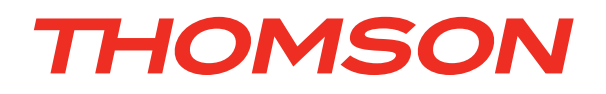

# Vibe em4000

# **HD Encoder**

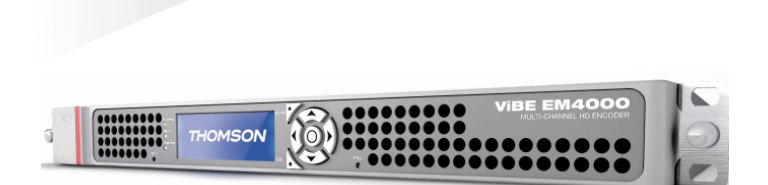

### User Manual Release 1.10

46073586AB02 September 2012

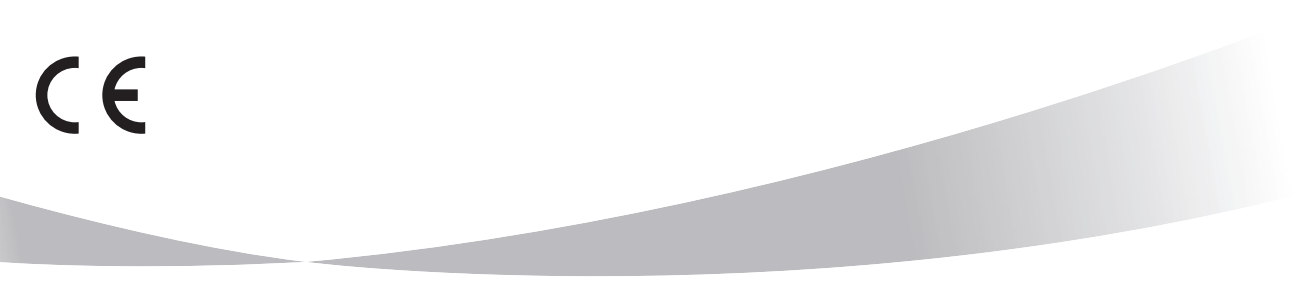

# **Contacting Thomson Video Networks**

http://www.thomson-networks.com/

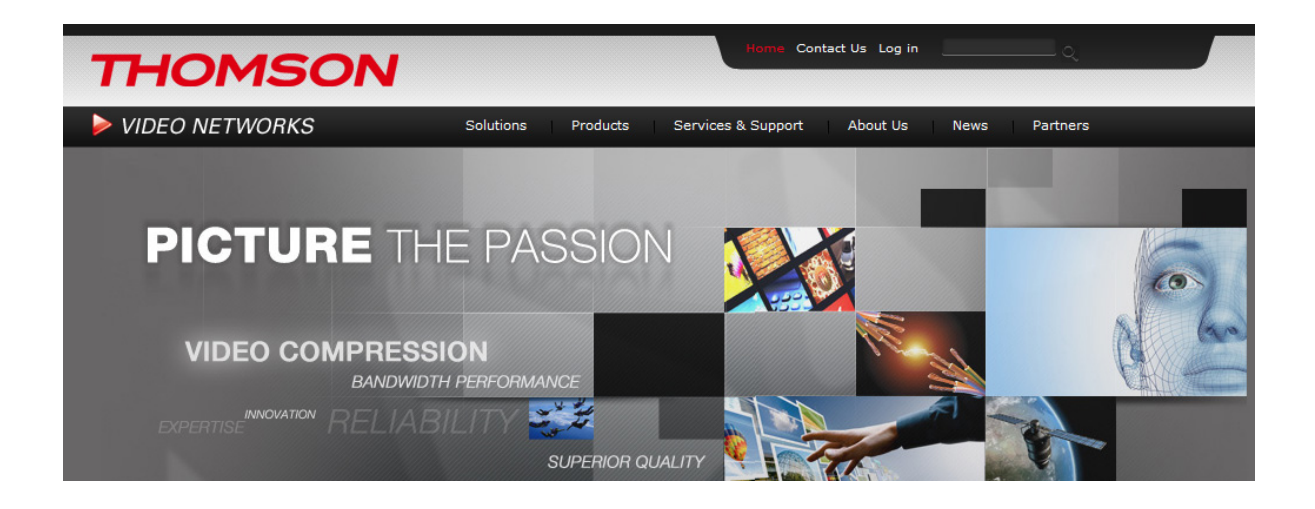

# **Contacting Thomson Video Networks Support Centers**

http://www.thomson-networks.com/about-us/contact-us/technical-su pport

International Support Centers:

| EMEA/APAC/Canada                                                                                                    |
|----------------------------------------------------------------------------------------------------|
| Toll Free Number +800 9010 1010                                                                                                    |
| Available from following countries:                                                                                                    |
| Australia, Belgium, Canada, Cyprus, Finland, France, Germany, Hong<br>Kong, Ireland, Israel, Italy, Malaysia, The Netherlands, Norway, Philippines, Russia,<br>Singapore, South Africa, South Korea, Spain, Sweden, Switzerland, Taiwan, The UK |
| Hungary Toll Free Number: 802 05133                                                                                                    |
| India Toll Free Number: 000 800 852 1339                                                                                                    |
| USA                                                                                                    |
| Toll Free Number                                                                                                    |
| 1866 420 8666                                                                                                    |
| LATAM                                                                                                    |
| Toll Free Numbers:                                                                                                    |
| Argentina: +800 9010 1010                                                                                                    |
| Brazil: 0800 8923 721                                                                                                    |
| Mexico: 001 800 514 2514                                                                                                    |
| Peru: 0800 54 852                                                                                                    |
| For all countries including the ones above                                                                                                    |
| we can also be reached through our "regular" line (caller charged at standard fee)                                                                                                    |
| +33 1 70 48 07 76                                                                                                    |

Email: contact.support@thomson-networks.com

**BLANK PAGE** 

# **Contents**

### Chapter 1

| Overview                       | 7  |
|--------------------------------|----|
| Product Overview               | 8  |
| Purpose                        | 8  |
| Main Features                  | 8  |
| Encoder block diagrams         | 10 |
| ViBE EM4000 NEM40IN2AA Encoder | 10 |
| ViBE EM4000 NEM40IN4AA Encoder | 11 |
| Encoder modes of operation     | 11 |
| Product Description            | 13 |
| Chassis                        | 13 |
| Overview                       | 13 |
| Front Panel                    | 13 |
| Rear Panel                     | 13 |

# Chapter **2**

| Installation and Startup                 | 15   |
|------------------------------------------|------|
| Unpacking                                | . 16 |
| Installing the Device (Steps)            | . 17 |
| Mounting in Rack                         | . 18 |
| ViBE EM4000 Installation Requirements    | . 18 |
| Ventilation                              | . 18 |
| Cabling                                  | . 23 |
| EMC Ground                               | . 23 |
| Power Supply and Protective Ground       | . 24 |
| Power Supply Cord(s) Specifications      | . 24 |
| Connecting AC Mains Power Supply Cord(s) | . 24 |
| Power Supply End                         | 24   |
| ViBE EM4000 End                          | 24   |
| Powering Up                              | . 25 |
| Performing the Initial Settings          | . 26 |
| Accessing the Local Console application  | . 26 |
| Introduction                             | . 26 |
| SSH client application setting           | . 27 |
| Accessing the Local Console              | . 27 |
| Setting Initial Parameters               | . 29 |
| Commands Relating to IP Parameters       | . 29 |

| Displaving IP Parameters (ipdisp)                  | 29 |
|----------------------------------------------------|----|
| Editing IP parameters (ipset)                      | 29 |
| Commands Relating to the Date and Time             | 30 |
| Displaying the current date and time (ddate)       | 30 |
| Editing the date and time (sdate)                  | 30 |
| Commands relating to the NTP configuration         | 31 |
| Displaying NTP server status and IP address (dntp) | 31 |
| Editing NTP server status and IP address (sntp)    | 31 |
| Declaring Web Interface Users                      | 32 |
| Foreword                                           | 32 |
| Adding a User (usradd)                             | 33 |
| Deleting a User (usrdel)                           | 33 |
| Displaying the list of Users (usrlist)             | 34 |
| Declaring Software options (if required)           | 34 |
| Connecting the Signal Cables                       | 35 |
| On the rear panel                                  | 35 |
| Running the Web Browser                            | 36 |

### Chapter 3

| Front Panel Operation                      | 37   |
|--------------------------------------------|------|
| Front Panel Description                    | . 38 |
| Foreword                                   | 38   |
| Description and overview                   | 38   |
| Setting LCD screen brightness and contrast | 40   |
| Screen Description                         | . 41 |
| Screen tree menu                           | 41   |
| Summary of screen functions                | 42   |
| Device booting screen                      | 42   |
| Status screen                              | 43   |
| Main Menu screen                           | 43   |
| Alarms screen                              | 44   |
| Setup screen                               | 45   |
| IP Settings screen                         | 45   |
| Recall screen                              | 46   |
| Reboot screen                              | 48   |
| LCD CAL screen                             | 48   |
| Info screen                                | 49   |
| Main Board Information screen              | 49   |
| Temperature Information screen             | 50   |
| Encoding Board Information screen          | 50   |

### Chapter 4

| Web Browser Interface                | 51 |
|--------------------------------------|----|
| Encoder Web Interface Specifications | 52 |
| Protocol used                        | 52 |
| Compatible Web Browsers              | 52 |
| Web Browser setting                  | 52 |

| Maximum number of connected Users                      | . 53       |
|--------------------------------------------------------|------------|
| Definition of Encoder Users                            | . 54       |
| Reaching the GUI                                       | 55         |
| Setting up the link between the PC and the Encoder     | . 55       |
| Quick configuration                                    | 56         |
| Screen Layout                                          | 57         |
| General information                                    | . 57       |
| Status/Summary page                                    | . 58       |
| Status of the device                                   | 60         |
| Summary command                                        | . 60       |
| Alarms command                                         | . 60       |
| HW/SW information command                              | . 61       |
| Settings                                               | 63         |
| Setting the ViBE EM4000 Encoder                        | . 63       |
| Configuring the number of TSs at Encoder output        | . 63       |
| Configuring LAN/WAN network interfaces                 | . 64       |
| LAN/WAN network interface Eth1                         | . 64       |
| LAN/WAN network interface Eth2                         | . 67       |
| Configuring TS streams and IP encapsulation            | . 6/       |
| Sotting a Pagia apagdar                                | ./I<br>70  |
| Basic oncoder configuration                            | . 72       |
| Editing a service                                      | 7/         |
| Editing an HD video component                          | 75         |
| Editing an Audio component                             | .83        |
| Editing a VBI HD component                             |            |
| Adding a PMT descriptor                                | 96         |
| Editing Expert parameters                              | 97         |
| Predefined Configurations                              | . 99       |
| Overview of predefined configurations                  | . 99       |
| Displaying predefined configurations                   | 100        |
| Configurations predefined in-factory (WBU_ISOG Conf).  | 100        |
| WBU-ISOG configuration specifications                  | 101        |
| Save / Recall Configurations                           | 104        |
| Saving the active configuration in the device          | 104        |
| Recalling a configuration stored in the device         | 105        |
| Deleting a predefined configuration from the device    | + 106      |
| Saving a configuration file to disk                    | 106        |
| Loading a predefined configuration file from a disk    | 107        |
| Naintenance.                                           | 109        |
| Configuring the names of the Encoder and Pasis anaders | 109        |
| Sovo / Load Encoder sottings                           | 11U<br>111 |
| Saving Encoder settings                                | 111        |
| Loading Encoder settings to a disk                     | 112        |
| Louding Encoder settings norm a disk                   | 114        |

# Chapter 5

| Servicing                                    | 115 |
|----------------------------------------------|-----|
| Operations performed using the Local Console | 116 |

| Introduction 116                                               |
|----------------------------------------------------------------|
| Accessing the Local Console application                        |
| IP parameter values on Encoder shipment                        |
| SSH client application setting 116                             |
| Accessing the Local Console 117                                |
| List of Local Console commands                                 |
| Overview of commands                                           |
| Description of basic percentation 120                          |
| Commanda valating to ID never store                            |
| Displaying ID payameters (indian)                              |
| Displaying IP parameters (ipdisp)                              |
| Editing IP parameters (ipset)121                               |
| Commands relating to the date and time                         |
| Displaying the current date and time (ddate)                   |
| Editing the date and time (sdate)                              |
| Commands relating to NTP configuration                         |
| Displaying NTP server status and IP address (dntp) 122         |
| Editing NTP server status and IP address (sntp)122             |
| Commands relating to chassis topology                          |
| Displaying chassis topology (read)123                          |
| Displaying status, RID and Part Number (shelf)123              |
| Managing software options 124                                  |
| Displaying software options (Isopt)                            |
| Ordering and installing software options                       |
| Ordering a software option (eqcod) (drid) 125                  |
| Installing a software option (insont) 127                      |
| I Ininstalling a software option (moopt) 128                   |
| Becovering lost keys                                           |
| Managing software licenses                                     |
| Software downloading                                           |
| Managing Web Interface Llears                                  |
| Managing web interface Osers                                   |
| Foreword                                                       |
| Adding a User (usradd) 132                                     |
| Deleting a User (usrdel) 132                                   |
| Displaying the list of Users (usrlist) 133                     |
| Managing predefined configurations 133                         |
| Foreword 133                                                   |
| Saving a current configuration (pdcsave)                       |
| Loading a predefined configuration (pdcload)                   |
| Deleting a predefined configuration (pdcrem)                   |
| Reading the description of a predefined configuration (pdcget) |
| 136                                                            |
| Managing community strings and SNMP agent information 137      |
| Foreword 137                                                   |
| Reading SNMP agent information (rinfo) 137                     |
| Writing SNMP agent information (winfo)                         |
| Displaying the list of community strings (cread)               |
| Displaying the list of temporary community strings (clist) 139 |
| Adding a community string (cadd)                               |
| Deleting a community string (cdel) 140                         |
| Saving the list of community strings (ceave) 140               |
| Preventive and corrective maintenance operations 140           |
| Cleaning abaasis ventilation gride                             |
| Cleaning chassis ventilation grids                             |

| Replacing | chassis | fans | 142 |
|-----------|---------|------|-----|
|-----------|---------|------|-----|

### Chapter 6

| Tools                                  | 143   |
|----------------------------------------|-------|
| Download application                   | 144   |
| Overview                               | . 144 |
| Operation                              | . 144 |
| Installing and running the application | . 144 |
| Installing the application             | . 144 |
| Running the application                | . 146 |
| Screen description                     | . 147 |
| Download procedure                     | . 148 |
| Uninstall an inactive software         | . 153 |
| Other application commands             | . 155 |
| Status messages                        | . 155 |
| Error messages                         | . 156 |

#### Appendix **A** Technical Specifications ...... 159

| General Device Specifications |
|-------------------------------|
| Electrical Specifications 160 |
| Power supply 160              |
| Power Consumption 160         |
| Mechanical Features 161       |
| Dimensions 161                |
| Weight 162                    |
| Ventilation 162               |
| Heat dissipating power162     |
| Reliability 163               |
| Interface Specifications 164  |
| Input interfaces              |
| Input Processing 164          |
| Input formats164              |
| Synchronizer 164              |
| Video behavior164             |
| Audio behavior165             |
| VBI behavior165               |
| Output interfaces 166         |
| IP Adaptation 167             |
| Ethernet interface 167        |
| Physical layer167             |
| MAC Layer167                  |
| IP Layer167                   |
| Routing167                    |
| Mapping (encapsulation)167    |
| UDP mode (MPEG/UDP/IP)168     |
| RTP mode (MPEG/RTP/UDP/IP)168 |

| MPEG transmission168                                                                                     |
|----------------------------------------------------------------------------------------------------|
| Control & Command interfaces 169                                                                         |
| Features 170                                                                                             |
| MPEG system layer 170                                                                                    |
| HD Video encoding 171                                                                                    |
| Input HD video encoding formats 171                                                                      |
| HD Video preprocessing                                                                                   |
| HD Video processing 173                                                                                  |
| Audio processing                                                                                         |
| Test signals 175                                                                                         |
| Audio canabilities 176                                                                                   |
| MPEG-1 Laver II audio encoding                                                                           |
| Dolby Digital (AC3), Dolby Digital Plus (F-AC3) 2.0 encoding 177                                         |
| Dolby Digital (AC3) Dolby Digital Plus (E-AC3) 5.1 encoding 177                                          |
| $\Delta\Delta C - I C$ HE- $\Delta\Delta C = 0$ encoding 177                                             |
| $\Delta\Delta C = 1 C$ HE- $\Delta\Delta C = 5.1$ encoding 177                                           |
| Dolby $\mathbb{R}$ Digital ( $\Delta C3$ ) / Dolby $\mathbb{R}$ Digital Plus (F- $\Delta C3$ ) Transport |
| (external encoding)                                                                                      |
| Audio description encoding                                                                               |
| Dolby E® decoding                                                                                        |
| Audio other features                                                                                     |
| Audio, other reduces                                                                                     |
| Audio saturation alarma                                                                                  |
| Additional audio dolov                                                                                   |
| Adultional adulo delay                                                                                   |
| VDI FIOCESSING                                                                                           |
| Time Code (VIIC)                                                                                         |
| Closed Caption                                                                                           |
|                                                                                                    |
| Active Format Description (AFD)                                                                          |
| HD Teletext                                                                                              |
| Flextream                                                                                                |
| Control/Command                                                                                          |
| Control/Command via a Web Browser                                                                        |
| Control/Command via the XMS                                                                              |
| Control/Command via SNMP 183                                                                             |
| NTP Time Synchronization 183                                                                             |
| Control/Command via the Encoder front panel                                                              |
| Options 185                                                                                              |
| Hardware options 185                                                                                     |
| Additional AC Power Supply 185                                                                           |
| Software options 185                                                                                     |
| Audio options 185                                                                                        |
| MPEG-1 Layer II audio encoding 185                                                                       |
| Dolby® Digital (AC3), Dolby® Digital Plus (E-AC3) 2.0 encoding                                           |
| 186                                                                                                    |
| Dolby® Digital (AC3), Dolby® Digital Plus (E-AC3) 5.1 encoding                                           |
| 187                                                                                                    |
| AAC-LC, HE-AAC, HE-AAC v2 2.0 encoding 188                                                               |
| AAC-LC, HE-AAC 5.1 encoding 189                                                                          |
| Dolby® E decoding 190                                                                                    |
| Dolby E monitoring190                                                                                    |
| Dolby E® to PCM auto switch mode - Dolby Dual configura-                                                 |
|                                                                                                    |

| tion                                               | .190      |
|----------------------------------------------------|-----------|
| Dolby® E 5.1 to Dolby® E 2.0 auto switch mode - De | olby Dual |
| configuration                                      | .191      |
| Flextream options                                  | 192       |
| Local Flextream                                    | 192       |
| Remote Flextream                                   | 192       |
| Standard Compliance                                | 193       |
| Certifications and environmental specifications    | 194       |
| EU declaration of conformity                       | 196       |
| RoHS declaration of conformity                     | 197       |
| Ordering guide                                     | 198       |

### Appendix **B**

| Safety Instructions                             | 201 |
|-------------------------------------------------|-----|
| Safety Summary (English)                        | 202 |
| Sicherheit - Überblick (Deutsch)                | 206 |
| Consignes de sécurité (Français)                | 210 |
| Safety Instructions for Finland, Norway, Sweden | 215 |

### Appendix C

| <b>Regulatory Notices</b> | ; | 217 |
|---------------------------|---|-----|
|---------------------------|---|-----|

### Appendix **D**

| Customer Services         | 221 |
|---------------------------|-----|
| Support Center Contacts   | 222 |
| Warranty                  | 224 |
| Services                  | 225 |
| Spare Parts               | 226 |
| Returning Equipment       | 227 |
| Repackaging for Shipment  | 228 |
| Long Term Product Support | 229 |
| Recycling the Product     | 230 |

### Appendix E

| Alarms |  | 231 |
|--------|--|-----|
|--------|--|-----|

| Glossary | , | 233 |
|----------|---|-----|
| Ciobaiy  |   |     |

| Index |  | <b>249</b> |
|-------|--|------------|
|-------|--|------------|

# **Standard Documentation Set**

The standard ViBE EM4000 documentation set consists of:

- a User Manual
- a Quick Start Guide

The ViBE EM4000 User Manual contains background information about the ViBE EM4000 Encoder, and describes operating procedures. This manual can be used while learning about ViBE EM4000, and for enhancing your basic knowledge of the product.

The ViBE EM4000 Quick Start Guide contains information about installing and quickly configuring the equipment.

### **Software version**

This manual covers the functionality of software Release 1.10 of the ViBE EM4000 Encoder.

This manual continues to be relevant to subsequent software versions where the functionality of the equipment has not changed. When a new software version changes the functionality of the product, a new version of this manual is provided.

## **About this Manual**

This manual is written for Operators of the ViBE EM4000 Encoder.

STOP

This manual should be kept in a safe place for reference for the life time of the equipment. If the equipment is passed on to a third party, please ensure to pass on all relevant documentation including this manual.

The manual is organized into the following chapters and appendixes:

Chapter 1 'Overview' gives a general description of the equipment and its main features. It also identifies the controls, indicators and connectors on the front and rear panels.

- Chapter 2 'Installation and setup' provides the procedures required for device installation and initial configuration and describes how to connect the device to other devices in your system.
- Chapter 3 'Front Panel Operation' describes how to use the Front Panel of the equipment.
- Chapter 4 'Web Browser Interface' describes how to use the Web Browser Graphical User Interface to configure the equipment.
- Chapter 5 'Servicing' describes how to install software options via the Command Line Interface and gives recommendations for cleaning the air inlet grille.
- Chapter 6 'Tools' describes the tool(s) which can be used with the product. In this release, the Download Application is described.
- Appendix A 'Technical Specifications' gives specifications of the device, Device compliance, Declarations of Conformity and an Ordering guide for ordering the device and its options.
- Appendix B 'Safety Instructions' gives instructions related to risk of fire, electric shock or injury to persons.
- Appendix C 'Regulatory Notices' provides device compliances regarding FCC emission control, Canadian EMC compliance, EN55022 Class A recommendations, VCCI Class A recommendations and Laser compliance.
- Appendix D 'Customer Services' indicates what you should do if you have a problem with equipment, whether you need to repair it, to return it or to dispose of it.
- Appendix E 'Alarms' gives the list of alarms which may be visible in the Alarm panel. For each alarm the diagnostics, action to be performed and alarm severity are given.
- A **glossary** can be found at the end of the manual just before the Index.

### **Conventions Used in This Manual**

#### Warnings, Cautions and Notes

#### **Heed Warnings**

All warnings on the product and in the operating instructions should be adhered to. The manufacturer cannot be held responsible for injuries or damage where warnings and cautions have been ignored or taken lightly.

#### **Read Instructions**

All the safety and operating instructions should be read before this product is operated.

#### **Follow Instructions**

All operating and use instructions should be followed.

#### **Terms in this Manual**

Safety-related statements appear in this manual in the following form:

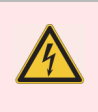

Warning statements identify conditions or practices that may result in personal injury or loss of life.

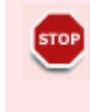

Caution statements identify conditions or practices that may result in damage to equipment or other property, or which may cause equipment crucial to your business environment to become temporarily non-operational.

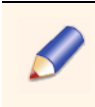

Notes provide supplementary information. They are highlighted for emphasis, as in this example, and are placed immediately after the relevant text.

### Formatting

Naming conventions for the interface elements and Windows elements in this manual follow the Microsoft Manual of Style, Third Edition. Naming conventions for MPEG-2, ATSC, and DVB structures follow the conventions derived from the standards documents listed in Appendix A 'Technical Specifications'. In addition, the following formatting conventions apply to this manual:

Pale blue text refers to specific interface elements that you are instructed to select, click, or clear.

Example: "Select Settings from the Configuration menu".

Blue text refers to document names, sections, figures or tables.

Example: "Refer to Section 'Warnings, Cautions and Notes' on page 13 for more information."

- Mono-spaced text can indicate the following:
  - Text you enter from a keyboard

**Example: "Enter** administrator for your login and administrator for your password".

Paths to components on your hard drive

Example: "The MIB is at the following location: C: MIB".

### **Documentation Feedback**

We take great care with our publications. Please help us to improve them by sending your feedback with the reference of the manual to the email address:

Email: techpubs@thomson-networks.com

#### **Important notice**

Thomson Video Networks reserves the right to make corrections, modifications, enhancements, improvements and other changes to its products or services at any time and to discontinue any product or service without notice.

# **Trademarks**

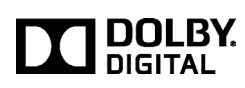

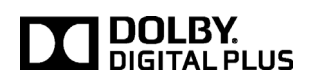

IIS Fraunhofer Institut Integrierte Schaltungen

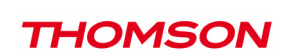

Dolby and the double-D symbol are registered trademarks of Dolby laboratories.

Supply of this Implementation of Dolby technology does not convey a license nor imply a right under any patent, or any other industrial or intellectual property right of Dolby Laboratories, to use this Implementation in any finished end-user or ready-to-use final product. It is hereby notified that a license for such use is required from Dolby Laboratories.

MPEG-2 / MPEG-4 AAC audio encoding technology is authorized by the Fraunhofer IIS license (http://www.iis.fraunhofer.de/amm/).

Thomson is a trademark of Technicolor S.A.

All other tradenames referenced are service marks, trademarks, or registered trademarks of their respective companies.

# **Copyrights**

© Copyright 2012 Thomson Video Networks. All rights reserved.

Preface – Copyrights

**BLANK PAGE** 

ViBE EM4000 — Release 1.10 User Manual — 46073586AB02

# Chapter **1** Overview

#### Introduction

This chapter gives a general description of the equipment and its main features. It also identifies the controls, indicators and connectors on the front and rear panels.

#### In this Chapter

| 'Product Overview'    | page 8  |
|-----------------------|---------|
| 'Product Description' | page 13 |

# **Product Overview**

#### **Purpose**

The ViBE EM4000 MPEG HD Encoder is a High Definition Video Compression Encoder that provides real-time implementation of the MPEG-4 AVC (H.264) compression algorithm for High Definition content format.

The ViBE EM4000 provides video encoding of up to 4 video channels in MP@L4 and HP@L4 formats at 2 to 20 Mbit/s.

The ViBE EM4000 MPEG Encoder features up to 4 HD-SDI inputs for up to 4 HD video and embedded audio.

The compressed signals are available on 2 Giga Ethernet interfaces.

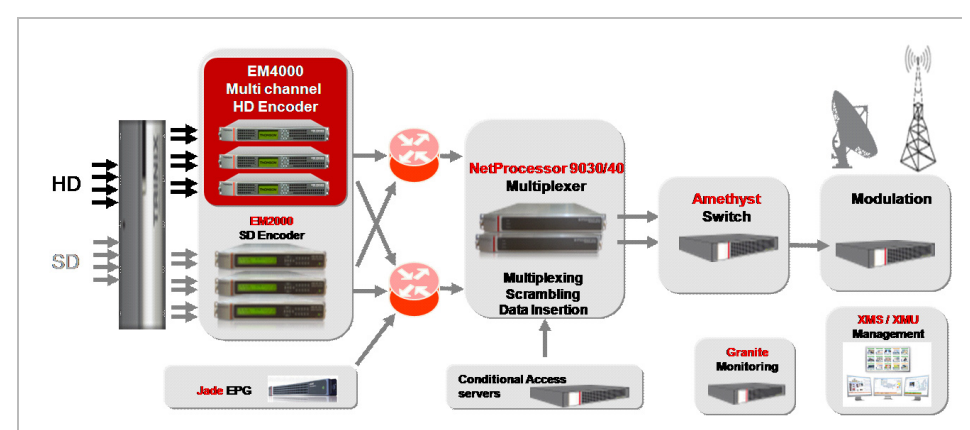

Figure 1-1. ViBE EM4000 in a Workflow

#### **Main Features**

(Some features are optional)

- Inputs / Outputs
  - ✤ 2 or 4 HD-SDI video inputs depending of the EM4000 version
  - 2 GigE outputs
  - 2 100/1000 BT Ethernet Control & Command links
- Video
  - ✤ 2 or 4 HD TV channels depending of the EM4000 version
  - Full MPEG-4 AVC support with MBAFF and PAFF for interlaced contents
  - Remote Flextream (statistical multiplexing)
  - Capped VBR mode

ViBE EM4000 — Release 1.10 User Manual — 46073586AB02

- Audio
  - HD-SDI embedded audio input
  - Audio transcoding
    - Dolby<sup>®</sup> E transcoding to Dolby<sup>®</sup> Digital (AC3) or Dolby<sup>®</sup> Digital Plus (E-AC3) stereo
    - Dolby<sup>®</sup> E transcoding to Dolby<sup>®</sup> Digital (AC3) 5.1 or Dolby<sup>®</sup> Digital Plus (E-AC3) 5.1
  - Audio encoding
    - MPEG-1 Layer II 2.0, 1.0
    - Dolby<sup>®</sup> Digital (AC3) 2.0, 1.0
    - Dolby<sup>®</sup> Digital (AC3) 5.1
    - Dolby<sup>®</sup> Digital Plus (E-AC3) 2.0, 1.0
    - Dolby<sup>®</sup> Digital Plus (E-AC3) 5.1
    - AAC-LC 2.0, 1.0
    - HE-AAC 2.0, 1.0
    - HE-AAC v2 2.0
    - AAC-LC 5.1
    - HE-AAC 5.1
  - Audio transport (external encoding)
    - Dolby<sup>®</sup> Digital (AC3)
    - Dolby<sup>®</sup> Digital Plus (E-AC3)
- VBI processing
  - ✤ VITC
  - Closed Caption
  - PVR descriptor
  - WST (HD teletext)
  - AFD
- Control and Monitoring
  - Control and Monitoring through Web Browser or XMS eXtensible Management System
  - Monitoring through SNMP

### **Encoder block diagrams**

#### ViBE EM4000 NEM40IN2AA Encoder

The ViBE EM4000 NEM40IN2AA Encoder Block Diagram is represented below:

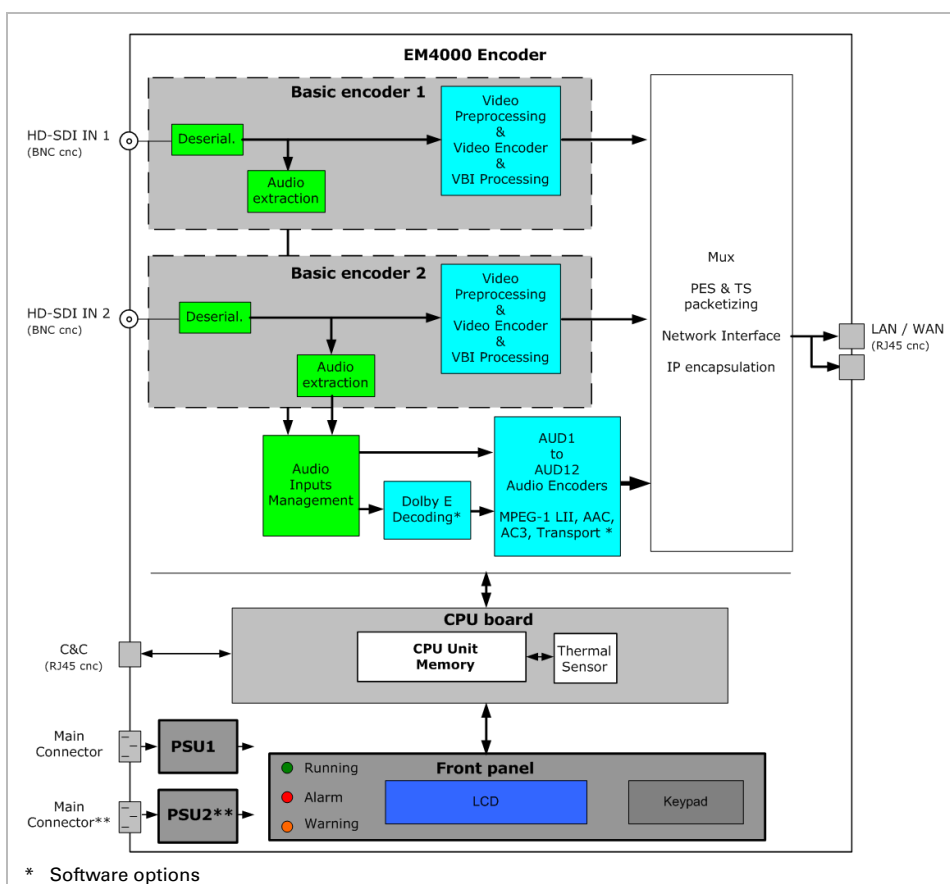

Figure 1-2. ViBE EM4000 NEM40IN2AA block diagram

\*\* Hardware option

#### ViBE EM4000 NEM40IN4AA Encoder

The ViBE EM4000 NEM40IN4AA Encoder Block Diagram is represented below:

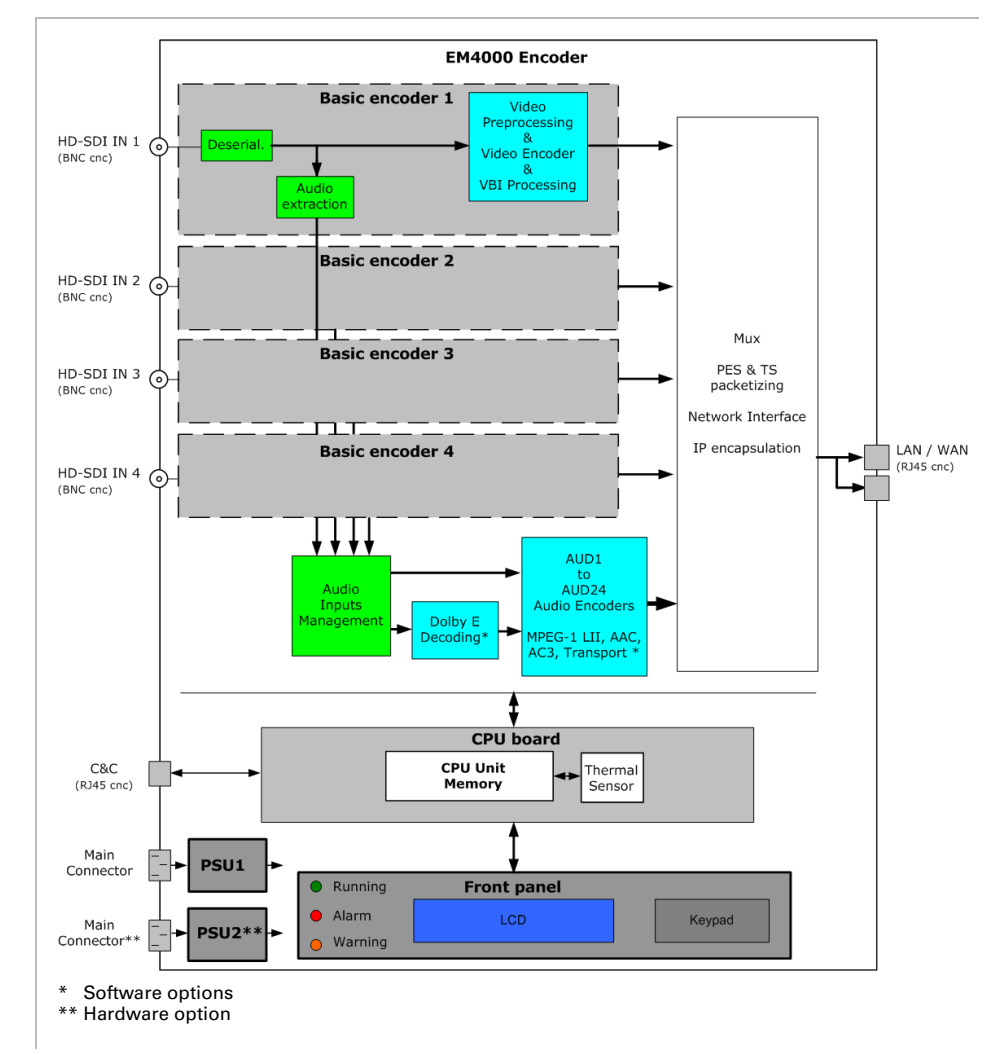

Figure 1-3. ViBE EM4000 NEM40IN4AA block diagram

### **Encoder modes of operation**

The ViBE EM4000 Encoder features some Basic encoders.

The device can be set to have:

- 1 MPTS at the output of each Basic encoder
- 1 MPTS at the output of the ViBE EM4000 Encoder

Some examples of these configurations are represented below:

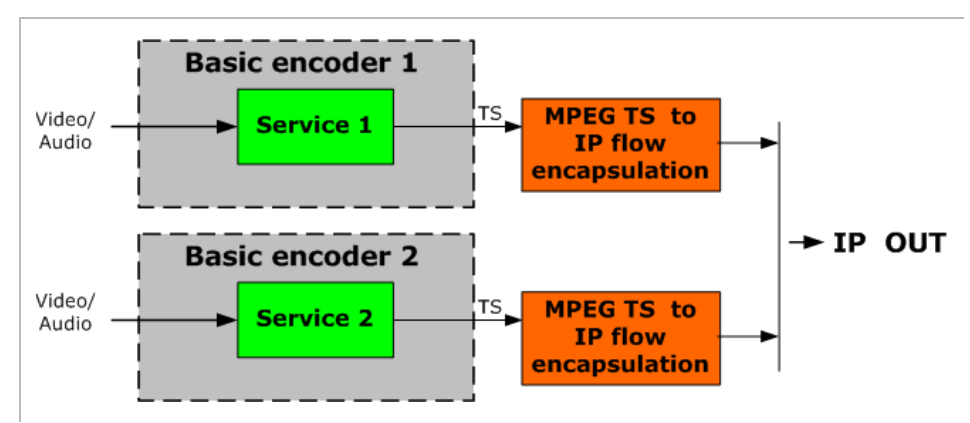

Figure 1-4. 1 MPTS per channel (Basic encoder) operation mode - EM4000 NEM40IN2AA

Figure 1-5. 1 MPTS per shelf (ViBE EM4000 Encoder) operation mode- EM4000 NEM40IN2AA

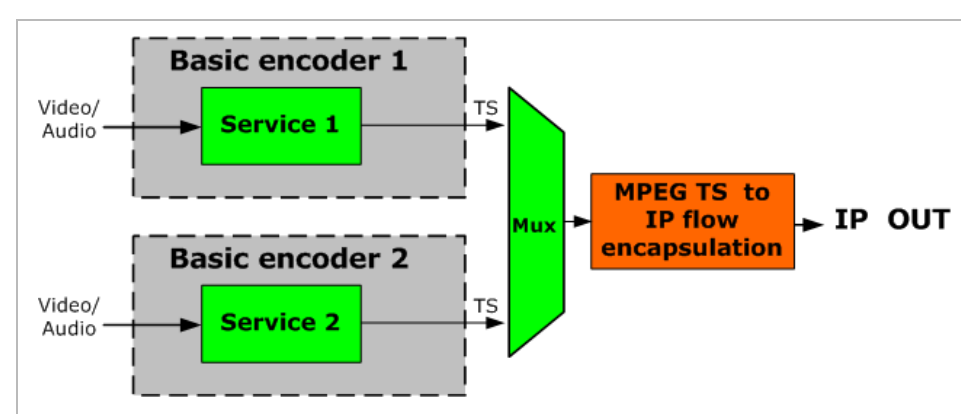

# **Product Description**

#### **Chassis**

#### **Overview**

ViBE EM4000 is a modular product in a 1 RU 19" chassis with dual built-in power supplies (a 2nd power supply can be supplied on an optional basis).

#### **Front Panel**

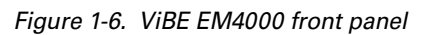

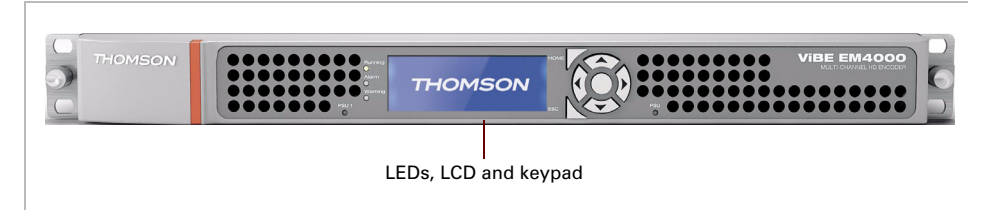

The features of the ViBE EM4000 front panel are described in the Front Panel Operation chapter of this User Manual.

#### **Rear Panel**

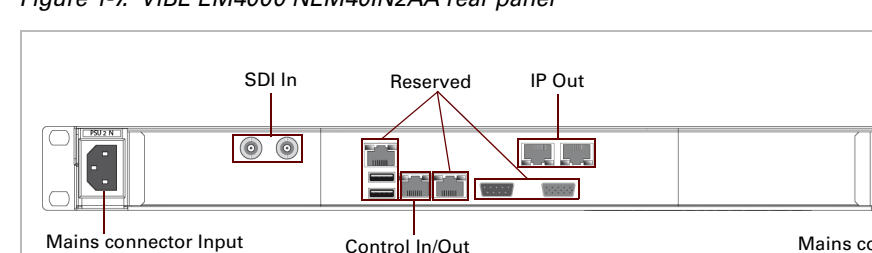

Control In/Out

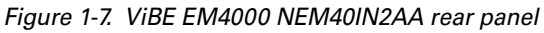

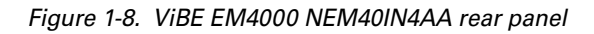

for the optional

AC Power Supply only

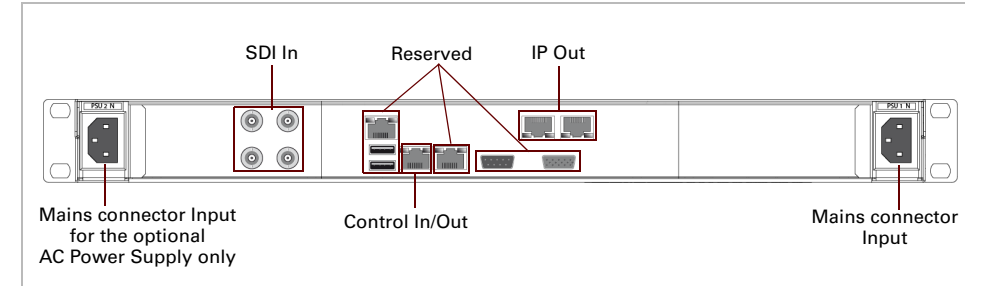

PSU 1 N

Mains connector

Input

Chapter 1'Overview'-Product Description

**BLANK PAGE** 

ViBE EM4000 — Release 1.10 User Manual — 46073586AB02

# Chapter **2** Installation and Startup

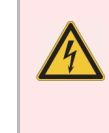

Read and follow the important safety information in section 'Safety Instructions' on page 201, noting especially those instructions related to risk of fire, electric shock or injury to persons.

#### Introduction

This chapter provides the procedures required for device installation and initial configuration and describes how to connect the device to other devices in your system.

#### In this Chapter

| 'Unpacking'                       | .page 16 |
|-----------------------------------|----------|
| 'Installing the Device (Steps)'   | .page 17 |
| 'Mounting in Rack'                | .page 18 |
| 'Powering Up'                     | .page 25 |
| 'Performing the Initial Settings' | .page 26 |
| 'Connecting the Signal Cables'    | .page 35 |

# Unpacking

Table 2-1 lists the accessories that are always shipped with your device.Use this list to ensure that your order is complete.

More accessories can be delivered depending on your chosen options.

Table 2-1. List of accessories delivered with the device

| Quantity | Description                   |
|----------|-------------------------------|
| 1        | ViBE EM4000 Encoder           |
| 1        | ViBE EM4000 Quick Start Guide |
| 1        | CD-ROM                        |
| 1        | Acceptance Test Report        |
| х        | Power cables if ordered       |

# **Installing the Device (Steps)**

The following steps are required for device installation and initial configuration:

- **1.** Remove the protective film from both sides before installation.
- 2. Mount the device in a rack.
- 3. Power up the device.
- 4. Enter the initial parameters via the Local Console application (IP parameters, Date/Time, etc.).
- 5. Connect the device to the other devices.
- 6. Launch a Web Browser.

# **Mounting in Rack**

Rack mounting is not mandatory for ViBE EM4000 but the ventilation and safety requirements given in this section must be observed in all cases.

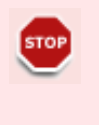

The chassis must not be fixed with its rack mounting ears only. If you intend to install it in a rack, L-profiles are required and you must observe the ventilation and safety instructions described in the following sections.

### **ViBE EM4000 Installation Requirements**

This section lists the principles to be observed and the steps to be taken when installing ViBE EM4000 in a 19" rack.

Restrictions must be observed:

- related to ventilation (see section 'Ventilation' on page 18)
- related to cabling (see section 'Cabling' on page 23)
- related to EMC ground (see section 'EMC Ground' on page 23)
- related to Power supply and protective ground (see section 'Power Supply and Protective Ground' on page 24).

#### **Ventilation**

Please note that product failure rates are increased by high temperatures. The following precautions should therefore be observed:

- Prevent hot air from one device being introduced into other devices.
- Ensure adequate distribution of air flows to the device intakes.
- Avoid the effects of natural convection between devices.
- Avoid hot/cold air short-circuits.
- Avoid transverse effects in coupled racks.
- Prevent hot air from accumulating in the rack.
- Check the air flows: the rack should ensure a sufficient supply of cold air and sufficient evacuation of hot air (according to the number of devices mounted in the rack and their corresponding air flows).

The following important requirements should be noted in addition to the general recommendations:

- The device must be installed in a room with low dust levels. The maximum density of dust in the air must not exceed 100µg/m<sup>3</sup> and the maximum number of particles with a diameter greater than 1µm must not exceed 1 million/m<sup>3</sup>. To prevent the power supply from overheating, remember to regularly clean the rack filter (if there is one) according to the manufacturer's recommendations and clean ViBE EM4000's air inlet grill (at least once a year).
- There must be enough room for a column of cold air to circulate on the front of the chassis and a column of hot air to circulate on the rear of the chassis.
- Cut the L-profiles so as they do not exceed 4 mm in height in the areas facing ViBE EM4000's air outlet. This will prevent any hot air from accumulating in the device.

Figure 2-1. L-profiles

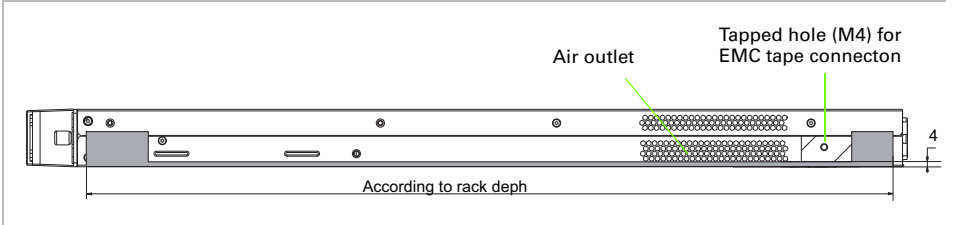

 $\label{eq:cut-the-cut-the-cu$ 

- Given its 1RU height, ViBE EM4000 can be placed on top of another ViBE EM4000. It is however advisable to observe the following restrictions:
  - It is possible to stack ViBE EM4000s in groups of two, each group being separated from another group by a space of 1RU.

#### Failure to observe these installation requirements will directly result in a deterioration in performance, reliability and service life of equipment.

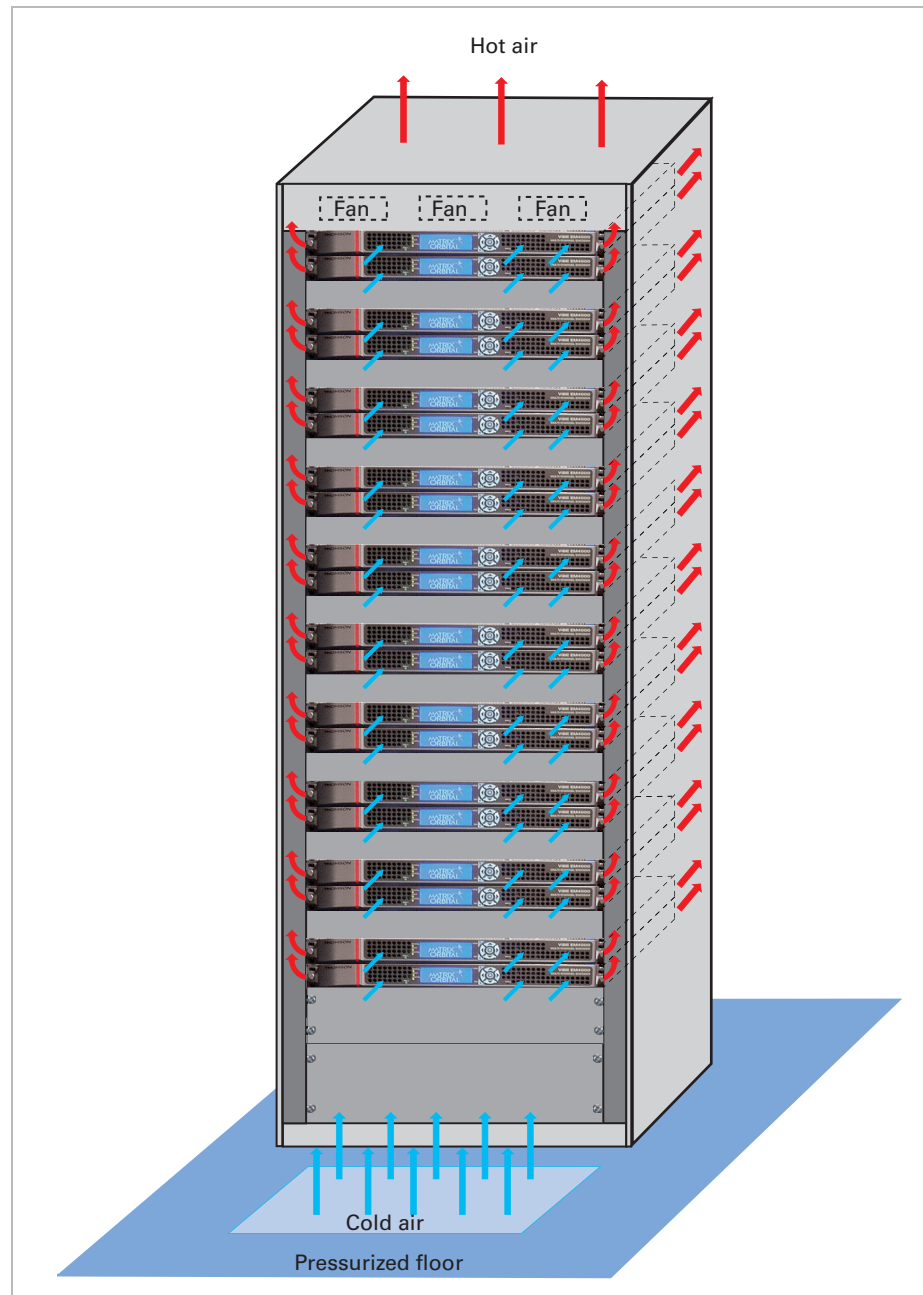

*Figure 2-2. First example: ViBE EM4000 on a pressurized floor in a standard rack (front view)* 

Fresh air supply for the units and racks: 18°C @50-60% relative humidity

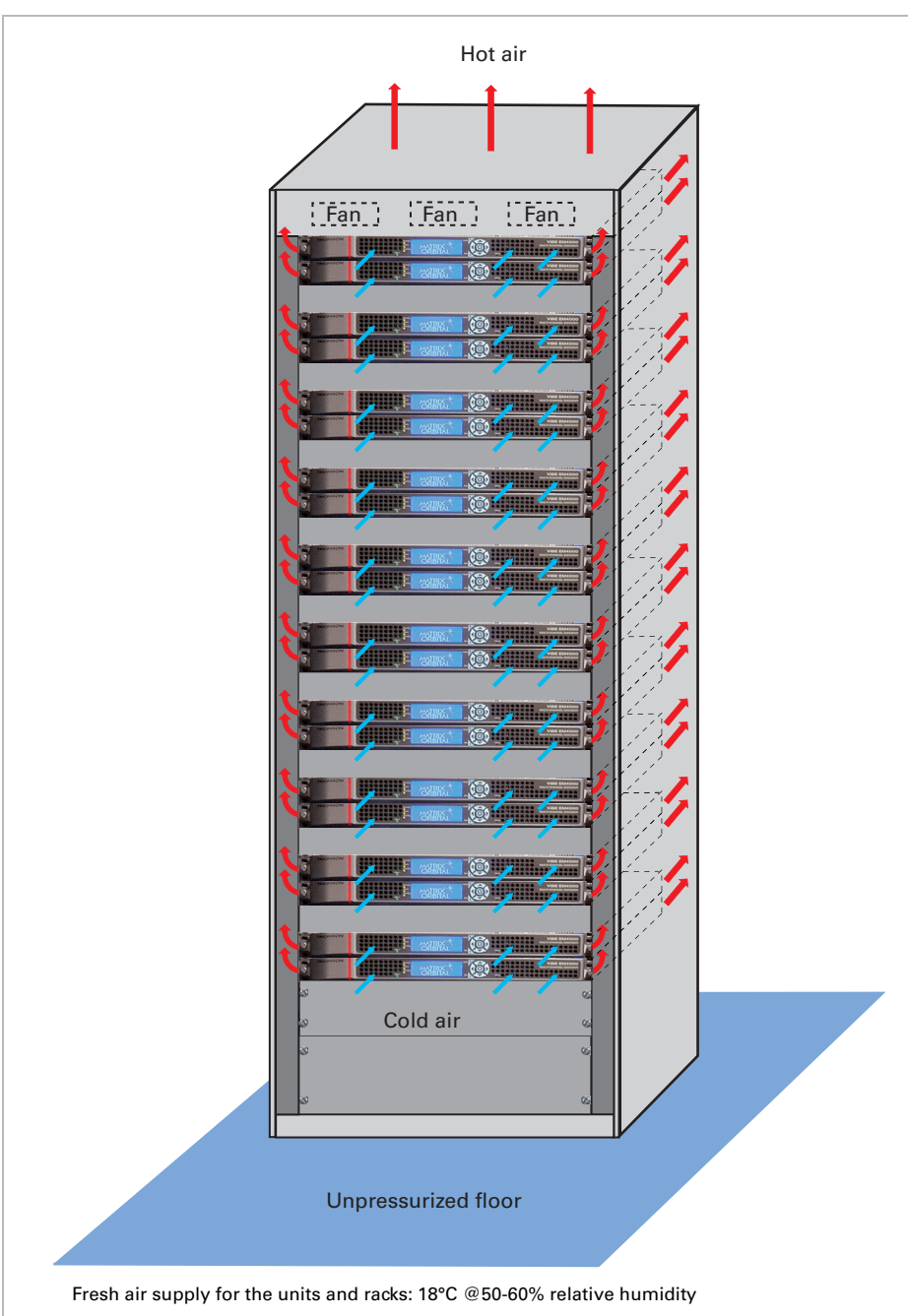

*Figure 2-3. Second example:ViBE EM4000 on an unpressurized floor in a standard rack (front view)* 

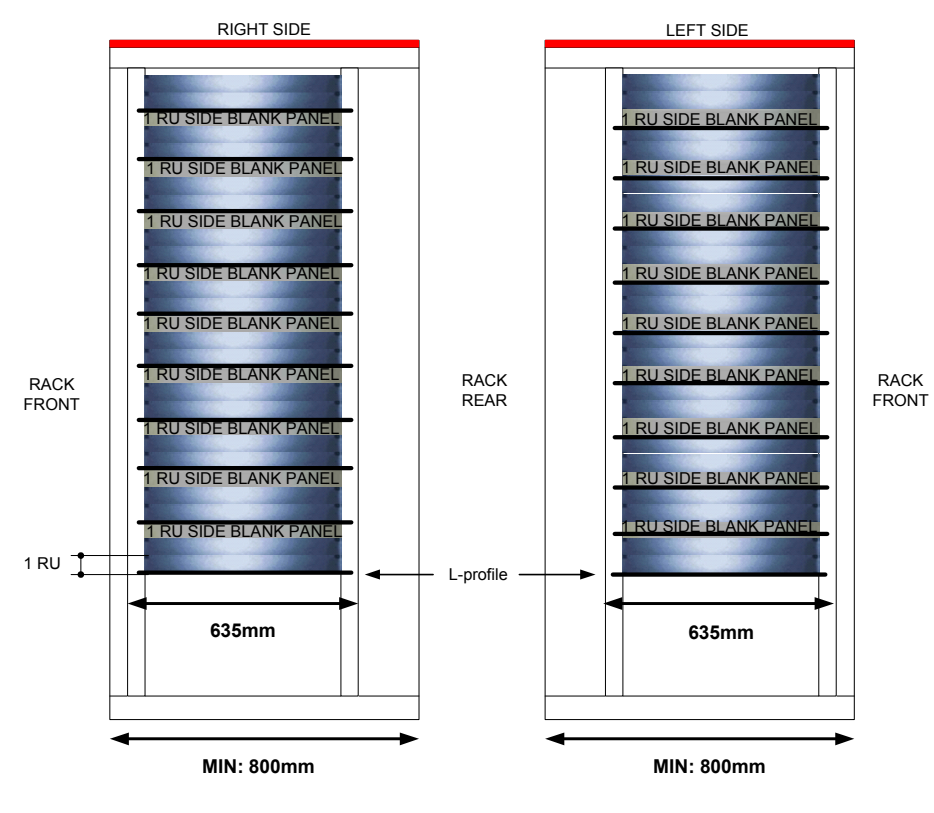

Figure 2-4. ViBE EM4000 in a standard rack (side view)

Note: The 1RU side blank panel and pre-cut L-profiles can be replaced by an inverted L-profile

# Cabling

It is essential to separate the power supply cables from the signal cables. When facing the rear of the rack (as the device is connected via the rear panel), the power supply cables must be guided to the right of the chassis and the signal cables to the left.

### **EMC Ground**

The EMC connection is required to ensure ground equipotentiality between the different devices in the technical center (only one connection is required per device).

Each Encoder side panel features a tapped hole to connect a bonding strip. The bonding strip can be fixed either on one side of the chassis (right or left side) or on the rear of the chassis (left side).

- Fixing the bonding strip on the back of the chassis. The bonding strip is fixed using an M4 nut (provided with the product). It must have a 6mm<sup>2</sup> cross-section and be under 500mm in length.
- Fixing the bonding strip on the side of the chassis. The bonding strip is fixed using an M4 screw whose length depends on the bonding strip type (no more than 15 mm of the screw must be inserted into the Encoder). The bonding strip must have a 6 mm<sup>2</sup> cross-section and be under 500 mm in length.

The rack EMC DC bus (to which the ViBE EM4000 EMC strip is connected) must be connected to the rack ground pin. This pin is also connected to the safety ground.

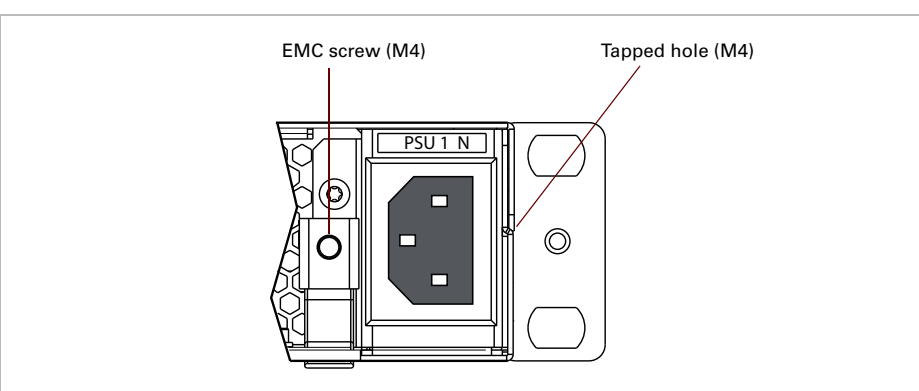

Figure 2-5. EMC screw, rear panel

### **Power Supply and Protective Ground**

#### **Power Supply Cord(s) Specifications**

The AC mains power cords are only shipped with the device if ordered. Otherwise, it is advisable to use mains cables with the following features:

- Device end of cable: IEC 320 compliant connector
- Flexible wire: 3 x 1 mm<sup>2</sup> cross-section or 18 AWG, 10 A minimum, 250 V compliant with the applicable standard or rules of the country where the device is installed
- Mains outlet end of cable: plug compliant with the applicable standard or rules of the country where the device is installed.

#### **Connecting AC Mains Power Supply Cord(s)**

#### **Power Supply End**

The connection panel should comply with the legislation in force in the country of installation. The connection panel must be positioned in the rack in such a way that the plug and power cord(s) are within easy reach for switching off purposes.

For (each) mains inlet, the wiring system must feature overload and earth fault protection and a bipolar cut-off device or a differential circuit breaker. If in doubt, contact a qualified electrician.

ViBE EM4000 End

Plug the power cord(s) into the mains inlet(s).
# **Powering Up**

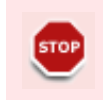

Check that ViBE EM4000 is not yet connected to the LAN as factory-set IP addresses may cause disturbance on the LAN when ViBE EM4000 is switched on (address conflict).

Connect the power cords. The green Power LED(s) PSU 1 (and PSU 2 if optional PSU is installed) will come on.

After a start-up phase, the device will become operational. When the device is switched on, the last stored configuration will be active.

# **Performing the Initial Settings**

### Accessing the Local Console application

#### Introduction

The device features the Local Console application. The Local Console application can be accessed by connecting to the Encoder via the CONTROL 1 Ethernet link and an SSH client application.

The free PuTTY SSH client application is used in this chapter.

The PuTTY application can be downloaded on <a href="http://www.putty.org/">http://www.putty.org/</a>

Figure 2-6. PuTTY application

| 🔀 PuTTY Configuration     | ×                                              |
|---------------------------|------------------------------------------------|
| Category:                 |                                                |
| ⊡- Session                | Basic options for your PuTTY session           |
| Logging                   | Specify the destination you want to connect to |
| Kevboard                  | Host Name (or IP address) Port                 |
| Bell                      | 22                                             |
| Features                  | Connection type:                               |
| 🖹 Window                  | 🛛 🔿 Rawi 🔿 Telnet 🔿 Rlogin 💿 SSHi 🔿 Serial     |
| - Appearance<br>Behaviour | Load, save or delete a stored session          |
| - Translation             | Saved Sessions                                 |
| - Selection               |                                                |
| Colours                   | Default Settings Load                          |
| Connection                |                                                |

#### Chapter 2 'Installation and Startup' – Performing the Initial Settings

| © © Control 1                                                                                                    |
|----------------------------------------------------------------------------------------------------|
| <ul> <li>The ViBE EM4000 IP address, which is required for the first connection, is given on the <i>Acceptance Test Report</i> shipped with the device.</li> <li>The factory set IP address and Netmask for the Control &amp; Command port are 192.168.1.1 and 255.255.255.0.</li> <li>The Encoder IP address can be viewed/edited via the Encoder Front panel. Refer to section 'IP Settings screen' on page 45.</li> <li>The IP address can be changed during the installation setup (see section 'Editing IP parameters (ipset)' on page 29) or via the Encoder Front panel. Refer to section 'IP Settings screen' on page 45.</li> <li>This IP address will be the new customer set IP address that will be required for subsequent connections to the device.</li> </ul> |

Figure 2-7. Control 1 connector, ViBE EM4000 NEM40IN2AA rear panel

As the ViBE EM4000 Control Ethernet interfaces host an autocrossover mechanism, you can use a direct or crossed cable connection between the PC and ViBE EM4000.

#### **SSH** client application setting

The SSH client application must be set with the following parameters:

- Host name (or IP address): Encoder IP address
- ✤ Port: 22

#### **Accessing the Local Console**

- 1. Run the SSH application on the PC connected to the network using the Encoder IP address. The Login page is displayed.
- 2. Enter user as Login

Figure 2-8. Enter login, Login page

| ₽ 10.12.54.29 - PuTTY                          |   |
|------------------------------------------------|---|
| login as: user<br>user@10.12.54.29's password: | Ă |
| . Enter user as password                       |   |

The Local console main screen is displayed:

Figure 2-9. Local Console main screen

| <u> </u> |
|----------|
|          |
|          |
|          |

### **Setting Initial Parameters**

#### **Commands Relating to IP Parameters**

The following procedure is used to set the IP parameters of the Control 1 & 2 port located on the ViBE EM4000's rear panel.

**Displaying IP Parameters** (ipdisp)

To display the Encoder IP parameters, type <code>ipdisp</code> after the ViBE prompt:

Figure 2-10. Displaying Encoder IP parameters - ipdisp command

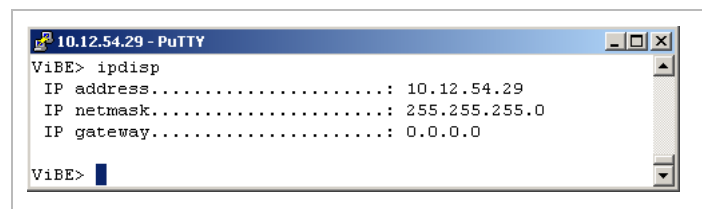

Editing IP parameters (ipset)

To edit the Encoder IP parameters, type <code>ipset</code> after the <code>ViBE</code> prompt:

Figure 2-11. Editing Encoder IP parameters - ipset command

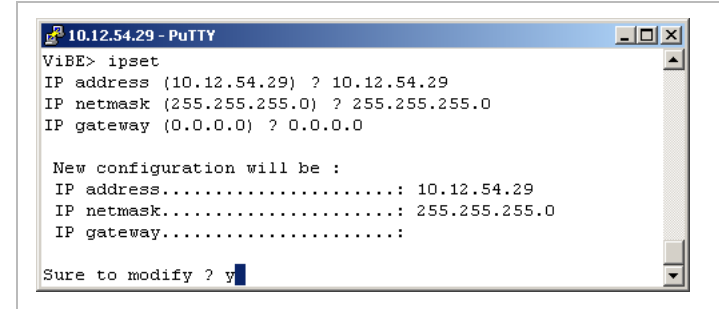

- Enter the new value of the parameter(s) to be edited and press Return. If the parameter does not require editing, you do not need to enter its value. Just press Return straight after ? to confirm the current value. If the IP gateway address is not used, type 0.0.0.0.
- Type y after Sure to modify ? if you wish to confirm the new configuration or n if you wish to keep the previous configuration.

 The changes will be acknowledged after the Encoder has been rebooted.

 The Encoder must be connected to the network during the boot which follows IP address configuration to facilitate detection of MAC/IP address pair changes.

#### **Commands Relating to the Date and Time**

**Displaying the current date and time (ddate)** 

To display the current date and time, type ddate after the ViBE prompt:

Figure 2-12. Displaying the current date and time - ddate command

| 🛃 10.12.54.29 - PuTTY        |         |
|------------------------------|---------|
| ViBE> ddate                  | <b></b> |
| Thu Jun 23 20:45:32 UTC 2011 | _       |
| ViBE>                        | •       |

UTC date and time will be displayed.

Editing the date and time (sdate)

To edit the date and time, type sdate after the ViBE prompt:

Figure 2-13. Editing the date and time - sdate command

| ₽ 10.12.54.29 - PuTTY                                                                                     |   |
|----------------------------------------------------------------------------------------------------|---|
| ViBE> sdate                                                                                               | - |
| Current UTC time is : Thu Jun 23 20:47:37 UTC 2011                                                        |   |
| Enter the new UTC time with the format MMDDhhmmYYYY<br>UTC time ?<br>ViBE> sdate                          |   |
| Current UTC time is : Thu Jun 23 20:47:53 UTC 2011                                                        |   |
| Enter the new UTC time with the format MMDDhhmmYYYY<br>UTC time ? 022911282012<br>Apply datestime now ? y | • |

Enter the following fields:

- Type the new date and time values in month, day, hour, minute and year format (without spaces) after UTC time ?.
- Type y after Apply date&time now ? if you wish to confirm the new values or n if you wish to keep the previous values.

The Done message will be displayed to indicate that the changes have been acknowledged.

#### **Commands relating to the NTP configuration**

The purpose of NTP (Network Time Protocol) is to synchronize devices via a shared network. An external NTP server serves as reference for the Encoder, which is an NTP client (its internal clock is synchronized with the NTP server).

You are advised to manually set the ViBE EM4000 system clock as close as possible to the NTP server clock. Several minutes are required to achieve perfect synchronization between the two platforms.

#### **Displaying NTP server status and IP address** (dntp)

To display the NTP server status and IP address, type  ${\tt dntp}$  after the ViBE prompt:

Figure 2-14. Displaying NTP server status and IP address - dntp command

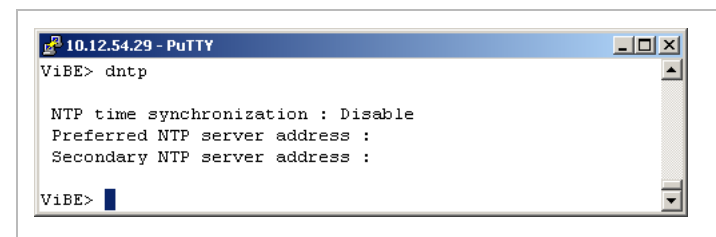

Editing NTP server status and IP address (sntp)

To edit the NTP server status and IP address, type  $\tt sntp$  after the  $\tt ViBE$  prompt:

Figure 2-15. Editing NTP server status and IP address - sntp command

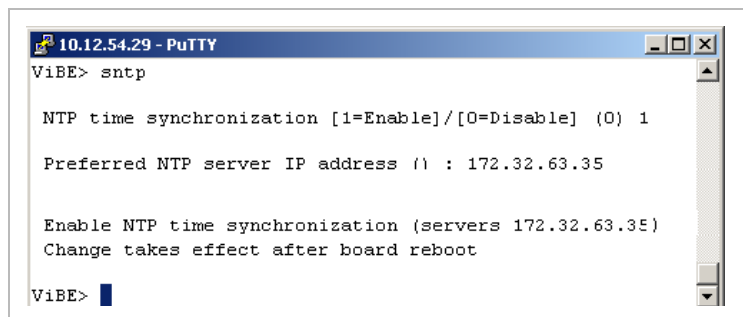

- To enable/disable time synchronization, type 1 (Enable) or 0 (Disable).
- To edit the preferred IP address, type the new address on the second line.

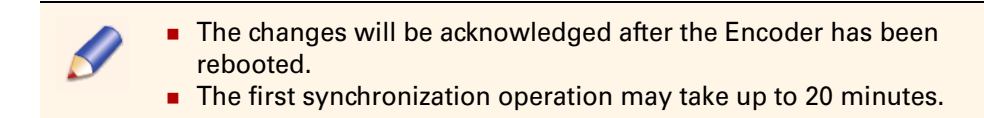

#### **Declaring Web Interface Users**

#### Foreword

The Encoder can be operated via a Web Browser connected to the Web Interface featured on the device. Users accessing the Encoder via this Interface must have been declared in the device. User declaration and management (creation, deletion, password, rights, etc.) are performed via the Local Console.

User rights are defined according to four preset profiles: Operator, Technician, Administrator, Service. The rights corresponding to the profiles are as follows:

|                                     | operator | technician | administrator | service |
|-------------------------------------|----------|------------|---------------|---------|
| View Topology                       | Х        | Х          | Х             | Х       |
| View Predefined<br>Configurations   | Х        | Х          | Х             | Х       |
| Create Predefined<br>Configurations |          | Х          | Х             | Х       |
| Recall Predefined<br>Configurations |          | Х          | Х             | Х       |
| View Encoder<br>Configuration       | Х        | Х          | Х             | Х       |
| Edit Encoder<br>Configuration       |          | Х          | Х             | Х       |
| View Alarms                         | Х        | Х          | Х             | Х       |
| Reboot Device                       |          | Х          | Х             | Х       |
| Create User                         |          | Х          | Х             |         |

Table 2-2. Web Interface User Profiles and corresponding rights

The following Users are defined on device shipment:

Table 2-3. Users defined on device shipment

| User name  | Password   | Profile       |
|------------|------------|---------------|
| admin      | admin      | administrator |
| service    | service    | service       |
| technician | technician | technician    |
| operator   | operator   | operator      |
| user       | user       | operator      |

#### Chapter 2 'Installation and Startup' – Performing the Initial Settings

Table 2-3. Users defined on device shipment

| User name | Password | Profile           |  |
|-----------|----------|-------------------|--|
| guest     | guest    | guest (=operator) |  |

It is possible to edit the characteristics of these Users and a maximum of 64 Users can be defined.

Adding a User (usradd)

To add a User, type usradd after the ViBE prompt:

Figure 2-16. Adding a Web Interface User - usradd command

| 🚰 10.12.54.29 - PuTTY   |          |
|-------------------------|----------|
| /iBE> usradd            | ×        |
| ldd user                |          |
| name : tech1            |          |
| password :              |          |
| confirm password :      |          |
| - administrator         |          |
| - service               |          |
| - technician            |          |
| - operator              |          |
| profile : technician    |          |
| add tech1 as technician |          |
| Done.                   |          |
|                         |          |
| ViBE>                   | <b>•</b> |

Enter the following fields:

- name: User name
- password: password for accessing the Web Interface
- confirm password: re-enter the password for accessing the Web Interface
- profile: enter the User profile. The available profiles are given just above this field.

The following information will be displayed:

 add xxxxxx as yyyyyyy: User xxxxxx with the profile yyyyyyy has been successfully added. If the operation is not successful, the reason for failure will be displayed.

**Deleting a User** (usrdel)

To delete a User, type usrdel after the ViBE prompt:

Figure 2-17. Deleting a Web Interface User - usrdel command

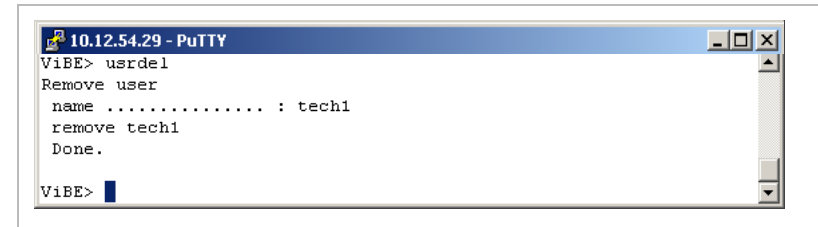

Enter the following fields:

name: name of User to be deleted

The following information will be displayed:

remove xxxxx: User xxxxx has been successfully deleted. If the operation is not successful, the reason for failure will be displayed.

**Displaying the list of Users** (usrlist)

To display the list of Users and their profiles, type usrlist after the ViBE prompt:

Figure 2-18. Displaying the list of Web Interface Users - usrlist command

| 🛃 10 | 0.12.54.29 - PuTTY |               |          |
|------|--------------------|---------------|----------|
| ViBH | 2> usrlist         |               | <u> </u> |
| Use  | ers list (O)       |               |          |
| No   | User               | Profile       |          |
| 1    | admin              | administrator |          |
| 2    | service            | service       |          |
| 3    | technician         | technician    |          |
| 4    | operator           | operator      |          |
| 5    | guest              | guest         |          |
| 6    | xms                | xms           |          |
| 7    | user               | operator      |          |
| ViBH | E>                 |               | •        |

The following information will be displayed:

- User name
- **Profile**: User profile

#### **Declaring Software options (if required)**

If software options need to be installed, see the Servicing chapter to install them using the Local Console.

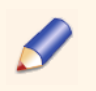

If options are ordered with the product, they will have been installed at the factory and will be immediately available to the operator.

# **Connecting the Signal Cables**

### **On the rear panel**

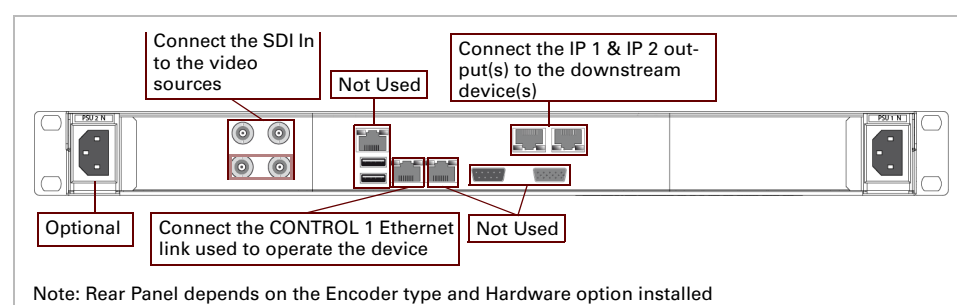

Figure 2-19. Rear Panel, ViBE EM4000 Encoder

### **Running the Web Browser**

When the previous installation procedure is complete, device operation can begin. Set up the connection between the PC and the Encoder. To do this:

- 1. Run the Web Browser on the PC connected to the Encoder via the Control Ethernet link.
- 2. Connect to the Encoder by entering its IP address. The Login page will be displayed:

Username \_\_\_\_\_\_ Password \_\_\_\_\_\_ Iogin

Figure 2-20. Login page

**3.** Log in by entering your Username and Password (admin can be entered for both the default username and password if it has not been deleted from the list of Users). The device Status/Summary page will be displayed:

Figure 2-21. Status/Summary page

| BE                                  | Status                                                         | Configu                        | uration Pre                                | esets Maintenar                                             | ice                                                                                                    |                                                                   |                                             |
|-------------------------------------|----------------------------------------------------------------|--------------------------------|--------------------------------------------|-------------------------------------------------------------|----------------------------------------------------------------------------------------------------|-------------------------------------------------------------------|---------------------------------------------|
|                                     |                                                                |                                | No. No. No.                                | EM4002 :                                                    | EM CONTROLLER                                                                                              |                                                                   |                                             |
| M CONTROLLER :                      | Summary                                                        | <u>iuc</u>                     |                                            |                                                             |                                                                                                    |                                                                   |                                             |
| EM ENCODER 1                        |                                                                |                                |                                            |                                                             |                                                                                                    | Expert parameters:ON                                              | Outputs                                     |
| ( <u>no name) 1</u><br>TV Service [ | -] <u>Video(H264)</u><br><u>Audio</u><br><u>Audio</u><br>Audio | 256 [pcr]<br>258<br>259<br>260 | HD-SDI<br>SDI/AUD1<br>SDI/AUD2<br>SDI/AUD3 | 1280x720<br>MPEG-1 stereo<br>MPEG-1 stereo<br>MPEG-1 stereo | 3000-<br>11000 H<br>kbit/s<br>128 kbit/s H<br>128 kbit/s H<br>128 kbit/s H<br>128 kbit/s H<br>dd component | 10000 kbit/s ->TS 1<br>Disabled ->Eth1 Out<br>Disabled ->Eth2 Out | Eth1 Out<br>disabled<br>disabled<br>0.0.0.0 |
| add service                         | add ghost                                                      |                                |                                            |                                                             |                                                                                                    | Expert parameters:OFF                                             | Eth2 Out                                    |

To operate the Encoder via its Web Browser Interface, refer to Chapter 4 'Web Browser Interface' on page 51.

# Chapter **3** Front Panel Operation

#### Introduction

This chapter explains how to use the Front Panel to configure the equipment.

#### In this Chapter

| 'Front Panel Description' | page 38 |
|---------------------------|---------|
| 'Screen Description'      | page 41 |

# **Front Panel Description**

### Foreword

The aim of the front panel is not to replace the Management System but to provide a basic control/command interface for the main settings.

Device operation via its front panel is generally limited to:

- changing basic settings (IP settings, etc.).
- displaying device codes and serial numbers.
- displaying installed software releases.
- displaying raised alarms.
- recalling predefined configurations. These configurations are defined via the Web Interface or in-factory. For more information, see section 'Web Browser Interface' on page 51.
- displaying device internal temperature.
- rebooting the device.

### **Description and overview**

The Encoder front panel features an LCD screen, a 7-key keypad (Home, ESC, OK and 4 arrow keys) and a set of three status LEDs and 2 Power Supply LEDs.

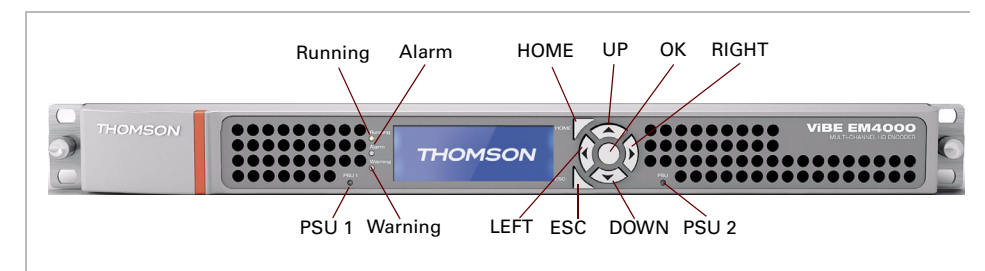

Figure 3-1. ViBE EM4000 - Front Panel

Device status LEDs

They indicate the following:

Table 3-1. Device status LED specifications

| LED     | Color  | Description                              |
|---------|--------|------------------------------------------|
| RUNNING | green  | The Device is On                         |
| ALARM   | red    | At least one major alarm has been raised |
| WARNING | orange | At least one minor alarm has been raised |

Power Supply LEDs

They indicate the following:

Table 3-2. Power Supply LED specifications

| LED   | Description                             |
|-------|-----------------------------------------|
| PSU 1 | Power Supply No. 1 is On                |
| PSU 2 | Power Supply No. 2 (optional PSU) is On |

Keypad

The keypad features 7 keys used to display and select a menu or a setting:

Table 3-3. Keypad specifications

| Key      | Function                                                    |
|----------|-------------------------------------------------------------|
| <b>→</b> | Move the cursor to the right                                |
| +        | Move the cursor to the left                                 |
| <b>↑</b> | Move the cursor up                                          |
| ¥        | Move the cursor down                                        |
| ОК       | Access the main menu, a sub-menu or confirm a setting value |
| ESC      | Go back to the menu above                                   |
| HOME     | Go back to the MAIN menu                                    |

To change a numeric value with the keypad:

- Select the value to change using the ← or → key until the marker indicates the value to change.
- **2.** Set the value with the  $\uparrow$  or  $\checkmark$  key.
- **3**. Press the OK key to confirm the new value.
- LCD screen

The LCD screen features a graphic display (192 x 64 pixels). It provides up to 4 lines:

- Line 1: menu context
- Lines 2, 3 and 4: 2 x 3 menu matrix

Figure 3-2. LCD menu matrix overview

| MENU CONTEXT    |                 |
|-----------------|-----------------|
| <item1></item1> | <item2></item2> |
| <item3></item3> | <item4></item4> |
| <item5></item5> | <item6></item6> |

Symbols (or markers) help to locate and/or select displayed items:

| Symbol | Meaning                                                                                                    |
|--------|----------------------------------------------------------------------------------------------------|
| <      | Animated symbol, in the top right of the status screen, indicating that the Encoder is operational.                                                           |
| > <    | Text preselection marker. The selected text can then be<br>confirmed by pressing the OK key on the keypad. Move this<br>marker using one of the 4 arrow keys. |

Table 3-4. Meaning of Encoder front panel LCD symbols

### **Setting LCD screen brightness and contrast**

For optimum readability of texts displayed on the LCD screen, it may be necessary to adjust the Brightness and Contrast according to the lighting conditions. Refer to section 'LCD CAL screen' on page 48.

# **Screen Description**

### Screen tree menu

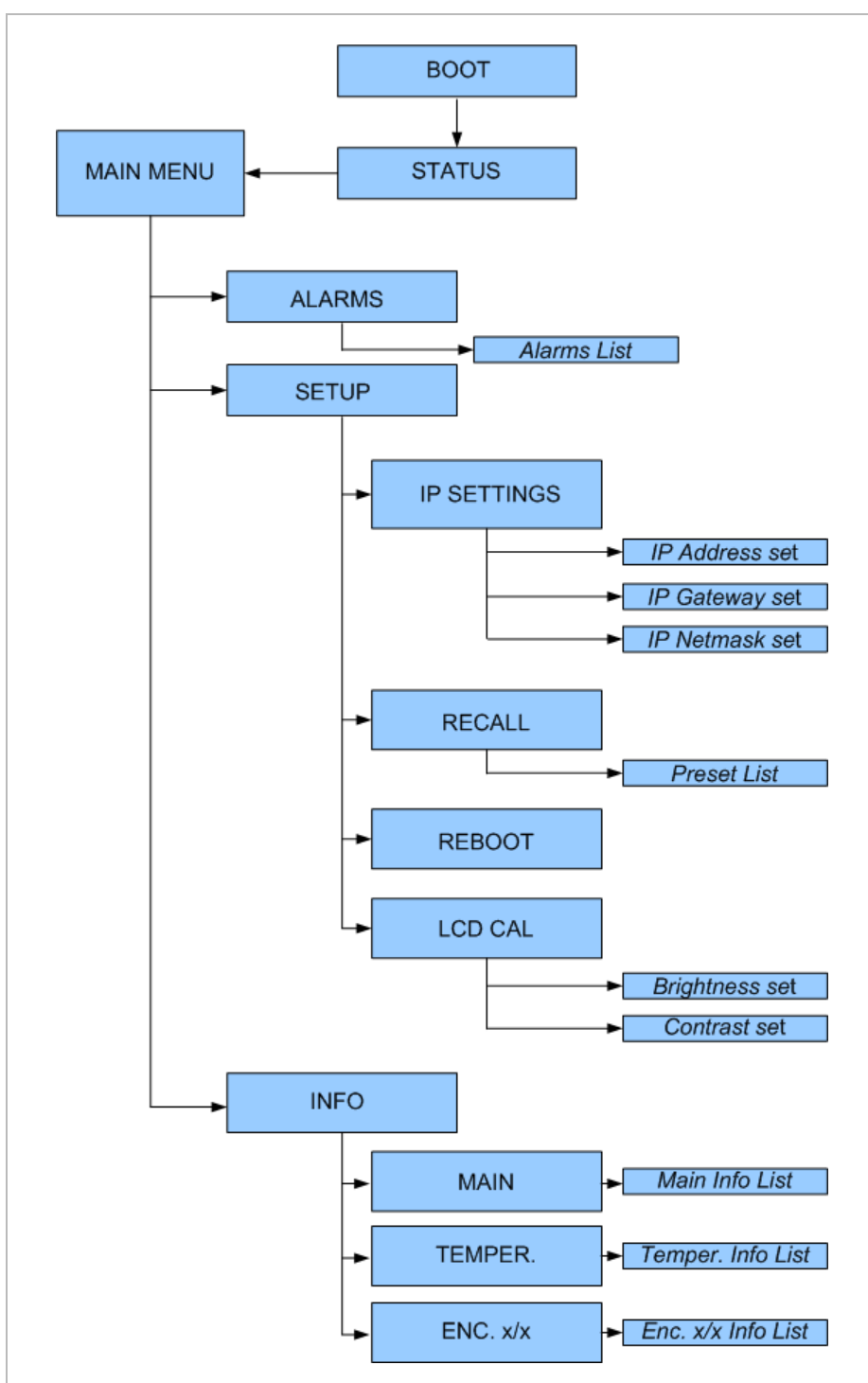

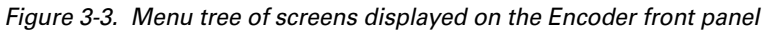

### **Summary of screen functions**

List summarizing the functions that can be accessed via the screens:

| Screen                                                                         | Function                                        |
|--------------------------------------------------------------------------------|-------------------------------------------------|
| section 'Device booting screen' on page 42                                     | Indicates that the device is starting up.       |
| section 'Status screen' on page 43                                             | Indicates the device name and IP address.       |
| section 'Main Menu screen' on page 43                                          | Displays available sub-menus.                   |
| section 'Alarms screen' on page 44                                             | Displays alarms raised on the device.           |
| section 'Setup screen' on page 45                                              | Displays available sub-menus.                   |
| <ul> <li>section 'IP Settings screen' on page 45</li> </ul>                    | Displays and used to edit device IP settings.   |
| <ul> <li>section 'Recall screen' on page 46</li> </ul>                         | Used to recall a predefined configuration.      |
| section 'Reboot screen' on page 48                                             | Used to reboot the device.                      |
| section 'LCD CAL screen' on page 48                                            | Used to adjust the LCD brightness and contrast. |
| section 'Info screen' on page 49                                               | Displays available sub-menus.                   |
| <ul> <li>section ' Main Board Information<br/>screen' on page 49</li> </ul>    | Displays Main board information.                |
| <ul> <li>section ' Temperature Information<br/>screen' on page 50</li> </ul>   | Displays Temperature information.               |
| <ul> <li>section 'Encoding Board Information<br/>screen' on page 50</li> </ul> | Displays Encoder board(s) information.          |

Table 3-5. Functions that can be accessed via the Encoder front panel screens

### **Device booting screen**

When the device is powered on, after a few seconds the LCD lights on and the following message is displayed during the booting process: Figure 3-4. Booting screen

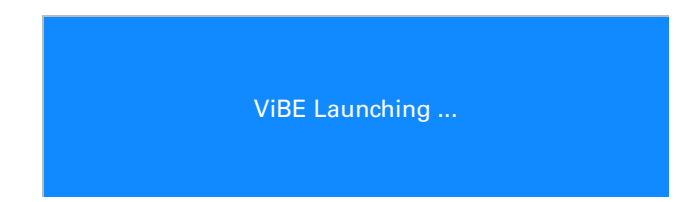

The Status screen will be displayed once the booting process is complete:

Figure 3-5. Status screen

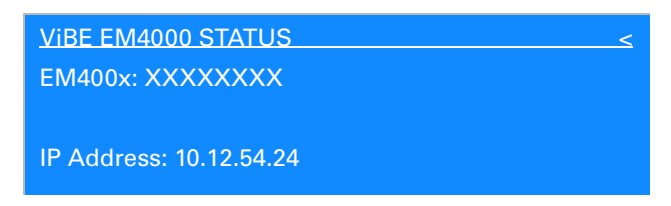

The Status screen is described below.

### **Status screen**

Figure 3-6. Status screen

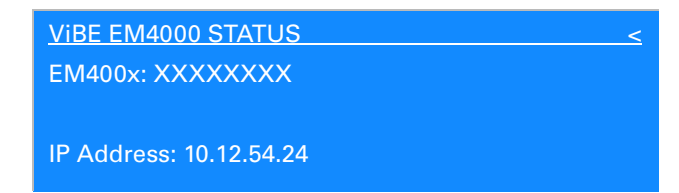

< Animated symbol, used to indicate that the Encoder is operational.

EM400x Indicates the name of the Encoder. This name is assigned via the Management System (Web Browser or XMS).

IP Address Indicates the Encoder IP address.

### Main Menu screen

To display the Main Menu screen:

- From the Status screen, press the OK key.
- From a sub-menu, press the ESC key once or more depending on the sub-menu displayed.

Figure 3-7. Main Menu screen

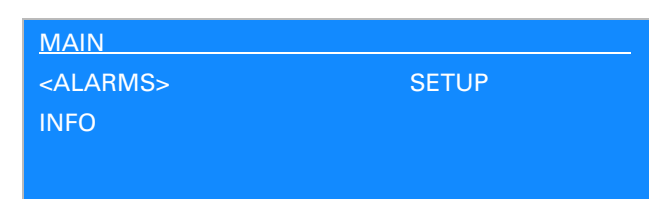

To select a sub-menu, use the  $\leftarrow$ ,  $\rightarrow$ ,  $\checkmark$  and  $\uparrow$  keys and then confirm your choice by pressing the OK key.

Available sub-menus:

| Alarms | Used to display alarms raised on the Encoder.                                                                                             |
|--------|----------------------------------------------------------------------------------------------------|
| Setup  | Used to:<br>Set device IP settings<br>Recall a predefined configuration<br>Reboot the device<br>LCD adjustments (Contrast and Brightness) |
| Info   | Used to get information about Encoder board references, chassis references, serial numbers, release numbers and temperatures.             |

### **Alarms screen**

The Alarms screen is used to view alarms raised on the device. To display this screen, go to the Main menu screen, select ALARMS using the arrow keys and press OK.

Figure 3-8. Alarms Menu screen

| ALARMS                                     | Severity  | <u>^</u> |
|--------------------------------------------|-----------|----------|
| Name                                       |           | XX/YY    |
| [AID/AID ext] : Alarm Wording (first line) |           |          |
| Alarm Wording (I                           | ast line) |          |

| Severity | Used to indicate alarm severity. The alarm can be Critical, Major, Minor or Warning.                                    |
|----------|----------------------------------------------------------------------------------------------------|
| Name     | Used to indicate the name of the function with the alarm(s): MAIN Brd, ENCODER 1 Brd, ENCODER 2 Brd, etc.               |
| XX/YY    | $X\!X$ indicates the number of the alarm in the $Y\!Y$ list, where $Y\!Y$ represents the total number of alarms raised. |

| AID/AID ext   | Used to indicate the alarm identifiers (Alarm ID and Alarm ID Extension) so that it is easier to find relevant information in the documentation. |  |
|---------------|----------------------------------------------------------------------------------------------------|--|
| Alarm Wording | Used to provide the alarm description, which is identical to the description displayed on the Management System.                                 |  |

If necessary, the  $\Psi$  and  $\uparrow$  keys can be used to display the next or previous alarm.

The list of alarms is created when the Alarms screen is selected. To update the list of alarms, you will need to exit the Alarms screen.

### Setup screen

The Setup screen is used to access the IP Settings, Recall, Reboot and LCD CALibration sub-menus. To display this screen, go to the Main menu screen, select SETUP using the arrow keys and press OK.

Figure 3-9. Setup screen

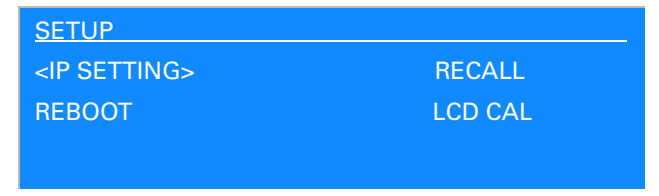

#### **IP Settings screen**

The IP Setting screen is used to view and set the Control & Command IP Settings. To display this screen, go to the Setup screen, select IP SETTING using the  $\leftarrow$  and  $\rightarrow$  keys and press OK.

The IP Address, Netmask and Gateway will be displayed:

Figure 3-10. IP Settings screen

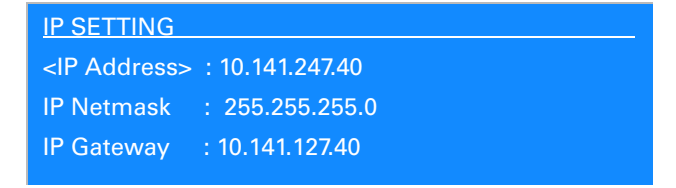

- Example: Procedure for editing the IP Address (the procedure is the same to edit the IP Netmask or IP Gateway values)
  - ♦ Use the ↓ and ↑ keys to select Address, Netmask or Gateway setting and press OK. The first digit is blinking.

 ♦ Use the ← and → keys to select the field to be modified and then use the ↓ and ↑ keys to adjust the value. Refer to figure below:

Figure 3-11. IP Address, Settings screen

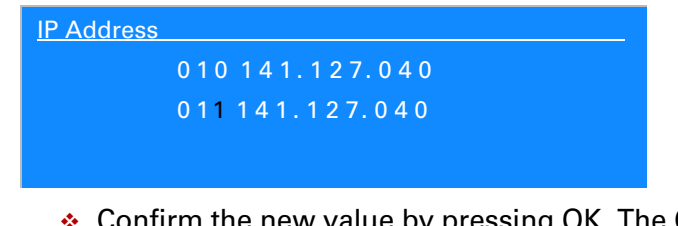

 Confirm the new value by pressing OK. The Confirm screen will be displayed:

Figure 3-12. IP Address settings, Confirm screen

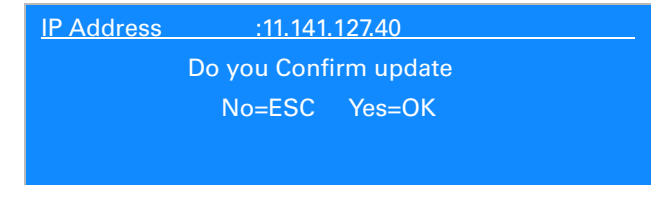

 Press OK to enable the new IP address or press ESC/HOME to exit this screen.

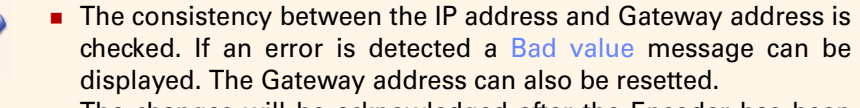

• The changes will be acknowledged after the Encoder has been rebooted.

#### **Recall screen**

The Recall screen is used to recall a predefined configuration. Configurations are predefined via the Web Interface. To define configurations, see section 'Predefined Configurations' on page 99. To display the Recall screen, go to the Setup screen, select RECALL using the  $\leftarrow$  and  $\rightarrow$  keys and press OK.

Figure 3-13. Recall screen

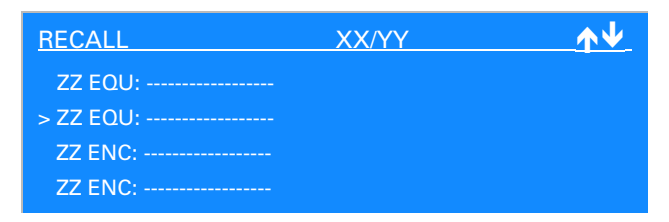

#### XX/YY

XX indicates the number of the currently selected predefined configuration. YY indicates the total number of predefined configurations.

ZZ EQU: .....

ZZ: Used to indicate the ID of the configuration. EQU (or ENC): Used to indicate the type of configuration (EQU = chassis, ENC = Basic encoder). ------: Name of the configuration as set on creation.

- Procedure for recalling a configuration
  - Select the configuration to be recalled on the Recall screen using the ♥ or ↑ keys.
  - Confirm your choice by pressing OK.

If the recalled configuration is a Basic encoder type configuration, the following screen will be displayed:

Figure 3-14. Recall, Basic encoder type configuration screen

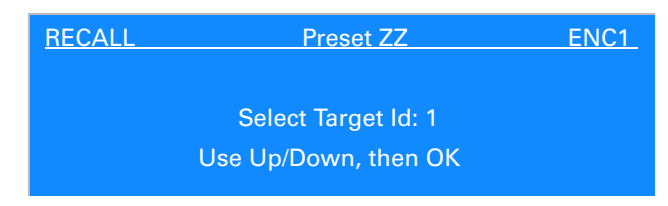

- Select the Basic encoder (ENCx) to be configured using the ↓ or
   ↑ keys.
- Confirm your choice by pressing OK.

Regardless of the type of recalled configuration, the Confirm screen will be displayed:

Figure 3-15. Recall, Confirm screen

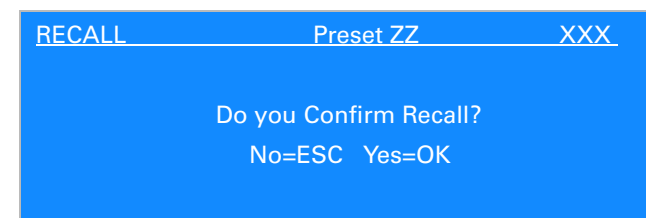

Press OK to enable the recall or ESC/HOME to exit this screen.

At the end of the operation and if the recall was successful, the following screen will be displayed:

Figure 3-16. Recall, recall successful screen

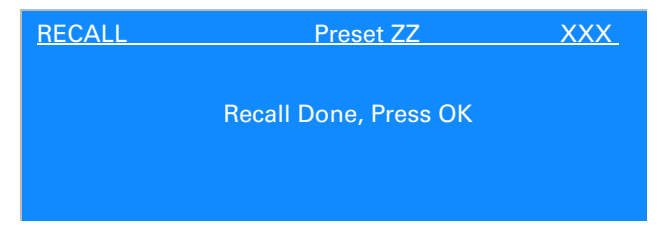

An error message will be displayed in the event of failure.

#### **Reboot screen**

The Reboot screen is used to reboot the device. To display this screen, go to the Setup screen, select REBOOT using the  $\leftarrow$  and  $\rightarrow$  keys and press OK.

Figure 3-17. Reboot screen

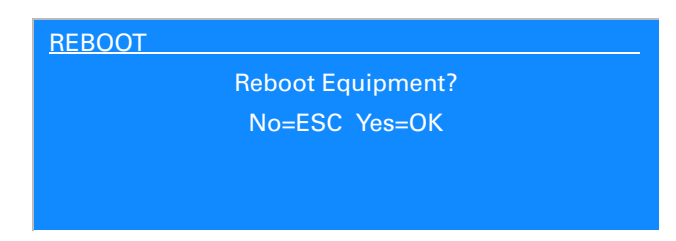

Procedure for rebooting the device

Press OK to reboot the device. If you do not wish to reboot the device, press ESC/HOME to exit this screen.

#### **LCD CAL screen**

The LCD Calibration screen is used to adjust the LCD Brightness and Contrast. To display this screen, go to the Setup screen, select LCD CAL using the  $\leftarrow$  and  $\rightarrow$  keys and press OK.

Figure 3-18. LCD CAL screen

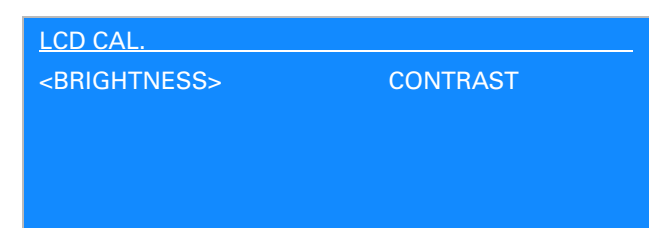

Procedure for adjusting LCD Brightness or Contrast

Use the  $\leftarrow$  and  $\rightarrow$  keys to select the Brightness or Contrast setting and press OK.

Figure 3-19. Brightness CAL screen

| BRIGHTNESS        |               |
|-------------------|---------------|
| Adjust Brightness | = Up/Down     |
| Save=OK           | Exit=Esc/Home |

■ Use the ↓ and ↑ keys to adjust the setting according to the lighting conditions.

Press OK to confirm and save the setting(s) or ESC/HOME to exit this screen without saving the setting(s). If OK is pressed the new settings will be restored on next Encoder power up, otherwise the previous settings will be recalled.

### Info screen

The Info screen is used to access the Main Board or Encoding Board(s) information sub-menu. To display this screen, go to the Main menu screen, select Info using the  $\leftarrow$  and  $\rightarrow$  keys and press OK.

Figure 3-20. Info screen

| INFO          |          |
|---------------|----------|
| <main></main> | TEMPER.  |
| ENC. 1/2      | ENC. 2/2 |
|               |          |
|               |          |

#### **Main Board Information screen**

The Main Board Information screen is used to get Main Board information. To display this screen, go to the Info screen, select MAIN using the  $\leftarrow$  and  $\rightarrow$  keys and press OK.

• The following information will be displayed:

Figure 3-21. Main Board Info screen

| MAIN BOARD INFO |                 |  |
|-----------------|-----------------|--|
| Active SW       | :EM4000 XX.XXXX |  |
| HW Version      | :NEM40IN2       |  |
| EQCODE          | : XXXX          |  |
| S/N             | :sn XXXXXXXX    |  |

| Active SW  | Used to indicate the Main board active Software release number.                                        |  |
|------------|----------------------------------------------------------------------------------------------------|--|
| HW Version | Used to indicate the Main board Hardware release number.                                               |  |
| EQCODE     | Used to indicate the Main board equipment code. The equipment code is used to order a software option. |  |
| S/N        | Used to indicate the Main board serial number.                                                         |  |

#### **Temperature Information screen**

The Temperature Information screen is used to display the Ambient Temperature. To display this screen, go to the Info screen, select TEMPER. using the  $\leftarrow$  and  $\rightarrow$  keys and press OK.

• The following information will be displayed:

Figure 3-22. Temperature Info screen

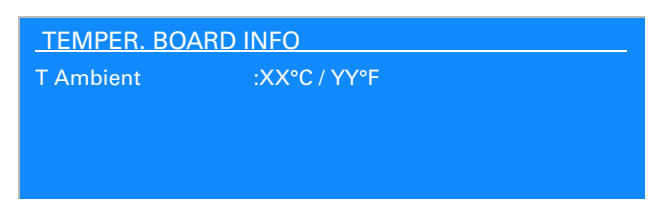

T Ambient

Used to indicate the airflow temperature at the encoder input. The temperature is displayed in degree Centigrade and degree Fahrenheit.

#### **Encoding Board Information screen**

The Encoding Board Information screen is used to get Encoding Board(s) information. The ViBE EM4000 2 video channels features one Encoding board, The ViBE EM4000 4 video channels features two Encoding boards.

To display this screen, go to the Info screen, select Encoding using the  $\leftarrow$  and  $\rightarrow$  keys and press OK.

Used to indicate the Encoding board serial number.

• The following information will be displayed:

Figure 3-23. Encoding Board Info screen

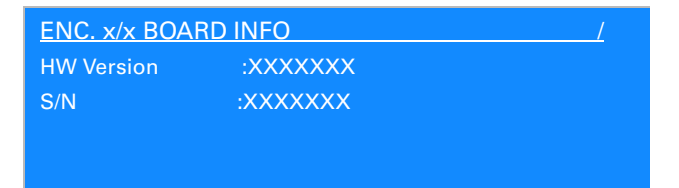

HW VersionUsed to indicate the Encoding board Hardware release<br/>number.

S/N

# Chapter **4** Web Browser Interface

#### Introduction

This chapter explains how to use the Web Browser Graphical User Interface to configure the equipment. Operation with Web Interface is explained by using a ViBE EM4000 NEM40IN2AA Encoder. The principles are identical for the ViBE EM4000 NEM40IN4AA Encoder.

Number of Basic encoders

- ViBE EM4000 NEM40IN2AA: 2 Basic encoder
- ViBE EM4000 NEM40IN4AA: 4 Basic encoders

#### In this Chapter

| 'Encoder Web Interface Specifications' | page 52  |
|----------------------------------------|----------|
| 'Reaching the GUI'                     | page 55  |
| 'Quick configuration'                  | page 56  |
| 'Screen Layout'                        | page 57  |
| 'Status of the device'                 | page 60  |
| 'Settings'                             | page 63  |
| 'Predefined Configurations'            | page 99  |
| 'Maintenance'                          | page 109 |

# **Encoder Web Interface Specifications**

### **Protocol used**

HTTP protocol version 1.1 is supported.

### **Compatible Web Browsers**

The Web Interface has been tested with a Web Browser installed on a Windows XP system. You can run the ViBE EM4000 GUI provided you observe the following requirements for your personal computer:

- Web browser must be Internet Explorer 7.0 (or higher) or Mozilla Firefox 3.0 (or higher)
- Java script must be enabled.

#### Web Browser setting

1. Versions of stored pages in the Web Browser

This setting must be set to Every time I visit the webpage

Example with Internet Explorer version 8

Figure 4-1. Every visit to the page setting

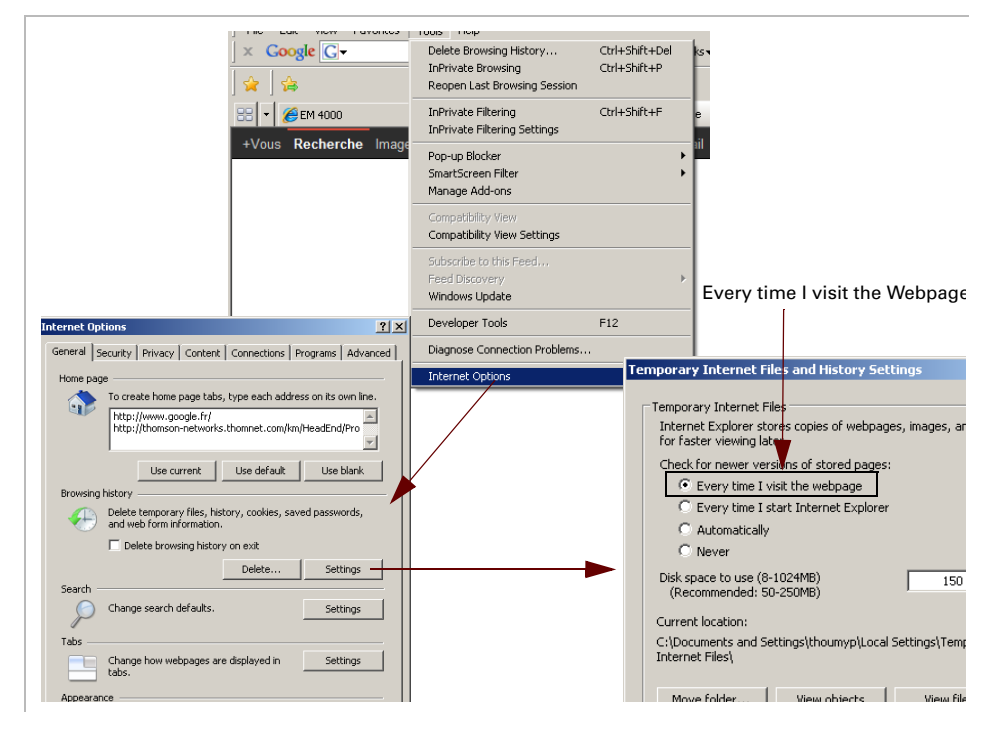

#### 2. Proxy server bypass

If the Web Browser is connected to the Encoder via a proxy server, bypass the proxy server.

#### Example with Internet Explorer version 8

Figure 4-2. Bypass of the proxy server

| THE LOC YOU LOVERCO                                                                                                    | TOOS THEP                                                                                     |                                                                |
|----------------------------------------------------------------------------------------------------|-----------------------------------------------------------------------------------------------|----------------------------------------------------------------|
| ∫ × Coogle C-                                                                                                    | Delete Browsing History Ctrl+Sh<br>InPrivate Browsing Ctrl+Sh<br>Reopen Last Browsing Session | ift+Del ks•                                                    |
| 88 - ØEM 4000                                                                                                    | InPrivate Filtering Ctrl+Sh<br>InPrivate Filtering Settings                                   | ift+F e                                                        |
| +Vous <b>Recherche</b> Image                                                                                                    | Pop-up Blocker<br>SmartScreen Filter<br>Manage Add-ons                                        |                                                                |
|                                                                                                    | Compatibility View<br>Compatibility View Settings                                             |                                                                |
|                                                                                                    | Subscribe to this Feed<br>Feed Discovery<br>Windows Undate                                    | •                                                              |
|                                                                                                    | Developer Tools F12                                                                           |                                                                |
|                                                                                                    | Diagnose Connection Problems                                                                  |                                                                |
|                                                                                                    | Internet Options                                                                              |                                                                |
| iternet Options                                                                                                    | Convert Learn                                                                                 | rity Drivacy Content Connections Decover Adver                 |
| General Security Privacy Content Connections Programs Advanced                                                                                                    | General Secu                                                                                  | rity   Privacy   Content Connections   Programs   Advan        |
| Home page To create home page tabs, type each address on its own line.                                                                                                    | Setu                                                                                          | et up an Internet connection, click                            |
| http://www.google.fr/<br>http://thomson-networks.thomnet.com/km/HeadEnd/Pro                                                                                                    | Dial-up and V                                                                                 | Virtual Private Network settings                               |
|                                                                                                    |                                                                                               | Add                                                            |
| Browsing history                                                                                                    |                                                                                               | Kemove                                                         |
| Delete temporary files, history, cookies, saved passwords,<br>and web form information.                                                                                                    | Chaora Satt                                                                                   | ines if you need to configure a provu                          |
| Delete browsing history on exit                                                                                                    | server for a                                                                                  | connection.                                                    |
| Delete Settings                                                                                                    | C Dial who                                                                                    | ner a connection<br>enever a network connection is not present |
| cal Area Network (LAN) Settings                                                                                                    | C Always                                                                                      | dial my default connection<br>None Set default                 |
| Automatic configuration                                                                                                    | Local Area N                                                                                  | etwork (LAN) settings                                          |
| Automatic configuration may override manual settings. To ensure the<br>use of manual settings, disable automatic configuration.                                                                                                    | LAN Setting<br>Choose Set                                                                     | is do not apply to dial-up connections. LAN settings           |
| Automatically detect settings                                                                                                    | Proxy Settings                                                                                |                                                                |
| Address                                                                                                    | Servers                                                                                       |                                                                |
| Proxy server                                                                                                    | Тур                                                                                           | e Proxy address to use Port                                    |
| Use a proxy server for your LAN (These settings will not apply to                                                                                                    | HTT                                                                                           | P: 127.0.0.1 : 80                                              |
| Address: 127.0.0.1 Port: 80 Advanced                                                                                                    | Secu                                                                                          | ure: 127.0.0.1 : 80                                            |
|                                                                                                    |                                                                                               |                                                                |
| Bypass proxy server for local addresses                                                                                                    | FTP                                                                                           | : 127.0.0.1 : 80                                               |
| Bypass proxy server for local addresses                                                                                                    | FTP:<br>Sock                                                                                  | : 127.0.0.1 : 60<br>s: :                                       |
| Bypass proxy server for local addresses      OK Cancel                                                                                                    | FTP:<br>Sod                                                                                   | : 127.0.0.1 : 00<br>s: : : : : : : : : : : : : : : : : : :     |
| Bypass proxy server for local addresses     OK Cancel                                                                                                    | FTP:<br>Sod                                                                                   | : 127.0.0.1 : 00<br>s: : : : : : : : : : : : : : : : : : :     |
| Bypass proxy server for local addresses      OK Cancel      Decidence of the server of the server of the serv | Exception<br>Dor                                                                              | : 127.0.0.1 : 00<br>s: : : : : : : : : : : : : : : : : : :     |
| Bypass proxy server for local addresses      OK Cancel      IP address of the server for local address of the server for local address of the server for  | e Encoder                                                                                     | : 127.0.0.1 : 00<br>s: : : : : : : : : : : : : : : : : : :     |

### **Maximum number of connected Users**

Ten Users can be connected to the Encoder via its Web Interface at any one time. No priority rules are set between Users. To disconnect from the Encoder you are advised to use the <u>Logout</u> link on the Interface pages to reduce the number of Users.

### **Definition of Encoder Users**

To operate the Encoder via a Web Browser connected to its Web Interface, Users must be declared in the device. Users are declared and managed (creation, deletion, passwords, rights, etc.) via the Local Console application featured in the Encoder. Refer to the 'Servicing' chapter in this User Manual.

The following Users are set on device shipment. They have the following names, passwords and profiles:

| User name  | Password   | Profile       |
|------------|------------|---------------|
| admin      | admin      | administrator |
| service    | service    | service       |
| technician | technician | technician    |
| operator   | operator   | operator      |
| user       | user       | operator      |
| guest      | guest      | operator      |

Table 4-1. Users set on device shipment

The different profiles provide the following rights:

|                                        | operator | technician | administrator | service |
|----------------------------------------|----------|------------|---------------|---------|
| View Topology                          | Х        | Х          | Х             | Х       |
| View Predefined<br>Configurations      | Х        | х          | Х             | Х       |
| Create<br>Predefined<br>Configurations |          | х          | Х             | Х       |
| Recall<br>Predefined<br>Configurations |          | х          | Х             | х       |
| View Encoder<br>Configuration          | Х        | Х          | Х             | Х       |
| Edit Encoder<br>Configuration          |          | х          | Х             | Х       |
| View Alarms                            | Х        | Х          | Х             | Х       |
| Reboot Device                          |          | Х          | Х             | Х       |
| Create User                            |          | Х          | Х             |         |

Table 4-2. User profiles and corresponding rights

ViBE EM4000 — Release 1.10 User Manual — 46073586AB02

# **Reaching the GUI**

### **Setting up the link between the PC and the Encoder**

To set up the link between the operating PC and Encoder Web Interface and reach the GUI:

- **1.** Connect the PC Ethernet link to the *Control 1* connector on the Encoder rear panel, or to the network connected to this connector.
- **2.** Run the Web Browser on the PC and enter the Encoder IP address as the HTTP address.

Figure 4-3. Reaching the GUI

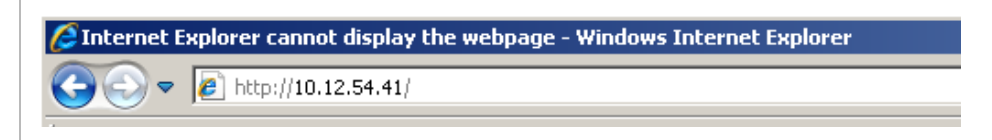

Following connection, the Web Interface Login page will be displayed:

Figure 4-4. Login page

|            | Use<br>Pas   | name    |         |        |        |             |    |
|------------|--------------|---------|---------|--------|--------|-------------|----|
|            |              | login   |         |        |        |             |    |
| . Enter yo | our Username | and Pas | ssword. | See se | ection | 'Definition | of |

 Enter your Username and Password. See section 'Definition of Encoder Users' on page 54.

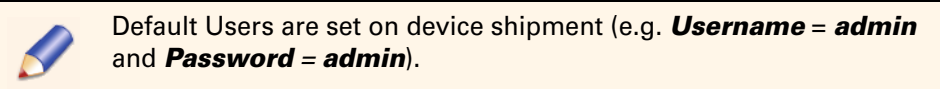

The Status/Summary page will be displayed. See section 'Status/Summary page' on page 58.

# **Quick configuration**

To rapidly configure the Encoder, please follow these steps:

Table 4-3. Steps for rapidly configuring the Encoder

| Step                                                               | Section                                                                                                    |
|--------------------------------------------------------------------|----------------------------------------------------------------------------------------------------|
| <ol> <li>Define the number of<br/>output TS(s)</li> </ol>          | Refer to section 'Configuring the number of TSs at Encoder output' on page 63.                                                          |
| 2. Configure the output IP interfaces                              | Refer to section 'Configuring LAN/WAN network interfaces' on page 64.                                                                   |
| 3. Configure the TS stream<br>and output IP<br>encapsulation       | Refer to section 'Configuring TS streams and IP encapsulation' on page 67.                                                              |
| <ol> <li>Load a Predefined<br/>in-factory Configuration</li> </ol> | Refer to section 'Predefined Configurations' on page 99 and section 'Configurations predefined in-factory (WBU_ISOG Conf)' on page 100. |
| 5. Fine tune the configuration to actual Encoder use               | Refer to section 'Setting a Basic encoder' on page 72.                                                                                  |

## **Screen Layout**

### **General information**

Each page comprises:

• a menu bar featuring the following commands

| Command       | Use                                                                                                    |  |
|---------------|----------------------------------------------------------------------------------------------------|--|
| BE            | to access the Status/Summary page                                                                                                    |  |
| Status        | to access the Status/Summary, Alarms and HW/SW information pages                                                                                                    |  |
| Configuration | to access the Encoder and Basic encoder configuration pages                                                                                                    |  |
| Preset        | <ul> <li>to save the Encoder or Basic encoder configuration<br/>to the Encoder internal memory or to a disk.</li> <li>to recall an Encoder or Basic encoder<br/>configuration from the Encoder internal memory<br/>or from a disk.</li> </ul> |  |
| Maintenance   | <ul> <li>to reboot the Encoder.</li> <li>to define the names of the Encoder and Basic encoders.</li> <li>to save the Encoder settings to a disk.</li> <li>to load the Encoder settings from a disk.</li> </ul>                                |  |

- a header indicating the User login name, current User profile and the number of Users connected to the device.
- a <u>Logout</u> link, used to end the session.
- the page contents.
- a footer indicating the Web Interface software version.

| Sta                            | tus Configuration Presets | Maintenance                           | Menu bar                   |
|--------------------------------|---------------------------|---------------------------------------|----------------------------|
| Jser: admin/administrator(2) > |                           | EM4002 : EM CONTROLLER                |                            |
| User Profile                   |                           |                                       |                            |
| User Name                      | Number of Users conn      | ected                                 |                            |
|                                |                           |                                       |                            |
|                                | P                         | age content                           |                            |
|                                |                           |                                       |                            |
|                                |                           |                                       |                            |
|                                |                           |                                       |                            |
|                                |                           |                                       |                            |
|                                |                           |                                       | Software version           |
|                                |                           |                                       |                            |
|                                | © Th                      | omson Video Networks 2011 <b>THOM</b> | SON - EM4002 version XXXXX |

Figure 4-5. Web Interface page breakdown

The pages used to configure the equipment also contain the following buttons:

Table 4-5. Reset and Submit buttons

| Button | Definition                                |
|--------|-------------------------------------------|
| submit | Confirms changes made on the current page |
| reset  | Cancels changes made on the current page  |

### Status/Summary page

The Status/Summary page is displayed as soon as the User has been identified via the Login page, or by clicking on the logo (or on the encoder name link) on the current page. It features the following information:

| 3asic encoder no. 1<br>name                                | Service name                                                                                                    | Encoder name                                                                                             | To access Basic e<br>Expert parame                                | encoder<br>eters         |
|------------------------------------------------------------|----------------------------------------------------------------------------------------------------|----------------------------------------------------------------------------------------------------|-------------------------------------------------------------------|--------------------------|
| Status                                                     | Configuration Presets                                                                                                    | Maintenance                                                                                              |                                                                   |                          |
| User: administratoy(2) > Locol                             |                                                                                                    | EM4002 : EM CONTROLLER                                                                                   |                                                                   |                          |
| EM CONTROLLER : Symmary                                    |                                                                                                    |                                                                                                    |                                                                   |                          |
|                                                            | ervice component charac                                                                                                    | teristics                                                                                                | Expert parameters:OFF                                             | Outputs                  |
| (no name) 1<br>TV Service H <u>Audio</u><br>Audio<br>Audio | 256 [pcr]         HD-SDI         1920x1           258         DolbyE/AUD1         AC3 str.           259         DolbyE/AUD2         AC3 m.           260         DolbyE/AUD3         AC3 m. | 1080 8000 kbit/s H<br>ereo 192 kbit/s H<br>ereo 192 kbit/s H<br>left 64 kbit/s H<br><u>add component</u> | 10000 kbit/s ->TS 1<br>Disabled ->Eth1 Out<br>Disabled ->Eth2 Out | Eth1 Out<br>disabled     |
|                                                            |                                                                                                    |                                                                                                    |                                                                   | 0.0.0.0                  |
|                                                            |                                                                                                    | _//                                                                                                    | Export parameters:OFE                                             |                          |
| EM ENCODER 2                                               |                                                                                                    |                                                                                                    | 10000 kbit/s ->TS 1<br>Disabled ->Eth1 Out<br>Disabled ->Eth2 Out | Eth2 Out                 |
| add service                                                |                                                                                                    |                                                                                                    |                                                                   | disabled<br>0.0.0.0      |
| To add a service To add                                    | a component to a servi                                                                                                    | ce                                                                                                    | /                                                                 | <u> </u>                 |
| IP1 stream c<br>IP2 stream c                               | Transport Stream ID<br>destination address with<br>destination address with                                                                                                    | /<br>UDP port<br>UDP port                                                                                | Physical output interfa<br>P addresses of the vide                | ace status<br>eo outputs |
| The Basic encoders numl                                    | ber depends on the Enco                                                                                                    | oder type.                                                                                               |                                                                   |                          |

Figure 4-6. Status/Summary page breakdown, ViBE EM4000

#### On this page:

- The Encoder name is set on the Maintenance/Identification page. See section 'Configuring the names of the Encoder and Basic encoders' on page 110.
- Click the service name link to display the encoded service configuration page. See section 'Editing a service' on page 74.
- Click a component link to display the component configuration page. See section 'Editing an HD video component' on page 75, section 'Editing an Audio component' on page 83 or section 'Editing a VBI HD component' on page 96.
- Click the Ethx Out link (Physical output) to display the IP Physical output configuration page. See section 'LAN/WAN network interface Eth1' on page 64.
- Click the TS ID link to display the TS and IP Encapsulation configuration page. This page can only be accessed via this Status/Summary page and is described below.

## Status of the device

The following section will explain how to display the status of the device.

To display the Summary, Alarms and HW/SW Information pages click Status on the Menu bar.

Figure 4-7. Status menu

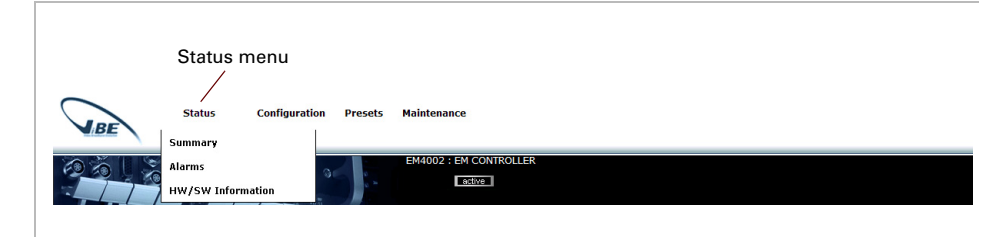

### Summary command

This command displays the same page as the page displayed by clicking on the logo. Refer to section 'Status/Summary page' on page 58.

### Alarms command

This command displays the page of alarms raised on the device.

Figure 4-8. Description of Alarms

| MENCODED 1  |           | [LAN/WANZ] . LINK GOWN               | Help |
|-------------|-----------|--------------------------------------|------|
| M ENCODER 1 |           |                                      |      |
|             | 🖯 [Major] | [ENC 1/VIDEO INPUT] : Loss of signal | Help |
| M ENCODER 2 |           |                                      |      |
|             | 🖯 [Major] | [ENC 2/VIDEO INPUT] : Loss of signal | Help |

Click <u>Help</u> associated with an alarm to display the details of the alarm.
Figure 4-9. Alarm details

|                      | 🖉 http://172.16.15.11 | 7/files/alr_liste_complete.html - Microsoft Internet Explorer provide 🗕 🗖 |  |
|----------------------|-----------------------|---------------------------------------------------------------------------|--|
| Cause                | Detected              | Detected silence on right channel                                         |  |
| Cause Identification | Pb Cause:             | 1026                                                                      |  |
| Alarm Category       | Category:             | Communications                                                            |  |
| Possible cause       | Cause:                | Silence detected on right channel.                                        |  |
| Action to be taken   | Action:               | Check input signal level or increase delay for silence detection.         |  |
|                      | 4                     |                                                                           |  |

## HW/SW information command

This command displays device Hardware and Software information:

Figure 4-10. HW/SW information

| Hardware Inst                       | alled options    |                                        |
|-------------------------------------|------------------|----------------------------------------|
| Option                              | Quantity         | Name                                   |
| NEMH4PSU                            | 0                | Additional PSU                         |
| Software Inst                       | alled options    |                                        |
| Option                              | Quantity         | Name                                   |
| NEMS4H4A                            | 0                | One channel HD/SD AVC encoding         |
| NEMS4FLA                            | 0                | WAN+LAN Flextream                      |
| NEMS4FLE                            | 0                | LAN Flextream                          |
| NEMS4D51                            | 0                | DD-DD+ surround encoding (1x5.1/3x2.0) |
| NEMS4DDE                            | 0                | Dolby E decoding                       |
| NEMS4D0L                            | 0                | DD-DD+ stereo encoding                 |
| NEMS4AAC                            | 0                | AAC stereo encoding                    |
| NEMS4A51                            | 0                | AAC-HE surround encoding (1x5.1/3x2.0) |
| NEMS4MP1                            | 0                | MPEG1 L2 stereo encoding               |
| Software                            |                  |                                        |
| Active packages                     |                  | EM4000 01.00.00.008                    |
| Inactive package                    | 25               | EM4000 00.00.04.001                    |
| MAIN-Board                          |                  |                                        |
| Board Type                          |                  | MAIN-Board                             |
| Prod Unit Part N                    | umber            | NEM40IN2                               |
| Product Serial N                    | umber            |                                        |
| Main Unit Part N                    | umber            |                                        |
| Main Serial Num                     | ber              |                                        |
| Fauinment Code                      |                  | 380A                                   |
| Hardware Level                      |                  | 0                                      |
| Prod Unit Varian                    | t Number         |                                        |
| Power2 Product                      | Unit Variant     |                                        |
| Power2 Option (                     | Jnit Part Number |                                        |
| AES Board Unit I                    | art Number       |                                        |
| AES Option Unit                     | Part Number      |                                        |
| ENCODING-Bo                         | ard 1            |                                        |
| Board Type                          |                  | ENCODING-Board                         |
| Prod Unit Part N                    | umber            |                                        |
| Product Serial N                    | umber            |                                        |
| roddoe o'errar re                   |                  |                                        |
| Main Unit Part N                    | umber            |                                        |
| Main Unit Part N<br>Main Serial Num | umber<br>Der     |                                        |

The ENCODING-Board number depends on the Encoder type.

In the Hardware Installed options group box

Nxxxxxx

Reference, quantity and name of the hardware option(s) declared in the Encoder.

| In the Software                   | e Installed options group box                                                                                                    |
|-----------------------------------|----------------------------------------------------------------------------------------------------|
| Nxxxxxx                           | Reference, quantity and name of the software option(s) declared in the Encoder.                                                                                   |
| In the Software                   | e group box                                                                                                    |
| Active package                    | Software version in use on the Encoder.                                                                                                    |
| Inactive packages                 | Software version loaded onto the Encoder but not in use. For more information, refer to 'Servicing' chapter in this <i>User Manual</i> .                          |
| In the Main-Bo                    | ard group box                                                                                                    |
| Board Type                        | Type of Board                                                                                                    |
| Prod Unit Part Number             | Encoder reference                                                                                                    |
| Product Serial Number             | Encoder serial number                                                                                                    |
| Main Unit Part Number             | Factory use                                                                                                    |
| Main Serial Number                | Factory use                                                                                                    |
| Equipment Code                    | Equipment code. This code is used to order software options. For more information on ordering software options, refer to 'Servicing' chapter in this User Manual. |
| Hardware Level                    | Hardware version                                                                                                    |
| Prod Unit Variant Number          | Factory use                                                                                                    |
| Power2 Product Unit Variant       | Factory use                                                                                                    |
| Power2 Option Unit Part<br>Number | Factory use                                                                                                    |
| AES Board Unit Part Number        | Factory use                                                                                                    |
| AES Option Unit Part<br>Number    | Factory use                                                                                                    |
| In the Encoding                   | g-Board 1 group box                                                                                                    |
| Board Type                        | Type of Board                                                                                                    |

| Board Type               | Type of Board    |
|--------------------------|------------------|
| Product Unit Part Number | Factory use      |
| Product Serial Number    | Factory use      |
| Main Unit Part Number    | Factory use      |
| Main Serial Number       | Factory use      |
| Hardware Level           | Hardware version |

# **Settings**

## Setting the ViBE EM4000 Encoder

The following section will explain how to set all the parameters of the Encoder and display the status of the device.

## Configuring the number of TSs at Encoder output

On the Configuration menu click Configure Device to display the configuration page for the the number of TSs.

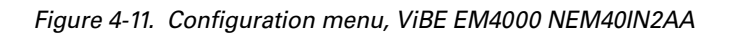

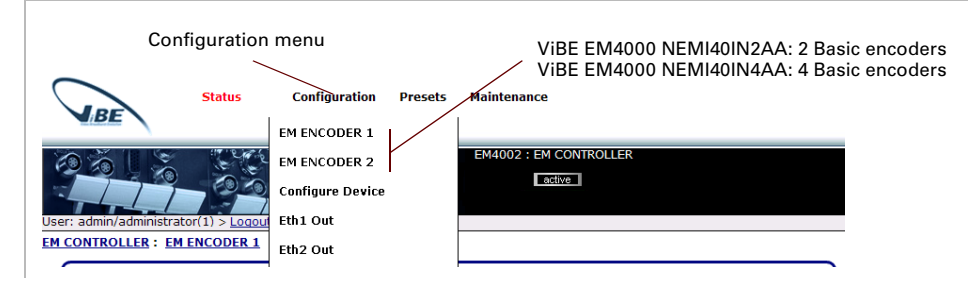

This command is used to configure the number of TSs at Encoder output.

Figure 4-12. Device configuration - SPTS / MPTS mode page

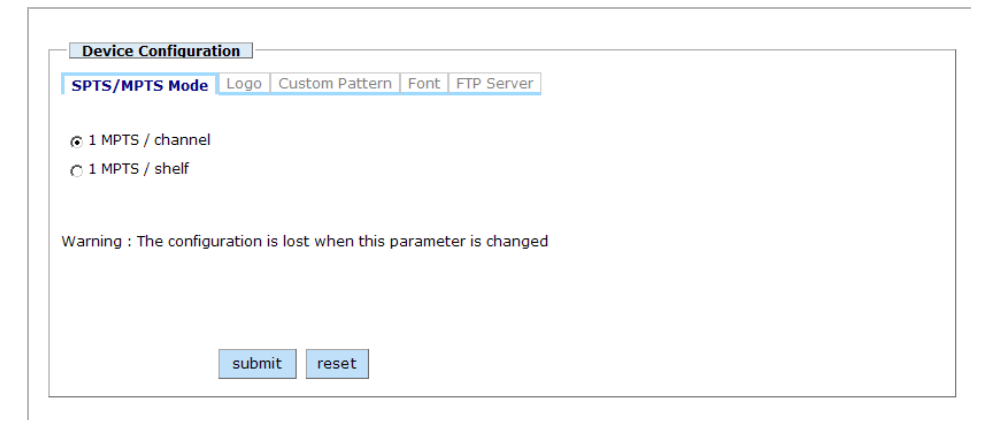

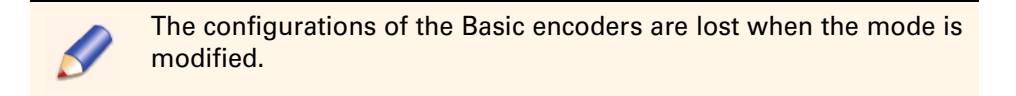

1 MPTS / channel 1 MPTS / shelf Generated TS: 1 TS at the output of each Basic encoder. Generated TS: 1 TS at the Encoder output.

## **Configuring LAN/WAN network interfaces**

### LAN/WAN network interface Eth1

On the Configuration menu click Eth1 Out to display the LAN/WAN Eth1 configuration page.

Figure 4-13. Configuration menu

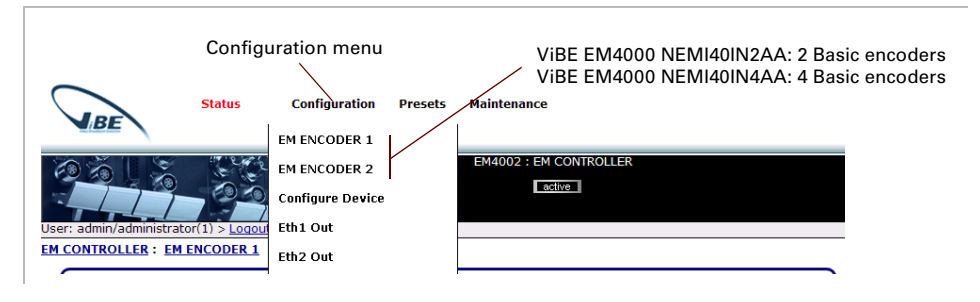

This command is used to configure the Encoder's LAN/WAN ETH1 network interface.

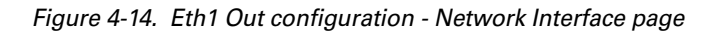

| Network Interface Rout    | ting 🔿 enabled 💿 disabl | ed |
|---------------------------|-------------------------|----|
| Internal Configuration:   |                         |    |
| Negotiation               | automatic               | ~  |
| Speed                     | 100 Mbps                | T  |
| Mode                      | full duplex             | ~  |
| Adresses:                 |                         |    |
| IP address                | 10.12.52.124            |    |
| Netmask                   | 255.255.255.0           |    |
| Default Gateway           | 0.0.0                   |    |
| Interface State when disa | bled:                   |    |
| Interface Deactivation    | Link Up/No Traffic      | T  |
| Interface State when star | idby:                   |    |
| Interface Status          | Disabled                | -  |

enabled disabled Used to enable the Eth1 interface. Used to disable the Eth1 interface. In the Internal Configuration group box

| Negotiation     | The Ethernet interface supports automatic or manual<br>mode.<br>In automatic mode, the interface automatically sets<br>100 Mbps or 1000 Mbps bitrate and half duplex or full<br>duplex mode.<br>In manual mode, the interface must be configured<br>manually. |
|-----------------|----------------------------------------------------------------------------------------------------|
| Speed           | This parameter is used to configure Ethernet bitrate in manual mode. Available bitrates are 100 Mbps or 1000 Mbps.                                                                                                    |
| Mode            | This parameter is used to configure the Ethernet<br>operating mode in manual mode. The available modes<br>are half duplex or full duplex (recommended mode).                                                                                                  |
| In the Address  | es group box                                                                                                    |
| IP address      | Interface address. It must be between 0.0.0.0 and 255.255.255.255.                                                                                                    |
| Netmask         | Interface netmask value. It must be between 0.0.0.0 and 255.255.255.255.                                                                                                    |
| Default Gateway | Default gateway value. It must be between 0.0.0.0 and 255,255,255,255.                                                                                                    |

#### In the Interface State when disabled group box

| Interface Deactivation | Operating<br>enabled (er<br>Link Down<br>Link Up/No<br>but it does<br>interface w<br>Link Up/N<br>electrically<br>"ping" sent<br>The Interfa<br>selected ac | mode for the IP interface when it is not<br>habled/disabled set to disabled).<br>: The interface is not powered electrically.<br>D Traffic: The interface is powered electrically<br>not support any traffic. A "ping" sent to the<br>ill not get a response.<br>I Multicast: The interface is powered<br>but no stream is sent to the network. A<br>to the interface will get a response.<br>I Deactivation parameter value must be<br>cording to the redundancy scheme adopted. |
|------------------------|----------------------------------------------------------------------------------------------------|----------------------------------------------------------------------------------------------------|
|                        |                                                                                                    | In this release, only the Link Up/No Traffic mode is available.                                                                                                    |

In the Interface State when standby group box

**Interface Status** Status for the IP interface when the XMS/XMU sets it to standby: Disabled: The interface status is set to Disabled (see above Interface Deactivation parameter. Unchanged: The interface status is not modified.

> Click Routing to display the routing configuration page for the LAN/WAN ETH1 network interface.

| IP Configuration          |                    |
|---------------------------|--------------------|
|                           |                    |
| Network Interface Routing | enabled O disabled |
|                           |                    |
|                           |                    |

Figure 4-15. Eth1 Out configuration - Routing page

| atic IP routing: Index | Destination @ | Destination Subnet Mask | Gateway @ |
|------------------------|---------------|-------------------------|-----------|
| 0                      | 0.0.0.0       | 0.0.0.0                 | 0.0.00    |
| 1                      | 0.0.0         | 0.0.0.0                 | 0.0.0.0   |
| 2                      | 0.0.0         | 0.0.0.0                 | 0.0.0.0   |
| 3                      | 0.0.0.0       | 0.0.0.0                 | 0.0.0.0   |

| enabled  | Used to enable IP routing.  |
|----------|-----------------------------|
| disabled | Used to disable IP routing. |

In the Static IP routing group box

4 routes can be set in this group box

| Destination @           | IP address of the network or destination host.                                |
|-------------------------|-------------------------------------------------------------------------------|
| Destination Subnet Mask | Subnet mask of the network or destination host.                               |
| Gateway @               | IP address of the router to be used to reach the network or destination host. |

#### LAN/WAN network interface Eth2

On the Configuration menu click Eth2 Out to display the LAN/WAN Eth2 configuration page.

Figure 4-16. Configuration menu

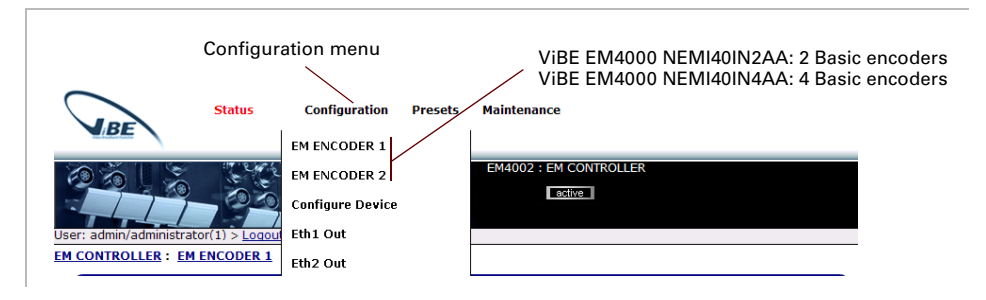

This command is used to configure the Encoder's LAN/WAN ETH2 network interface.

The configuration pages are identical to those displayed with the Eth1 Out command. See section 'LAN/WAN network interface Eth1' on page 64.

## **Configuring TS streams and IP encapsulation**

On the Status/Summary page, click on the stream to be configured. The number of streams to be configured depends on the Encoder operating mode.

Figure 4-17. Status/Summary page breakdown

| Streams to configure                                                                                                    |
|----------------------------------------------------------------------------------------------------|
| Expert parameters:OFF<br>10000 kbit/s ->TS1<br>233.246.0.1:5000 ->Eth1 Out<br>Eth1 Out -> Eth2 Out<br>enabled                      |
| 10000 kbit/s -> TS 2         enabled           Disabled -> Eth1 Out         enabled           Eth1 Out -> Eth2 Out         enabled |
| Expert parameters:OFF<br>10000 kbit/s ->15 1<br>225.15.15:15:000 ->5th Out<br>Eth Out >> Eth Out                                   |
| 10000 kbit/s ->TS 2<br>Disabled ->Eth1 Out<br>Eth1 Out -> Eth2 Out                                                                 |
|                                                                                                    |

The Basic encoders number depends on the Encoder type.

Editing the Transport Stream parameters

| Transport Stream       | Transmission IP #1 Transmission IP #2 Scrambling      |
|------------------------|-------------------------------------------------------|
| Original Network Id    | 1 (0 to 65535)                                        |
| Transport Stream Id    | 1 (0 to 65535)                                        |
| Signalling Mode        | ISO Conformity                                        |
| NIT in PAT             | C On ⊚ Off                                            |
| Generate TSDT          | n On n Off                                            |
| Station Identification |                                                       |
| TSDT Repetition Rate   | 10 s                                                  |
| TS bitrate             | 10000.000 kbit/s (200.000 kbit/s to 15000.000 kbit/s) |

Figure 4-18. Transport Stream configuration page

| Original Network Id<br>Transport Stream Id | Used to uniquely identify the outgoing stream. They are inserted in the signalling tables.                                                                                                    |
|--------------------------------------------|----------------------------------------------------------------------------------------------------|
| Signalling Mode                            | Used to set the signalling mode.<br>ISO Conformity: Only ISO tables (PAT, PMT, CAT) are<br>sent in the outgoing signal.<br>DVB Conformity: The device also generates and sends<br>DVB tables (NIT, SDT, EIT, TDT, TOT).<br>Without Signalling: The device does not send any<br>signalling. |
| NIT in PAT (for ISO mode)                  | Off: The NIT is not referenced in the PAT.<br>On: The NIT is referenced in the PAT.                                                                                                    |
| Generate TSDT                              | Available only in DVB Conformity Signalling mode.<br>Off: The Transport Stream Description Table is not<br>generated.<br>On: The Transport Stream Description Table is<br>generated.                                                                                                    |
| Station Identification                     | Identication of the station. Available only if Generate TSDT is On.                                                                                                    |
| TSDT Repetition Rate                       | Repetition period of the TSDT. Available only if Generate TSDT is On. The value must be: 10s, 5s, 2s, 1s, 500ms, 200ms or 100ms.                                                                                                    |
| TS bitrate                                 | TS CBR bitrate with null packets. The minimum rate depends on the bitrate allocated to the services. The maximum bitrate depends on the Encoder configuration (number of SPTS at output).                                                                                                  |

Click Transmission IP #1 to display the configuration page for stream IP #1:

| x parameters:                     |                            |
|-----------------------------------|----------------------------|
| Dutput                            | ⊙ enabled ○ disabled       |
| Destination IP Address            | 233.246.0.1                |
| Destination UDP port              | <b>5000</b> (2 to 65535)   |
| /irtual Source IP Address         | ⊙ enabled ⊖ disabled       |
|                                   | 172.16.111.112             |
| ros/DiffServe byte                | Other  Ox10 (0x00 to 0xff) |
| lime To Live byte (TTL)           | 32 (1 to 255)              |
| X Encapsulation:                  |                            |
| x Encapsulation                   | MPEG/RTP/UDP/IP            |
| Number of MREG packets per ID fra | (1 to 7)                   |

Figure 4-19. Transmission IP #1 configuration page

In the Tx parameters group box

| Output                    | This parameter is used to enable or disable the output IP #1.                                                                                                    |
|---------------------------|----------------------------------------------------------------------------------------------------|
| Destination IP Address    | Destination IP address for IP frames transporting MPEG packets (unicast or multicast address). It must be between 0.0.0.0 and 255.255.255.255.                                                                                                    |
| Destination UDP port      | Destination UDP port number for IP frames transporting MPEG packets. It must be between 5000 and 50000.                                                                                                    |
| Virtual Source IP Address | Virtual IP address for transmitted frames. It must be<br>between 0.0.0.0 and 255.255.255.255. The virtual<br>source address is used to set an IP address that is<br>different from the port address in the multicast packet<br>source address field.<br>This feature is used in some redundancy architectures<br>implementing an IGMP v3 network when all Ethernet<br>interfaces of all encoders (including those of redundant<br>encoders) need to be accessible via the "ping"<br>command. If not used, set the enabled/disabled<br>parameter to disabled. |

#### TOS/DiffServe byte

This parameter is used to configure the TOS/DiffServ field for IP frames transporting MPEG packets. If Other is selected, the Operator can edit the field value and enter the required value in the right-hand field. The default value is  $0\times00$ . The other choices correspond to the following DiffServ values:

| Label                     | DiffServ byte value |
|---------------------------|---------------------|
| Best Effort (BE)          | 0x00                |
| AF11 <sup>a</sup>         | 0x28                |
| AF12                      | 0x30                |
| AF13                      | 0x38                |
| AF21                      | 0x48                |
| AF22                      | 0x50                |
| AF23                      | 0x58                |
| AF31                      | 0x68                |
| AF32                      | 0x70                |
| AF33                      | 0x78                |
| AF41                      | 0x88                |
| AF42                      | 0x90                |
| AF43                      | 0x98                |
| Expedited Forwarding (EF) | 0xB8                |

<sup>a</sup> AF stands for Assured Forward

Time To Live byte (TTL)

This parameter sets the data stream time-to-live, expressed as a number of hops. Each time the IP packet goes through a router, the TTL value is decreased by one unit. When the TTL reaches zero, the packet is discarded. The default value is 32.

#### In the Tx Encapsulation group box

| TX Encapsulation                    | This parameter is used to choose between MPEG/RTP/UDP/IP encapsulation and MPEG/UDP/IP encapsulation. The default value is MPEG/UDP/IP.                                                                                      |
|-------------------------------------|----------------------------------------------------------------------------------------------------|
| Number of MPEG packets per IP frame | This parameter is used to set the number of MPEG packets per IP frame sent. Possible values are between 1 and 7. The recommended value is 7 to get the smallest IP overhead. This value is identical for all the IP streams. |

Click Transmission IP #2 to display the configuration page for stream IP #2:

| isabled<br>(2 to 65535)<br>isabled |
|------------------------------------|
| isabled<br>(2 to 65535)<br>isabled |
| (2 to 65535)<br>isabled            |
| (2 to 65535)<br>isabled            |
| (2 to 65535)<br>isabled            |
| isabled                            |
|                                    |
| 2                                  |
| • 0x10 (0x00 to 0xff)              |
| (1 to 255)                         |
|                                    |
|                                    |
| (1 to 7)                           |
|                                    |
|                                    |

*Figure 4-20. Transmission IP #2 configuration page* 

Except for the Mirroring parameter, the other parameters are identical to those on the Transmission IP#1 page.

Mirroring

If the parameter is enabled, the Transmission IP #2 parameters will be identical to Transmission IP #1 and the other parameters on the page will be disabled. If this parameter is disabled, the configuration parameters that follow will be enabled and can be used to configure Transmission IP #2.

### **Configuring Expert Parameters**

On the Configuration menu click Expert Parameters to display the Expert parameters configuration page.

Figure 4-21. Configuration menu

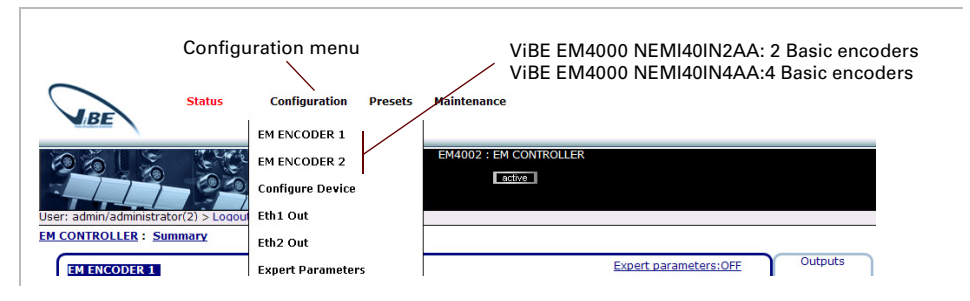

This command is used to configure the Expert parameters that do not affect encoding features.

Figure 4-22. Expert Parameters page

| se Expert parameters  | O On ⊙ Off |  |  |
|-----------------------|------------|--|--|
| Other                 |            |  |  |
| No empty packet on IP |            |  |  |
| Param D2              |            |  |  |
| Param D3              |            |  |  |
| Param D4              |            |  |  |
| Param D5              |            |  |  |
| 🗖 Param D6            |            |  |  |
| 🗖 Param D7            |            |  |  |
| Param D8              |            |  |  |
|                       |            |  |  |
|                       |            |  |  |

| Use Expert parameters | If On, the checked Expert parameters are enabled.<br>If Off, Expert parametres are disabled. |
|-----------------------|----------------------------------------------------------------------------------------------|
| No empty packet on IP | Empty packets are deleted on both IP outputs.                                                |

## Setting a Basic encoder

The following section will explain how to configure a Basic encoder. The Basic encoder number depends on the ViBE EM4000 model. In this section the Basic encoder number is 2 (ViBE EM4000 NEM40IN2AA):

- EM ENCODER 1
- EM ENCODER 2

The name of the Basic encoders can be set on the Maintenance/Identification page. See section 'Configuring the names of the Encoder and Basic encoders' on page 110.

#### **Basic encoder configuration**

On the Configuration menu click the EM ENCODER to configure.

Figure 4-23. Configuration menu,

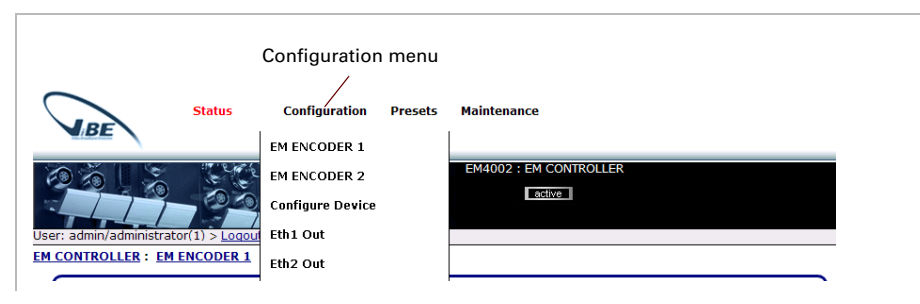

This command is used to access the configuration page for Basic encoder No. x.

Configuration of Basic encoders must only be performed after configuration of the Encoder's operating mode See *section* 'Configuring the number of TSs at Encoder output' on page 63.

Figure 4-24. Basic encoder configuration page

| EM ENCODER 1 🖯 Expert parameters:OFF |                                                 |                           |                                |                                                    |                                                         |
|--------------------------------------|-------------------------------------------------|---------------------------|--------------------------------|----------------------------------------------------|---------------------------------------------------------|
| <u>service11</u><br>TV Service       | Video(H264)<br>(-) <u>Audio</u><br><u>Audio</u> | 512 [pcr]<br>4128<br>4112 | HD-SDI<br>SDI/AUD1<br>SDI/AUD2 | 1920x1080<br>MPEG-1 stereo<br>AC3 ext dual ch<br>a | 8000 kbit/s<br>192 kbit/s<br>192 kbit/s<br>dd component |

The Basic encoder can be set by clicking the following links

Table 4-6. Setting a Basic encoder

| link                  | Description                                                                                                    |
|-----------------------|----------------------------------------------------------------------------------------------------|
| Service name          | Edit the service parameters                                                                                       |
| <u>Components</u>     | Edit the component parameters (Video, audio or VBI)                                                               |
| add service           | Add a service to the Basic encoder                                                                                |
| add component         | Add a component (video, audio or VBI)<br>to the service.<br>A service must contain a video<br>component.          |
| <u>L</u>              | Delete a service or component.<br>A video component can not be deleted<br>if another component is in the service. |
| Expert parameters: xx | Edit the Expert parameters of the Basic encoder                                                                   |

Editing a service

Click <u>Service name</u> or <u>add a service</u>. If a service is already configured <u>add a service</u> is not displayed.

Figure 4-25. Service Configuration - General page

| lame       | service1 |              |            |  |
|------------|----------|--------------|------------|--|
| уре        | TV       | - 1          | (0 to 255) |  |
| Provider   |          |              |            |  |
| Service Id | 1        | (1 to 65535) |            |  |
| PID PMT    | 256      | (32 to 8190) |            |  |
| PID PCR    | 512      | (32 to 8190) |            |  |

This page is used to set general service parameters.

| Name           | Used to indicate the name of the service displayed by the Decoder.                                                                                                    |
|----------------|----------------------------------------------------------------------------------------------------|
| Туре           | Used to indicate service type (TV, Mosaic, NVOD reference, NVOD item or Other). The standardized numerical value corresponding to the service type is displayed in the right-hand box. If the desired service type is not available, select Other and enter the value in the right-hand box. |
| Provider       | Used to indicate the name of the service provider displayed by the Decoder.                                                                                                    |
| Service Id     | Used to indicate the service identifier.                                                                                                    |
| PID PMT        | Used to indicate the PID of TS packets in which the PMT describing the service will be inserted. Services may use PMT PIDs specific to each service or a PMT PID common to all services.                                                                                                    |
| PID PCR        | Used to indicate the PID of the component in which the PCR is sent. The PCR is transported by the Video component.                                                                                                    |
| Running Status | Used to select several broadcasting types: Not<br>Running, Starts in few seconds, Pausing or Running.<br>This parameter can be used to insert (or not insert) the<br>service and its components in the outgoing TS. It affects<br>the SDT field indicating service status.                   |

Editing an HD video component

Click <u>add a component</u> to select the shortcut menu and click <u>Add Video</u> <u>HD</u> or the video component. The following page will be displayed:

Figure 4-26. Editing an HD video component - General page

| ieneral 🔤   | Advanced A | VC     | Advanced      | MPEG-2     | HD VBI      | Misc. | VBR     | PreProc |  |  |
|-------------|------------|--------|---------------|------------|-------------|-------|---------|---------|--|--|
| ource       | HD         | -SDI   |               |            | •           |       |         |         |  |  |
| efault Patt | ern Bla    | ck P   | attern        |            | •           |       |         |         |  |  |
| andard      | 10         | 30i    |               |            | -           |       |         |         |  |  |
| equency A   | rea 50     | Ηz     |               |            | -           |       |         |         |  |  |
| rmat        | 16/        | 9      |               |            | -           |       |         |         |  |  |
| ofile       | HP         | @L4    | (H264 Hig     | h Profile) | •           |       |         |         |  |  |
| mpressio    | n Delay Lo | ng : 2 | 249 fields (4 | .9 s)      | •           |       |         |         |  |  |
| te          | 80         | 00     | k             | bit/s (200 | 0 kbit/s to | 20000 | kbit/s) |         |  |  |
| D           | 51         | 2      |               | 32 to 8190 | D)          |       |         |         |  |  |
| CR          | On         |        |               |            |             |       |         |         |  |  |
| atus        | On         | Air    |               |            | -           |       |         |         |  |  |

This page is used to set general component parameters.

| Source          | Used to select the video source to be encoded. Choice<br>between:<br>HD SDI: HD SDI input on the device rear panel.<br>Pattern: Pattern selected in the Default Pattern field<br>below.                     |
|-----------------|----------------------------------------------------------------------------------------------------|
| Default Pattern | Used to select the pattern that will be displayed if no video component is present at Encoder input or if Pattern has been selected in the Source field above. Choice between Black Pattern or Bar Pattern. |
| Standard        | Used to select the video standard at Encoder input. Choice between: 1080i and 720p.                                                                                                    |
|                 | Changing this parameter stops the outgoing video signal for approximately 5 to 10 seconds.                                                                                                    |
| Frequency Area  | Used to select the video field frequency at Encoder input. Choice between 50 Hz and 59.94 Hz.                                                                                                    |
|                 | Changing this parameter stops the outgoing video signal for approximately 5 to 10 seconds.                                                                                                    |
| Format          | Only the 16:9 format is available.                                                                                                    |

| Profile           | Used to select the video encoding profile. Choice between MP@L4 (H264 Main Profile) and HP@L4 (H264 High Profile).                                                                                                    |
|-------------------|----------------------------------------------------------------------------------------------------|
|                   | Changing this parameter stops the outgoing video signal for approximately 5 to 10 seconds.                                                                                                    |
| Compression Delay | <ul> <li>Used to set the encoding delay:</li> <li>Standard Delay = 163 fields (or frames) (3.2 s in 50 Hz, 2.7 s in 59.94 Hz)</li> <li>Long Delay = 249 fields (or frames) (4.9 s in 50 Hz, 4.1 s in 59.94 Hz)</li> </ul> |
|                   | Changing this parameter stops the outgoing video signal for approximately 5 to 10 seconds.                                                                                                    |
| Rate              | Used to set the output bitrate for the video component.<br>Possible values are between 2000 kbit/s and 20,000 kbit/s in 1 kbit/s steps.                                                                                   |
| PID               | Used to identify the TS packets transporting the video component. The value must be between 32 and 8190.                                                                                                    |
| PCR               | Used to insert the program clock reference in the headers of the TS packets transporting the video component.<br>In this release, the PCR must be sent by the video component. This parameter cannot be edited.           |
| Status            | Used to select video component broadcasting state.<br>Choice between:<br>Off Air: Component broadcasting is postponed but the<br>component is present in the service configuration.<br>On Air: The component is On Air.   |

Click Advanced AVC to display the advanced configuration page.

Figure 4-27. Editing an HD video component - Advanced page

| eneral Advanc     | ed AVC Advanced MPEG-2    | HD VBI | Misc. | VBR | PreProc |  |  |
|-------------------|---------------------------|--------|-------|-----|---------|--|--|
| ture Resolution   | 1080i / 1920              | •      |       |     |         |  |  |
| ture Definition   | Auto                      | •      |       |     |         |  |  |
| ture Structure    | Auto (PAFF)               | •      |       |     |         |  |  |
| Picture Period (M | ) 8                       | •      |       |     |         |  |  |
| P Size (N)        | 32 (1 to 64)              |        |       |     |         |  |  |
| aptive GOP        | Adaptive GOP (Restricted) | •      |       |     |         |  |  |
| osed GOP          | ⊖ On ⊙ Off                |        |       |     |         |  |  |
| R Descriptor      | ⊖ On ⊚ Off                |        |       |     |         |  |  |

This page is used to set Advanced parameters.

**Picture Resolution** 

Used to adjust picture resolution according to the desired video bitrate. Picture resolution depends on the video standard. Choice between:

| 1080i                                                       | 720р                                    |
|-------------------------------------------------------------|-----------------------------------------|
| 1080i / 1920<br>1080i / 1440<br>1080i / 1280<br>1080i / 960 | 720p / 1280<br>720p / 960<br>720p / 640 |

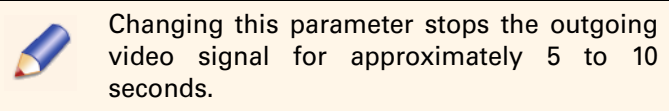

| Picture Definition | Used to set the definition of the picture.<br>Choice between: Auto, Soft, Standard, Sharp. |
|--------------------|--------------------------------------------------------------------------------------------|
| Picture Structure  | Structure of the picture at Encoder input.<br>Choice between: Field, Frame, Auto (PAFF)    |
|                    | Auto corresponds to Picture Adaptive Field/Frame.                                          |

P Picture Period (M)

Adaptive GOP

Used to set the repetition rate for P pictures. This parameter depends on the Adaptive GOP parameter. It is always lower than the GOP size parameter or egal to 1.

A lower value will reduce the number of B-pictures in the GOP (these pictures are the most efficient in terms of compression ratio).

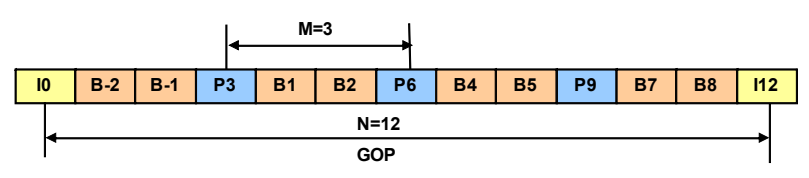

Coding order

I: Intra-coded picture

P: Predictive-coded picture

B: Bidirectionally predictive-coded picture

Note: The best video quality is achieved with the P picture period (M) set to M=8.

GOP Size (N) Used to set the repetition rate for I-pictures.

Value between P Picture Period (M) and 64. The GOP Size (N) value must be a multiple of the P Picture Period (M) value.

As I-pictures require more bits than B or P pictures, a bigger GOP size leads to better encoding performance.

Used to set the Adaptive GOP feature. Choice between: Fixed GOP: In this mode, both P picture period and GOP size are set to the values M and N above.

Adaptive GOP (Full): In this mode, the effective GOP size (N) and the P picture period (M) vary according to video content (i.e. spatio-temporal complexity and events such as scene changes or fades). In this case, the effective GOP size varies from M up to N + 8 max. (encoding order), where M and N are the values set above.

Adaptive GOP (Restricted): This mode is a limitation of the full adaptive mode where the effective GOP size varies from M up to N + 1. This restriction can lead to lower video quality around scene changes.

Note: The best video quality is achieved with full adaptive GOP mode. The other two modes are used for conformance tests and/or interoperability purposes.

| Closed GOP     | Used to enable On or disable Off Closed GOP mode:                                         |
|----------------|-------------------------------------------------------------------------------------------|
|                | Closed GOP mode is used to break temporal                                                 |
|                | dependency between GOPs. This requires                                                    |
|                | systematically encoding a P picture before each I                                         |
|                | picture in temporal order. This mode reduces encoding                                     |
|                | quality and should only be used when stream editing                                       |
|                | operations are expected.                                                                  |
|                | Note: When Closed GOP is used, the effective GOP size                                     |
|                | is enlarged by one picture to handle the additional P picture used to close the GOP.      |
| PVR Descriptor | Used to enable On or disable Off insertion of AU-information in the MPEG Transport Stream |

Click HD VBI to display the HD VBI configuration page.

Figure 4-28. Editing an HD video component - VBI page

adaptation field.

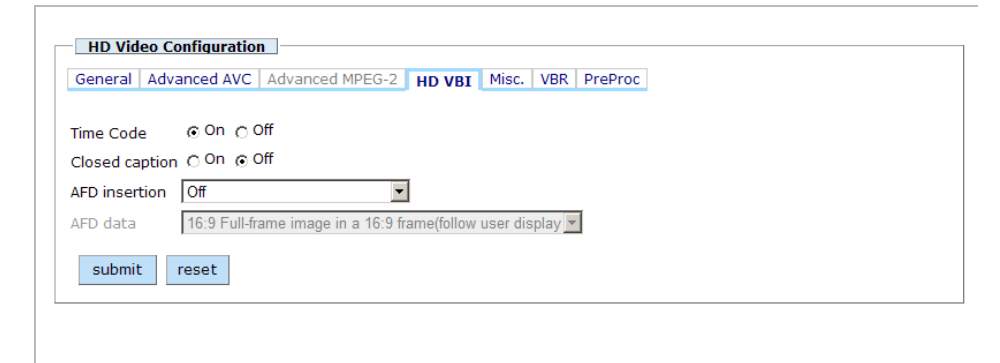

This page is used to set HD video component VBI parameters.

| Time Code      | This parameter determines whether the Time Code<br>information should be sent On or not sent Off in the<br>MPEG video component. After extraction from the<br>digital field blanking, the Time Code is sent in the<br>encoded video component as a picture timing SEI<br>message. |
|----------------|----------------------------------------------------------------------------------------------------|
| Closed caption | In 59.94 Hz mode, this parameter determines whether<br>the closed caption information, extracted from the<br>digital field blanking, should be sent On or not sent Off<br>in the encoded video component as a picture timing SEI<br>message.                                      |
|                | Changing this parameter stops the outgoing video signal for approximately 5 to 10 seconds.                                                                                                    |

| AFD insertion | This parameter determines whether the AFD value<br>should be sent in a specific SEI message or not sent:<br>Off: AFD value is not sent.<br>On with reversion data: If the AFD value is not<br>available on the input, the AFD reversion data value<br>below is sent.<br>On with static data: The AFD data value below is<br>always sent. |
|---------------|----------------------------------------------------------------------------------------------------|
| AFD data      | This parameter determines the value of the AFD. Refer<br>to the AFD insertion parameter above.<br>Choice between:<br>- 16:9 Full-frame image in a 16:9 frame (follow user<br>display).<br>- 4:3 Pillarbox image in a 16:9 frame                                                                                                    |
|               | <ul> <li>- 16:9 Full-frame image in a 16:9 frame (16:9 letterbox on 4:3).</li> <li>- 14:9 Pillarbox image in a 16:9 frame.</li> <li>- 16:9 image, shoot &amp; protect 14:9 in a 16:9 frame.</li> <li>- 16:9 image, shoot &amp; protect 4:3 centre in 16:9 frame.</li> </ul>                                                              |

Click Misc. to display the other HD video component parameters.

Figure 4-29. Editing an HD video component - Misc page

| HD Vid                           | eo Configuration                                                |
|----------------------------------|-----------------------------------------------------------------|
| General                          | Advanced AVC   Advanced MPEG-2   HD VBI   Misc.   VBR   PreProc |
| Priority<br>Copyright<br>Content | High  With Toriginal                                            |
| submit                           | reset                                                           |

This page is used to set other HD video component parameters.

| Priority  | Used to set Normal or High priority by positioning a flag in the PES packet header.                                       |
|-----------|----------------------------------------------------------------------------------------------------|
| Copyright | Used to indicate whether the video content is With or Without a Copyright by positioning a flag in the PES packet header. |
| Content   | Used to indicate whether the video content is a Copy or<br>an Original by positioning a flag in the PES packet<br>header. |

Click VBR to display the HD video component VBR page.

Figure 4-30. Editing an HD video component - VBR page

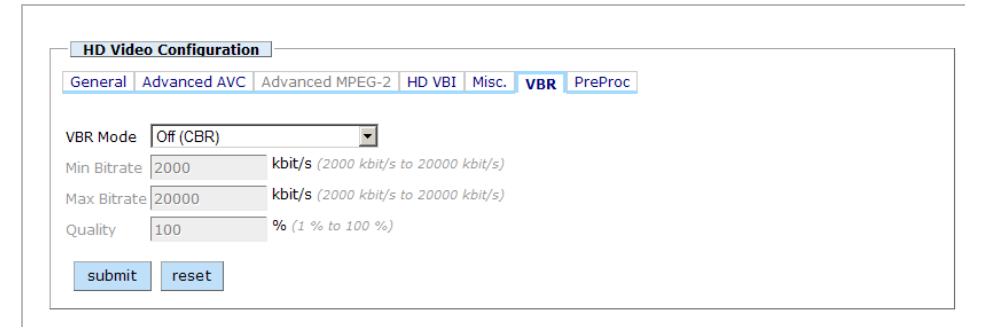

This page is used to set video component VBR parameters.

| VBR Mode    | Used to set the operating mode for HD component<br>bitrate at Encoder output. Choice between:<br>Off (CBR): The output bitrate is fixed.<br>Capped: The bitrate varies within the range set by the<br>Min Bitrate and Max Bitrate parameters according to<br>the complexity of the picture to be encoded and the<br>Quality parameter. |  |
|-------------|----------------------------------------------------------------------------------------------------|--|
|             | If the Encoder is in Flextream mode, VBR Mode cannot be edited in this case.                                                                                                    |  |
| Min Bitrate | Used to set the minimum bitrate in Capped mode. The value must be between 2000 kbit/s and 20000 kbit/s.                                                                                                    |  |
| Max Bitrate | Used to set the maximum bitrate in Capped mode. The value must be between 2000 kbit/s and 20000 kbit/s.                                                                                                    |  |
| Quality     | Used to set the picture quality level required. The value must be between 0 and 100%. Default value: 100% (best quality).                                                                                                    |  |

Click PreProc to display the HD video component preprocessing parameters.

Figure 4-31. Editing an HD video component - PreProc page

| HD Video Configuration |                         |               |         |  |
|------------------------|-------------------------|---------------|---------|--|
| General Advanced       | VC Advanced MPEG-2 HD V | /BI Misc. VBR | PreProc |  |
| Noise Reduction        | 1                       | •             |         |  |
| Adaptive Filter        | 1                       | •             |         |  |
| Demo Mode              | Disabled                | •             |         |  |
| Mosquito Noise Redu    | er Off                  | -             |         |  |
| submit reset           |                         |               |         |  |

This page is used to set preprocessing for the HD video component.

| Noise Reduction | Used to set noise reduction processing.<br>Noise reduction processing is adjusted according to the<br>noise level estimated during the motion estimation<br>process. This means that filtering will be stronger on<br>noisy materials leading to lower contrast pictures.<br>Noise Reduction processing must be set according to<br>the noise level:<br>Off: Noise reduction processing is off.<br>1: Noise reduction processing is low.<br>2 to 4: Intermediate values.<br>5: Noise reduction processing is high. |
|-----------------|----------------------------------------------------------------------------------------------------|
| Adaptive Filter | Used to set Adaptive Filter processing.<br>This processing reduces the high-frequency spatial<br>texture which noticeably increases encoding<br>complexity. The Adaptive Filter must be set according<br>to the spatial texture of the picture to be encoded.<br>Off: Adaptive filter processing is off.<br>1: Adaptive filter processing is low.<br>2 to 4: Intermediate values of Adaptive filter processing.<br>5: Adaptive filter processing is high.                                                          |
| Demo Mode       | This parameter is used to split the picture into 2: one<br>part with Preprocessing and the other part without. This<br>feature should only be used for demonstration<br>purposes. Choice between:<br>Disabled: Demonstration mode is disabled.<br>Vertical split: Demonstration mode is enabled and the<br>picture is split vertically.<br>Horizontal split: Demonstration mode is enabled and<br>the picture is split horizontally.                                                                               |

Mosquito Noise Reducer

Used by setting the Mosquito Noise Reducer and Block Artefacts Reducer to Auto / Off.

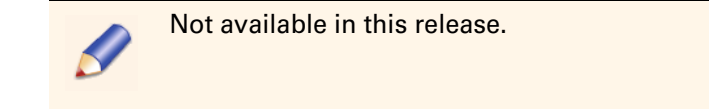

**Editing an Audio component** 

A video component must be present in the service.

Click <u>add a component</u> to select the shortcut menu and click <u>Add Audio</u> or click the audio component.

If the maximum number of audio components per service has already been reached, <u>Add Audio</u> will not be underlined and the link will be unavailable.

| <ul> <li>About Audio encoders</li> <li>EM40IN2AA: The Encoder features 12 audio encoders<br/>(12 x AUD).</li> </ul> |
|----------------------------------------------------------------------------------------------------|
| EM40IN4AA: The Encoder features 24 audio encoders<br>(24 + AUD)                                                     |
| (24 x AUD).                                                                                                    |
| Audio limitations:                                                                                                  |
| EM40IN2AA                                                                                                    |
| - 4 Dolby $^{	extsf{B}}$ Digital 5.1 (or Dolby $^{	extsf{B}}$ Digital Plus 5.1) audio can                           |
| be encoded at the same time.                                                                                        |
| - 4 Dolby <sup>®</sup> E streams can be decoded at the same time.                                                   |
| * FΜΔΟΙΝΔΔΔ                                                                                                    |
| P Dolby <sup>®</sup> Digital E 1 (or Dolby <sup>®</sup> Digital Plus E 1) audio con                                 |
|                                                                                                    |
| be encoded at the same time.                                                                                        |
| <ul> <li>8 Dolby<sup>®</sup> E streams can be decoded at the same time.</li> </ul>                                  |
|                                                                                                    |

The Audio component General page will be displayed. The Input group box of the General page depends on the audio Input Format (Dolby E, Audio PCM or Precompressed).

| INPUT               |                                 | INPUT                          |
|---------------------|---------------------------------|--------------------------------|
| Input Format        | Audio PCM                       | Input Format Precompressed     |
| Source L/R          | SDI Group 1 / Channel 1 📃 💌     | Source SDI Group 1 / Channel 1 |
|                     | SDI Group 1 / Channel 1 📃 💌     | Auto Switch Mode 🗖             |
| Source Ls/Rs        | SDI Group 1 / Channel 1 🛛 💌     |                                |
| Source Bsl/Bsr      | SDI Group 1 / Channel 1 📃 💌     |                                |
| General AAC Dol     | by Misc                         |                                |
| INPUT               |                                 |                                |
| Input Format        | Dolby E                         |                                |
| Dolby E Decoder ID  | 1 (1 to 4)                      | DolbyE Progr                   |
| Dolby E Program Num | ber 1 (1 to 4)                  | Config                         |
| Source              | SDI Group 1 / Channel 1 📃       | 30°                            |
| Auto Switch Mode    |                                 |                                |
| PCM Reversion Sourc | e 🛛 SDI Group 1 / Channel 1 🛛 🔽 |                                |
| оитрит              |                                 | 90, 90                         |
| Standard            | Dolby Digital (AC-3)            | 1509                           |
| Mode                | 3/2L (5.1 Surround)             |                                |
| PID                 | 258 (32 to 8190)                | B B                            |
| Status              | On Air                          | Bsl                            |
| Rate                | 384 kbit/s                      |                                |
|                     |                                 |                                |

Figure 4-32. Editing an audio component, General page

This page is used to set general audio component parameters.

In the Input group box: Input format = Dolby E

| Input Format Use   |                   | Used to indicate the format of the de-embedded audio. |                        |        |            |         |
|--------------------|-------------------|-------------------------------------------------------|------------------------|--------|------------|---------|
|                    | Choice<br>Precomp | between<br>ressed.                                    | Dolby                  | Ε,     | Audio      | PCM,    |
| Dolby E Decoder ID | Used to in used.  | ndicate the                                           | Dolby <sup>®</sup> E d | lecode | er which n | nust be |

Dolby E Program Number

Used to select the program to be decoded in the  $Dolby^{$ <sup>®</sup> E stream. Choice of 1 to 4.

Program selection is facilitated by the Monitoring function. Click DolbyE Progr Config to display the following page:

Dolby Program Config Selection of the Dolby E program number by the User Program Number DD+ 2.0 0 DD+ 5.1 DD+10 1 DD+51 Ē 6 DD+ 2.0 DD+ 2.0 D DD+20 DD+20 DD+ 2.0 DD+1.0 9 Program Config 10-17-2 DD+1.0 DD+1.0 11 DD+ 5.1 DD+ 2.0 DD+ 2.0 D 14 15 DD+ 2.0 DD+ 2.0 D DD+ 2.0 DD+1.0 16 DD+ 2.0 DD+ 2.0 19 20 DD+ 2.0 DD+1.0 D Current Program Config:

Input Dolby E stream configuration

The incoming Dolby<sup>®</sup> E stream program configuration is displayed. The configuration related to the Program Number is used to set the program type. For example, if Current Program Config = 0 then Program Number = 1 will decode a 5.1-type stream (6 mono channels) and Program Number = 2 will decode a stereo-type stream (2 mono channels).

Used to select the Source of the Dolby<sup>®</sup> E stream to be decoded. Choice between SDI Group 1/ Channel 1, 2/1, 3/1, 4/1 (group choice for mux 1) and SDI Group 1/ Channel 2, 2/2, 3/2, 4/2 (group choice for mux 2).

Source

#### Auto Switch Mode

Dolby<sup>®</sup> E to PCM auto switch mode configuration. Dolby<sup>®</sup> E to PCM 2.0 detection

When automatic switch mode is ON and if PCM 2.0 is detected at the input instead of Dolby<sup>®</sup> E, the audio encoder switches to the source defined by the PCM Reversion Source parameter below. The encoder signals a stereo stream (rather than a surround stream). The default bitrates cannot be set by the User and are indicated in the tables below:

| Output<br>standard                         | Dolby <sup>®</sup> E<br>detected<br>( <i>Rate</i> set by the<br>User) | PCM 2.0<br>detected<br>( <i>Rate</i> fixed) |
|--------------------------------------------|-----------------------------------------------------------------------|---------------------------------------------|
| Dolby <sup>®</sup> Digital                 | 384 kbit/s                                                            | 192 kbit/s                                  |
| (AC3)                                      | 448 kbit/s                                                            | 256 kbit/s                                  |
| Dolby <sup>®</sup> Digital Plus<br>(E-AC3) | 192 kbit/s                                                            | 96 kbit/s                                   |
|                                            | 256 kbit/s                                                            | 128 kbit/s                                  |

When auto switch mode is OFF and the Dolby<sup>®</sup> E stream disappears, the last valid Dolby<sup>®</sup> E frame will be repeated 3 times and if it is still not resynchronized, the encoder will be muted (encoding of silence at the same bitrate).
Dolby<sup>®</sup> E 5.1 to Dolby<sup>®</sup> E 2.0 detection

When automatic switch mode is ON and if Dolby<sup>®</sup> E 2.0 is detected at the input instead of Dolby<sup>®</sup> E 5.1, the encoder switches to the default bitrate. The default bitrates cannot be set by the User and are indicated in the table below:

| Output<br>standard                  | Dolby <sup>®</sup> E 5.1<br>detected<br>( <i>Rate</i> set by the<br>User) | Dolby <sup>®</sup> E 2.0<br>detected<br>( <i>Rate</i> fixed) |
|-------------------------------------|---------------------------------------------------------------------------|--------------------------------------------------------------|
| Dolby <sup>®</sup> Digital<br>(AC3) | 384 kbit/s                                                                | 192 kbit/s                                                   |
|                                     | 448 kbit/s                                                                | 256 kbit/s                                                   |
| Dolby <sup>®</sup> Digital Plus     | 192 kbit/s                                                                | 96 kbit/s                                                    |
| (E-AC3)                             | 256 kbit/s                                                                | 128 kbit/s                                                   |

When auto switch mode is OFF and the Dolby<sup>®</sup> E stream contains 2.0 instead of 5.1, a 5.1 signal is still encoded with front left and right using the Dolby<sup>®</sup> E 2.0 input, and the other channel will be silenced.

PCM Reversion Source If automatic switch mode is ON, choice of the PCM source when PCM 2.0 is detected instead of Dolby<sup>®</sup> E. Choice between SDI Group 1/ Channel 1, 2/1, 3/1, 4/1 (group choice for mux 1) and SDI Group 1/ Channel 2, 2/2, 3/2, 4/2 (group choice for mux 2).

#### In the Input group box: Input format = Audio PCM

| Input Format   | Used to indicate the format of the de-embedded audio.<br>Choice between Dolby E, Audio PCM,<br>Precompressed.                                                                                                    |
|----------------|----------------------------------------------------------------------------------------------------|
| Source L/R     | Used to select the source of the L/R signal (or mono signal). Choice between SDI Group 1/ Channel 1, 2/1, 3/1, 4/1 (group choice for mux 1) and SDI Group 1/ Channel 2, 2/2, 3/2, 4/2 (group choice for mux 2).                       |
| Source C/LFE   | Used to select the source of the C/LFE signal when 5.0 or 5.1 mode are selected. Choice between SDI Group 1/<br>Channel 1, 2/1, 3/1, 4/1 (group choice for mux 1) and SDI Group 1/ Channel 2, 2/2, 3/2, 4/2 (group choice for mux 2). |
| Source Ls/Rs   | Used to select the source of the Ls/Rs signal when 5.0 or 5.1 mode are selected. Choice between SDI Group 1/<br>Channel 1, 2/1, 3/1, 4/1 (group choice for mux 1) and SDI Group 1/ Channel 2, 2/2, 3/2, 4/2 (group choice for mux 2). |
| Source Bsl/Bsr | Not used                                                                                                    |

#### In the Input group box: Input format = Precompressed

| Input Format     | Used to indicate the format of the de-embedded audio.<br>Choice between Dolby E, Audio PCM,<br>Precompressed.                                                                                                  |
|------------------|----------------------------------------------------------------------------------------------------|
| Source           | Used to select the source of the precompressed audio signal. Choice between SDI Group 1/ Channel 1, 2/1, 3/1, 4/1 (group choice for mux 1) and SDI Group 1/ Channel 2, 2/2, 3/2, 4/2 (group choice for mux 2). |
| Auto Switch mode | Not used                                                                                                    |

In the OUTPUT group box

| Standard | <ul> <li>Used to select the compression standard:</li> <li>MPEG Layer II: This standard is not available if Input format is Dolby E or Precompressed.</li> <li>MPEG Layer II (AD): The Audio Description feature is enabled and the audio description is encoded in MPEG1 LayerII. This standard is not available if Input format is Dolby E or Precompressed.</li> <li>AAC LC or HE-AAC or HE-AAC v2: The syntax and packet type are set on the AAC page. These standards are not available if Input format is Dolby E or Precompressed.</li> <li>HE-AAC (AD): The Audio Description feature is enabled and the audio description is encoded in HE-AAC. The syntax and packet type are set on the AAC page. This standard is not available if Input format is Dolby E or Precompressed.</li> <li>HE-AAC (AD): The Audio Description feature is enabled and the audio description is encoded in HE-AAC. The syntax and packet type are set on the AAC page. This standard is not available if Input format is Dolby E or Precompressed.</li> <li>Dolby Digital (AC-3): AC3 encoding parameters are set on the Dolby page. This standard is not available if Input format is Precompressed.</li> <li>Dolby Digital Plus (E-AC-3): E-AC3 encoding parameters are set on the Dolby page. This standard is not available if Input format is Precompressed.</li> <li>AC3 Transport or E-AC3 Transport: This standard (Dolby AC3 packetization) is used to send audio samples synchronous with the video without any compression or changes. This standard can only be chosen if the Input Format above is set to Precompressed.</li> </ul> |
|----------|----------------------------------------------------------------------------------------------------|
| Mode     | Used to select the encoding mode. The modes available<br>depend on the encoding standard:<br>In MPEG1 layer II - Choice between: Stereo, Joint<br>Stereo, Mono Left, Mono Right and Dual channel.<br>In AAC LC or HE-AAC - Choice between: Stereo, Joint<br>Stereo, Mono Left, Mono Right and 5.1 Surround.<br>In HE-AAC v2 - Only Stereo mode is available.<br>In Dolby Digital (AC-3) or Dolby Digital Plus (E-AC-3)<br>- Choice between: 1/0 (Mono Left), 2/0 (Stereo), 3/2<br>(5.0 Surround), 3/2L (5.1 Surround).                                                                                                    |
| PID      | Used to indicate the PID value assigned to the audio component.                                                                                                    |
| PCR      | Used to indicate if the Audio component carries the PCR.                                                                                                    |
| Status   | Used to select the broadcast status for the audio<br>component. Choice between:<br>Off Air: Component broadcasting is postponed but the<br>component remains in the service configuration.<br>On Air: The component is On Air.                                                                                                    |

Used to select audio bitrates. The bitrates available depend on the audio encoding standard and mode.

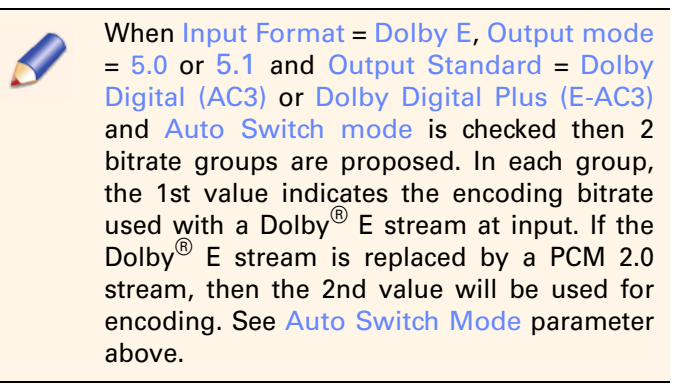

When Standard = xx Transport, the Rate is the max bitrate. If the transported stream has a higher bitrate, an alarm is raised.

#### AD Output Stream

Rate

In Audio Description encoding mode: Adaptive: No AD packet on output when no AD input. Always: AD packets on output even when no AD input (null packets are generated).

Click AAC to display the AAC audio component parameters.

Figure 4-33. Editing an audio component - AAC page

| General AAC      | Dolby Misc                                                       |
|------------------|------------------------------------------------------------------|
| Syntax<br>Packet | MPEG-2                                                           |
| Fraunhofer IIS   | MPEG-4 HE-AAC audio coding technology licensed by Fraunhofer IIS |
|                  | submit reset                                                     |

This page is used to set audio component AAC parameters when AAC LC, HE-AAC or HE-AAC v2 has been chosen as the audio Output Standard on the General page.

SyntaxUsed to set the syntax of AAC encoding. Choice<br/>between MPEG-2 and MPEG-4.PacketUsed to set the type of AAC encapsulation. Choice<br/>between ADTS (Audio Data Transport Stream) and<br/>LOAS (Low Overhead Audio Stream) if the Syntax is<br/>MPEG-4.

Click Dolby to display the Dolby<sup>®</sup> Metadata Control page.

Figure 4-34. Editing an audio component - Dolby Metadata Control page

| Metadata Control | Metadata Paramete | ers #1 Metadata Parameters #2 |
|------------------|-------------------|-------------------------------|
| Metadata Source  |                   | Internal                      |
| Metadata Bource  | Mode              | Internal                      |
|                  | Hode              | incontai                      |

This page is used to set the Metadata source when Dolby Digital (AC3) or Dolby Digital Plus (E-AC3) has been chosen as the audio Output Standard on the General page.

| Metadata source         | Used to set the Metadata source if Input Format is set to<br>Dolby E on the General page. Choice between:<br>Internal: Metadata is set via the Metadata parameters<br># 1 and Metadata parameters # 2 pages.<br>Dolby E: Metadata is extracted from the Dolby® E<br>encoded stream.                |
|-------------------------|----------------------------------------------------------------------------------------------------|
| Metadata Reversion Mode | This parameter can not be changed. It indicates Encoder<br>behavior when the expected Metadata is missing:<br>Last valid: The last Metadata parameters to be enabled<br>are used.<br>Internal: The parameters set on the Metadata<br>parameters # 1 and Metadata parameters # 2 pages<br>are used. |

On the Dolby page, click the Metadata Parameters #1 tab to display the 1st Dolby<sup>®</sup> Metadata configuration page.

Figure 4-35. Editing an audio component - Dolby Metadata parameters #1 page

| Bitstream Mode     |                     | Complete main   |                        |       |  |
|--------------------|---------------------|-----------------|------------------------|-------|--|
| Dialogue Normalisa | tion                | -27             | <b>dB</b> (-31 dB to - | 1 dB) |  |
| Line Mode DRC(*)   |                     | Film standard   | •                      |       |  |
| RF Mode DRC(*)     |                     | Film standard   | •                      | ]     |  |
| Preferred Stereo D | ownmix Mode         | Lt/Rt Preferred | -                      | ]     |  |
| Lt/Rt Center Down  | nix Level           | 0.707 (-3dB)    | -                      | ]     |  |
| Lt/Rt Surround Dow | nmix Level          | 0.707 (-3dB)    | -                      | ]     |  |
| Lo/Ro Center Dowr  | imix Level          | 0.707 (-3dB)    | •                      | ]     |  |
| Lo/Ro Surround Do  | wnmix Level         | 0.707 (-3dB)    | -                      | ]     |  |
| (*)DRC for Dynami  | c Range Compression |                 |                        |       |  |

This page is used to set the Metadata used by the Dolby Encoder in Internal Metadata mode.

| Bitstream Mode         | Used to indicate the type of audio service. Choice<br>between:<br>Main audio service: Complete main<br>Main audio service: Music and effects<br>Associated service: Visually impaired<br>Associated service: Hearing impaired<br>Associated service: Dialogue<br>Associated service: Commentary<br>Associated service: Emergency<br>Associated service: Voiceover/Karaoke |
|------------------------|----------------------------------------------------------------------------------------------------|
| Dialogue Normalisation | Used to indicate the average dialog level. Range from -1<br>dB to -31 dB in 1 dB steps.<br>Default value: -27 dB.                                                                                                    |
| Line Mode DRC          | This information is used by Dolby <sup>®</sup> Digital audio<br>decoders with line-level outputs, to adjust their output<br>dynamic according to a profile. Choice between: None,<br>Film standard, Film light, Music standard, Music<br>light, Speech.<br>Default value: Film standard.                                                                                  |
| RF Mode DRC            | This information is used by Dolby <sup>®</sup> Digital audio<br>decoders with an RF-remodulated output, to adjust their<br>output dynamic according to a profile. Choice between:<br>None, Film standard, Film light, Music standard,<br>Music light, Speech.<br>Default value: Film standard.                                                                            |

| Lt/Rt Center Downmix<br>LevelThis parameter, enabled in 5.0 or 5.1 mode, is used to<br>select the level shift applied to the Center channel when<br>adding to the left and right outputs as a result of<br>downmixing to an Lt/Rt output. Choice between:<br>1.414 (+3.0 dB), 1.189 (+1.5 dB), 1.000 (0.0 dB),<br>0.841 (-1.5dB), 0.707 (-3 dB), 0.595 (-4.5 dB), 0.500<br>(-6.0dB). Default value: 0.707 (-3 dB).Lt/Rt Surround Downmix<br>LevelThis parameter, enabled in 5.0 or 5.1 mode, is used to<br>select the level shift applied to the Surround channels<br>when downmixing to an Lt/Rt output. Choice between:<br>0.841 (-1.5dB), 0.707 (-3 dB), 0.595 (-4.5 dB), 0.500<br>(-6.0dB). Default value: 0.707 (-3 dB).Lo/Ro Center Downmix<br>LevelThis parameter, enabled in 5.0 or 5.1 mode, is used to<br>select the level shift applied to the Center channel when<br>adding to the left and right outputs as a result of<br>downmixing to an Lo/Ro output. Choice between:<br>1.414 (+3.0 dB), 1.189 (+1.5 dB), 1.000 (0.0 dB),<br>0.841 (-1.5dB), 0.707 (-3 dB).Lo/Ro Surround Downmix<br>LevelThis parameter, enabled in 5.0 or 5.1 mode, is used to<br>select the level shift applied to the Center channel when<br>adding to the left and right outputs as a result of<br>downmixing to an Lo/Ro output. Choice between:<br>1.414 (+3.0 dB), 1.189 (+1.5 dB), 1.000 (0.0 dB),<br>0.841 (-1.5dB), 0.707 (-3 dB).Lo/Ro Surround Downmix<br>LevelThis parameter, enabled in 5.0 or 5.1 mode, is used to<br>select the level shift applied to the Surround channels<br>when downmixing to an Lo/Ro output. Choice between:<br>0.841 (-1.5dB), 0.707 (-3 dB).Lo/Ro Surround Downmix<br>LevelThis parameter, enabled in 5.0 or 5.1 mode, is used to<br>select the level shift applied to the Surround channels<br>when downmixing to an Lo/Ro output. Choice between:<br>0.841 (-1.5dB), 0.707 (-3 dB), 0.595 (-4.5 | Preferred Stereo Downmix<br>Mode | This parameter, enabled in 5.0 or 5.1 mode, is used to<br>select either the Lt/Rt or Lo/Ro downmix in a decoder<br>with stereo outputs. Choice between: Not indicated,<br>Lt/Rt Preferred, Lo/Ro Preferred.<br>Lt/Rt: Left total/Right total. The Lt/Rt downmix totals the<br>Surround channels and adds them in-phase to the Left<br>channel and out-of-phase to the Right channel. This<br>enables a Dolby <sup>®</sup> Surround Pro Logic decoder to<br>rebuild the L/C/R/S channels for a Pro Logic home<br>theater.<br>Lo/Ro: Left only/Right only. The Lo/Ro downmix<br>discretely adds the Left and Right Surround channels to<br>the Left and Right speaker channels, respectively. This<br>preserves stereo separation for stereo-only monitoring<br>and produces a mono-compatible signal.<br>The LFE channel is not included in any downmixes.<br>Default value: Lt/Rt Preferred. |
|----------------------------------------------------------------------------------------------------|----------------------------------|----------------------------------------------------------------------------------------------------|
| Lt/Rt Surround Downmix<br>LevelThis parameter, enabled in 5.0 or 5.1 mode, is used to<br>select the level shift applied to the Surround channels<br>when downmixing to an Lt/Rt output. Choice between:<br>0.841 (-1.5dB), 0.707 (-3 dB), 0.595 (-4.5 dB), 0.500<br>(-6.0dB). Default value: 0.707 (-3 dB).Lo/Ro Center Downmix<br>LevelThis parameter, enabled in 5.0 or 5.1 mode, is used to<br>select the level shift applied to the Center channel when<br>adding to the left and right outputs as a result of<br>downmixing to an Lo/Ro output. Choice between:<br>1.414 (+3.0 dB), 1.189 (+1.5 dB), 1.000 (0.0 dB),<br>0.841 (-1.5dB), 0.707 (-3 dB), 0.595 (-4.5 dB), 0.500<br>(-6.0dB). Default value: 0.707 (-3 dB).Lo/Ro Surround Downmix<br>LevelThis parameter, enabled in 5.0 or 5.1 mode, is used to<br>select the level shift applied to the Surround channels<br>when downmixing to an Lo/Ro output. Choice between:<br>0.841 (-1.5dB), 0.707 (-3 dB), 0.595 (-4.5 dB), 0.500<br>(-6.0dB). Default value: 0.707 (-3 dB).Lo/Ro Surround Downmix<br>LevelThis parameter, enabled in 5.0 or 5.1 mode, is used to<br>select the level shift applied to the Surround channels<br>when downmixing to an Lo/Ro output. Choice between:<br>0.841 (-1.5dB), 0.707 (-3 dB), 0.595 (-4.5 dB), 0.500<br>(-6.0dB). Default value: 0.707 (-3 dB), 0.595 (-4.5 dB), 0.500<br>(-6.0dB). Default value: 0.707 (-3 dB).                                                                                                    | Lt/Rt Center Downmix<br>Level    | This parameter, enabled in 5.0 or 5.1 mode, is used to select the level shift applied to the Center channel when adding to the left and right outputs as a result of downmixing to an Lt/Rt output. Choice between: 1.414 (+3.0 dB), 1.189 (+1.5 dB), 1.000 (0.0 dB), 0.841 (-1.5dB), 0.707 (-3 dB), 0.595 (-4.5 dB), 0.500 (-6.0dB). Default value: 0.707 (-3 dB).                                                                                                    |
| Lo/Ro Center Downmix<br>LevelThis parameter, enabled in 5.0 or 5.1 mode, is used to<br>select the level shift applied to the Center channel when<br>adding to the left and right outputs as a result of<br>                                                                                                    | Lt/Rt Surround Downmix<br>Level  | This parameter, enabled in 5.0 or 5.1 mode, is used to select the level shift applied to the Surround channels when downmixing to an Lt/Rt output. Choice between: 0.841 (-1.5dB), 0.707 (-3 dB), 0.595 (-4.5 dB), 0.500 (-6.0dB). Default value: 0.707 (-3 dB).                                                                                                    |
| Lo/Ro Surround Downmix<br>Level This parameter, enabled in 5.0 or 5.1 mode, is used to<br>select the level shift applied to the Surround channels<br>when downmixing to an Lo/Ro output. Choice between:<br>0.841 (-1.5dB), 0.707 (-3 dB), 0.595 (-4.5 dB), 0.500<br>(-6.0dB). Default value: 0.707 (-3 dB).                                                                                                    | Lo/Ro Center Downmix<br>Level    | This parameter, enabled in 5.0 or 5.1 mode, is used to select the level shift applied to the Center channel when adding to the left and right outputs as a result of downmixing to an Lo/Ro output. Choice between: 1.414 (+3.0 dB), 1.189 (+1.5 dB), 1.000 (0.0 dB), 0.841 (-1.5dB), 0.707 (-3 dB), 0.595 (-4.5 dB), 0.500 (-6.0dB). Default value: 0.707 (-3 dB).                                                                                                    |
|                                                                                                    | Lo/Ro Surround Downmix<br>Level  | This parameter, enabled in 5.0 or 5.1 mode, is used to select the level shift applied to the Surround channels when downmixing to an Lo/Ro output. Choice between: 0.841 (-1.5dB), 0.707 (-3 dB), 0.595 (-4.5 dB), 0.500 (-6.0dB). Default value: 0.707 (-3 dB).                                                                                                    |

On the Dolby page, click the Metadata Parameters #2 tab to display the 2nd Dolby $^{\ensuremath{\mathbb{R}}}$  Metadata configuration page.

| Metadata Control   | Metadata Paramete   | rs #1 Metadata    | n Parameters #2   |
|--------------------|---------------------|-------------------|-------------------|
|                    |                     |                   |                   |
| Bandwidth Lowpas   | s Filter            | 🙆 On 🌔 Off        |                   |
| DC Highpass Filter |                     | ⊖ On ⊚ Off        |                   |
| Dolby Surround Mo  | de                  | Not indicated     | <b>*</b>          |
| Room Type          |                     | Not indicated     | •                 |
| Mixing Level       |                     | 105               | dB (80 dB to 11)  |
| Copyright Bit      |                     | ⊙ On ⊖ Off        |                   |
| Original Bitstream |                     | ⊙ On ⊖ Off        |                   |
| LFE Channel Filter |                     | ⊙ On ⊖ Off        |                   |
| Surround 3 dB Atte | nuation             | ⊖ On ⊚ Off        |                   |
| Surround Phase Sh  | ift                 | ⊖ On ⊚ Off        |                   |
| Surround EX mode   |                     | Dolby Surround    | Ex 💌              |
| A/D Converter Type | 2                   | Standard          | •                 |
|                    |                     |                   |                   |
|                    |                     |                   |                   |
|                    | olby and the double | -D symbol are reg | jistered trademar |
|                    |                     |                   |                   |

Figure 4-36. Editing an audio component - Dolby<sup>®</sup> Metadata parameters #2 page

This page is used to set the Metadata used by the  $\text{Dolby}^{^{\tiny(\!\!R\!)}}$  Encoder in Internal Metadata mode.

| Bandwidth Lowpass Filter | Used to enable On or disable Off the low pass filter on the input audio samples. Default value: On.                                                                                                    |
|--------------------------|----------------------------------------------------------------------------------------------------|
| DC Highpass Filter       | Used to enable On or disable Off the high pass filter on the input audio samples. Default value: Off.                                                                                                    |
| Dolby Surround Mode      | Used to indicate whether the stereo audio is Dolby <sup>®</sup><br>Surround encoded or not. Choice between: Not<br>indicated, Not encoded and Encoded. Default value:<br>Not indicated. The value is not acknowledged in 1/0<br>mode. |
| Room Type                | Used to indicate what type of mixing room was used for<br>the final mixing. Choice between: Not indicated, Large,<br>Small. Default value: Not indicated.                                                                             |
| Mixing Level             | Used to indicate the acoustic pressure of the sound during the final mixing. Range between 80 and 111 dB in 1 dB steps. Default value: $105 \text{ dB}$ .                                                                             |
| Copyright Bit            | Used to indicate whether the encoded Dolby <sup>®</sup> Digital bitstream is copyright protected (On) or not (Off). Default value: On.                                                                                                |
| Original Bitstream       | Used to indicate whether the encoded $\text{Dolby}^{\text{B}}$ Digital bitstream is the master version or a copy. Default value: On.                                                                                                  |

| LFE Channel Filter        | This parameter, enabled in 5.0 or 5.1 mode, is used to<br>enable (On) or disable (Off) a 120 Hz filter. The filter is<br>applied to the LFE channel input of a Dolby <sup>®</sup> Digital<br>encoder prior to encoding. It is ignored if the LFE<br>channel is disabled. The filter removes frequencies<br>above 120 Hz that would cause aliasing when decoded.<br>This filter should only be switched off if the audio to be<br>encoded is known not to have any signals above 120 Hz.<br>Default value: On. This value will not be acknowledged<br>if the Mode parameter is set to 1/0 (Mono left), 1/0<br>(Mono Right), 2/0 (Stereo). |
|---------------------------|----------------------------------------------------------------------------------------------------|
| Surround 3 dB Attenuation | This parameter, enabled in 5.0 or 5.1 mode, is used to enable $(On)$ or disable $(Off)$ a 3 dB attenuation before encoding the Surround channel(s). Default value: Off.                                                                                                    |
| Surround Phase Shift      | This parameter, enabled in 5.0 or 5.1 mode, is used to<br>enable (On) or disable (Off) application of a 90-degree<br>phase shift to the Surround channels. The Dolby <sup>®</sup><br>Digital decoder can therefore easily create an Lt/Rt<br>downmix. Default value: On.                                                                                                    |
| Surround EX mode          | This parameter, enabled in 5.0 or 5.1 mode, is used to<br>indicate that a project was mixed in the Surround EX <sup>™</sup><br>format with a matrix-encoded surround signal<br>embedded within the two surround channels. Choice<br>between:<br>Not Surround Ex , Dolby Surround Ex, Small Room.<br>Default value: Not Surround Ex                                                                                                    |
| A/D Converter Type        | This parameter enables audio that has passed through<br>a particular A/D conversion stage to be marked as such,<br>so that a decoder may apply the complementary D/A<br>process. Choice between: Standard or HDCD. Default<br>value: Standard.                                                                                                    |

Click the Misc tab to display other audio component parameters.

| General AAC Dolb     | Y Misc                    |  |
|----------------------|---------------------------|--|
|                      |                           |  |
| Additional Delay     | 0 ms (-500 ms to +500 ms) |  |
| Alarm Saturation     | ○ On ⓒ Off                |  |
| Alarm Detected Silen | e 2 s 💌                   |  |
| Language             | Select a language>        |  |
| Audio Type           | Undefined   0 (0 to 255)  |  |
| Copyright            | With                      |  |
| Contont              | Original                  |  |

Figure 4-37. Editing an audio component - Misc page

This page is used to set other audio component encoding parameters.

| Additional Delay       | Used to adjust the audio component in keeping with the<br>video component to obtain correct lip-sync, by<br>compensating for audio/video phase shift generated<br>upstream (an external audio encoder for instance). This<br>parameter may also be used with a non-standard<br>decoder.<br>Range of settings available: -500 ms to 500 ms.                                                                                                    |
|------------------------|----------------------------------------------------------------------------------------------------|
| Alarm Saturation       | Used to enable On or disable Off feedback of alarm<br>saturation generated when 2 consecutive audio<br>samples have a value corresponding to 0 dBFS. If the<br>source is permanently saturated, disable this parameter<br>to prevent feedback of untimely and unimportant<br>alarms.                                                                                                    |
| Alarm Detected Silence | Used to set activation of the Detected Silence alarm.<br>The Detected Silence alarm indicates that the input<br>audio signal value is below -65 dBFS for at least the<br>duration set by this parameter. Range between 2 and 60<br>in 2 s steps.                                                                                                    |
| Language               | Used to indicate the audio component language. The<br>language code will be displayed in the right-hand box.<br>It is possible to directly enter the language code in this<br>box. The 3-letter language codes comply with<br>ISO 639-2. Choice between: French (fra), English (eng),<br>German (deu), Spanish (spa), Basque (bas), Italian<br>(ita), Russian (rus), Dutch (ndl), Portuguese (por),<br>Danish (dan), Greek (gre), Finnish (fin), Swedish<br>(swe), Norwegian (nor), Other. |
| Audio Type             | Used to indicate the audio component type. Choice between: Undefined, Clean effects, Hearing impaired, Visual Impaired.                                                                                                    |

Copyright

Used to indicate whether or not the audio signal is protected by copyright (flag in the PES packet header). Choice between: With or Without.

Content Used to indicate whether the audio signal is an original or a copy. Choice between: Original or Copy (flag in the PES packet header).

Editing a VBI HD component

Click <u>add a component</u> to select the shorcut menu and click <u>Add VBI HD</u> or click the VBI component.

If the maximum number of VBI components per service has already been reached, <u>Add VBI HD</u> will not be underlined and the link will be unavailable.

The VBI HD configuration page will be displayed.

Figure 4-38. Editing a VBI HD component page

| PID      | 260 (32 to 8190) |  |
|----------|------------------|--|
| Status   | On Air           |  |
| VBI Type | HD Teletext      |  |

This page is used to set VBI HD component parameters.

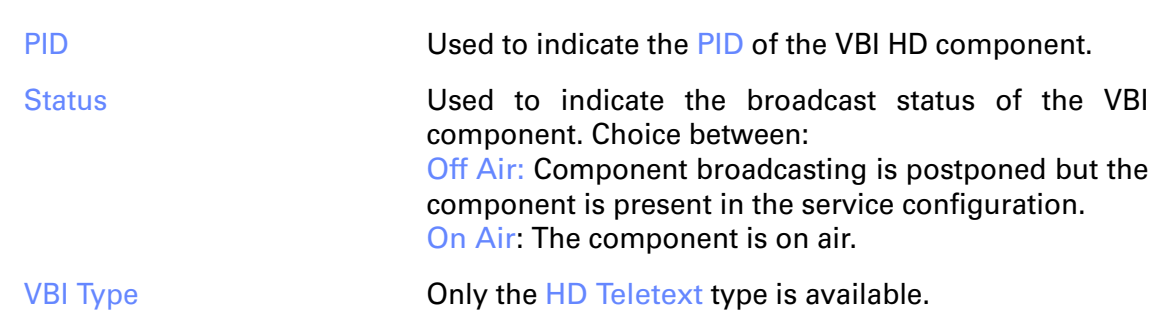

Adding a PMT descriptor

The command used to edit PMT descriptors associates descriptors with services or components. Descriptor editing should comply with the DVB standard in reference document ETS 300 468 "Specification for service information (SI) in Digital Video Broadcasting (DVB) systems".

Descriptors are added to components or services that have already been created. Edit the component or the service and click Add PMT Descriptor in the Descriptors group box.
Figure 4-39. Adding a PMT descriptor

| PCR On<br>Status On Air                                                | v                  |
|------------------------------------------------------------------------|--------------------|
| submit reset                                                           |                    |
| Descriptors There is no descriptor for this element Add PMT descriptor | Add PMT descriptor |

#### The Descriptor editing page will be displayed:

Figure 4-40. Editing a PMT descriptor page

| video stream desc | criptor (2 - 0x02)          | 2     | (0 to 255) |  |
|-------------------|-----------------------------|-------|------------|--|
|                   |                             | ×     |            |  |
| type hexadecimal  | values only, example: 01 2B | FF C8 |            |  |

This page is used to set PMT descriptor parameters.

| Tag  | Used to select the descriptor type.<br>The descriptor number is displayed in the right-hand<br>box. It is also possible to directly enter the descriptor<br>number (decimal value) in this box.                                                                   |
|------|----------------------------------------------------------------------------------------------------|
| Body | Used to add parameters to the selected descriptor.<br>Bytes must be entered in hexadecimal format in groups<br>of 2 digits or letters separated (or not) by spaces. Upper<br>and lower case letters can be used. The Length field is<br>calculated automatically. |

**Editing Expert parameters** 

Expert Parameters are parameters which are used to set video, audio and VBI Encoders to specific encoding modes for particular clients.

On the Status/Summary page click Expert parameters: xx

| EM ENCODE                       | R 1 🔒          |           |        | Expert    | parameters:OFF                   |
|---------------------------------|----------------|-----------|--------|-----------|----------------------------------|
| <u>service1 1</u><br>TV Service | L) Video(H264) | 258 [pcr] | HD-SDI | 1920x1080 | 8000 kbit/s [·]<br>add component |

The Expert parameters page is displayed:

|                               | ⊖ On ⊙ Off      |          |
|-------------------------------|-----------------|----------|
| Video                         | Audio           | VBI      |
| Psycho Visual Enhancement Off | MPEG2 SIG ON    | Param C1 |
| IDR Insertion                 | AC3 stream type | Param C2 |
| Insert PCR on RAI             | No Audio CRC    | Param C3 |
| PES per Field                 | Param B4        | Param C4 |
| DTV-SEI                       | Param B5        | Param C5 |
| Param A6                      | Param B6        | Param C6 |
| Param A7                      | Param B7        | Param C7 |
| Param A8                      | Param B8        | Param C8 |
| Param A9                      | Param B9        | Reserved |
| Param A10                     | Param B10       | Reserved |
| Param A11                     | Param B11       | Reserved |
| Param A12                     | Param B12       | Reserved |
| Param A13                     | Param B13       | Reserved |
| Param A14                     | Param B14       | Reserved |
| Param A15                     | Param B15       | Reserved |
| Param A16                     | Param B16       | Reserved |
| Reserved                      |                 |          |
| Reserved                      | Othor           |          |
| Reserved                      | Oulei           |          |
| Reserved                      | Param D1        |          |
| Reserved                      | Param D2        |          |
| Reserved                      | Param D3        |          |
| Reserved                      | Param D4        |          |
| Reserved                      | Param D5        |          |
| Reserved                      | Param D6        |          |
| Reserved                      | Param D7        |          |

Figure 4-41. Expert parameters page

| On  | The checked Expert parameters are enabled. |
|-----|--------------------------------------------|
| Off | Expert parameters are disabled.            |

#### In the Video group box

| Psycho Visual Enhancement Off | Psycho Visual Enhancement is off. This parameter must only be ticked for objective measures.                                                                                                    |
|-------------------------------|----------------------------------------------------------------------------------------------------|
| IDR Insertion                 | I-pictures are replaced by IDR (Instantaneous Decoder<br>Refresh) pictures. In this mode Closed GOP is set to<br>ON. IDR mode is only recommended in the event of<br>interoperability problems with some decoders. |
| Insert PCR on RAI             | Insertion of PCR on RAI is authorized by the standard but could cause some accuracy errors on analyzers.                                                                                                    |
| PES per Field                 | Configure the encoder in PES per field mode. By default the encoder is in PES per frame mode.                                                                                                    |
| DTV-SEI                       | Used in specific cases.                                                                                                    |

#### In the Audio group box

MPEG2 SIG. ON

N Audio signaling in the PMT is in compliance with the ISO/IEC 13818-3 audio standard (MPEG2).

| AC3 stream type | Signaling adaptation for AC3 streams. Standard signaling (0x06 stream type for private data plus an AC3 descriptor) is replaced by specific signaling (0x81 stream type without a descriptor). |
|-----------------|----------------------------------------------------------------------------------------------------|
| No Audio CRC    | The CRC is removed from MPEG-1 Layer II and AAC frames for all audio components generated by the Encoder. This does not concern Dolby <sup>®</sup> AC3 and E-AC3                               |

audio encoding.

# **Predefined Configurations**

The page associated with the Presets menu is used to manage predefined configurations.

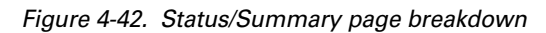

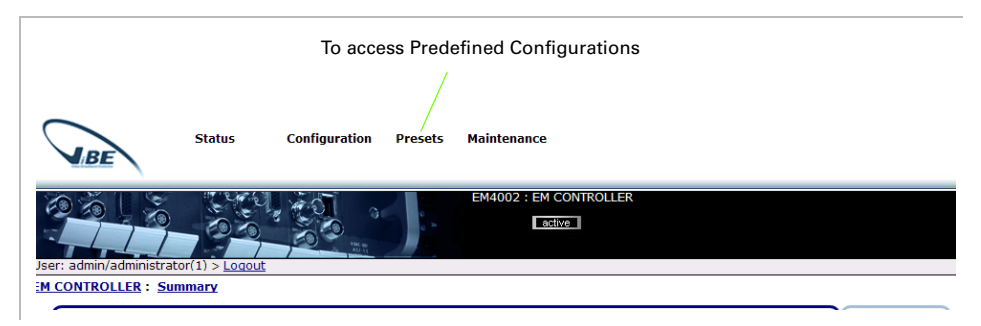

#### **Overview of predefined configurations**

Predefined configurations are configurations that are stored in the device or can also be saved to disk in the form of files.

There are 2 types of predefined configuration:

- **Chassis** type configurations which contain:
  - the configuration parameters concerning services and components
  - ✤ all other parameters (IP etc.)
- **EM Encoder** type configurations which store:
  - the configuration parameters concerning services and components for one Basic encoder.

The User can:

- Set configurations
- Save the active configuration
- Recall predefined configurations stored in the device
- Delete predefined configurations stored in the device

- Save predefined configuration files to disk
- Load predefined configuration files stored on a disk.

The Presets command displays the following screen:

Figure 4-43. Presets page

| Store  | d pred | efined o | onfigur | ations                     |       |        |      |            |                   |
|--------|--------|----------|---------|----------------------------|-------|--------|------|------------|-------------------|
| recall | del    | save     | num     | date - time                | user  | access | size | type       | description       |
| ۵      | ×      | *        | 33      | 14/03/985302788 - 23:54:19 | admin | RO     | 18Kb | Chassis    | WBU-ISOG_59.94_10 |
| ٩      | ×      | *        | 34      | 14/03/985302788 - 23:57:36 | admin | RO     | 18Kb | Chassis    | WBU-ISOG_59.94_72 |
| ٩      | ×      | *        | 35      | 14/03/985302788 - 23:56:24 | admin | RO     | 18Kb | Chassis    | WBU-ISOG_50_1080  |
| ۵      | ×      | *        | 36      | 14/03/985302788 - 23:58:18 | admin | RO     | 18Kb | Chassis    | WBU-ISOG_50_720p  |
| ٥      | ×      | ±.       | 1       | 09/02/985302789 - 04:23:22 | admin | RW     | 9Kb  | EM Encoder | my encoder 2      |

#### **Displaying predefined configurations**

Configurations stored in the device are displayed on the Presets page as follows:

Figure 4-44. Displaying predefined configurations

|               |        |                   |           | Us                                          | er configu        | iration r | rights |             |                     |
|---------------|--------|-------------------|-----------|---------------------------------------------|-------------------|-----------|--------|-------------|---------------------|
| Store         | d pred | efined c          | onfigur   | data time                                   |                   |           |        | <b>h</b>    | decemintion         |
|               | X      | save              | 33        | 14/03/985302788 - 23:54:1                   | 9 admin           | RO        | 18Kb   | Chassis     | WBU-ISOG 59.94 1080 |
| Š             | x      | *                 | 34        | 14/03/985302788 - 23:57:3                   | 6 admin           | RO        | 18Kb   | Chassis     | WBU-ISOG 59.94 720  |
| 5             | х      | *                 | 35        | 14/03/985302788 - 23:56:2                   | 4 admin           | RO        | 18Kb   | Chassis     | WBU-ISOG_50_1080i   |
| 5             | х      | *                 | 36        | 14/03/985302788 - 23:58:1                   | .8 admin          | RO        | 18Kb   | Chassis     | WBU-ISOG_50_720p    |
| $\rightarrow$ | ×      | *                 | 1         | 09/02/985302789 - 04:23:2                   | 2 admin           | RW        | 9Kb    | EM Encoder  | my encoder 2        |
| Add ne        | w conf | iguration<br>memo | n fiom fi | le - Save active configuration (<br>ed User | о кв)<br>who save | d the     | с      | onfiguratio | on type             |

#### Configurations predefined in-factory (WBU\_ISOG Conf)

4 WBU-ISOG configurations are stored in the Encoder on device shipment (1 per video standard and frequency) with 1 audio AC3 passthrough + 1 audio MPEG-1 Layer II stereo.

They cannot be edited or deleted. They enable the Operator to quickly configure the Encoder with standard settings.

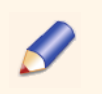

The WBU\_ISOG configurations configure only the components of the Encoder. The Inputs / Outputs (IP, TS, etc.) must be configured separately.

WBU-ISOG configuration specifications

- Conf\_xxx\_xxx\_WBU\_ISOG
  - Configuration mode = 1MPTS over IP
  - PID definition for 1st Basic encoder:
    - VIDEO PID = 0x0200
    - Audio1 PID = 0x1010
    - Audio2 PID = 0x1020
    - PMT PID = 0x0100
    - PCR PID = VIDEOPID = 0x0200
  - PID definition for 2nd Basic encoder
    - VIDEO PID = 0x0201
    - Audio1 PID = 0x1011
    - Audio2 PID = 0x1021
    - PMT PID = 0x0101 (257)
    - PCR PID = VIDEO PID = 0x0201
  - PID definition for 3rd Basic encoder (ViBE EM4000 NEM40IN4AA only)
    - VIDEO PID = 0x0202
    - Audio1 PID = 0x1012
    - Audio2 PID = 0x1022
    - PMT PID = 0x0102 (257)
    - PCR PID = VIDEO PID = 0x0202
  - PID definition for 4th Basic encoder (ViBE EM4000 NEM40IN4AA only)
    - VIDEO PID = 0x0203
    - Audio1 PID = 0x1013
    - Audio2 PID = 0x1023
    - PMT PID = 0x0103 (257)
    - PCR PID = VIDEO PID = 0x0203
- Conf\_59\_94\_1080i\_WBU\_ISOG
  - Audio parameter definition
    - Audio1: Standard = AC3 Transport, Source = SDI Grp1/Ch1, Mode = Stereo, Rate = 192 kbit/s
    - Audio2: Standard = MPEG-1 Layer II, Source = SDI Grp1/Ch1, Mode = Stereo, Rate = 192 kbit/s
  - Video parameter definition

- Frequency = 59.94 Hz
- Profile = HP@L4
- Standard / Resolution = 1080i x 1920
- Bitrate = 8 Mbps
- GOP = 32:8
- PAFF = Auto
- Compression Delay = Long Delay, PVE = On, PVR = Off
- Adaptive GOP = Full
- Preprocessing: Noise Reduction =1, Adapt Filter = 2, Entropy Shaping = 1, Mosquito = Off
- No expert parameter
- Conf\_59\_94\_720p\_WBU\_ISOG
  - Audio parameter definition
    - Audio1: Standard = AC3 Transport, Source = SDI Grp1/Ch1, Mode = Stereo, Rate = 192 kbit/s
    - Audio2: Standard = MPEG-1 Layer II, Source = SDI Grp1/Ch1, Mode = Stereo, Rate = 192 kbit/s
  - Video parameter definition
    - Frequency = 59.94 Hz
    - Profile = HP@L4
    - Standard / Resolution = 720p x 1280
    - Bitrate = 8 Mbps
    - GOP = 64:8
    - PAFF = Frame
    - Compression Delay = Long Delay, PVE = On, PVR = Off
    - Adaptive GOP = Full
    - Preprocessing: Noise Reduction = 1, Adapt Filter = 2, Entropy Shaping = 1, Mosquito = Off
  - No expert parameter
- Conf\_50\_1080i\_WBU\_ISOG
  - Audio parameter definition
    - Audio1: Standard = AC3 Transport, Source = SDI Grp1/Ch1, Mode = Stereo, Rate = 192 kbit/s
    - Audio2: Standard = MPEG-1 Layer II, Source = SDI Grp1/Ch1, Mode = Stereo, Rate = 192 kbit/s
  - Video parameter definition
    - Frequency = 50 Hz

- Profile = HP@L4
- Standard / Resolution = 1080i x 1920
- Bitrate = 8 Mbps
- GOP = 24:8
- PAFF = Auto
- Compression Delay = Long Delay, PVE = On, PVR = Off
- Adaptive GOP = Full
- Preprocessing: Noise Reduction =1, Adapt Filter = 2, Entropy Shaping = 1, Mosquito = Off
- No expert parameter
- Conf\_50\_720p\_WBU\_ISOG
  - Audio parameter definition
    - Audio1: Standard = AC3 Transport, Source = SDI Grp1/Ch1, Mode = Stereo, Rate = 192 kbit/s
    - Audio2: Standard = MPEG-1 Layer II, Source = SDI Grp1/Ch1, Mode = Stereo, Rate = 192 kbit/s
  - Video parameter definition
    - Frequency = 50 Hz
    - Profile = HP@L4
    - Standard / Resolution = 720p x 1280
    - Bitrate = 8 Mbps
    - GOP = 48:8
    - PAFF = Frame
    - Compression Delay = Long Delay, PVE = On, PVR = Off
    - Adaptive GOP = Full
    - Preprocessing: Noise Reduction = 1, Adapt Filter = 2, Entropy Shaping = 1, Mosquito = Off
  - No expert parameter

|       |        |          |                | Configurations sto                                       | red in-fa      | ictory   |              |                    |                              |
|-------|--------|----------|----------------|----------------------------------------------------------|----------------|----------|--------------|--------------------|------------------------------|
| Store | d pred | efined c | onfigur<br>num | ations                                                   | liser          | access   | 5170         | type               | description                  |
| A     | X      | 1        | 33             | 14/03/985302788 - 23:54:19                               | admin          | RO       | 18Kb         | Chassis            | WBU-ISOG 55.0- 1000          |
| 9     |        |          |                |                                                          |                |          |              |                    |                              |
| 2     | ×      | *        | 34             | 14/03/985302788 - 23:57:36                               | admin          | RO       | 18Kb         | Chassis            | WBU-ISOC_JJ.J.4_720p         |
|       | ××     | ±<br>±   | 34<br>35       | 14/03/985302788 - 23:57:36<br>14/03/985302788 - 23:56:24 | admin<br>admin | RO<br>RO | 18Kb<br>18Kb | Chassis<br>Chassis | WBU-ISOG_5720p<br>WBU-ISOG_5 |

Figure 4-45. WBU\_ISOG configurations stored in-factory

#### **Save / Recall Configurations**

Saving the active configuration in the device

To save the active configuration in the device, click Save active configuration on the Presets page. The following page will be displayed:

Figure 4-46. Saving the active configuration 1/2

| Save active configuration |              |   |  |
|---------------------------|--------------|---|--|
| Save to                   | num 9        | • |  |
| Coder/Chassis             | EM ENCODER 1 | • |  |
| Description               | EM4000 TV1   |   |  |
|                           | submit reset |   |  |

Enter the following fields:

Save to Used to indicate the number of the memory in which the configuration will be saved. Only unused memory numbers will be displayed. 32 memories can be used.

Coder/ChassisUsed to indicate the type of configuration to be saved<br/>(Chassis or EM ENCODER x) and if the configuration is<br/>of EM ENCODER type, the number of the Basic encoder<br/>to be saved.

Description Used to add any User comments.

Confirm the operation by clicking submit. The following screen will be displayed:

Figure 4-47. Saving the active configuration 2/2

EM CONTROLLER : Presets You have saved the current configuration in memory #9.

The created configuration will be displayed in the Stored predefined configurations box on the Presets page.

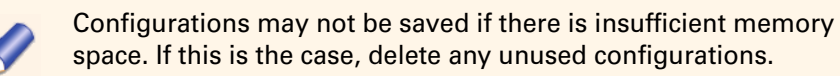

Recalling a configuration stored in the device

To recall a configuration stored in the device, click the *icon* associated with the configuration on the Presets page:

If the configuration is of chassis type, the following page will be displayed:

Figure 4-48. Configurations stored in-factory

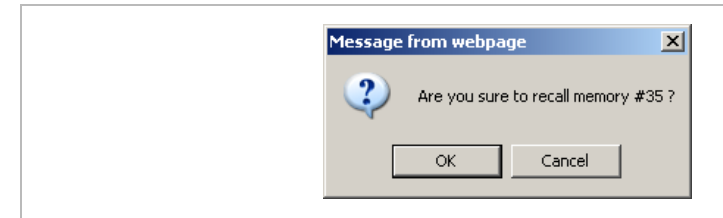

Click OK. The recalled configuration is immediately applied to the chassis.

If the configuration is of Encoder type, the following page will be displayed:

Figure 4-49. Recalling an EM Encoder type stored configuration 1/3

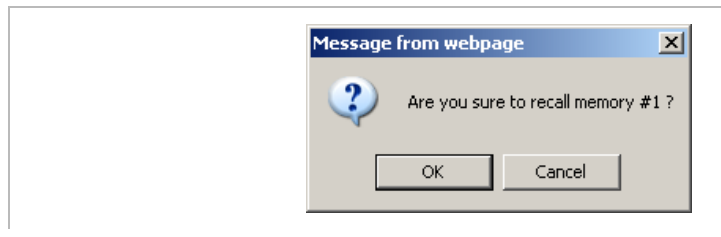

Click OK. The following window will be displayed:

Figure 4-50. Recalling an EM ENCODER type stored configuration 2/3

|    | Select the target |
|----|-------------------|
| Lo | ocation memory 1  |
| C  | oder EMENCODER 1  |
|    | EM ENCODER 1      |
|    | EM ENCODER 2      |
|    |                   |

1. Select the Basic encoder that is to receive the configuration.

2. Confirm the operation by clicking on submit. The following screen will be displayed:

Figure 4-51. Recalling an EM ENCODER type stored configuration 3/3

<u>Predefined configurations</u> You have recalled the memory #1.

Deleting a predefined configuration from the device

To delete a predefined configuration, click the <u>k</u> icon associated with the configuration on the Presets page. The following dialog box will be displayed:

Figure 4-52. Confirming deletion of a predefined configuration

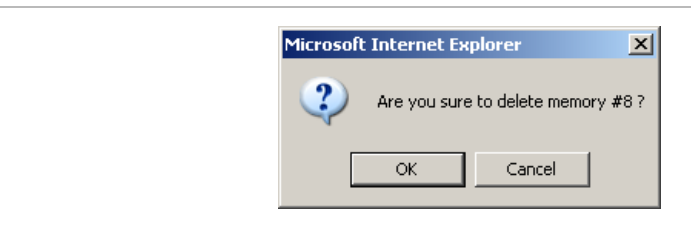

#### Click OK.

Saving a configuration file to disk

To save a configuration file to disk, click the Save  $\stackrel{\text{def}}{=}$  icon associated with the configuration on the Presets page. The following page will be displayed:

Figure 4-53. Saving a configuration file to disk 1/3

```
Save configuration to disk Click on the link below to save the configuration on your disk. 
 configuration \pm 5
```

 Click <u>configuration # X</u> where X indicates the number of the memory whose content will be saved on the hard drive. 2. If one of the following screens is displayed, click Save:

Figure 4-54. Saving a configuration file to disk 2/3

| File Download                                                                                                    | X File Download X                                                                                                    |
|----------------------------------------------------------------------------------------------------|----------------------------------------------------------------------------------------------------|
| Some files can harm your computer. If the file information below<br>looks suspicious, or you do not fully trust the source, do not open or<br>save this file.<br>File name: config3.zip<br>File type: WinZip File<br>From: 172.16.13.13                                                                      | Do you want to open or save this file?<br>Name: config5.zip<br>Type: Win2ip File, 3.21 KB<br>From: 10.12.38.202<br>Open Save Cancel                                                                                                    |
| Would you like to open the file or save it to your computer?           Open         Save         Cancel         More Info           Image: Always ask before opening this type of file         Image: Always ask before opening this type of file         Image: Always ask before opening this type of file | Always ask before opening this type of file           While files from the Internet can be useful, some files can potentially           harm your computer. If you do not trust the source, do not open or save this file. What's the risk? |

The following window will be displayed:

Figure 4-55. Saving a configuration file to disk 3/3

| Save As                |                                                                                                    | ? ×    |
|------------------------|----------------------------------------------------------------------------------------------------|--------|
| Save in:               | 📄 save configs 💽 🕑 📴 🖿                                                                                                    |        |
| My Recent<br>Documents | Config 6feb08.zip                                                                                                    |        |
| Desktop                |                                                                                                    |        |
| My Computer            |                                                                                                    |        |
| <b>S</b>               | The second second secon | Sava   |
| Places                 | Save as type: WinZip File                                                                                                    | Cancel |

- **3**. Select the destination directory for the file on the hard drive and enter the file name.
- 4. Click Save.

Loading a predefined configuration file from a disk

To load a predefined configuration from a hard drive to a memory, click the <u>Add new configuration from file</u> link on the Presets page. The following page will be displayed: Figure 4-56. Loading a configuration file from a hard drive 1/2

| Load from file |        |  |
|----------------|--------|--|
| Load to num 3  |        |  |
| File           | Browse |  |
| submit         |        |  |

**1.** Enter the following fields:

Load to

Number of the memory that will store the configuration. Only unused memory numbers will be displayed.

File

Type the path to the configuration file or set the path by clicking Browse....

**2**. Confirm the operation by clicking submit. The following screen will be displayed:

Figure 4-57. Loading a configuration file from a hard drive 2/2

Upload configuration The configuration has been successfully uploaded.

# Maintenance

# **Rebooting the Encoder**

On the Maintenance menu click Reboot to display the reboot page.

Figure 4-58. Maintenance menu

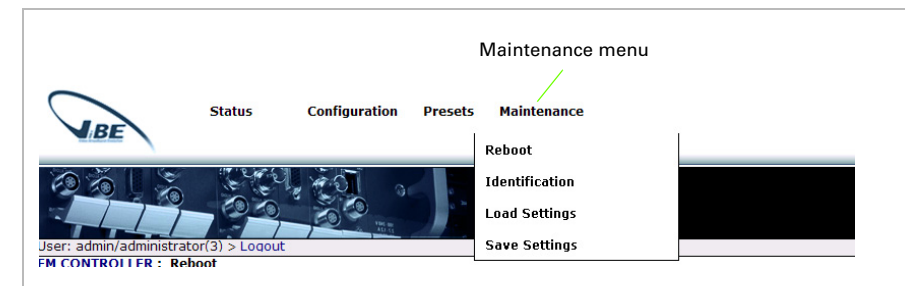

This command is used to reboot ViBE EM4000 Encoder.

Figure 4-59. Encoder Reboot page

| Reboot the unit |        |
|-----------------|--------|
|                 | Yes No |

#### Reboot the unit

Reboot the ViBE EM4000 Encoder.

To reboot the Encoder check Reboot the unit and click Yes.

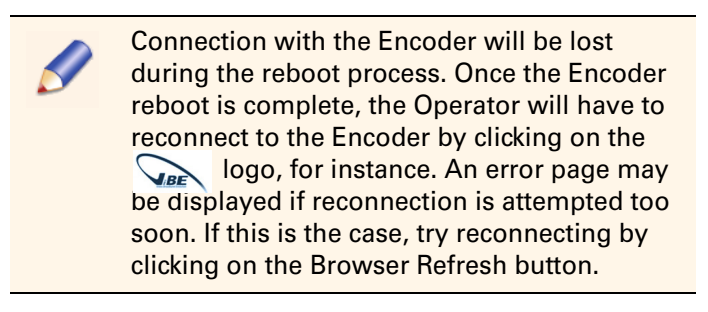

# **Configuring the names of the Encoder and Basic encoders**

On the Maintenance menu click Identification to display the identification page.

Figure 4-60. Maintenance menu

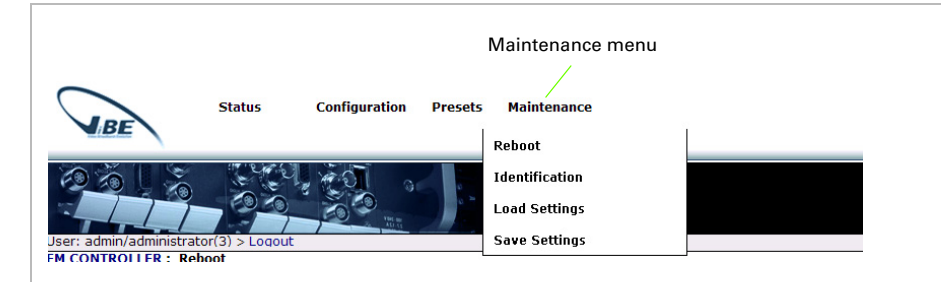

This command is used to configure the names of the ViBE EM4000 Encoder and its Basic encoders.

Figure 4-61. Encoder Identification page, ViBE EM4000 NEM40IN2AA

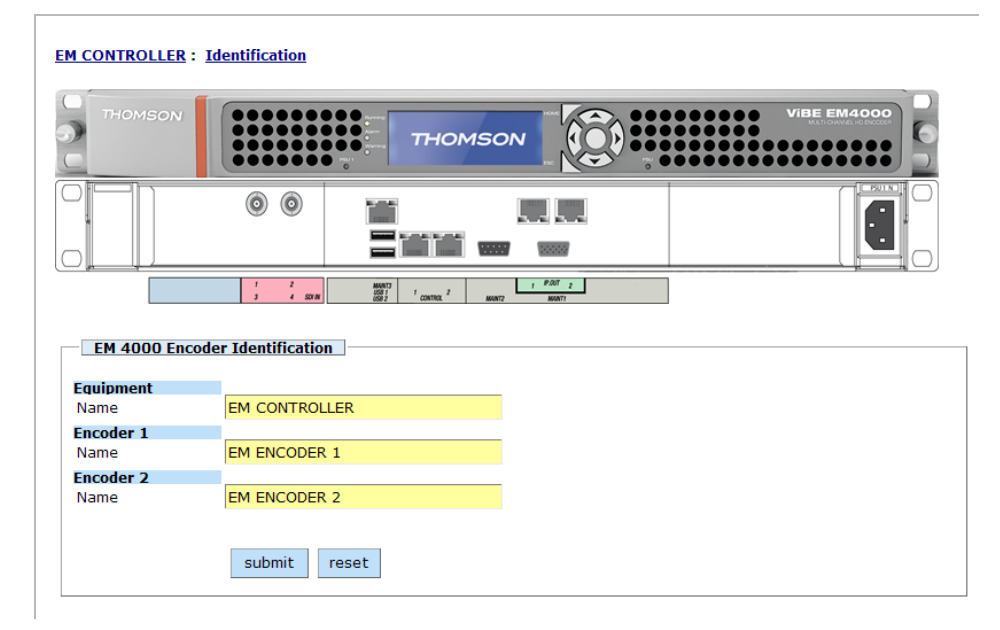

| EM CONTROLLER : | Identification                                                                                                    |
|-----------------|----------------------------------------------------------------------------------------------------|
| THOMSON         |                                                                                                    |
|                 |                                                                                                    |
|                 | 7         2         MMATT         1         PART         1         PART         3         4         SD M         SD M |
| EM 4000 Enco    | der Identification                                                                                                    |
| Equipment       |                                                                                                    |
| Name            | EM CONTROLLER                                                                                                    |
| Encoder 1       |                                                                                                    |
| Name            | EM ENCODER I                                                                                                    |
| Name            | EM ENCODER 2                                                                                                    |
| Encoder 3       |                                                                                                    |
| Name            | EM ENCODER 3                                                                                                    |
| Encoder 4       |                                                                                                    |
| Name            | EM ENCODER 4                                                                                                    |
|                 | submit reset                                                                                                    |

Figure 4-62. Encoder Identification page, ViBE EM4000 NEM40IN4AA

Parameters are directly edited in the related box.

| Equipment | Name of the ViBE EM4000 Encoder |
|-----------|---------------------------------|
| Encoder x | Name of the Basic encoder x.    |

# **Save / Load Encoder settings**

On the Maintenance menu click Save settings / Load Settings to save / load a settings file.

The Save Settings command is used to save a file containing all the Encoder settings to a hard drive. The Load Settings command is used to load a settings file from a hard drive.

Figure 4-63. Maintenance menu

| Status Configuration Presets          | Maintenance menu<br>Maintenance |
|---------------------------------------|---------------------------------|
| The bulker back                       | Reboot                          |
| 26 2 50 20 -                          | Identification                  |
|                                       | Load Settings                   |
| Jser: admin/administrator(3) > Logout | Save Settings                   |
| EM CONTROLLER : Reboot                |                                 |

Saving Encoder settings to a disk

To save Encoder settings:

1. Click Save Settings. The following page will be displayed:

Figure 4-64. Saving a configuration file to the hard drive 1/3

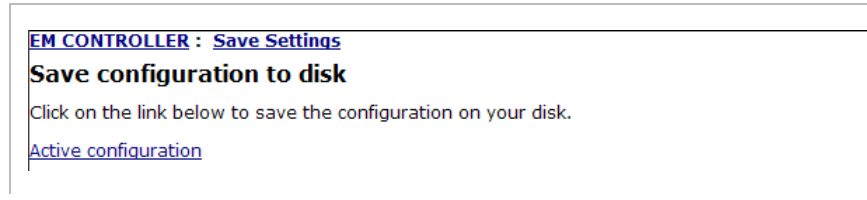

- 2. Click Active configuration.
- 3. If one of the following windows is displayed, click Save:

Figure 4-65. Saving a configuration file to the hard drive 2/3

| File Download                                                                                                    | File Download                                                                                                    | x |
|----------------------------------------------------------------------------------------------------|----------------------------------------------------------------------------------------------------|---|
| Some files can harm your computer. If the file information below<br>looks suspicious, or you do not fully trust the source, do not open<br>save this file.<br>File name: config3.zip<br>File type: WinZip File<br>From: 172.16.13.13 | Type: WinZip File, 4.52 KB<br>From: 10.12.38.202                                                                                                    | ] |
| Would you like to open the file or save it to your computer?                                                                                                    | Always ask before opening this type of file      While files from the Internet can be useful, some files can potentially     whar your computer. If you do not trust the source, do not open or     save this file. <u>What's the risk?</u> | 1 |

The following window will be displayed:

Figure 4-66. Saving a configuration file to the hard drive 3/3

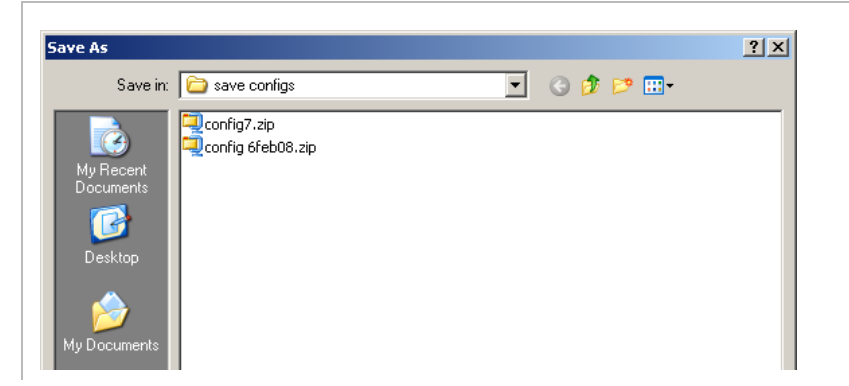

- 4. Select the destination directory for the file on the hard drive and enter the file name.
- 5. Click Save. The file is saved on the hard drive.

#### Loading Encoder settings from a disk

The Load settings command is used to load a settings file from a hard drive and to immediately apply it to the Encoder. This file may have been created using the Save settings command described above or the

command in the Presets menu, provided that the generated file is of chassis type.

To load Encoder settings:

1. Click Load Settings. The following page will be displayed:

Figure 4-67. Loading a configuration file from the hard drive 1/2

| EM CONTROLLER : Load Settings                 |                                                               |
|-----------------------------------------------|---------------------------------------------------------------|
| Load configuration from disk                  |                                                               |
| Type the complete path name of the file you v | vant to upload, or click the 'browse' button to select a file |
| File submit                                   | Browse                                                        |

- 2. Enter the path to the configuration file in the File box, or set the path by clicking Browse....
- **3.** Confirm the operation by clicking submit. The following page will be displayed:

Figure 4-68. Loading a configuration file from the hard drive 2/2

```
Upload configuration
The configuration has been successfully uploaded.
```

If the recalled file is not of chassis type, the following message will be displayed:

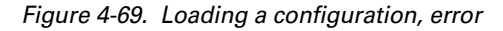

Upload configuration The configuration could not be uploaded. Chapter 4 'Web Browser Interface' – Maintenance

**BLANK PAGE** 

# Chapter **5** Servicing

#### Introduction

This chapter describes:

- The Local Console Application featured on the device. The Local Console application is used to perform certain servicing operations described in this chapter:
  - ✤ Access to the Local Console application
  - ✤ Operations performed via the Local Console application
- Maintenance operations relating to device fans.

#### In this Chapter

| 'Operations performed using the Local Console'page 116           |
|------------------------------------------------------------------|
| 'Accessing the Local Console application'page 116                |
| 'List of Local Console commands'page 117                         |
| 'Description of basic parameters'page 120                        |
| 'Managing software options'page 124                              |
| 'Managing software licenses'page 129                             |
| 'Software downloading'page 130                                   |
| 'Managing Web Interface Users'page 130                           |
| 'Managing predefined configurations'page 133                     |
| 'Managing community strings and SNMP agent information' page 137 |
| 'Preventive and corrective maintenance operations'page 142       |

# **Operations performed using the Local Console**

## Introduction

The device features the Local Console application. The Local Console application can be accessed by connecting to the Encoder via the Ethernet link and an SSH client application.

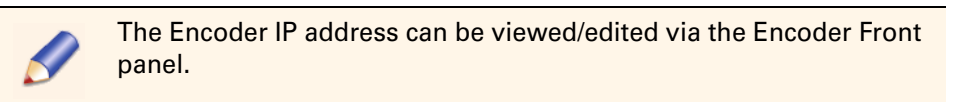

The free PuTTY SSH client application is used in this chapter.

The PuTTY application can be downloaded on http://www.putty.org/

Figure 5-1. PuTTY application

| Reputer Configuration |                                                |
|-----------------------|------------------------------------------------|
| Category:             |                                                |
| 🖃 Session             | Basic options for your PuTTY session           |
| Logging               | Specify the destination you want to connect to |
| Keuboard              | Host Name (or IP address) Port                 |
| Bell                  | 22                                             |
| Features              | Connection type:                               |
| 🚊 Window              | 🛛 🔿 Rawi 🔿 Telnet 🔿 Rlogin 💿 SSHi 🔿 Serial     |
| - Appearance          | └ Load, save or delete a stored session        |
| - Translation         | Saved Sessions                                 |
| Selection             |                                                |
| Colours               | Default Settings                               |
| - Connection          |                                                |

# Accessing the Local Console application

#### **IP** parameter values on Encoder shipment

The parameters are indicated on the Acceptance Test Report shipped with the device or can be viewed via the Encoder Front panel (see section 'Front Panel Operation' on page 37).

#### **SSH** client application setting

The SSH client application must be set with the following parameters:

- ✤ Host name (or IP address): Encoder IP address
- ✤ Port: 22

#### **Accessing the Local Console**

- 1. Run the SSH application on the PC connected to the network using the Encoder IP address. The Login page is displayed.
- 2. Enter user as Login

Figure 5-2. Enter login, Login page

| 🛃 10.12.54.29 - PuTTY                            |          |
|--------------------------------------------------|----------|
| login as: user<br>user@10.12.54.29's password: ∎ | <u> </u> |
| nter user as password                            |          |

Figure 5-3. Local Console main screen

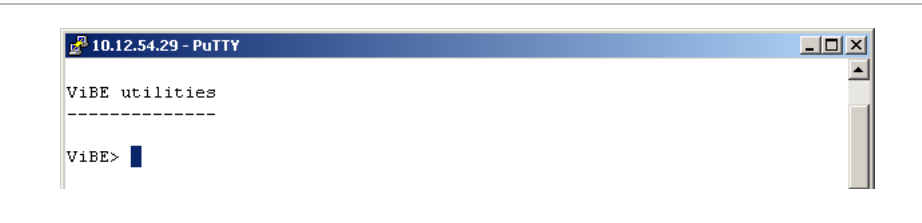

Then see section 'List of Local Console commands' on page 117 for a list of the commands.

# **List of Local Console commands**

To display all Local Console commands, type help after the ViBE prompt:

Figure 5-4. Displaying all Local Console commands

| ViBE utilities |  |
|----------------|--|
|                |  |
| ViBE> help     |  |

The list of available commands will be displayed:

| Availa       | ble commands                                                 |   |
|--------------|--------------------------------------------------------------|---|
| IPDISP IP    | : Display IP parameters                                      |   |
| IPSET IP     | : Set IP parameters                                          |   |
| DDATE INFO   | : Display Date & Time                                        |   |
| SDATE INFO   | : Set Date & Time                                            |   |
| READ INFO    | : Get active Topology                                        |   |
| SHELF INFO   | : Read current shelf topology status                         |   |
| DNTP NTP     | : Display NTP configuration                                  |   |
| SNTP NTP     | : Set NTP configuration                                      |   |
| SERVER DOWN  | : Setup FTP server parameters                                |   |
| VIEW DOWN    | : Get version of the active and inactives Product Packages   |   |
| DOWN DOWN    | : FTP Download, Setup and Test the specified Product Package | 2 |
| TOGG DOWN    | : Activate the specified Product Package                     |   |
| UNINST DOWN  | : Remove the specified Inactive Product Package              |   |
| RESULT DOWN  | : Get last action result                                     |   |
| REBOOT SYST  | : Reboot the equipment to launch new active Product Package  |   |
| USRADD WEB   | : Add user                                                   |   |
| USRDEL WEB   | : Remove user                                                |   |
| USRLIST WEB  | : list users                                                 |   |
| PDCSAVE CONF | : save current conf as predefined conf                       |   |

Figure 5-5. List of Local Console commands 1/2

Figure 5-6. List of Local Console commands 2/2

| 🚰 10.12.54.29 - Put H                        |  |
|----------------------------------------------|--|
| Available commands (cont'd)                  |  |
| PDCLOAD CONF : load a predefined conf        |  |
| PDCREM CONF : remove a predefined conf       |  |
| PDCGET CONF : get one or all predefined conf |  |
| RINFO SNMP : Get System info                 |  |
| WINFO SNMP : Set System info                 |  |
| CLIST SNMP : Show Communities                |  |
| CADD SNMP : Add a new Community              |  |
| CDEL SNMP : Delete Community                 |  |
| CREAD SNMP : Read Communities from file      |  |
| CSAVE SNMP : Save Communities to file        |  |
| LSOPT OPTSW : get function options list      |  |
| INSOPT OPTSW : add options                   |  |
| RMOPT OPTSW : remove ontions                 |  |
| EOCOD RID : Display equipment code           |  |
| DRID RID : Disnlay board and shelf status    |  |
| SETKEVID. KEV : Set injected-id key          |  |
| HELP Display help                            |  |
| OUIT Ouit tool                               |  |
| Sorren Auto coor                             |  |

**Overview of commands** 

The Local Console application provides many commands. Some of these commands are not however intended for the device User but reserved

for Thomson Video Networks use. Only the commands available to Users are therefore described. The following table lists these commands:

| User operations and related commands          | Command description & page                                                |
|-----------------------------------------------|---------------------------------------------------------------------------|
| Setting basic parameters                      |                                                                           |
| <ul> <li>ipdisp</li> </ul>                    | To display IP Control parameters,<br>page 120                             |
| ■ ipset                                       | To edit IP Control parameters,<br>page 121                                |
| ddate                                         | To display the current date and time, page 121                            |
| sdate                                         | To edit the date and time, page 122                                       |
| Synchronizing Encoder time with an NTP server |                                                                           |
| dntp                                          | To display NTP synchronization status, page 122                           |
| ■ sntp                                        | To initialize the synchronization process via the NTP server, page 122    |
| Displaying chassis topology                   |                                                                           |
| ■ read                                        | To display the chassis topology, page 123                                 |
| <ul> <li>shelf</li> </ul>                     | To display the status, name and ordering reference of the board, page 123 |
| Managing software options                     |                                                                           |
| <ul> <li>Isopt</li> </ul>                     | To display installed software options, page 124                           |
| ■ eqcod                                       | To read the Encoder equipment code, page 125                              |
| <ul> <li>drid</li> </ul>                      | To read the Encoder serial number, page 125                               |
| <ul> <li>insopt</li> </ul>                    | To install a software option, page 127                                    |
| <ul> <li>rmopt</li> </ul>                     | To uninstall a software option, page 128                                  |
| Managing software licenses                    | page 129                                                                  |
| Downloading software (Product Package)        | page 130                                                                  |
| <ul> <li>view, down, togg, uninst</li> </ul>  | page 130                                                                  |

Table 5-1. Commands available on the Local Console application

| User operations and related commands                  | Command description & page                                     |
|-------------------------------------------------------|----------------------------------------------------------------|
| Managing Web Interface Users                          |                                                                |
| <ul> <li>usradd</li> </ul>                            | To add a User, page 132                                        |
| <ul> <li>usrdel</li> </ul>                            | To delete a User, page 132                                     |
| <ul> <li>usrlist</li> </ul>                           | To display the list of Users, page 133                         |
| Managing predefined configurations                    |                                                                |
| pdcsave                                               | To save a configuration, page 134                              |
| pdcload                                               | To load a predefined configuration, page 134                   |
| pdcrem                                                | To delete a predefined configuration, page 135                 |
| pdcget                                                | To get the description of a predefined configuration, page 136 |
| Managing community strings and SNMP agent information |                                                                |
| <ul> <li>rinfo</li> </ul>                             | To display SNMP agent information, page 137                    |
| <ul> <li>winfo</li> </ul>                             | To write SNMP agent information, page 138                      |
| cread                                                 | To display the list of community strings, page 138             |
| ■ clist                                               | To display the list of temporary community strings, page 139   |
| ■ cadd                                                | To add a community string, page 140                            |
| ■ cdel                                                | To delete a community string, page 140                         |
| CSave                                                 | To save the list of community strings, page 140                |

Table 5-1. Commands available on the Local Console application

#### **Description of basic parameters**

#### **Commands relating to IP parameters**

**Displaying IP parameters** (ipdisp)

To display the Encoder IP parameters, type <code>ipdisp</code> after the ViBE prompt:

Figure 5-7. Displaying Encoder IP parameters - ipdisp command

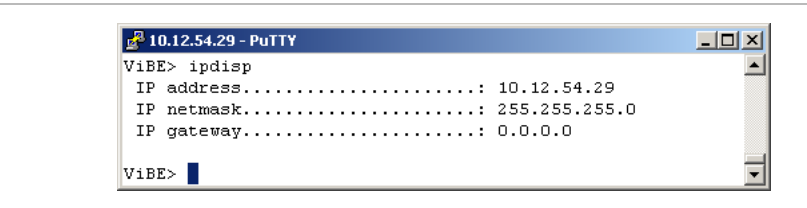

Editing IP parameters (ipset)

To edit the Encoder IP parameters, type ipset after the ViBE prompt:

Figure 5-8. Editing Encoder IP parameters - ipset command

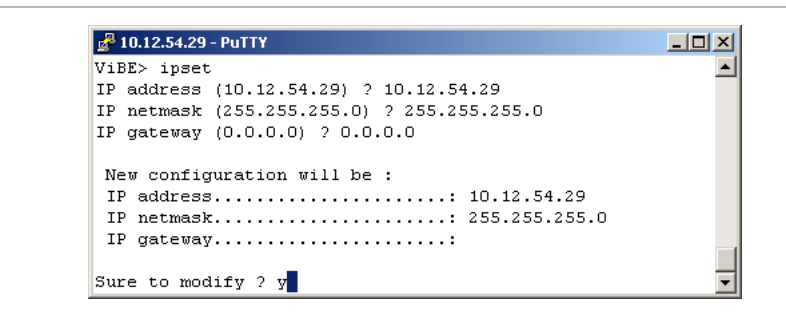

- Enter the new value of the parameter(s) to be edited and press Return. If the parameter does not require editing, you do not need to enter its value. Just press Return straight after ? to confirm the current value. If the IP gateway address is not used, type 0.0.0.0.
- Type y after Sure to modify ? if you wish to confirm the new configuration or n if you wish to keep the previous configuration.
  - The changes will be acknowledged after the Encoder has been rebooted.
    - The Encoder must be connected to the network during the boot which follows IP address configuration to facilitate detection of MAC/IP address pair changes.

Commands relating to the date and time

Displaying the current date and time (ddate)

To display the current date and time, type ddate after the ViBE prompt:

Figure 5-9. Displaying the current date and time - ddate command

| 🛃 10.12.54.29 - PuTTY        | _ 0 |
|------------------------------|-----|
| ViBE> ddate                  |     |
| Thu Jun 23 20:45:32 UTC 2011 |     |
| ViBE>                        |     |

UTC date and time will be displayed.

Editing the date and time (sdate)

To edit the date and time, type sdate after the ViBE prompt:

Figure 5-10. Editing the date and time - sdate command

| 🛃 10.12.54.29 - PuTTY                                                            |  |
|----------------------------------------------------------------------------------|--|
| ViBE> sdate                                                                      |  |
| Current UTC time is : Thu Jun 23 20:47:37 UTC 2011                               |  |
| Enter the new UTC time with the format MMDDhhmmYYYY<br>UTC time ?<br>ViBE> sdate |  |
| Current UTC time is : Thu Jun 23 20:47:53 UTC 2011                               |  |
| Enter the new UTC time with the format MMDDhhmmYYYY<br>UTC time ? 022911282012   |  |
| Apply date&time now ? y                                                          |  |

Enter the following fields:

- Type the new date and time values in month, day, hour, minute and year format (without spaces) after UTC time ?.
- Type y after Apply date&time now ? if you wish to confirm the new values or n if you wish to keep the previous values.

The Done message will be displayed to indicate that the changes have been acknowledged.

#### **Commands relating to NTP configuration**

The purpose of NTP (Network Time Protocol) is to synchronize devices via a shared network. An external NTP server serves as a reference for the Encoder, which is an NTP client (its internal clock is synchronized with the NTP server).

Displaying NTP server status and IP address (dntp)

To display the NTP server status and IP address, type  ${\tt dntp}$  after the ViBE prompt:

Figure 5-11. Displaying NTP server status and IP address - dntp command

| 🚰 10.12.54.29 - PuTTY              |  |
|------------------------------------|--|
| ViBE> dntp                         |  |
| NTD time sunchronization . Dischle |  |
| Preferred NTP server address :     |  |
| address :                          |  |
|                                    |  |
| ViBE>                              |  |

Editing NTP server status and IP address (*sntp*)

To edit the NTP server status and IP address, type  $\tt sntp$  after the <code>ViBE</code> prompt:

Figure 5-12. Editing NTP server status and IP address - sntp command

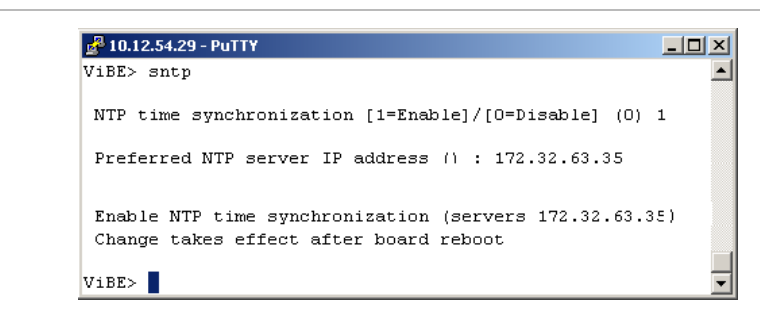

- To enable/disable time synchronization, type 1 (Enable) or 0 (Disable).
- To edit the server IP address, type the new address on the second line.

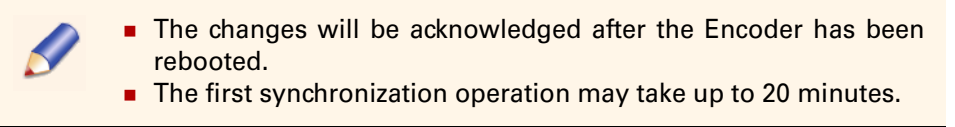

**Commands relating to chassis topology** 

Displaying chassis topology (read)

To display the Encoder chassis topology, type read after the ViBE prompt:

Figure 5-13. Displaying Encoder chassis topology - read command

| /iBE> read |    |               |                  |              |  |
|------------|----|---------------|------------------|--------------|--|
| Chassis [1 | 1] |               |                  |              |  |
| slots      | id | type          | Boards           |              |  |
| [1]        | 1  | EM Encoder    | [ENCODING-Board] |              |  |
| [1]        | 2  | EM Encoder    | [ENCODING-Board] | INEIVI40IINZ |  |
| [2]        | 3  | EM Encoder    | [ENCODING-Board] |              |  |
| [2]        | 4  | EM Encoder    | [ENCODING-Board] | NEM40IN4     |  |
| [5]        | 9  | EM Controller | [MAIN-Board]     | -            |  |

The following information will be displayed:

- slots: Slot number
- id: Board ID number
- type: Type of the board
- Boards: Name of the board

Displaying status, RID and Part Number (shelf)

To display the boards installed in the chassis together with their ordering references and names, type shelf after the ViBE prompt:

Figure 5-14. Displaying Encoder status, RID and Part Number - shelf command

| 'iBE> shelf    |          |                  |  |
|----------------|----------|------------------|--|
| Slot Status    | RID      | Part number Name |  |
| Shelf : EM4004 | shelf OK | NEM40IN4 EM4000  |  |

The following information will be displayed:

- Slot: slot number. Shelf refers to the chassis;
- Status: status of board in the slot. Possible messages are:
  - Encoder shelf
  - Running: the application has been run
  - Error (xxx): an error was detected while the board was booting.
     xxx is a code reserved for Thomson Video Networks use only.
- RID: indicates whether the read information is correct. Possible messages are:
  - ♦ OK: the information is correct
  - Not Read: the information has not been read
- Part number: Chassis ordering reference
- Name: Chassis name

### **Managing software options**

Software options are managed via the Local Console.

The purpose of this section is to explain the procedures for displaying device software option status and ordering and installing software options.

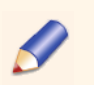

If options are ordered with the product, they will have been installed at the factory and will be immediately available to the operator.

#### **Displaying software options** (*lsopt*)

To display the software options installed, type  ${\tt lsopt}$  after the ViBE prompt:

| 10.1 | 12.34.24 - PUTTT |           |        |                                        |    |  |
|------|------------------|-----------|--------|----------------------------------------|----|--|
| id   | ref.             | status    | key    | comment                                | nb |  |
| 50   | NEMS4H4A         | Installed | 323808 | One channel HD/SD AVC encoding         | 4  |  |
| 51   | NEMS4FLA         | Installed | 332FB6 | WAN+LAN Flextream                      | 4  |  |
| 52   | NEMS4FLE         |           | XXXXXX | LAN Flextream                          | 0  |  |
| 60   | NEMS4D51         | Installed | 3C7450 | DD-DD+ surround encoding (1x5.1/3x2.0) | 8  |  |
| 61   | NEMS4DDE         | Installed | 3D6342 | Dolby E decoding                       | 8  |  |
| 62   | NEMS4DOL         | Installed | 3E083C | DD-DD+ stereo encoding                 | 24 |  |
| 63   | NEMS4AAC         | Installed | 3F09CA | AAC stereo encoding                    | 24 |  |
| 64   | NEMS4A51         | Installed | 405985 | AAC-HE surround encoding (1x5.1/3x2.0) | 8  |  |
| 65   | NEMS4MP1         | Installed | 41507D | MPEG1 L2 stereo encoding               | 24 |  |

Figure 5-15. Displaying software option status - lsopt command

The following information will be displayed:

- id: software option ID number
- ref.: software option sales reference
- nb: number of options installed
- status: option status; installed indicates that the option has been installed,

----- indicates that the option has not been installed

- key: key used to install the option
- **comment:** option name.

#### Ordering and installing software options

To order and install a software option, please observe the following procedure:

- **1.** Order the software option from Thomson Video Networks by providing the equipment code and the serial number of the Encoder;
- 2. Install the option using the key supplied by Thomson Video Networks.

Ordering a software option (eqcod) (drid)

1. Read the Encoder equipment code and Product serial number

Two methods are available:

- via the Local Console
- via a Web Browser
- a. Reading the Encoder equipment code and Product serial number via the Local Console

To read the Encoder equipment code, type eqcod after the ViBE prompt:

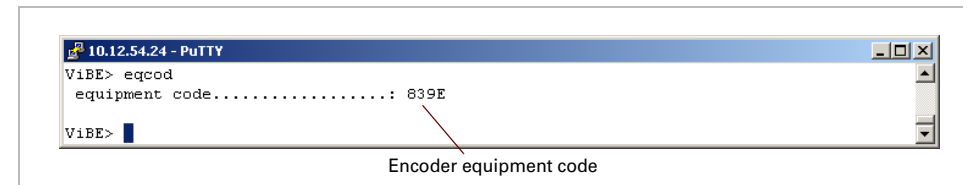

Figure 5-16. Reading the equipment code via the Local Console - eqcod command

The code will be displayed.

To read the Encoder serial number, type drid after the ViBE prompt:

Figure 5-17. Reading the Product serial number via the Local Console - drid command

| ViBE> drid |              |               |              |  |
|------------|--------------|---------------|--------------|--|
|            | Article code | Serial number | E.C.         |  |
| Product    | : NEM40IN4   | psn47501012   | 1            |  |
| Main board | : 46073401AC | mbsn89524577  |              |  |
| ViBE>      |              |               | $\backslash$ |  |

The serial number will be displayed.

**b.** Reading the Encoder equipment code and Product serial number via a Web Browser

The Encoder equipment code and Product serial number can be read via a Web Browser connected to the Encoder's Web Interface. Select HW/SW Information in the Status page. For further information about operation via the Web Interface, see section 'Web Browser Interface' on page 51.

| Option            | Quantity        | Name                                   |  |  |
|-------------------|-----------------|----------------------------------------|--|--|
| NEMH4PSU          | 0               | Additional PSU                         |  |  |
| Software Inst     | alled options   |                                        |  |  |
| Option            | Quantity        | Name                                   |  |  |
| NEMS4H4A          | 4               | One channel HD/SD AVC encoding         |  |  |
| NEMS4FLA          | 4               | WAN+LAN Flextream                      |  |  |
| NEMS4FLE          | 0               | LAN Flextream                          |  |  |
| VEMS4D51          | 8               | DD-DD+ surround encoding (1x5.1/3x2.0) |  |  |
| VEMS4DDE          | 8               | Dolby E decoding                       |  |  |
| VEMS4D0L          | 24              | DD-DD+ stereo encoding                 |  |  |
| VEMS4AAC          | 24              | AAC stereo encoding                    |  |  |
| NEMS4A51          | 8               | AAC-HE surround encoding (1x5.1/3x2.0) |  |  |
| NEMS4MP1          | 24              | MPEG1 L2 stereo encoding               |  |  |
| Software          |                 |                                        |  |  |
| Active packages   |                 | EM4000 01.00.00.019                    |  |  |
| nactive package   | S               | EM4000 01.00.00.002                    |  |  |
| MAIN-Board        |                 |                                        |  |  |
| Board Type        |                 | MAIN-Board                             |  |  |
| Prod Unit Part Nu | mber            | NEM40IN4                               |  |  |
| Product Serial Nu | mber            | psn47501012 Product serial number      |  |  |
| Main Unit Part Nu | mber            | 46073401AC                             |  |  |
| Main Serial Numb  | er              | mbsn89524577                           |  |  |
| quipment Code     |                 | 839E                                   |  |  |
| lardware Level    |                 | <sup>1</sup> Equipment code            |  |  |
| rod Unit Variant  | Number          |                                        |  |  |
| ower2 Product     | Unit Variant    |                                        |  |  |
| ower2 Option U    | nit Part Number |                                        |  |  |
| AES Board Unit P  | art Number      |                                        |  |  |

Figure 5-18. Reading the equipment code and the serial number via a Web Browser

- 2. Provide Thomson Video Networks with the equipment code and specify the software option required. Thomson Video Networks will then supply a specific key (which is unique and can only be used for this Encoder).
- **3.** Install the software option. See section 'Installing a software option (insopt)' on page 127.

Installing a software option (insopt)

To install a software option using the code supplied by Thomson Video Networks:

**1.** Type insopt after the ViBE prompt:

Figure 5-19. Enabling a software option - insopt command 1/2

| 🚰 10.12.54.24 - PuTTY |   |
|-----------------------|---|
| ViBE> insopt          | - |
| Option key :          |   |

2. Enter the software Option key.

Figure 5-20. Enabling a software option - insopt command 2/2

| ViBE> insopt             |  |
|--------------------------|--|
| Option key : 41507D      |  |
| Installation in progress |  |
| Install option done.     |  |

The install option done message will be displayed to indicate that the option has been installed.

You can also ensure that the option has been confirmed using the lsopt command (See section 'Displaying software options (Isopt)' on page 124).

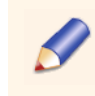

When an installed option is edited (i.e. if the number of AAC audios must be increased), this option will need to be uninstalled before being reinstalled with the new key (see section below).

Uninstalling a software option (rmopt)

To uninstall a software option, you will need its id. This information can be displayed using the lsopt command:

Figure 5-21. Displaying option id

|                   |                   | softwa    | re option | id                                     |    |     |
|-------------------|-------------------|-----------|-----------|----------------------------------------|----|-----|
| <sup>2</sup> 10.1 | 2.54.24 - PuTTY   |           |           |                                        |    | _ 0 |
| id                | ref.              | status    | key       | comment                                | nb |     |
| 50                | NE <b>M</b> S4H4A | Installed | 3238C8    | One channel HD/SD AVC encoding         | 4  |     |
| 51                | NEMS4FLA          | Installed | 332FB6    | WAN+LAN Flextream                      | 4  |     |
| 52                | NEMS4FLE          |           | XXXXXX    | LAN Flextream                          | 0  |     |
| 60                | NEMS4D51          | Installed | 3C7450    | DD-DD+ surround encoding (1x5.1/3x2.0) | 8  |     |
| 61                | NEMS4DDE          | Installed | 3D6342    | Dolby E decoding                       | 8  |     |
| 62                | NEMS4DOL          | Installed | 3E083C    | DD-DD+ stereo encoding                 | 24 |     |
| 63                | NEMS4AAC          | Installed | 3F09CA    | AAC stereo encoding                    | 24 |     |
| 64                | NEMS4A51          | Installed | 405985    | AAC-HE surround encoding (1x5.1/3x2.0) | 8  |     |
| 65                | NEMS4MP1          | Installed | 41507D    | MPEG1 L2 stereo encoding               | 24 |     |

To uninstall a software option:

1. Type rmopt after the ViBE prompt:

#### Chapter 5 'Servicing' – Operations performed using the Local Console

Figure 5-22. Uninstalling a software option - rmopt command 1/2

| ₽ 10.12.54.24 - PuTT¥ |   |
|-----------------------|---|
| ViBE> rmopt           | A |
| Option id :           | V |

2. Enter the Option id of the option to be uninstalled:

Figure 5-23. Uninstalling a software option - rmopt command 2/2

| 🚰 10.12.54.24 - PuTTY |   |
|-----------------------|---|
| ViBE> rmopt           |   |
| Option id : 65        |   |
| Remove option done.   |   |
| ViBE>                 | - |

The remove option done message will be displayed to indicate that the option has been uninstalled.

#### **Recovering lost keys**

If you lose a software option key, please contact Thomson Video Networks Customer Services with:

- Option purchase order
- Encoder equipment code
- Ordering reference of the option relating to the lost key.

# **Managing software licenses**

Software licenses are managed via the Local Console.

Software license management follows the same procedures as software option management (refer to section 'Managing software options' on page 124).

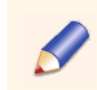

If software licenses are ordered with the product, they will have been installed in-factory and be immediately available to the operator.

#### Example

Displaying software licenses

| _ |        |                   |            |        |                                        |        |          |
|---|--------|-------------------|------------|--------|----------------------------------------|--------|----------|
|   |        |                   |            | Sof    | tware license                          |        |          |
|   |        |                   |            |        | /                                      |        |          |
|   | 🛃 10.1 | l 2.54.24 - PuTTY |            |        |                                        |        | - I X    |
|   | id<br> | ref.              | status<br> | key    |                                        | nb<br> | <b>_</b> |
|   | 50     | NEMS4H4A          | Installed  | 3238C8 | One channel HD/SD AVC encoding         | 4      |          |
|   | 51     | NEMS4FLA          | Installed  | 332FB6 | WAN+LAN Flextream                      | 4      |          |
|   | 52     | NEMS4FLE          |            | XXXXXX | LAN Flextream                          | 0      |          |
|   | 60     | NEMS4D51          | Installed  | 3C7450 | DD-DD+ surround encoding (1x5.1/3x2.0) | 8      |          |
|   | 61     | NEMS4DDE          | Installed  | 3D6342 | Dolby E decoding                       | 8      |          |
|   | 62     | NEMS4DOL          | Installed  | 3E083C | DD-DD+ stereo encoding                 | 24     |          |

Figure 5-24. Displaying software license(s) - lsopt command

Ordering and installing software licenses

To order and install a software license, please observe the following procedure:

- Order the software license from Thomson Video Networks by providing the equipment code and the serial number of the Encoder (refer to section 'Ordering a software option (eqcod) (drid)' on page 125);
- 2. Install the software license using the key supplied by Thomson Video Networks (refer to section 'Installing a software option (insopt)' on page 127).

# **Software downloading**

Downloading is used to upgrade device firmware. It can be performed via the {Download} application supplied by Thomson Video Networks Customer Service. The {Download} application is described in section 'Tools' on page 143. The view, down, uninst and togg commands are for factory use only.

Up to 5 software packages can be downloaded to the ViBE EM4000 memory via the {Download} application (1 active package and 4 inactive packages).

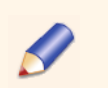

The term 'software package' also refers to a software release.

# **Managing Web Interface Users**

#### Foreword

The Encoder can be operated via a Web Browser connected to the Web Interface featured on the device. Users accessing the Encoder via this Interface must have been declared in the device. User declaration and management (creation, deletion, password, rights, etc.) are performed via the Local Console. User rights are defined according to four preset profiles: Operator, Technician, Administrator, Service. The rights corresponding to the profiles are as follows:

|                                     | operator | technician | administrator | service |
|-------------------------------------|----------|------------|---------------|---------|
| View Topology                       | Х        | Х          | х             | Х       |
| View Predefined<br>Configurations   | Х        | Х          | Х             | Х       |
| Create Predefined<br>Configurations |          | Х          | Х             | Х       |
| Recall Predefined<br>Configurations |          | Х          | Х             | Х       |
| View Encoder<br>Configuration       | Х        | Х          | Х             | Х       |
| Edit Encoder<br>Configuration       |          | Х          | Х             | Х       |
| View Alarms                         | Х        | Х          | Х             | Х       |
| Reboot Device                       |          | Х          | х             | Х       |
| Create User                         |          | Х          | Х             |         |

Table 5-2. Web Interface User Profiles and corresponding rights

The following Users are defined on device shipment:

Table 5-3. Users defined on device shipment

| User name  | Password   | Profile           |
|------------|------------|-------------------|
| admin      | admin      | administrator     |
| service    | service    | service           |
| technician | technician | technician        |
| operator   | operator   | operator          |
| user       | user       | operator          |
| guest      | guest      | guest (=operator) |

It is possible to edit the characteristics of these Users and a maximum of 64 Users can be defined.

#### Adding a User (*usradd*)

To add a User, type usradd after the ViBE prompt:

Figure 5-25. Adding a Web Interface User - usradd command

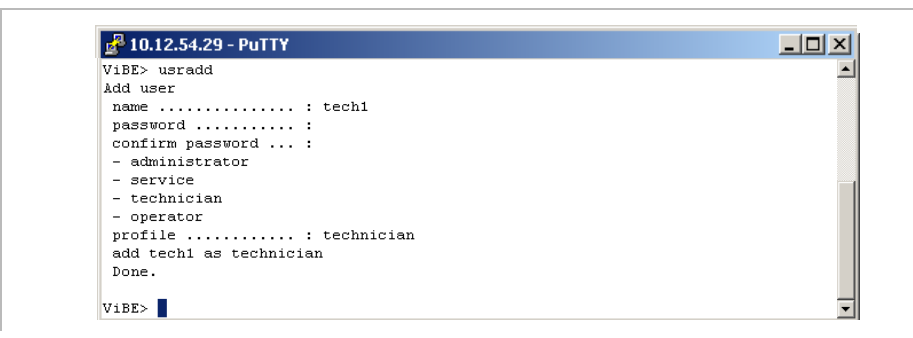

Enter the following fields:

- name: User name
- password: password for accessing the Web Interface
- confirm password: re-enter the password for accessing the Web Interface
- profile: enter the User profile. The available profiles are given just above this field.

The following information will be displayed:

 add xxxxxx as yyyyyyy: User xxxxxx with the profile yyyyyyy has been successfully added.
 If the operation is not successful, the reason for failure will be displayed.

#### Deleting a User (usrdel)

To delete a User, type usrdel after the ViBE prompt:

Figure 5-26. Deleting a Web Interface User - usrdel command

| ViBE> usrdel |  |
|--------------|--|
| Remove user  |  |
| name : tech1 |  |
| remove tech1 |  |
| Done.        |  |

Enter the following fields:

name: name of User to be deleted

The following information will be displayed:

remove xxxxx: User xxxxx has been successfully deleted. If the operation is not successful, the reason for failure will be displayed.
#### **Displaying the list of Users (***usrlist***)**

To display the list of Users and their profiles, type  ${\tt usrlist}$  after the ViBE prompt:

Figure 5-27. Displaying the list of Web Interface Users - usrlist command

| /iBE> usrlist  |               |  |
|----------------|---------------|--|
| Users list (O) |               |  |
| No User        | Profile       |  |
| <br>1 admin    | administrator |  |
| 2 service      | service       |  |
| 3 technician   | technician    |  |
| 4 operator     | operator      |  |
| 5 guest        | guest         |  |
| 6 xms          | xms           |  |
| 7 user         | operator      |  |

The following information will be displayed:

- User: User name
- Profile: User profile

# **Managing predefined configurations**

#### Foreword

Predefined configurations are stored configurations.

A maximum of 32 configurations can be stored. This number may be reduced according to the complexity of the configurations stored.

The Local Console is used to manage configurations (saving, loading, deleting, status reading, etc.). It cannot be used to define configuration contents. Configuration contents are defined via the Web Interface (which is also used for configuration management).

| Table 5-4. | Configuration | use according t | to the application |
|------------|---------------|-----------------|--------------------|
|------------|---------------|-----------------|--------------------|

|                                                        | Local Console | Web Interface |
|--------------------------------------------------------|---------------|---------------|
| Defining configurations                                |               | Х             |
| Managing configurations<br>(saving, loading, deleting) | Х             | Х             |

Ø

There is no locking mechanism between the different interfaces which have access to predefined configurations. It is therefore up to the User to manage operation of these interfaces.

#### Saving a current configuration (pdcsave)

To save a current configuration, type pdcsave after the ViBE prompt:

Figure 5-28. Saving a current configuration via the Local Console - pdcsave command

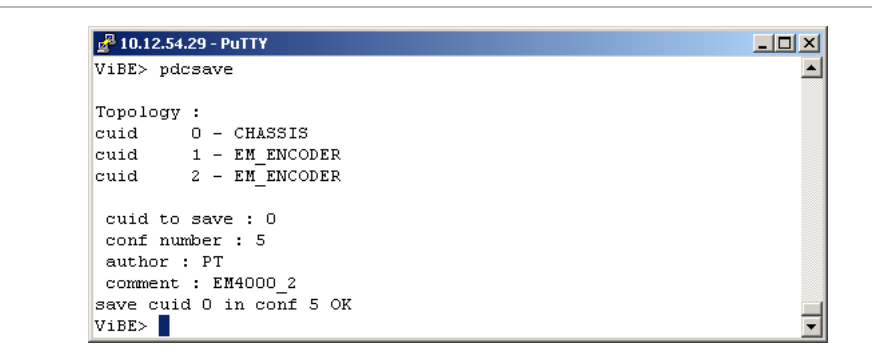

Enter the following fields:

- cuid to save:
  - O: The configurations of the chassis (IP, etc.) and Basic encoder parameters are saved (chassis type configuration).
  - x: The configuration of the Basic encoder x is saved (EM Encoder type configuration).
- conf number: enter the number assigned to the configuration (1 to 32). If the number is already being used, the predefined configuration corresponding to this number will be overwritten.

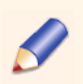

Some numbers are reserved for predefined configurations stored at the factory and can not be overwritten.

- author: enter the name of the predefined configuration's author.
- **comment:** enter a personal comment to identify the configuration.

The following information will be displayed:

save cuid x in conf yy OK: storage in memory has been performed successfully.

If the operation is not successful, the save KO <xxxx> message will be displayed where xxxx indicates the reason for failure.

#### Loading a predefined configuration (pdcload)

To load a predefined configuration, type pdcload after the ViBE prompt:

Figure 5-29. Loading a predefined configuration via the Local Console - pdcload command

| 🚰 10.12.54.29 - PuTTY    | 2 |
|--------------------------|---|
| ViBE> pdcload            |   |
| conf number : 5          |   |
| cuid : O                 |   |
| load conf 5 in cuid 0 OK |   |
| ViBE>                    |   |

Enter the following fields:

- conf number: enter the predefined configuration number (1 to 32);
- **cuid:** enter the predefined configuration cuid:
  - O: The configuration is applied to the chassis and EM Encoder. The configuration loaded must be of chassis type.
  - x: The configuration is applied to the Basic encoder x. The configuration loaded must be of EM Encoder type.

The following information will be displayed:

load conf x OK: configuration x has been successfully loaded (a warning message may be displayed).
 If the operation is not successful, the load KO <xxxx> message will be displayed where xxxx indicates the reason for failure. For example if the configuration is saved (pdcsave) with a cuid = 1 (EM Encoder type) and the same configuration is recalled (pdcload) with a cuid = 0 (chassis type) the load KO <conf type mismatch> message will be displayed.

#### Deleting a predefined configuration (pdcrem)

To delete a predefined configuration, type pdcrem after the ViBE prompt:

*Figure 5-30. Deleting a predefined configuration via the Local Console - pdcrem command* 

| 🚰 10.12.54.29 - PuTTY |   |
|-----------------------|---|
| ViBE> pdcrem          | - |
| conf number : 5       |   |
| remove conf 5 OK      |   |
| ViBE>                 |   |

Enter the following fields:

 conf number: enter the number of the predefined configuration to be deleted (1 to 39).

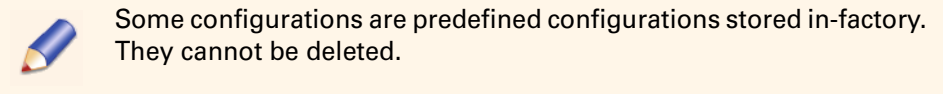

The following information will be displayed:

remove conf xx OK: configuration xx has been successfully deleted (a warning message may be displayed).
 If the operation is not successful, the remove KO <xxxx> message will be displayed where xxxx indicates the reason for failure.

#### Reading the description of a predefined configuration (pdcget)

To read the description of a predefined configuration, type  ${\tt pdcget}$  after the ViBE prompt:

*Figure 5-31. Reading a predefined configuration description via the Local Console - pdcget* 

| ViBE> pdcget  |                                                 |
|---------------|-------------------------------------------------|
| conf number ( | D for the list, [1-64] for the description of a |
| : 31          |                                                 |
|               |                                                 |
| conf nb :     | 31                                              |
| conf type :   | Chassis                                         |
| status :      | USED                                            |
| author :      | PT                                              |
| comment :     |                                                 |
| date :        | 23/06/2011 - 23:36:16                           |
| access mode : | READWRITE                                       |
| conf size :   | 13 Ko                                           |
| data model :  | V7.0a                                           |

Enter the following fields:

conf number: enter the predefined configuration number (1 to 39).
 Also refer to the note below.

The following information will be displayed:

- conf nb: predefined configuration number
- conf type: type of predefined configuration (chassis or EM Encoder)
- status: USED indicates that the configuration is being used (UNUSED if not)
- author: name of the configuration's author (entered on creation of the predefined configuration)
- comment: comment entered on creation of the predefined configuration
- date: UTC time and date when the configuration was created
- access mode: configuration rights (READ/WRITE or READ ONLY)
- size: size of the memory used by the configuration
- data model: release of the NCCP protocol

| To disp<br>configu    | olay the statu<br>irations, type | us, size an<br>0 as the c | d crea   | tion date of all the p<br>umber value | oredefined |
|-----------------------|----------------------------------|---------------------------|----------|---------------------------------------|------------|
| 🛃 androme             | :de@andromede: /ap               | p                         |          |                                       |            |
| ViBE> pdd<br>conf nur | rget<br>mber (O for the<br>      | e list, [1-6              | 4] for t | the description of a PDC              | ) : 0      |
| conf nb               | conf type                        | status                    | size     | date                                  |            |
|                       |                                  |                           |          |                                       |            |
| 01                    | EM Encoder                       | USED                      | 05Ko     | 12/11/2011 - 23:05:12                 |            |
| 02                    | Chassis                          | USED                      | 15Ko     | 12/11/2011 - 23:15:08                 |            |
| 03                    | -                                | UNUSED                    |          |                                       |            |
| 04                    | -                                | UNUSED                    |          |                                       | <b>_</b>   |

# Managing community strings and SNMP agent information

#### Foreword

Community strings are identifiers that validate SNMP messages.

*Community string* principles are used in order to have a simplified access rights mechanism for SNMP requests.

Each *community string* is associated with an access level. All traps transporting MIB variables to the NMS are sent with a *community string* set to *public*.

The access level is used to refuse write access to an MIB variable for a specific *community string*, even if the MIB authorizes this write access.

The Local Console is used to manage *community strings*. A maximum of 30 *community strings* can be created. The device is shipped with 2 predefined *community strings* (a **public** one with read only rights and a **private** one with read/write rights).

The list of *community strings* is edited in a temporary memory using the Cadd or Cdel commands. The contents of this temporary memory are sent to the *community string* memory (used by the SNMP agent) using the csave command. You can view the content of the *community string* memory at any time using the cread command. The cread command displays the contents of the *community string* memory and resets the temporary memory.

The Local Console is also used to define *sysContact*, *sysName* and *sysLocation* information for the SNMP agent Mib-2.system branch.

#### Reading SNMP agent information (rinfo)

To read SNMP agent Mib-2.system branch *sysContact, sysName* and *sysLocation* information, type rinfo after the ViBE prompt:

Figure 5-32. Reading SNMP information - rinfo command

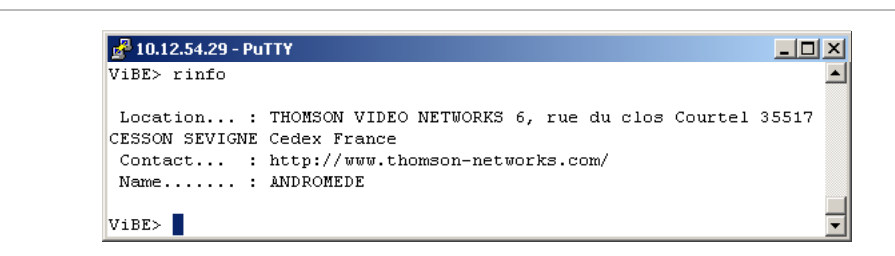

The following information will be displayed:

- Location: sysLocation information
- Contact: sysContact information
- Name: sysName information

#### Writing SNMP agent information (winfo)

To write SNMP agent Mib-2.system branch *sysContact*, *sysName* and *sysLocation* information, type winfo after the ViBE prompt:

*Figure 5-33. Writing SNMP agent sysContact, sysName and sysLocation information - winfo command* 

| ÿxxxx                                 |                                                                                                 |
|---------------------------------------|-------------------------------------------------------------------------------------------------|
| http://www.thomson-networks.com/      |                                                                                                 |
| ANDROMEDE                             |                                                                                                 |
| Thomson Video Networks Cesson Sevigne |                                                                                                 |
|                                       |                                                                                                 |
|                                       |                                                                                                 |
|                                       | ÿxxxx<br>http://www.thomson-networks.com/<br>ANDROMEDE<br>Thomson Video Networks Cesson Sevigne |

The current information will be displayed.

Enter the following fields:

- Location: sysLocation information
- Contact: sysContact information
- Name: sysName information

#### Displaying the list of *community strings* (*cread*)

To display the list of *community strings*, type cread after the ViBE prompt:

Figure 5-34. Displaying the list of SNMP communities - cread command

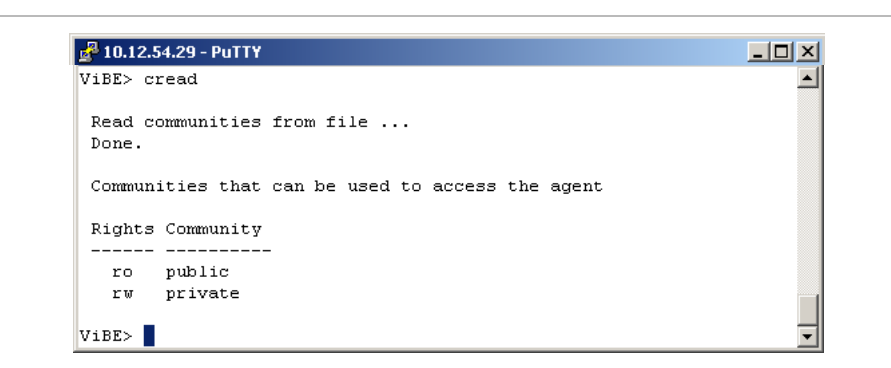

The following information will be displayed:

- Rights: community rights (ro read only authorized and rw read/write authorized)
- Community: community name

If the list has been edited beforehand using the cdel or cadd commands but has not been saved using the csave command, the following question will be displayed: do you want to discard changes [Y]/[N]<N>. Type Y to reset the temporary list (viewed using clist) with the contents of the *community string* memory (the previous changes will be deleted) or type N to cancel the operation without applying the changes.

#### Displaying the list of temporary community strings (clist)

To display the list of temporary *community strings*, type clist after the ViBE prompt:

Figure 5-35. Displaying temporary community strings - clist command

| 🚰 10.12.54.29 - PuTTY                            |   |
|--------------------------------------------------|---|
| ViBE> clist                                      | Ŀ |
| Communities that can be used to access the agent |   |
| Rights Community                                 |   |
| ro public                                        |   |
| rw private                                       |   |
| ViBE>                                            |   |

The following information will be displayed:

- Rights: community rights (ro read only authorized and rw read/write authorized)
- Community: community name

If the list has been edited beforehand using the cdel or cadd commands but has not been saved using the csave command, the following message will be displayed: <don't forget to save changes>.

#### Adding a community string (cadd)

To add a *community string*, type cadd after the ViBE prompt:

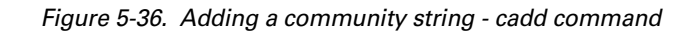

| 10.12.34.29 - PUTT  |   |
|---------------------|---|
| ViBE> cadd          |   |
|                     |   |
| Add a new community |   |
| Community : house   |   |
| Right(ro/rw) : ro   |   |
| Done.               |   |
|                     |   |
| ViBE>               | 1 |

Enter the following fields:

- Community: community name
- Right <ro/rw>: community right (ro read only authorized and rw read/write authorized)

The following information will be displayed:

Done: the community has been created in the temporary memory. Creation should be confirmed using the csave command.

#### Deleting a community string (cdel)

To delete a *community string*, type cdel after the ViBE prompt:

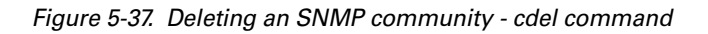

| 🚰 10.12.54.29 - PuTTY                          |  |
|------------------------------------------------|--|
| ViBE> cdel                                     |  |
| Remove community<br>Community : house<br>Done. |  |
| ViBE>                                          |  |

Enter the following fields:

Community: name of community to be deleted

The following information will be displayed:

Done: the community has been deleted from the temporary memory.
 Deletion should be confirmed using the csave command.

#### Saving the list of *community strings* (*csave*)

To save the list of *community strings* (transfer the temporary memory to the community memory), type csave after the ViBE prompt:

Figure 5-38. Saving the list of SNMP communities - csave command

| ViBE> csave              |  |
|--------------------------|--|
| Save communities to file |  |
| Done.                    |  |

The following information will be displayed:

Save communities to file ... Done.: the save operation has been performed successfully. If the contents of the community memory have not be edited by the transfer, the following message will be displayed: Communities already saved.

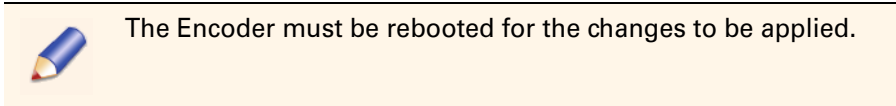

# **Preventive and corrective maintenance operations**

### **Cleaning chassis ventilation grids**

If dust is left to build up on the Encoder ventilation grids, the internal temperature of the chassis will rise and this will affect device performance, service life and reliability.

You are therefore advised to regularly clean the ventilation grids (approximately every year).

## **Replacing chassis fans**

The fans fitted in the chassis have a service life of 65,000 hours. They should therefore be replaced every six years.

The fans also need to be replaced if one of them is faulty. To perform these operations, please contact Thomson Video Networks Customer Service.

#### Fault diagnosis

The chassis features a monitoring device that feeds an alarm back to the Management or Monitoring System in the following cases:

- One of the fans is faulty
- The temperature on one of the boards exceeds 55°C. This high temperature could be due to a faulty or blocked fan, or an outside temperature which is too high.

# Chapter **6** Tools

#### Introduction

This chapter describes the **{Download}** application which can be supplied by Thomson Video Networks Customer Service.

### In this Chapter

| 'Download application' | page 144 |
|------------------------|----------|
| 'Overview'             | page 144 |
| 'Download procedure'   | page 148 |

# **Download** application

### **Overview**

Downloading is used to upgrade device firmware. It can be performed via the {Download} application which is supplied by Thomson Video Networks Customer Service. The procedure is described below.

Encoder boards feature two program banks each. When downloading is complete, the inactive bank will contain the software release that has just been downloaded but which is inactive, and the active bank will contain the active software release. The inactive bank can contain up to 4 inactive software releases. The toggle function can be used to toggle one software release from the inactive bank so that it becomes the active software release in the active bank.

The {Download} application provides the following features:

- Simultaneous upgrade of several Encoders
- For an Encoder or a group of Encoders
  - Full upgrade (downloading + toggling)
  - Downloading only

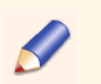

Device firmware upgrades can also be performed via the XMS (eXtended Management System). Refer to the XMS User Manual.

## **Operation**

#### Installing and running the application

Installing the application

To install the {Download} application:

1. Copy the DownloadSetup.exe file on the PC's hard drive.

2. Launch DownloadSetup.exe to install the {Download} application. The following window will be displayed:

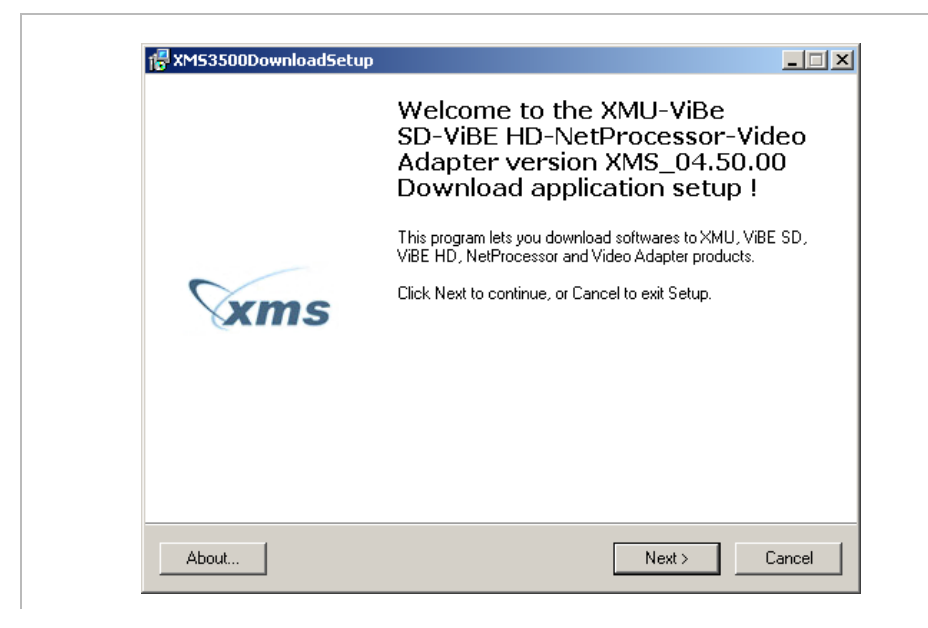

Figure 6-1. Installation, {Download} application 1/4

3. Click Next. The following window will be displayed:

Figure 6-2. Installation, {Download} application 2/4

| Select Destination Location         Where should XMU-ViBe SD-ViBE HD-NetProcessor-Video Adapter Download application be installed?         Image: Setup will install XMU-ViBe SD-ViBE HD-NetProcessor-Video Adapter Download application into the following folder.         To continue, click Next. If you would like to select a different folder, click Browse.         C:\Download_XMS_04.50.00         Browse | 😽 XM53500D                            | ownloadSetup                                                           |                                             |                        | _ 🗆 X |
|----------------------------------------------------------------------------------------------------|---------------------------------------|------------------------------------------------------------------------|---------------------------------------------|------------------------|-------|
| Setup will install XMU-ViBe SD-ViBE HD-NetProcessor-Video Adapter         Download application into the following folder.         To continue, click Next. If you would like to select a different folder, click Browse.         C:\Download_XMS_04.50.00         Browse                                                                                                    | <b>Select D</b> e<br>Where<br>applica | estination Location<br>should XMU-ViBe SD-ViBE HE<br>ion be installed? | )-NetProcessor-Video.                       | Adapter Download       | xms   |
| To continue, click Next. If you would like to select a different folder, click Browse          C:\Download_XMS_04.50.00       Browse         At least 5.1 MB of free disk space is required.                                                                                                    | 0                                     | Setup will install XMU-ViBe S<br>Download application into th          | 6D-ViBE HD-NetProce<br>ne following folder. | ssor-Video Adapter     |       |
| C:\Download_XMS_04.50.00 Browse At least 5.1 MB of free disk space is required.                                                                                                    | To con                                | inue, click Next. If you would                                         | like to select a differen                   | t folder, click Browse |       |
| At least 5.1 MB of free disk space is required.                                                                                                    | C:\Dov                                | vnload_XMS_04.50.00                                                    |                                             | Brow                   | se    |
| At least 5.1 MB of free disk space is required.                                                                                                    |                                       |                                                                        |                                             |                        |       |
| At least 5.1 MB of free disk space is required.                                                                                                    |                                       |                                                                        |                                             |                        |       |
| At least 5.1 MB of free disk space is required.                                                                                                    |                                       |                                                                        |                                             |                        |       |
| At least 5.1 MB of free disk space is required.                                                                                                    |                                       |                                                                        |                                             |                        |       |
| At least 5.1 MB of free disk space is required.                                                                                                    |                                       |                                                                        |                                             |                        |       |
|                                                                                                    | At least                              | 5.1 MB of free disk space is ri                                        | equired.                                    |                        |       |
| About  <br>                                                                                                    | 110000                                |                                                                        |                                             |                        |       |

**4.** Select the destination directory for the files of the {Download} application and click Next. The following window will be displayed:

| Data import from a previous ver   | sion                                    |         |
|-----------------------------------|-----------------------------------------|---------|
| Import data                       |                                         |         |
| Select the installation folder of | the previous version of XMU-ViBe SD-ViB | E       |
| C:\                               |                                         | }rowse. |
| ,                                 |                                         |         |
|                                   |                                         |         |
|                                   |                                         |         |
|                                   |                                         |         |
|                                   |                                         |         |
|                                   |                                         |         |
|                                   |                                         |         |

Figure 6-3. Installation, {Download} application 3/4

 Click Next. The {Download} application is installed. On installation completion the following window will be displayed:

Figure 6-4. Installation, {Download} application 4/4

| R XMS3500DownloadSetup |                                                                                                    |
|------------------------|----------------------------------------------------------------------------------------------------|
|                        | XMU-ViBe SD-ViBE<br>HD-NetProcessor-Video Adapter<br>installation finished.                                                                                            |
|                        | Setup has finished installing XMU-ViBe SD-ViBE<br>HD-NetProcessor-Video Adapter on your computer. The<br>application may be launched by selecting the installed icons. |
| xms                    | Click Finish to exit.                                                                                                    |
|                        |                                                                                                    |
|                        |                                                                                                    |
| About                  | Finish                                                                                                    |

6. Click Finish.

**Running the application** 

To run the {Download} application:

1. Open the {Download} application folder.

Figure 6-5. {Download} application folder

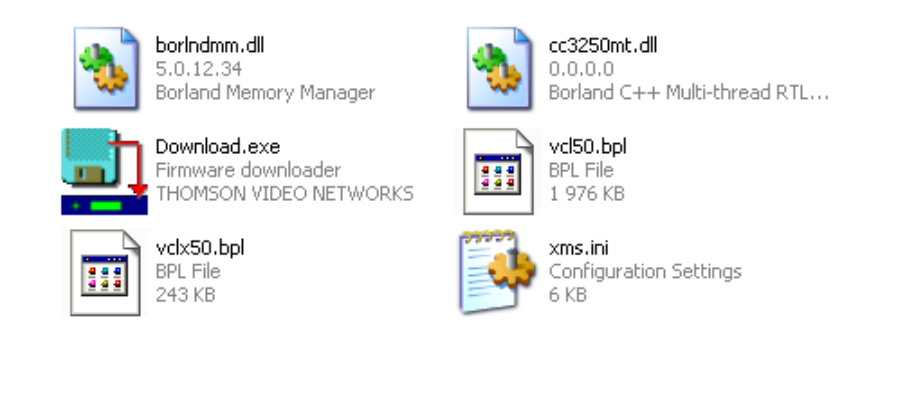

 Click the Download.exe file. The application's main window will be displayed:

Figure 6-6. Main window, {Download} application

| Devices Soft  | ware Release |        |     |        |            |
|---------------|--------------|--------|-----|--------|------------|
| Devices to up | grade        |        | Add | Remove | Update All |
| Device        | Address      | Family |     | Status |            |
|               |              |        |     |        |            |
|               |              |        |     |        |            |
|               |              |        |     |        |            |
|               |              |        |     |        |            |
|               |              |        |     |        |            |
|               |              |        |     |        |            |

#### **Screen description**

The main window features two pages:

- Devices
- Software Release

The {Download} application release number is displayed in the title bar of the main window.

Devices page

Figure 6-7. Devices page, {Download} application

| Devices Softw  | ion XM5_04.50.0 | 0           | <u>] _</u>            |
|----------------|-----------------|-------------|-----------------------|
| Devices to upg | ırade .         |             | Add Remove Update All |
| Device         | Address         | Family      | Status                |
| EM4000         | 10.12.54.58     | ViBE EM4000 | OK. SW status read.   |
| EM4000         | 10.12.54.57     | VIBE EM4000 | OK. SW status read.   |
|                |                 |             |                       |
|                |                 |             |                       |
|                |                 |             |                       |
|                |                 |             |                       |
|                |                 |             |                       |

This page displays the list of installed devices and their status. Click a column header to sort its content.

#### Software Release page

Figure 6-8. Software Release page, {Download} application

| Directory containing software release to download or to activate:          N:\EM4000\Releases\V1.10\EM4000_01.10.00.000       Browse.         Check files that are part of the release       Filename         Filename       For boards/products         Image: EM4000_01.10.00.000.7z       EM400x | Devices Software Release                                                    |                                |         |
|----------------------------------------------------------------------------------------------------|-----------------------------------------------------------------------------|--------------------------------|---------|
| N:\EM4000\Releases\V1.10\EM4000_01.10.00.000         Browse.           Check files that are part of the release         Filename         For boards/products           Filename         For boards/products         EM4000_01.10.00.000.72         EM400×                                           | Directory containing software relea:                                        | se to download or to activate: |         |
| Check files that are part of the release Filename For boards/products CHeck 0 1.10.00.000.72 EM400x                                                                                                    | N:\EM4000\Releases\V1.10\EM400                                              | 0_01.10.00.000                 | Browse. |
| Filename         For boards/products           ☑ EM4000_01.10.00.000.7z         EM400×                                                                                                    |                                                                             |                                |         |
| EM4000_01.10.00.000.7z EM400x                                                                                                    | Check files that are part of the rele                                       | ase                            |         |
|                                                                                                    | Check files that are part of the rele<br>Filename                           | For boards/products            |         |
|                                                                                                    | Check files that are part of the rele<br>Filename<br>EM4000_01.10.00.000.7z | For boards/products<br>EM400x  |         |
|                                                                                                    | Check files that are part of the rele<br>Filename<br>EM4000_01.10.00.000.7z | For boards/products EM400x     |         |

This page is used to select (Browse) the directory containing the software release to download.

#### **Download procedure**

The download procedure is as follows:

- Declare the devices to be upgraded
- Select the directory containing the file to be downloaded
- Select the devices to be upgraded
- Select the operation to be performed (upgrade, download or toggle)

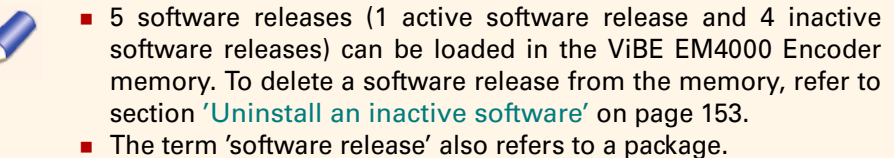

#### Step 1: Declaring the devices to be upgraded

#### Method 1:

1. Click Add on the Devices page. The following dialog box is displayed:

Figure 6-9. Name, IP address and Device family of the device to be upgraded, {Download} application

| Add a Device  |                                      |   | × |
|---------------|--------------------------------------|---|---|
| Name:         | EM4000                               |   |   |
| IP address:   | 10.12.54.66                          |   |   |
| Device family | Select device family                 | • |   |
| Г             | Select device family                 |   |   |
| L             | ViBE EM1000/2000<br>ViBE EM1000/2000 |   |   |

- 2. Enter the device name, IP address and device family of the device to be upgraded.
- 3. Click OK.

This information will be displayed in the main window.

Method 2:

**1.** Position the mouse cursor on the Devices page and then right-click to display the following shortcut menu:

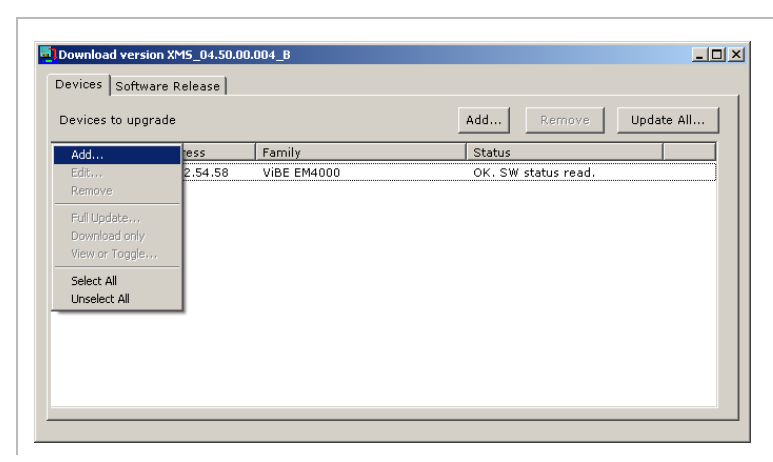

Figure 6-10. Devices page {Download} application

**2.** Click Add... . The following dialog box is displayed:

Figure 6-11. Name, IP address and Device family of the device to be upgraded, {Download} application

| Add a Device  |                                     |   | × |
|---------------|-------------------------------------|---|---|
| Name:         | EM4000                              |   |   |
| IP address:   | 10.12.54.66                         |   |   |
| Device family | Select device family                | • |   |
| ſ             | Select device family<br>VIBE EM4000 |   |   |
| L             | ViBE EM1000/2000<br>ViBE EM3000     |   |   |

- **3.** Enter the device name, IP address and device family of the device to be upgraded.
- 4. Click OK.
- 5. This information will be displayed in the main window.

Step 2: Selecting the directory containing the file to be downloaded

1. Click the Software Release tab.

- 2. Click the Browse... button.
- **3**. Select the directory containing the file to be downloaded.

Figure 6-12. Directory containing the file to be downloaded, {Download} application

| •        |
|----------|
|          |
|          |
|          |
|          |
|          |
|          |
| _        |
| <u> </u> |
| ·        |
|          |
|          |
|          |

#### 4. Click OK.

The contents of the selected directory will be displayed:

Figure 6-13. Files displayed on the Software Release page, {Download} application

| evices Software Release             |                                 |        |
|-------------------------------------|---------------------------------|--------|
| Directory containing software rele  | ase to download or to activate: |        |
|                                     | 0_01.00.00.004                  | Browse |
| Check files that are part of the re | ease                            | A      |
| Filename                            | For boards/products             |        |
| EM4000_01.00.00.004.7z              | EM400x                          |        |
|                                     |                                 |        |
|                                     |                                 |        |
|                                     |                                 |        |
|                                     |                                 |        |
|                                     |                                 |        |
|                                     |                                 |        |

5. If necessary, select the file to be downloaded.

Step 3: Selecting devices to upgrade

- 1. Click the Devices tab.
- **2.** Select the devices to upgrade.

To upgrade specific devices, use the standard shortcut operations (Shift + left click) or (Ctrl + right click).

To select all devices, use the Select All command in the shortcut menu.

Step 4: Selecting the operation to be performed

Select the operation to be performed on the selected devices via the shortcut menu: Full Update..., Download only, View or Toggle...

Full Update... command

This command downloads and toggles the file chosen on the Software Release page in each selected device.

If the file is already in the device active bank, no operation will be performed. If it is in the inactive bank, this command will toggle it into the active bank. If this file is neither the active bank nor the inactive bank, the file will be downloaded into the inactive bank and then toggled into the active bank.

Download only command

For each selected device this command checks whether the file selected on the Software Release page is in the active or inactive bank. If it cannot be found, the file will be downloaded into the inactive bank.

View or Toggle ... command

The View or Toggle... command will be grayed out (unavailable) if several Encoders have been selected.

This command displays the software releases of the active and inactive banks for the selected Encoder and is used to toggle between these active and inactive banks.

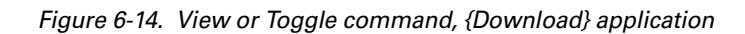

| View or Toggle  | smart boards/Devices f  | or EM4000            | _0;                       |
|-----------------|-------------------------|----------------------|---------------------------|
| Check smart boa | rds/devices to toggle & | reboot               |                           |
| Slot/Devices    | Board/DeviceType        | Active SW            | Inactive SW               |
|                 | EM400x                  | EM4000 01.00.00.007口 | EM4000_01.00.00.004_TECON |
| Check the       | box                     | Inactive s           | oftware release to active |
|                 |                         |                      |                           |
|                 |                         |                      |                           |
|                 |                         |                      |                           |
|                 |                         |                      |                           |

To toggle between the active and inactive banks:

1. If necessary, select the inactive software release to active.

- 2. Check the box to select the device.
- 3. Click OK.

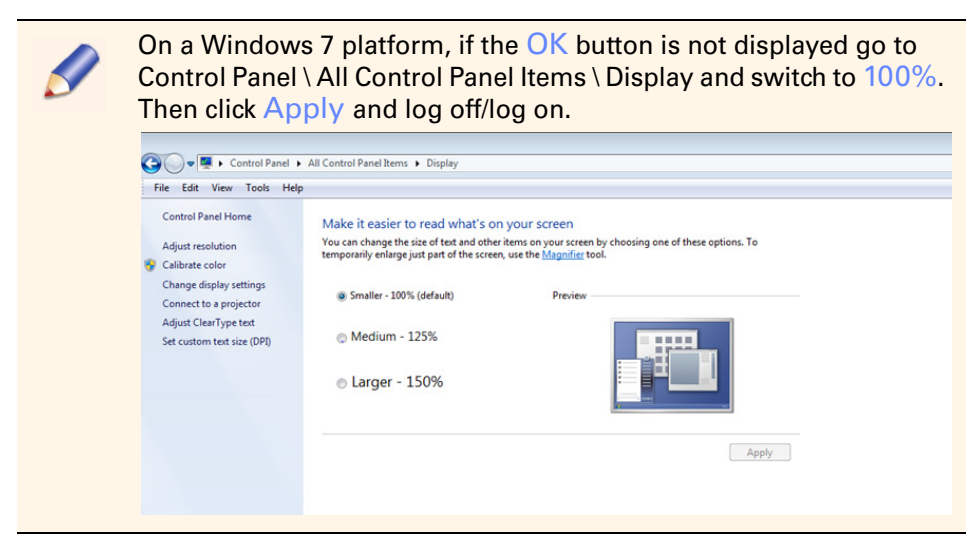

Figure 6-15. Toggle command, {Download} application

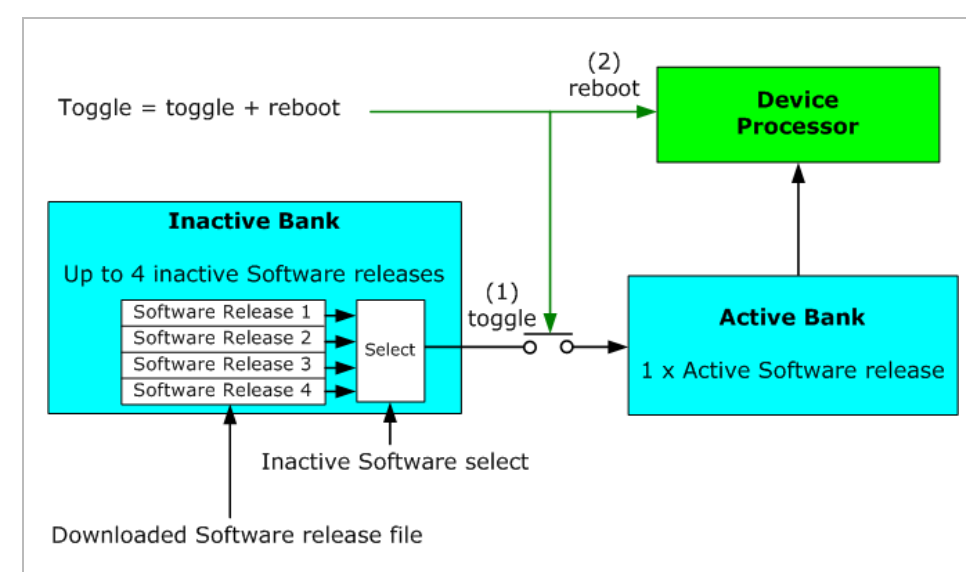

#### Uninstall an inactive software

To uninstall an inactive software:

**1.** Position the mouse cursor on the Encoder witch contains the inactive software and then right-click to display the shortcut menu:

| Downloa            | d versi | on XMS_04.5              | 0.00                                                                                                   |                                                                         |
|--------------------|---------|--------------------------|----------------------------------------------------------------------------------------------------|-------------------------------------------------------------------------|
| Devices            | Softw   | are Release              |                                                                                                    |                                                                         |
| Devices            | to upgi | rade                     |                                                                                                    | Add Remove Update All                                                   |
| Device             |         | Address                  | Family                                                                                                 | Status                                                                  |
| • EM400<br>• EM400 | 0       | 10.12.54.5<br>10.12.54.5 | Add<br>Edit<br>Remove<br>Full Update<br>Download only<br>View or Toggle<br>Uninstall inactive software | OK. SW status read.<br>OK. SW status read.<br>Unstall inactive software |

Figure 6-16. Uninstall an inactive software, {Download} application 1/2

2. Select Uninstall inactive software. The following window will be displayed:

Figure 6-17. Uninstall an inactive software, {Download} application 2/2

| Uninstall Inactiv | e software for EM4000 | ve software           |                                                                                                    |
|-------------------|-----------------------|-----------------------|----------------------------------------------------------------------------------------------------|
| Select Devices    | Board/DeviceType      | Active SW             | Inactive SW                                                                                                    |
| Check the box     | EM400x                | EM4000 01.00.01.001_T | EM4000_01.00.00.020_RC<br>EM4000_01.00.00<br>EM4000_01.00.00.019_RC<br>IEM4000_01.00.00.020 RC<br>IEM4000_01.00.01.001<br>tall |
| Refresh           |                       |                       | OK Cancel                                                                                                    |

- **3**. Select the <u>Inactive SW</u> to be uninstalled and check the box to select the device.
- 4. Click OK.

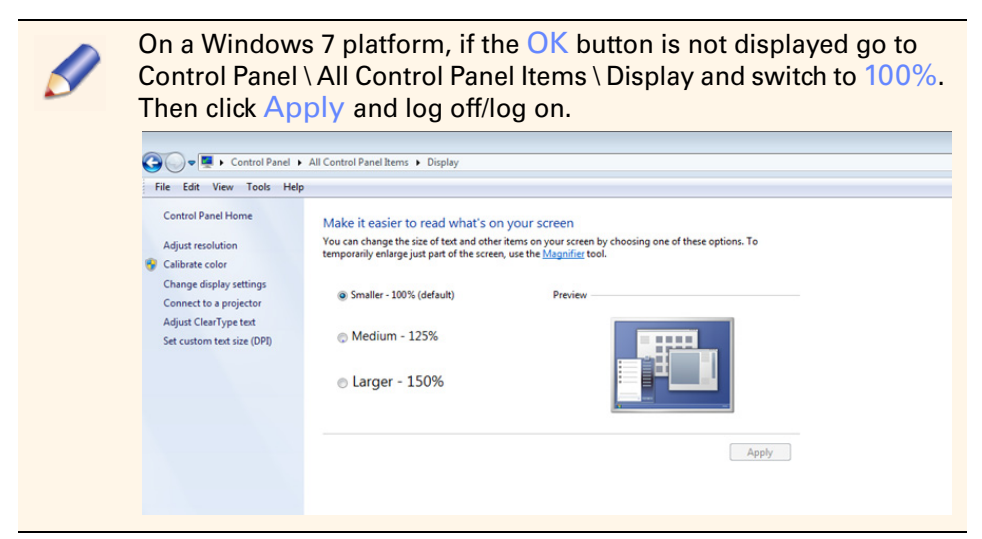

#### **Other application commands**

Edit command

This command is used to edit the name and IP address of the device selected in the main window.

This command will only be enabled if a device has been selected.

- 1. Select the device.
- 2. Select the Edit... command in the shortcut menu.
- Remove command

This command is used to delete the selected device from the main window.

- 1. Select the device.
- 2. Select the Remove... command in the shortcut menu or click the Remove button.
- Update All... command

This button on the Devices page is a shortcut command that is equivalent to Select All + Full Update.

#### **Status messages**

The following status messages may be displayed in the Status column on the Devices page.

| Status messages               | Indications                                                                                                    |
|-------------------------------|----------------------------------------------------------------------------------------------------|
| Connecting                    | A socket has been opened to set up a session with the Encoder.                                                         |
| Logging                       | The session is open. The connection<br>name has been sent. The application is<br>waiting for a reply from the Encoder. |
| Read topology                 | The Encoder topology read command has been sent. The application is waiting for a reply.                               |
| Get SW versions               | The bank content identification command has been sent. The application is waiting for a reply.                         |
| Get SW versions (2nd attempt) | The first attempt at reading the software release has failed. The application is trying again.                         |

 Table 6-1. Status messages, {Download} application

| Status messages                                 | Indications                                                                                                    |
|-------------------------------------------------|----------------------------------------------------------------------------------------------------|
| OK. SW status read                              | Reply to the bank content identification command: all the required information is present.                                                                                                    |
| Setup download                                  | The application is checking whether the download is necessary.                                                                                                    |
| No need to download                             | The download is not necessary as the software release is already in the active or inactive bank.                                                                                                  |
| Download started for X board(s).<br>Please wait | The command for file downloading has been sent.                                                                                                    |
| Downloading (X %)                               | The FTP download is complete, the file<br>has been transferred to the Encoder<br>and saving has begun in the flash<br>memory.                                                                     |
| Downloading                                     | The FTP download is complete, the file<br>has been transferred to the Encoder<br>and saving has begun in the flash<br>memory. No information is available<br>about the progress of the operation. |
| Download successful                             | The file has been transferred to the inactive bank and the identification command has confirmed that the inactive bank contains the appropriate software release.                                 |
| Toggle done                                     | The toggle command has been sent.                                                                                                    |
| No need to update                               | The device does not require an upgrade.                                                                                                    |

Table 6-1. Status messages, {Download} application

#### **Error messages**

The following error messages may be displayed in the Status column on the Devices page.

Table 6-2. Error messages, {Download} application

| Error messages                               | Indications                                                                                        |
|----------------------------------------------|----------------------------------------------------------------------------------------------------|
| Failed. Connection error                     | Impossible to set up the session. The<br>Encoder is unavailable or in the<br>process of rebooting. |
| Failed. Login rejected: Too many connections | Too many applications are open.                                                                    |

| Error messages                                          | Indications                                                                         |
|---------------------------------------------------------|-------------------------------------------------------------------------------------|
| Failed. No answer from some<br>boards                   | Impossible to execute the command as some installed boards are not responding.      |
| Aborted. Already downloading!                           | Impossible to execute the command as downloading is in progress.                    |
| Failed. Software error.                                 | Software error in the {ViBE Download} application.                                  |
| Failed. Impossible to connect.                          | The connection has been lost.                                                       |
| Failed. SW not found in inactive bank for X function(s) | Impossible to toggle banks as inactive bank does not contain the required software. |

| Table 6-2. Error messages, {Download} application |  |
|---------------------------------------------------|--|
|---------------------------------------------------|--|

Chapter 6 'Tools' – Download application

**BLANK PAGE** 

ViBE EM4000 — Release 1.10 User Manual — 46073586AB02

# Appendix A Technical Specifications

### Introduction

This chapter gives:

- specifications of the device
- device compliance
- Declarations of Conformity
- ordering guide to order the device and its options

#### In this Chapter

| 'General Device Specifications'page 1                   | 60 |
|---------------------------------------------------------|----|
| 'Interface Specifications'page 1                        | 64 |
| 'Features'                                              | 70 |
| 'Options'page 1                                         | 85 |
| 'Standard Compliance'page 19                            | 93 |
| 'Certifications and environmental specifications'page 1 | 94 |
| 'EU declaration of conformity'page 1                    | 96 |
| 'RoHS declaration of conformity'page 1                  | 97 |
| 'Ordering guide'page 1                                  | 98 |

# **General Device Specifications**

# **Electrical Specifications**

#### **Power supply**

Table A-1. Power Supply specifications

| Standards                                                      | Title                                                                                                    |
|----------------------------------------------------------------|----------------------------------------------------------------------------------------------------|
| Mains voltage                                                  | 100 - 240 VAC (one range with no switching).                                                                                                    |
| Mains type                                                     | 50 - 60 Hz                                                                                                    |
| Max. input current with<br>1 PSU                               | 6.5A - 2.5A                                                                                                    |
| Max. input current per<br>PSU with 2 PSUs<br>(Hardware option) | 3.1A - 1.3A                                                                                                    |
| Inrush current                                                 | < 50A cold start up @ 230V per unit, < 10ms                                                                                                    |
| Network connection                                             | Type A device connected with a non-industrial IEC 60320 compliant plug.                                                                                    |
| Earthing arrangement                                           | TN/TT<br>For Norway and only for this country, this device can be<br>connected to an earthing arrangement of IT type for an<br>interphase voltage of 230V. |
| Isolation class                                                | I                                                                                                    |
| Installation category                                          |                                                                                                    |
| Overcurrent protection                                         | Built-in protection, cannot be accessed or reset.                                                                                                    |

#### **Power Consumption**

- The chassis is designed to operate at high power to account for future upgrades. The maximum power required for this type of chassis is 600W (primary at 240VAC).
- The maximum power required (primary) for the ViBE EM4000 Encoder depends on the chassis configuration:

| Table A-2. | ViBE EM4000 Pc | ower Consumption |
|------------|----------------|------------------|
|------------|----------------|------------------|

| ltem                             | Power Consumption (W) |
|----------------------------------|-----------------------|
| EM4000 NEM40IN2AA with one PSU   | 200                   |
| EM4000 NEM40IN4AA with one PSU   | 270                   |
| Optional PSU (option NEMH4PSUAA) | 25                    |

# **Mechanical Features**

### Dimensions

ViBE EM4000 has the following dimensions:

- Width: 19" (449 mm)
- Height: 1RU
- Depth: 633 mm without connector, 639 mm with connectors

Figure A-1. ViBE EM4000 dimensions

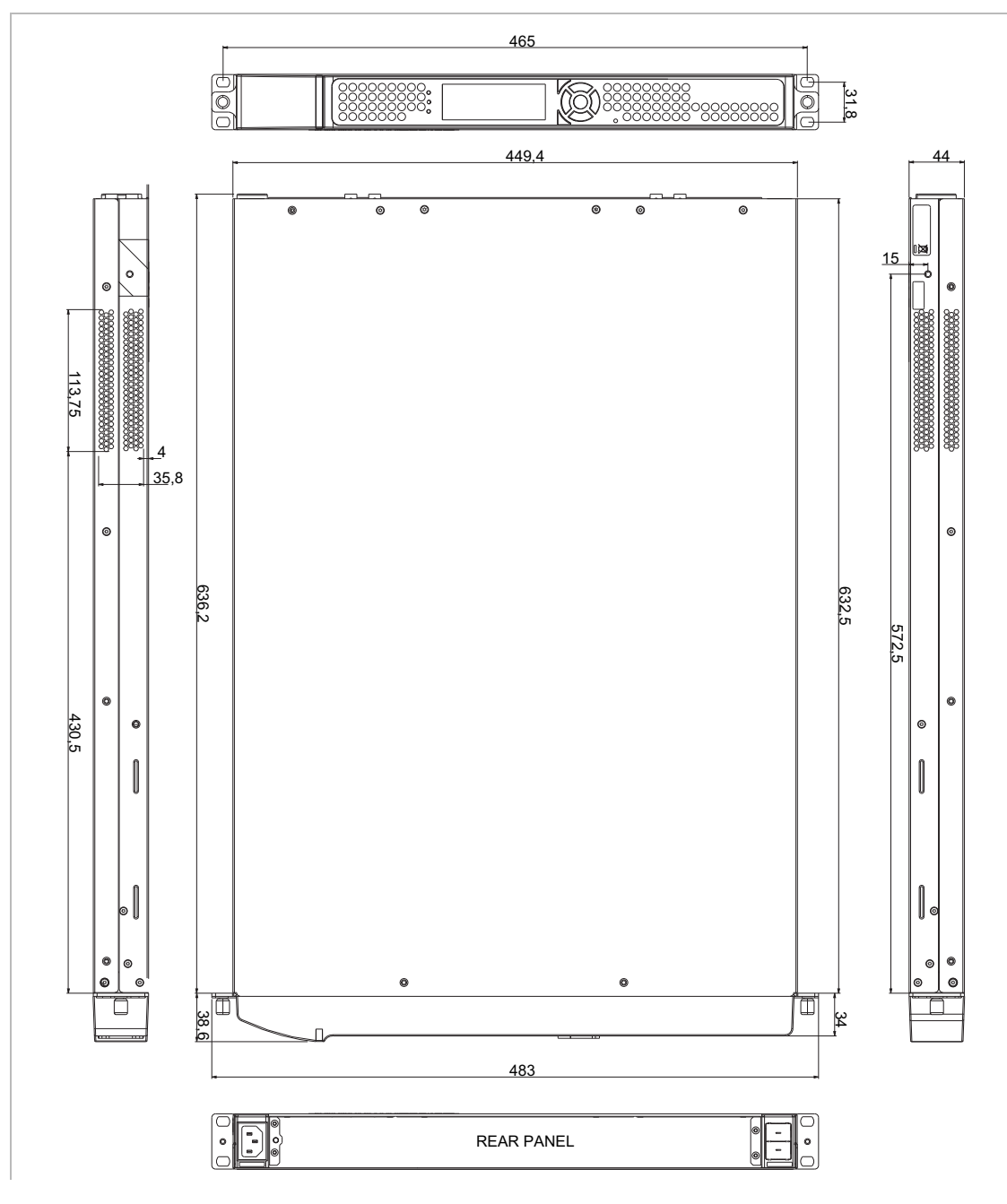

### Weight

Table A-3. ViBE EM4000 weight

| ltem                             | Weight (Kg) |
|----------------------------------|-------------|
| EM4000 NEM40IN2AA with one PSU   | 10.7        |
| EM4000 NEM40IN4AA with one PSU   | 11.0        |
| Optional PSU (option NEMH4PSUAA) | 1.0         |

# Ventilation

Table A-4. ViBE EM4000 ventilation

| Built-in ventilation<br>system      | Description and Value                       |  |  |  |
|-------------------------------------|---------------------------------------------|--|--|--|
| Ventilation                         | Air circulated from front to rear and sides |  |  |  |
| Ventilated air flow                 | 46 m <sup>3</sup> /h                        |  |  |  |
| Temperature difference<br>(Delta T) | < 20°C                                      |  |  |  |

Figure A-2. Cooling air flow

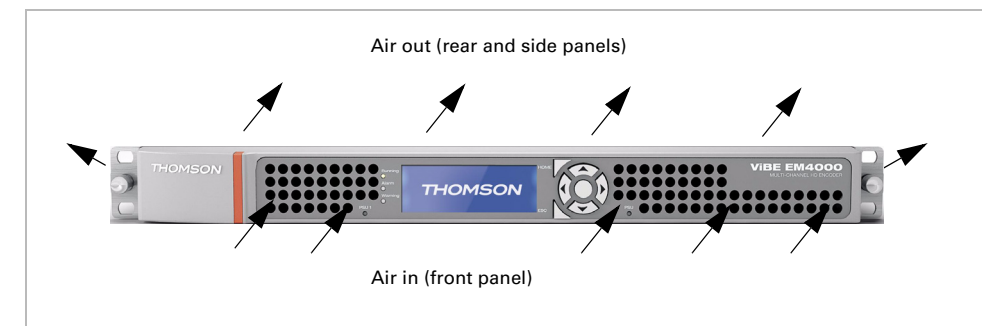

# Heat dissipating power

Table A-5. ViBE EM4000 heat dissipating power

| ltem                             | Description and Value |  |  |
|----------------------------------|-----------------------|--|--|
| EM4000 NEM40IN2AA with one PSU   | 680 BTU/Hour          |  |  |
| EM4000 NEM40IN4AA with one PSU   | 920 BTU/Hour          |  |  |
| Optional PSU (option NEMH4PSUAA) | 85 BTU/Hour           |  |  |

# Reliability

Table A-6. ViBE EM4000 and MTBF (Mean Time Between Failure)

| ltems                                               | MTBF @ 30°C  |  |
|-----------------------------------------------------|--------------|--|
| EM4000 NEM40IN2AA with one PSU                      | 62,400 hours |  |
| EM4000 NEM40IN2AA with two PSUs (option NEMH4PSUAA) | 62,200 hours |  |
| EM4000 NEM40IN4AA with one PSU                      | 52,800 hours |  |
| EM4000 NEM40IN4AA with two PSUs (option NEMH4PSUAA) | 52,700 hours |  |

These MTBFs are Telcordia SR332 Issue 2 compliant. If the temperature increases, the MTBF will be reduced.

# **Interface Specifications**

## **Input interfaces**

| Table A-7. ViBE EM4000 input connectors |  |
|-----------------------------------------|--|
|-----------------------------------------|--|

| Connector | Description                                                                                                    |  |  |  |  |
|-----------|----------------------------------------------------------------------------------------------------|--|--|--|--|
| 1         |                                                                                                    |  |  |  |  |
|           |                                                                                                    |  |  |  |  |
|           | 1 2<br>3 4 SDI IN                                                                                                    |  |  |  |  |
| SDI IN    | <ul> <li>Purpose:</li> <li>2 or 4 HD-SDI inputs</li> <li>Features:         <ul> <li>Connectors: 2 or 4 BNC 75 Ohms</li> <li>Standard compliance: SMPTE 259M/292M/425M</li> </ul> </li> </ul> |  |  |  |  |

#### **Input Processing**

#### **Input formats**

The video input formats supported are:

- 720p/50 as per SMPTE 296M-2001
- 1080i/50 as per SMPTE 274M-2003 and ANSI/SMPTE 274M-2005
- 720p/59.94 as per SMPTE 296M-2001
- 1080i/59.94 as per SMPTE 274M-2003 and ANSI/SMPTE 274M-2005

The serial inputs offer automatic cable equalization and support attenuation and jitter as defined in SMPTE 259M (525i/625i), SMPTE 292M (720p/1080i).

#### **Synchronizer**

Each video input has a pseudo-synchronizer to improve product behavior when using a deteriorated input signal.

#### Video behavior

 Source switching compliant with RP168-2002 (clean switch between 2 synchronous signals) is managed seamlessly.

- Source switching not compliant with RP168-2002 (switch between 2 synchronous signals that have shifted or 2 asynchronous signals) is not seamless (picture freeze during the switch).
- In the event of an HD SDI unplug/plug, picture freeze for 3 seconds at most and then switch to black pattern.
- In the event of a degraded signal for more than 1 picture, the Encoder will repeat the last valid frame twice (freeze for 2 pictures at most) and then switch to the black pattern if the system is not yet resynchronized.

Audio behavior

| Input format         | In case of degraded signal                                                                                                    |
|----------------------|----------------------------------------------------------------------------------------------------|
| РСМ                  | <ul> <li>Insertion of silence (i.e. audio encoding fed with silence)</li> <li>Silence encoding with the same setup as the "nominal" stream (same encoding mode and bitrate)</li> <li>No error masking (no repetition of last valid frame)</li> </ul> |
| Precompressed        | <ul> <li>With error masking (AC3 transport):</li> <li>Insertion of silence</li> <li>Implies repetition of last valid frame and then mute</li> <li>Without error masking (AAC transport):</li> <li>Insertion of silence</li> </ul>                    |
| Dolby <sup>®</sup> E | <ul> <li>Auto switch from Dolby<sup>®</sup> E to PCM encoding</li> <li>Insertion of silence</li> </ul>                                                                                                    |

Table A-8. Audio behavior

**VBI** behavior

In case of degraded signal

- Repetition of last valid VBI AFD data when AFD is selected
- No repetition for all other VBI data

# **Output interfaces**

| Table A-9.                                                                                                    | ViBE EM4000 outp                                                                                                    | out connec        | tors        |                 |            |  |  |
|----------------------------------------------------------------------------------------------------|----------------------------------------------------------------------------------------------------|-------------------|-------------|-----------------|------------|--|--|
| Connector                                                                                                    |                                                                                                    | Description       |             |                 |            |  |  |
|                                                                                                    |                                                                                                    | 1000000<br>1 IP.O | UT 2        |                 |            |  |  |
| <ul> <li>IP OUT 1 &amp; 2</li> <li>Purpose:<br/>Electrical Gigabit Ethernet interfaces for compressed A/V<br/>output over IP.</li> <li>Features: <ul> <li>Type: IEEE 802.3 1000-BaseT</li> <li>Connector type: RJ45</li> <li>110 Ohms line impedance</li> <li>Standard: IEEE 8.2.3-2002</li> <li>Bitrate: 10 Mbit/s, 100 Mbit/s, 1 Gbit/s (autosensing)</li> <li>Operating mode: Half/Full duplex (autonegotiation)</li> <li>Autocrossover mechanism for cable connection</li> <li>Cabling: two twisted pairs, category STP5 or FTP5, gauge<br/>AWG 24</li> <li>EMC and Security: according to IEEE 802.3-2002</li> <li>Permissible output jitter: according to IEEE 802.3-2002</li> </ul> </li> <li>Pinout and indication:</li> </ul> |                                                                                                    |                   |             |                 |            |  |  |
|                                                                                                    | Pi                                                                                                    | Pin number Name   |             |                 |            |  |  |
|                                                                                                    | 1TDP (Transmitted Data +)2TDN (Transmitted Data -)3RDP (Received Data +)4, 5Not connected6RDN (Received Data -)7, 8Not connected |                   |             |                 |            |  |  |
|                                                                                                    | Leds indicate Speed and Activity of the link:                                                                                    |                   |             |                 |            |  |  |
|                                                                                                    | Тх                                                                                                    | Rx                | Mode        | Led 1           | Led 2      |  |  |
|                                                                                                    |                                                                                                    |                   | No link     | Off             | Off        |  |  |
|                                                                                                    |                                                                                                    |                   | 100 Mbits/s | Green           | Utt<br>Off |  |  |
|                                                                                                    | X                                                                                                    |                   | 100 Mbits/s | Flashing Green  | Uff<br>Off |  |  |
|                                                                                                    |                                                                                                    | X                 | 100 Mbits/s | Flashing Yellow | Uff<br>Off |  |  |
|                                                                                                    | X                                                                                                    | x                 | 100 Mbits/s | Flashing Yellow | Uff        |  |  |
|                                                                                                    |                                                                                                    |                   | I GDIts/s   | Green           | Green      |  |  |
|                                                                                                    | X   1 Gbits/s   Flashing Green   Gr                                                                                              |                   |             |                 |            |  |  |
|                                                                                                    | X I GDITS/S Flashing Yellow Green                                                                                                |                   |             |                 |            |  |  |
|                                                                                                    | Green                                                                                                    |                   |             |                 |            |  |  |

#### **IP** Adaptation

#### **Ethernet interface**

Physical layer

- The Ethernet Interface chooses between half duplex and full duplex for the operating mode. Thomson Video Networks recommends operating the IP data in full duplex mode. If Auto-negotiation results in another mode, alarms will be raised.
- The interface can be switched off by the User for the automatic redundancy mechanism.

#### **MAC** Layer

- The MAC Layer is compliant with IEEE 802.3-2002
- Unicast and Multicast transfer modes are available:
  - Unicast destination MAC @ are recovered by the ARP protocol,
  - Multicast destination MAC @ are computed by the embedded software from the user-defined IP multicast address (RFC 1112).
- Corrupt Ethernet input frames are discarded
- The MAC layer supports multiple Ethernet frame types and lengths:
  - Video frames whose length depends on the configured number of MPEG packets per IP packet
  - Network management frames

#### **IP Layer**

- IPv4 protocol is used
- Destination IP @ can be statically set by the User

#### Routing

- One default gateway can be set when no routing protocol is handled.
   Default Gateway IP@ can be statically set by the User
- Routing management has the following features:
  - Four static routes can be set by the User
  - RIPv2 and OSPF dynamic routing protocols can be selected by the User
  - ✤ RIPv2 and OSPF parameters can be set by the User
- QoS is supported by tagging TOS/Diffserv bytes to classify the data packets (RFC 2597 & RFC 2598).

Mapping (encapsulation)

 MPEG/UDP/IP/Ethernet or MPEG/RTP/UDP/IP/Ethernet encapsulation is available for the transmission path. The encapsulation mode can be selected by the User UDP mode (MPEG/UDP/IP)

- UDP implementation is compliant with RFC 768
- Destination UDP ports can be statically set by the User
- The number of transmitted MPEG packets per IP frame can be set by the User: 1 to 7 MPEG packets can be selected per frame

**RTP mode (MPEG/RTP/UDP/IP)** 

- RTP implementation is compliant with RFC 2250
- The number of transmitted MPEG packets per frame can be set by the User:
  - 1 to 7 MPEG packets can be selected per frame

**MPEG** transmission

The MPEG packet size is 188 bytes
## **Control & Command interfaces**

| Connector |                                                                                                    | Description                                                                                                    | n                                                                                                    |                                                                                       |
|-----------|----------------------------------------------------------------------------------------------------|----------------------------------------------------------------------------------------------------|----------------------------------------------------------------------------------------------------|---------------------------------------------------------------------------------------|
|           |                                                                                                    |                                                                                                    |                                                                                                    |                                                                                       |
|           | 1 CON                                                                                                    | ITROL <sup>2</sup>                                                                                                    |                                                                                                    |                                                                                       |
| CONTROL   | Purpose:                                                                                                    |                                                                                                    |                                                                                                    |                                                                                       |
|           | Ethernet links for device                                                                                                    | Configuratio                                                                                                    | on and Monito                                                                                                    | ring.                                                                                 |
|           | Features:                                                                                                    |                                                                                                    |                                                                                                    |                                                                                       |
|           | ♦ Type: IEEE 802.3 10                                                                                                    | 00-BaseT                                                                                                    |                                                                                                    |                                                                                       |
|           | <ul> <li>Connector type: R.</li> <li>110 Obmoduling imaging</li> </ul>                                                                                                    | J45<br>adamaa                                                                                                    |                                                                                                    |                                                                                       |
|           | <ul> <li>TIU Onms line imp</li> <li>Type: IEEE 202.2.10</li> </ul>                                                                                                    |                                                                                                    |                                                                                                    |                                                                                       |
|           | <ul> <li>Ritrate: 10/100 Mb/</li> </ul>                                                                                                    | s with autos                                                                                                    | ensina                                                                                                    |                                                                                       |
|           | Operating mode: F                                                                                                    | alf/Full dunle                                                                                                    | ex (autonegot                                                                                                    | iation)                                                                               |
|           | <ul> <li>Auto-crossover me</li> </ul>                                                                                                    | echanism for                                                                                                    | cable connect                                                                                                    | tion                                                                                  |
|           | EMC and Security:                                                                                                    | according to                                                                                                    | IEEE 802.3-20                                                                                                    | 002                                                                                   |
|           | <ul> <li>Permissible output</li> </ul>                                                                                                    | t jitter: accord                                                                                                    | ding to IEEE 80                                                                                                    | 02.3-2002                                                                             |
|           | <ul> <li>Input jitter tolerand</li> </ul>                                                                                                    | ce: according                                                                                                    | to IEEE 802.3                                                                                                    | -2002                                                                                 |
|           | <ul> <li>Pinout and indication</li> </ul>                                                                                                    | :                                                                                                    |                                                                                                    |                                                                                       |
|           |                                                                                                    |                                                                                                    | 10                                                                                                    |                                                                                       |
|           |                                                                                                    |                                                                                                    |                                                                                                    |                                                                                       |
|           |                                                                                                    | 8 1                                                                                                    | -                                                                                                    |                                                                                       |
|           | Pin number                                                                                                    | 8 1                                                                                                    | Name                                                                                                    |                                                                                       |
|           | Pin number                                                                                                    | <sup>8</sup> 1<br>TDP (Transr                                                                                                    | Name<br>nitted Data +)                                                                                                    |                                                                                       |
|           | Pin number<br>1<br>2                                                                                                    | <sup>8</sup> 1<br>TDP (Transr<br>TDN (Transr                                                                                                    | Name<br>nitted Data +)<br>nitted Data -)                                                                                                    |                                                                                       |
|           | Pin number<br>1<br>2<br>3                                                                                                    | <sup>8</sup> 1<br>TDP (Transr<br>TDN (Transr<br>RDP (Receiv                                                                                                    | Name<br>nitted Data +)<br>nitted Data -)<br>ved Data +)                                                                                                    |                                                                                       |
|           | Pin number 1 2 3 4,5 6                                                                                                    | <sup>8</sup> 1<br>TDP (Transr<br>TDN (Transr<br>RDP (Receiv<br>Not connect<br>RDN (Receiv                                                                                                    | Name<br>nitted Data +)<br>mitted Data -)<br>ved Data +)<br>ted                                                                                                    |                                                                                       |
|           | Pin number 1 2 3 4,5 6 7,8                                                                                                    | <sup>8</sup> 1<br>TDP (Transr<br>TDN (Transr<br>RDP (Receiv<br>Not connect<br>RDN (Receiv                                                                                                    | Name<br>nitted Data +)<br>nitted Data -)<br>/ed Data +)<br>ted<br>ved Data -)                                                                                                    |                                                                                       |
|           | Pin number          1         2         3         4, 5         6         7, 8         Leds indicate Speed and                                                                                                    | <sup>8</sup> 1<br>TDP (Transr<br>TDN (Transr<br>RDP (Receiv<br>Not connect<br>RDN (Receiv<br>Not connect<br>d Activity of                                                                                                    | Name<br>nitted Data +)<br>nitted Data -)<br>ved Data +)<br>ted<br>ved Data -)<br>ted<br>the link:                                                                                                    |                                                                                       |
|           | Pin number          1         2         3         4, 5         6         7, 8         Leds indicate Speed and         Mode                                                                                                    | <sup>8</sup> 1<br>TDP (Transr<br>TDN (Transr<br>RDP (Receiv<br>Not connect<br>RDN (Receiv<br>Not connect<br>d Activity of                                                                                                    | Name<br>nitted Data +)<br>nitted Data -)<br>ved Data +)<br>ted<br>ved Data -)<br>ted<br>the link:<br><b>10 Led</b>                                                                                           | <br><br><br>100 Led                                                                   |
|           | Pin number 1 2 3 4,5 6 7,8 Leds indicate Speed and Mode No link                                                                                                    | <sup>8</sup> 1<br>TDP (Transr<br>TDN (Transr<br>RDP (Receiv<br>Not connect<br>RDN (Receiv<br>Not connect<br>d Activity of                                                                                                    | Name<br>nitted Data +)<br>mitted Data -)<br>red Data +)<br>ted<br>ved Data -)<br>ted<br>the link:<br>10 Led<br>Off                                                                                           | 100 Led                                                                               |
|           | Pin number 1 2 3 4,5 6 7,8 Leds indicate Speed and Mode No link 10BT Half Duplex out of                                                                                                    | <sup>8</sup> 1<br>TDP (Transr<br>TDN (Transr<br>RDP (Receiv<br>Not connect<br>RDN (Receiv<br>Not connect<br>d Activity of                                                                                                    | Name<br>nitted Data +)<br>mitted Data -)<br>ved Data +)<br>ted<br>ved Data -)<br>ted<br>the link:<br><b>10 Led</b><br>Off<br>Yellow                                                                          | 100 Led                                                                               |
|           | Pin number          1         2         3         4, 5         6         7, 8         Leds indicate Speed and         Mode         No link         10BT Half Duplex out of         10BT Half Duplex in ope                                                                                                    | <sup>8</sup> 1<br>TDP (Transr<br>TDN (Transr<br>RDP (Receiv<br>Not connect<br>RDN (Receiv<br>Not connect<br>d Activity of<br>f operation<br>eration                                                                                         | Name<br>nitted Data +)<br>mitted Data -)<br>ved Data +)<br>ted<br>ved Data -)<br>ted<br>the link:<br><b>10 Led</b><br>Off<br>Yellow<br>Flashing                                                              | <b>100 Led</b> Off Off Off                                                            |
|           | Pin number 1 2 3 4,5 6 7,8 Leds indicate Speed and Mode No link 10BT Half Duplex out of 10BT Half Duplex in ope                                                                                                    | <sup>8</sup> 1<br>TDP (Transr<br>TDN (Transr<br>RDP (Receiv<br>Not connect<br>RDN (Receiv<br>Not connect<br>d Activity of<br>d Activity of                                                                                                  | Name<br>nitted Data +)<br>nitted Data -)<br>ved Data +)<br>ted<br>ved Data -)<br>ted<br>the link:<br><b>10 Led</b><br>Off<br>Yellow<br>Flashing<br>Yellow                                                    | 100 Led<br>Off<br>Off<br>Off                                                          |
|           | Pin number 1 2 3 4,5 6 7,8 Leds indicate Speed and Mode No link 10BT Half Duplex out of 10BT Full Duplex out of 10BT Full Duplex out of                                                                                                    | 8 1<br>TDP (Transr<br>TDN (Transr<br>RDP (Receiv<br>Not connect<br>RDN (Receiv<br>Not connect<br>d Activity of<br>f operation<br>eration                                                                                                    | Name<br>nitted Data +)<br>mitted Data -)<br>ved Data +)<br>ted<br>ved Data -)<br>ted<br>the link:<br><b>10 Led</b><br>Off<br>Yellow<br>Flashing<br>Yellow                                                    | 100 Led<br>Off<br>Off<br>Off<br>Off                                                   |
|           | Pin number1234, 567, 8Leds indicate Speed andModeNo link10BT Half Duplex out of10BT Half Duplex in ope10BT Full Duplex in ope                                                                                                    | 8 1<br>TDP (Transr<br>TDN (Transr<br>RDP (Receiv<br>Not connect<br>RDN (Receiv<br>Not connect<br>d Activity of<br>f operation<br>eration                                                                                                    | Name<br>nitted Data +)<br>mitted Data -)<br>ved Data +)<br>ted<br>ved Data -)<br>ted<br>the link:<br><b>10 Led</b><br>Off<br>Yellow<br>Flashing<br>Yellow<br>Green<br>Flashing                               | 100 Led<br>Off<br>Off<br>Off<br>Off<br>Off                                            |
|           | Pin number1234, 567, 8Leds indicate Speed andModeNo link10BT Half Duplex out of10BT Half Duplex in ope10BT Full Duplex in ope10BT Full Duplex in ope10BT Full Duplex in ope                                                                                                    | <sup>8</sup> 1<br>TDP (Transr<br>TDN (Transr<br>RDP (Receiv<br>Not connect<br>RDN (Receiv<br>Not connect<br>d Activity of<br>f operation<br>eration                                                                                         | Name<br>nitted Data +)<br>mitted Data -)<br>ved Data +)<br>ted<br>ved Data -)<br>ted<br>the link:<br><b>10 Led</b><br>Off<br>Yellow<br>Flashing<br>Yellow<br>Green<br>Flashing<br>Green                      | 100 Led<br>Off<br>Off<br>Off<br>Off<br>Off                                            |
|           | Pin number         1         2         3         4,5         6         7,8         Leds indicate Speed and         Mode         No link         10BT Half Duplex out of         10BT Full Duplex in ope         10BT Full Duplex in ope         100 BT Half Duplex out of         100 BT Half Duplex out of                                                                         | <sup>8</sup> 1<br>TDP (Transr<br>TDN (Transr<br>RDP (Receiv<br>Not connect<br>RDN (Receiv<br>Not connect<br>d Activity of<br>d Activity of<br>f operation<br>eration                                                                        | Name<br>nitted Data +)<br>mitted Data -)<br>ved Data +)<br>ted<br>ved Data -)<br>ted<br>the link:<br><b>10 Led</b><br>Off<br>Yellow<br>Flashing<br>Yellow<br>Green<br>Flashing<br>Green<br>Off               | 100 Led<br>Off<br>Off<br>Off<br>Off<br>Off<br>Vellow                                  |
|           | Pin number1234,567,8Leds indicate Speed andModeNo link10BT Half Duplex out of10BT Half Duplex in ope10BT Full Duplex in ope10BT Full Duplex in ope100 BT Half Duplex out of100 BT Half Duplex in ope                                                                                                    | <sup>8</sup> 1<br>TDP (Transr<br>TDN (Transr<br>RDP (Receiv<br>Not connect<br>RDN (Receiv<br>Not connect<br>Activity of<br>d Activity of<br>f operation<br>eration<br>of operation<br>peration                                              | Name<br>nitted Data +)<br>mitted Data -)<br>ved Data +)<br>ted<br>ved Data -)<br>ted<br>the link:<br><b>10 Led</b><br>Off<br>Yellow<br>Flashing<br>Yellow<br>Green<br>Flashing<br>Green<br>Off<br>Off        | 100 Led<br>Off<br>Off<br>Off<br>Off<br>Off<br>Yellow<br>Flashing<br>Yellow            |
|           | Pin number         1         2         3         4, 5         6         7, 8         Leds indicate Speed and         Mode         No link         10BT Half Duplex out of         10BT Full Duplex in ope         10BT Full Duplex in ope         100 BT Half Duplex in ope         100 BT Half Duplex in ope         100 BT Half Duplex in ope                                     | <sup>8</sup> 1<br>TDP (Transr<br>TDN (Transr<br>RDP (Receiv<br>Not connect<br>RDN (Receiv<br>Not connect<br>RDN (Receiv<br>Not connect<br>d Activity of<br>d Activity of<br>f operation<br>eration<br>operation<br>peration<br>of operation | Name<br>nitted Data +)<br>mitted Data -)<br>ved Data +)<br>ted<br>ved Data -)<br>ted<br>the link:<br><b>10 Led</b><br>Off<br>Yellow<br>Flashing<br>Yellow<br>Green<br>Flashing<br>Green<br>Off<br>Off        | 100 Led<br>Off<br>Off<br>Off<br>Off<br>Off<br>Yellow<br>Flashing<br>Yellow<br>Green   |
|           | Pin number1234,567,8Leds indicate Speed andModeNo link10BT Half Duplex out of10BT Half Duplex out of10BT Full Duplex in ope10BT Full Duplex in ope100 BT Half Duplex out of100 BT Half Duplex in ope100 BT Half Duplex in ope100 BT Half Duplex in ope100 BT Half Duplex in ope100 BT Full Duplex in ope100 BT Full Duplex in ope100 BT Full Duplex in ope100 BT Full Duplex in ope | <sup>8</sup> 1<br>TDP (Transr<br>TDN (Transr<br>RDP (Receiv<br>Not connect<br>RDN (Receiv<br>Not connect<br>Activity of<br>d Activity of<br>f operation<br>eration<br>of operation<br>peration<br>of operation<br>peration                  | Name<br>nitted Data +)<br>mitted Data -)<br>ved Data +)<br>ted<br>ved Data -)<br>ted<br>the link:<br><b>10 Led</b><br>Off<br>Yellow<br>Flashing<br>Yellow<br>Green<br>Flashing<br>Green<br>Off<br>Off<br>Off | 100 Led<br>Off<br>Off<br>Off<br>Off<br>Off<br>Flashing<br>Yellow<br>Green<br>Flashing |

Table A-10. ViBE EM4000 Control & Command connectors

## **Features**

## **MPEG** system layer

| Parameter                                                       | Description                                                                                                    |
|-----------------------------------------------------------------|----------------------------------------------------------------------------------------------------|
| System layer                                                    | MPEG-4: ISO/IEC 13818-1 & Amendment<br>3: Transport of AVC video data over ITU-T<br>Rec H.222.0 compliant                                                             |
| Additional service component formats (VBI, anc. data)           | DVB compliant ETSI 101154 v1.8.1                                                                                                    |
| Signaling                                                       | <ul> <li>ISO Signaling: PAT, CAT, PMT</li> <li>DVB Signaling: ISO + (SDT, NIT, TDT,<br/>TOT, EIT p/f)</li> </ul>                                                      |
| MPEG (TS) bitrate                                               | 1 to 54 Mbit/s in 1 bit/s increments                                                                                                    |
| Multiplexing                                                    | The following components are<br>multiplexed:<br>Video<br>Audio<br>VBI<br>Signaling                                                                                    |
| Component PID allocation                                        | PSI/SI rule compliant<br>A component PID is automatically<br>allocated by the encoder but it can be set<br>manually.                                                  |
| Number of services and components generated (per Basic encoder) | <ul> <li>Service: 1</li> <li>Video component: 1 per service</li> <li>Audio components: up to 12 stereos per device</li> <li>VBI component: 1 (HD Teletext)</li> </ul> |

Table A-11. MPEG system layer specifications

## **HD Video encoding**

#### Input HD video encoding formats

| Mode        | Vertical<br>Resolution | Horizontal<br>Resolution | Frame Rate<br>(Fps) |
|-------------|------------------------|--------------------------|---------------------|
| Interlaced  | 1080i                  | 1920, 1440, 1280,<br>960 | 29.97 interlaced    |
| Interlaced  | 1080i                  | 1920, 1440, 1280,<br>960 | 25 interlaced       |
| Progressive | 720p                   | 1280, 960, 640           | 59.94 progressive   |
| Progressive | 720p                   | 1280, 960, 640           | 50 progressive      |

Table A-12. HD video encoding formats

#### HD Video preprocessing

Video compression provided by the ViBE EM4000 Encoder is designed to eliminate intra-frame and inter-frame redundancy. Any phenomenon, such as noise, which reduces the original picture redundancy will have a negative effect on encoding. Noise is particularly disadvantageous as it adds high frequencies to the picture and the encoder is then unable to distinguish these high frequencies from the useful information. The same applies to picture sequences where high-frequency spatial texture noticeably increases encoding complexity.

This explains the need for advanced video processing to:

- reduce noise in video sequences to encode
- slightly reduce definition in the complex areas of the picture

The Encoder therefore features 2 types of processing:

- noise reduction processing
- adaptive video filter processing

#### Noise reduction

Noise reduction is based on 2 features:

- a median filter to reduce impulse noise. The median filter is a hybrid filter which is used to linearly weight the results of several (spatial median) non-linear filters in different directions
- a motion-compensated recursive temporal filter to reduce other forms of noise (Gaussian noise, quantization noise, etc.)

The Noise reduction feature can be set by the User.

#### Adaptive video processing

Adaptive video processing is based on 3 filters:

- a vertical low-pass filter with 7 coefficients
- a horizontal low-pass filter with 7 coefficients
- a filter dedicated to low luminance processing

Adaptive Filter processing can be set by the User.

### HD Video processing

| Parameter                           | Description                                                                                                    |
|-------------------------------------|----------------------------------------------------------------------------------------------------|
| Video encoding Profile <sup>a</sup> | <ul> <li>H264 MPEG4 AVC MP@L4 4:2:0</li> <li>H264 MPEG4 AVC HP@L4 4:2:0</li> <li>Limited to formats listed in section 'Input HD video encoding formats' on page 171.</li> </ul>                                                                                                    |
| Encoding syntax                     | <ul> <li>AU Delimiters: Compliant with DVB recommendation</li> <li>VUI parameters: Compliant with DVB recommendation</li> <li>SEI pic_timing: Compliant with DVB recommendation</li> <li>SEI recovery point: Compliant with DVB recommendation</li> <li>TS RAI: Compliant with DVB recommendation</li> </ul>                                                                                                    |
| Entropy Coding                      | CABAC                                                                                                    |
| Picture Structure                   | <ul> <li>Frame MBAFF, Field and PAFF</li> </ul>                                                                                                    |
| Encoding tools                      | <ul> <li>Dual Pass encoding</li> <li>All Intra Luma 4x4 modes</li> <li>All Intra Luma 8x8 modes</li> <li>All Intra Luma 16x16 modes</li> <li>All Intra Chroma 8x8 modes</li> <li>Inter modes down to 8x8 partition size</li> <li>Submotion vectors (1/4 pixel)</li> <li>4x4 Transform</li> <li>8x8 Transform</li> <li>Skipped MB</li> <li>Spatial Direct modes</li> <li>Multiple reference for P &amp; B pictures</li> </ul> |

Table A-13. HD Video processing specifications

| Parameter | Description                                                                                                    |
|-----------|----------------------------------------------------------------------------------------------------|
| GOP       | <ul> <li>M <n <64<="" li=""> <li>Possibility of full adaptive, restricted or fixed GOP:         <ul> <li>Full adaptive GOP mode (variable M and N)<br/>This mode allows P picture period and effective<br/>GOP size to vary according to video content (i.e.<br/>spatio-temporal complexity and events such as<br/>scene changes or fades). In this case, the effective<br/>GOP size varies from M up to N + 8 max. (encoding<br/>order), where M and N are user-set.</li> <li>Restricted GOP mode<br/>This mode is a limitation of the full adaptive mode<br/>where the effective GOP size varies from M up to<br/>N+1. This restriction can lead to lower video<br/>quality around scene changes.</li> <li>Fixed GOP mode<br/>For this mode, both P picture period and GOP size<br/>are set to the value set by the user.</li> </ul> </li> <li>Seamless M and N change during configuration by<br/>the User</li> <li>Note: The GOP size = 1 is authorized.</li> </n></li></ul> |
| Bitrate   | <ul> <li>CBR and VBR (Local &amp; Remote Flextream or Capped<sup>b</sup>) mode</li> <li>Bitrate, from 2 to 20 Mbit/s (CBR) in 1kbit/s steps<sup>c</sup></li> <li>Seamless bitrate change during configuration by the User</li> </ul>                                                                                                    |

Table A-13. HD Video processing specifications

| Parameter                     | Description                                                                                                    |
|-------------------------------|----------------------------------------------------------------------------------------------------|
| Video buffer<br>management    | Leak mode                                                                                                    |
| Miscellaneous features        | <ul> <li>Detection of scene cuts, fades</li> <li>PVR descriptor support i.e. insertion of AU - information in adaptation field of MPEG-2 Transport Stream according to ETSI TS 101 154 V1.8.1. This feature is used by Personal Video Recorders (PVR) to process streams (especially encrypted ones because the adaptation field is not encrypted)</li> <li>Picture Definition: 4 levels (with <i>Auto level</i>) set by the User</li> <li>IDR: 1-pictures are replaced by IDR (Instantaneous Decoder Refresh) pictures<br/>Note: IDR mode is only recommended in the event of interoperability problems with some decoders</li> <li>If there is no video input signal and the video component is not set to Off air, the Encoder will generate a video component containing a black pattern or a color pattern.</li> </ul> |
| End to end delay <sup>d</sup> | Two compression delays are available:<br>Standard Delay = 163 fields<br>Long Delay = 249 fields<br>End-to-end delay:<br>50Hz<br>Standard Delay: 3.2s<br>Long Delay: 4.9s<br>59.94Hz<br>Standard Delay: 2.7s<br>Long Delay: 4.1s                                                                                                    |

Table A-13. HD Video processing specifications

<sup>a</sup> Profile switching is not seamless.

<sup>b</sup> Capped VBR: The Encoder adapts its bitrate to a quality level without being part of a Flextream pool.

<sup>c</sup> 1 to 20 Mbit/s in Flextream mode if Slide mode Management is activated.

<sup>d</sup> Measured between the Encoder HD SDI input and the PTS value.

## **Audio processing**

#### **Test signals**

To facilitate device installation and/or testing, 2 types of test signal can be substituted for digital audio inputs:

 "Sine tone": 2.114 kHz 20 bits @0dBFS for both the left and right channel. This test signal is used to calibrate the audio system (encoder and decoder)  "Setup tone": 2 kHz for the right channel and 1 kHz for the left channel, 24 bits @-15 dBFS. This test signal is used for system setup. As the left and right channels have different frequencies they are easy to identify. The audio level is approximately the same as the average level of a standard audio signal and this therefore prevents the unwanted change in audio level when switching between the audio input and the test signal.

#### **Audio capabilities**

For the ViBE EM4000 Encoder the audio capabilities are:

#### **Encoding**

- NEM40IN2AA: The Encoder features 12 audio encoders (12 x AUD).
- NEM40IN4AA: The Encoder features 24 audio encoders (24 x AUD).

Each Audio encoder can encode audio in the following formats:

- MPEG-1 Layer II\*
- Dolby<sup>®</sup> Digital (AC3) 2.0\*
- Dolby<sup>®</sup> Digital (AC3) 5.1\*
- Dolby<sup>®</sup> Digital Plus (E-AC3) 2.0\*
- Dolby<sup>®</sup> Digital Plus (E-AC3) 5.1\*
- Dolby<sup>®</sup> Digital (AC3) transport
- Dolby<sup>®</sup> Digital Plus (E-AC3) transport
- AAC-LC 2.0\*
- HE-AAC 2.0\*
- HE-AAC v2 2.0\*
- AAC-LC 5.1\*
- HE-AAC 5.1\*
- \* Software options

#### Decoding

- NEM40IN2AA: The Encoder features 4 Dolby<sup>®</sup> E decoders. Up to 4 Dolby<sup>®</sup> E streams can be decoded and encoded in Dolby<sup>®</sup> Digital format (software options).
- NEM40IN4AA: The Encoder features 8 Dolby<sup>®</sup> E decoders. Up to 8 Dolby<sup>®</sup> E streams can be decoded and encoded in Dolby<sup>®</sup> Digital format (software options).

| Audio limitations:<br>NEM40IN2AA                                                                                                    |
|----------------------------------------------------------------------------------------------------|
| <ul> <li>◆ 4 Dolby<sup>®</sup> Digital 5.1 (or Dolby<sup>®</sup> Digital Plus 5.1) audio can be anonded at the same time.</li> </ul> |
| $\bullet$ 4 Dolby <sup>®</sup> F streams can be decoded at the same time                                                             |
| <ul> <li>NEM40IN4AA</li> </ul>                                                                                                    |
| 8 Dolby <sup>®</sup> Digital 5.1 (or Dolby <sup>®</sup> Digital Plus 5.1) audio can be                                               |
| encoded at the same time.                                                                                                    |
| 8 Dolby <sup>®</sup> E streams can be decoded at the same time.                                                                      |
| In term of audio computing, 1 Audio Description (AD) component is                                                                    |
| equivalent to 1 stereo (2.0) component.                                                                                              |

#### **MPEG-1** Layer II audio encoding

This feature is a software option. Refer to section 'MPEG-1 Layer II audio encoding' on page 185.

#### Dolby Digital (AC3), Dolby Digital Plus (E-AC3) 2.0 encoding

This feature is a software option. Refer to section 'Dolby® Digital (AC3), Dolby® Digital Plus (E-AC3) 2.0 encoding' on page 186.

#### Dolby Digital (AC3), Dolby Digital Plus (E-AC3) 5.1 encoding

This feature is a software option. Refer to section 'Dolby® Digital (AC3), Dolby® Digital Plus (E-AC3) 5.1 encoding' on page 187.

#### AAC-LC, HE-AAC 2.0 encoding

This feature is a software option. Refer to section 'Dolby® E decoding' on page 190.

#### AAC-LC, HE-AAC 5.1 encoding

This feature is a software option. Refer to section 'AAC-LC, HE-AAC 5.1 encoding' on page 189.

# Dolby<sup>®</sup> Digital (AC3) / Dolby<sup>®</sup> Digital Plus (E-AC3) Transport (external encoding)

Transmission format: Annex of Digital Audio Compression Standard (AC3); ATSC (Advanced Television Systems Committee) A52

Dolby<sup>®</sup> Digital (AC3) / Dolby<sup>®</sup> Digital Plus (E-AC3) transport mode is used to send audio samples synchronous with the video without compression or changes.

In this mode, the device that generates the audio signal must be synchronized with the Encoder's video clock. The audio samples are

synchronous with the video and are sent unchanged. This type of encoding is used to transparently transport audio samples encoded in Dolby<sup>®</sup> Digital (2.0 or 5.1).

If a Dolby Digital Transport component has been instantiated and the input is a Dolby Digital Plus stream, then the Dolby Digital Plus stream is passed-through, and an alarm is raised. If a Dolby Digital Plus Transport component has been instantiated and the input is a Dolby Digital stream, then the Dolby Digital stream is passed-through, and an alarm is raised.

The error masking (error detection and last frame repetition) feature is implemented.

| Mode                                  | Bitrates (kbit/s)                                       |
|---------------------------------------|---------------------------------------------------------|
| Dolby® Digital (AC3) Transport        | 96, 128, 192, 224, 256, 320, 384, 448, 512,<br>576, 640 |
| Dolby® Digital Plus (E-AC3) Transport | 96, 128, 192, 224, 256, 320, 384, 448, 512, 576, 640    |

 Table A-14.
 Dolby® Digital (AC3) / Dolby® Digital Plus (E-AC3) Transport audio bitrates

#### Audio description encoding

Audio descriptions can be encoded in MPEG-1 Layer II or HE-AAC if the associated options are available.

The Audio Description feature, is used to send an audio commentary channel and associated data (*fade* and *pan* values) in addition to its normal stereo sound. This channel is designed for the visually impaired and is used to send a verbal description of the visual scene on the screen, subject to decoder compatibility. The data associated with the commentary is used to define the mix (adjust right / left levels) for the *pan* values and the commentary level in relation to the normal sound for the *fade* values.

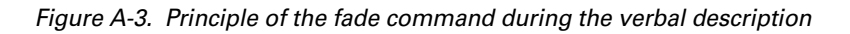

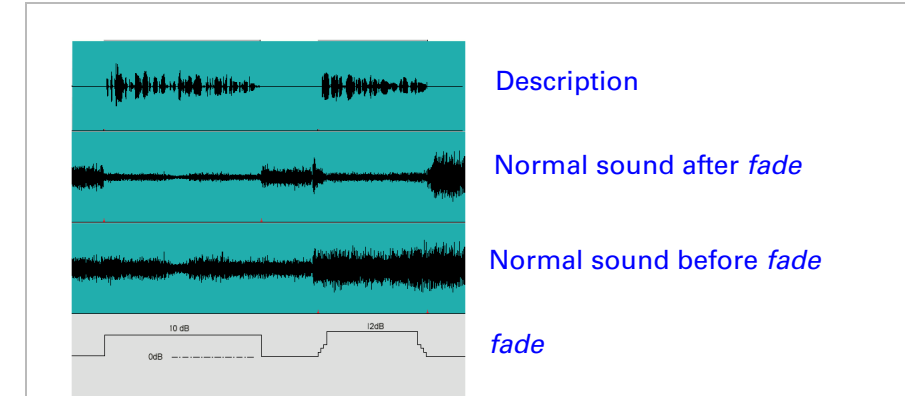

Figure A-4. Principle of the pan command

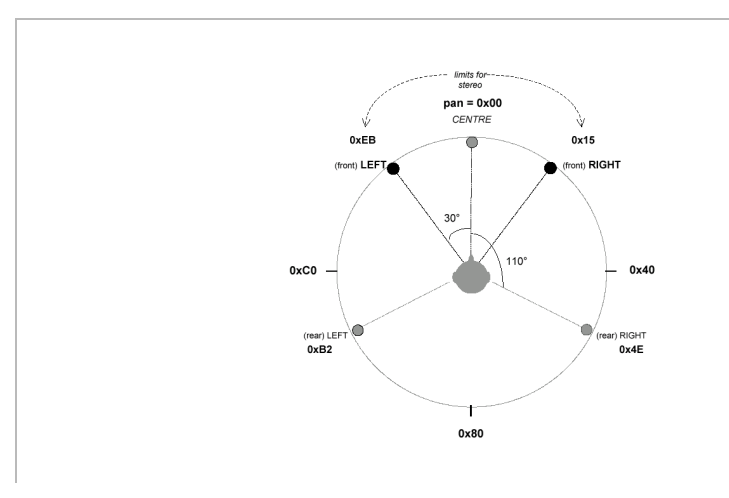

Figure A-5. Audio Description processing in the ViBE EM4000

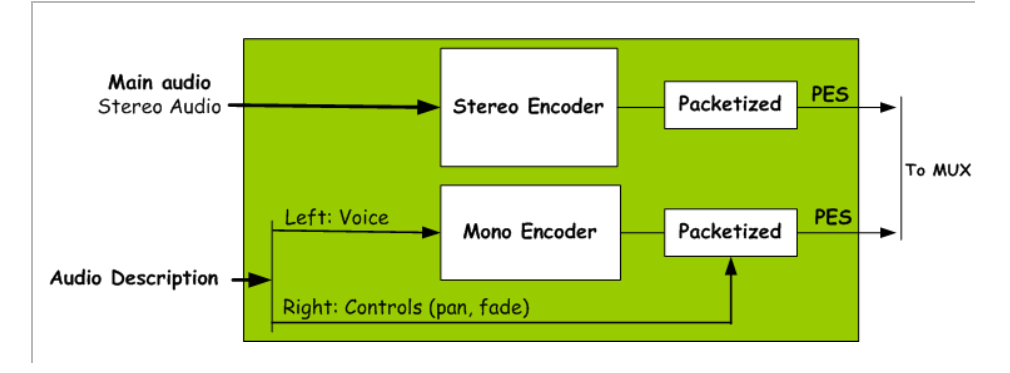

Figure A-6. Audio Description processing in a Decoder

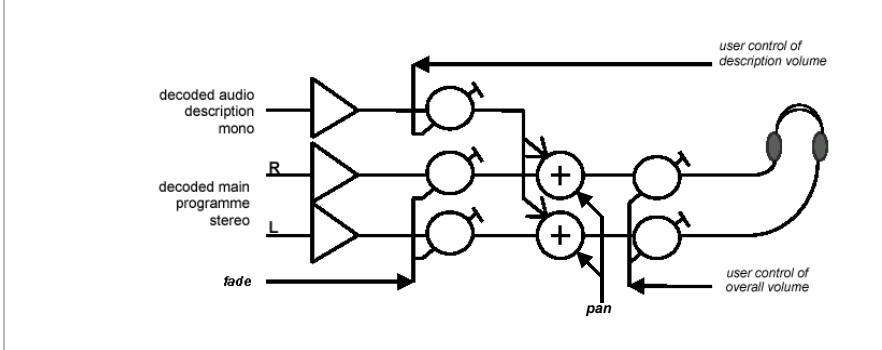

When the Audio Description feature is enabled and no audio signal is detected for the description, the Encoder can either send silence or automatically replace encoded silence audio packets with null packets, which can be removed from the component by an external device to recover bandwidth. The component remains signaled in the PMT.

#### Dolby E<sup>®</sup> decoding

This feature is a software option. Refer to section 'Dolby® E decoding' on page 190.

ViBE EM4000 — Release 1.10 User Manual — 46073586AB02

#### Audio, other features

#### Audio silence alarms

A Detected Silence alarm indicates that the input audio signal value is below -65 dBFS. The delay for raising the Detected Silence alarm can be configured from 2 s to 60 s in 2 s increments.

#### Audio saturation alarms

When the input format is PCM, the audio level is monitored for each mono channel, and the "saturation" alarm is raised if the Audio level of one channel reaches 0dBFS for at least 2 successive audio samples.

The saturation alarms can be disabled by the User.

#### Additional audio delay

In order to compensate a delay on the video or audio path upstream of the encoder, it is possible to delay the audio with a positive or negative offset.

The delay can be set by the User from -500 ms to 500 ms in 1 ms steps.

### **VBI Processing**

#### Time Code (VITC)

The Encoder can extract VITC (defined as per SMPTE RP188-1999) from the HD SDI input signal according to SMPTE 334M-2002. The Encoder automatically detects which line the Time Code is on. The extracted VITC is then included in the encoded video component as a picture timing SEI message.

#### **Closed Caption**

Closed caption, according to EIA 708 and embedded in the HD SDI input stream according to SMPTE 334M-2002, can be extracted and embedded in the encoded video stream as a picture timing SEI message (proprietary specifications).

#### **PVR** descriptor

The Encoder supports encoding of data fields in the private data bytes of the adaptation field according to reference AU information (ETSI 101-154). If this feature is incompatible with some decoders, it can be set to Off via the Management System.

#### **Active Format Description (AFD)**

The HD receiver requires an AFD in order to correctly format the HD widescreen broadcasts for an SD 4:3 display connected to the receiver via SCART. The value is inserted in a specific SEI message.

List and values of AFD codes:

- 8: as coded frame
- 9: 4:3 active picture
- 10: 16:9 active picture
- 11: 14:9 active picture
- 13: 4:3 coded image with a shoot and protect 14:9 center
- 14: 16:9 coded image with a shoot and protect 14:9 center
- 15: 16:9 coded image with a shoot and protect 4:3 center

3 AFD transmission modes are available:

- Off: AFD value is not sent
- On with reversion data: If the AFD value is not available on the Encoder input, an AFD reversion data value is sent
- On with static data: An AFD reversion data value is always sent.

#### **HD Teletext**

The Encoder supports WST extraction from HD-SDI and insertion in only one VBI component.

 The Encoder supports WST extraction from HD-SDI according to Free TV Australia Operational Practice OP - 47 Storage and Distribution of Teletext Subtitles and VBI Data for High Definition Television. There is no filtering of the teletext according to the line: all teletext data received on 143h/102h DID/SDID is inserted in a unique component (unique PID). Up to 6 VANC data packets can be extracted per frame (1200 bytes/frame). In addition, the maximum bitrate allowed for a teletext

bytes/frame). In addition, the maximum bitrate allowed for a teletext component is 240 kbit/s @ 50 Hz.

**2.** VBI component insertion in the TS layer is according to ETSI EN 300 472 Specification for Conveying ITU-R System B Teletext in DVB Bitstreams.

## **Flextream**

#### Principle

Flextream, a statistical multiplexing device, has been designed to increase video compression quality when several encoders share a given bitrate. The Operator configures each encoder with a minimum and maximum bitrate and a quality level. The bitrate of each Encoder varies and is dependent on the complexity of the signal to be encoded (the complexity being evaluated by each of the encoders), and the quality level requested.

Each Encoder sends information about video source complexity and the bitrate required to reach the requested quality level to the bitrate allocator for each frame. The bitrate allocator allocates each Encoder with a bitrate which is proportional to the complexity level of the video source. If the Operator so wishes, the allocator can limit the allocated bitrates to the values required to reach the set quality levels. In this way, if none of the Encoders have complex frames, the allocator will only allocate a portion of the total bitrate and the bandwidth will be filled with stuffing bytes which can then be replaced by opportunistic data injected on a downstream multiplexer. Stuffing quantity varies as it depends on the complexity of the incoming video signals.

Flextream Bitrate allocator

The bitrate allocator responsible for collecting the complexity of pictures to be encoded and for allocating bitrates to each Encoder in a pool can be located on a site that is remote from the Encoder site or on the same site. The allocator is built in the 9030/9040 NetProcessor (multiplexer) device and communicates with the Encoders via the UDP/IP multicast network. The allocator can manage several pools of Encoders.

A Flextream pool can contain ViBE EM4000 Encoders, ViBE EM2000 Encoders, ViBE EM1000 Encoders, ViBE EM3000 Encoders and ViBE Dual Pass Encoders (DP ENC, AD ENC, IP ENC).

This feature is a software option. Refer to section 'Local Flextream' on page 192 and section 'Remote Flextream' on page 192.

## **Control/Command**

#### **Control/Command via a Web Browser**

The ViBE EM4000 Encoder can be operated using a Web Browser connected to the device's Web Interface application via the Ethernet *CTRL/CD* link. This operating mode is used to access all Encoder features, store and recall operating configurations and view device status and alarms.

#### **Control/Command via the XMS**

The ViBE EM4000 Encoder features a built-in XMS Interface. In a system with XMS 3500 software and an XMU, the XMS applications can be used with a ViBE EM4000 MPEG HD Encoder for:

- n+p redundancy management
- Remote Flextream configuration
- Alarm & Status monitoring

#### **Control/Command via SNMP**

The ViBE EM4000 Encoder features a MIB which can be used via the Ethernet *CONTROL & COMMAND* link and SNMP protocol.

- SNMP V2.c
- MIB II support
- Trap management
- Monitor alarms
- Reboot unit
- Recall Predefined Configurations
- Display Remote Inventory Data
- Display Last Events

#### **NTP Time Synchronization**

The ViBE EM4000 Encoder features an NTP client to synchronize the real time clock of the product with external NTP servers. The Encoder can be connected to two different NTP servers (for redundancy purposes).

#### **Control/Command via the Encoder front panel**

This Liquid Crystal Display and its associated keypad can be used to:

- enter IP parameters (address, netmask and gateway)
- display hardware & software release numbers

- display current alarms
- display internal temperature
- recall preset configurations.

## **Options**

## **Hardware options**

#### **Additional AC Power Supply**

Ordering reference NEMH4PSUAA

This option must be ordered at the same time as the Encoder.

When the additional AC Power Supply is installed the two AC Power Supplies are automatically redundant.

## **Software options**

#### **Audio options**

**MPEG-1** Layer II audio encoding

Ordering reference NEMS4MP1AA

This option enables MPEG-1 LII encoding capability for one stereo (2.0).

Up to 12 MPEG-1 Layer II audio encoding options can be installed per chassis NEM40IN2AA.

Up to 24 MPEG-1 Layer II audio encoding options can be installed per chassis NEM40IN4AA.

Table A-15. MPEG-1 Layer II encoding audio bitrates

| Mode                                  | Bitrates (kbit/s)       |
|---------------------------------------|-------------------------|
| Mono                                  | 64, 80, 96, 112, 128    |
| Stereo / Joint stereo / Dual channels | 128, 160, 192, 224, 256 |

Dolby<sup>®</sup> Digital (AC3), Dolby<sup>®</sup> Digital Plus (E-AC3) 2.0 encoding

Ordering reference NEMS4DOLAA

This option enables Dolby encoding capability for one stereo (2.0).

Up to 12 Dolby<sup>®</sup> Digital (AC3), Dolby<sup>®</sup> Digital Plus (E-AC3) 2.0 encoding options can be installed per chassis NEM40IN2AA. Up to 24 Dolby<sup>®</sup> Digital (AC3), Dolby<sup>®</sup> Digital Plus (E-AC3) 2.0 encoding options can be installed per chassis NEM40IN4AA.

Table A-16. Dolby Digital (AC3), Dolby Digital Plus (E-AC3) 2.0 encoding audio bitrates

| Mode   | Bitrates (kbit/s)       |
|--------|-------------------------|
| Mono   | 32, 48, 64              |
| Stereo | 192, 224, 256, 384, 448 |

Table A-17. Dolby Digital Plus (E-AC3) 2.0 encoding audio bitrates

| Mode   | Bitrates (kbit/s)     |
|--------|-----------------------|
| Mono   | 32, 48, 64            |
| Stereo | 64, 96, 128, 192, 224 |

Dolby<sup>®</sup> Digital (AC3), Dolby<sup>®</sup> Digital Plus (E-AC3) 5.1 encoding

Ordering reference NEMS4A51AA

This option enables Dolby encoding capability for one 5.1 or three stereos (2.0).

Up to 4 Dolby<sup>®</sup> Digital (AC3) Dolby<sup>®</sup> Digital Plus (E-AC3) 5.1 encoding options can be installed per chassis NEM40IN2AA.

Up to 8 Dolby<sup>®</sup> Digital (AC3) Dolby<sup>®</sup> Digital Plus (E-AC3) 5.1 encoding options can be installed per chassis NEM40IN4AA.

Table A-18.  $Dolby^{\mathbb{R}}$  Digital (AC3) 5.1 encoding audio bitrates

| Mode                        | Bitrates (kbit/s)       |
|-----------------------------|-------------------------|
| 5.1 Surround / 5.0 Surround | 384, 448, 512, 576, 640 |

Table A-19. Dolby<sup>®</sup> Digital Plus (E-AC3) 5.1 encoding audio bitrates

| Mode                        | Bitrates (kbit/s)       |
|-----------------------------|-------------------------|
| 5.1 Surround / 5.0 Surround | 192, 224, 256, 384, 448 |

#### AAC-LC, HE-AAC, HE-AAC v2 2.0 encoding

Ordering reference NEMS4AACAA

This option enables AAC encoding capability for one stereo (2.0).

Up to 12 AAC-LC, HE-AAC, HE-AAC v2 2.0 encoding options can be installed per chassis NEM40IN2AA.

Up to 24 AAC-LC, HE-AAC, HE-AAC v2 2.0 encoding options can be installed per chassis NEM40IN4AA.

Table A-20. AAC-LC 2.0 encoding audio bitrates

| Mode                                  | Bitrates (kbit/s) |
|---------------------------------------|-------------------|
| Mono                                  | 48, 64, 96        |
| Stereo / Joint stereo / Dual channels | 96, 128, 160      |

Table A-21. HE-AAC 2.0 encoding audio bitrates

| Mode                                  | Bitrates (kbit/s) |
|---------------------------------------|-------------------|
| Mono                                  | 24, 32, 48        |
| Stereo / Joint stereo / Dual channels | 48, 64, 80, 96    |

Table A-22. HE-AAC v2 2.0 encoding audio bitrates

| Mode   | Bitrates (kbit/s) |
|--------|-------------------|
| Stereo | 24, 32            |

AAC-LC, HE-AAC 5.1 encoding

Ordering reference NEMS4A51AA

This option enables AAC capability for one 5.1 or three stereos (2.0).

Up to 4 AAC-LC, HE-AAC, 5.1 encoding options can be installed per chassis NEM40IN2AA. Up to 8 AAC-LC, HE-AAC, 5.1 encoding options can be installed per chassis NEM40IN4AA.

Table A-23. AAC-LC 5.1 encoding audio bitrates

| Mode         | Bitrates (kbit/s)  |
|--------------|--------------------|
| 5.1 Surround | 256, 320, 384, 448 |

Table A-24. HE-AAC 5.1 encoding audio bitrates

| Mode         | Bitrates (kbit/s)  |
|--------------|--------------------|
| 5.1 Surround | 128, 160, 192, 256 |

**Dolby**<sup>®</sup> **E** decoding

Ordering reference NEMS4DDEAA

This option enables the  $\text{Dolby}^{\texttt{®}}$  E decoding capability for one  $\text{Dolby}^{\texttt{®}}$  E stream.

Up to 4 Dolby  $^{\ensuremath{\mathbb{R}}}$  E decoding options can be installed per chassis NEM40IN2AA.

Up to 8  $\operatorname{Dolby}^{\textcircled{R}}$  E decoding options can be installed per chassis NEM40IN4AA.

The Dolby<sup>®</sup> E stream is de-embedded from the HD SDI stream. The Dolby<sup>®</sup> E stream can theoretically contain up to 8 programs, each program being either surround, stereo or mono. The total number of channels (mono) in the stream is 8 max. One out of four programs can be decoded via one Dolby E decoder option.

After decoding, the programs can be encoded in  $Dolby^{\mbox{$^{\circ}$}}$  Digital (AC3) or  $Dolby^{\mbox{$^{\circ}$}}$  Digital Plus (E-AC3).

Metadata are extracted from the Dolby<sup>®</sup> E stream and can be sent with the encoded Dolby stream.

**Dolby E monitoring** 

A Dolby E monitoring-specific indication is provide. An area integrated in the Web Interface analyzes the Dolby E stream deembedded from the HD SDI and indicates the type of stream found according to the program number.

Dolby E<sup>®</sup> to PCM auto switch mode - Dolby Dual configuration

In Dolby *Dual configuration* mode, switching on 2 different groups/channels from Dolby<sup>®</sup> E to PCM and vice versa is supported.

The switch from  $Dolby^{(R)}$  E to PCM and back is almost seamless (silence insertion <200 ms).

This switch mode can be set ON/OFF by the User.

When automatic switching mode is ON, the Encoder switches to the default bitrate (when PCM 2.0 is detected instead of  $Dolby^{(B)}$  E) and signals a stereo stream (rather than a surround stream). The default bitrate mode cannot be set by the User.

The bitrates used are:

| Output Standard<br>selected      | Dolby <sup>®</sup> E detected,<br>Rate set by the User<br>(kbit/s) | PCM 2.0 detected,<br>Fixed default bitrate<br>(kbit/s) |
|----------------------------------|--------------------------------------------------------------------|--------------------------------------------------------|
| Dolby <sup>®</sup> Digital (AC3) | 384                                                                | 192                                                    |
|                                  | 448                                                                | 256                                                    |
| Dolby <sup>®</sup> Digital Plus  | 192                                                                | 96                                                     |
| (E-AC3)                          | 256                                                                | 128                                                    |

Table A-25. Bitrates in Dolby Dual configuration mode - Dolby<sup>®</sup> E to PCM 2.0 switching

If another Main bitrate is proposed by the User and auto switch mode is ON, the bitrate will remain the same for both the stereo and surround streams and the signaling will remain of Surround type (in fact, in this case silence is inserted on Ls, Rs, Center and LFE channels).

When auto switch mode is OFF and the Dolby<sup>®</sup> E stream disappears, the last valid Dolby<sup>®</sup> E frame will be repeated 3 times and if it is still not resynchronized, the encoder will be muted (encoding of silence at the same bitrate).

Dolby<sup>®</sup> E 5.1 to Dolby<sup>®</sup> E 2.0 auto switch mode - Dolby Dual configuration

The Encoder can monitor the Dolby<sup>®</sup> E input and encode in the 5.1 or 2.0 program. This switch mode can be set ON/OFF by the User.

When automatic switching mode is ON, the Encoder switches to the default bitrate (when 2.0 is detected in the  $Dolby^{(R)}$  E stream instead of 5.1) and signals a stereo stream (rather than a surround stream). The default bitrate mode cannot be set by the User.

The bitrates used are:

| Output Standard<br>selected                | Dolby <sup>®</sup> E 5.1<br>detected,<br>Rate set by the User<br>(kbit/s) | Dolby E <sup>®</sup> 2.0<br>detected,<br>Fixed default bitrate<br>(kbit/s) |
|--------------------------------------------|---------------------------------------------------------------------------|----------------------------------------------------------------------------|
| Dolby <sup>®</sup> Digital (AC3)           | 384                                                                       | 192                                                                        |
|                                            | 448                                                                       | 256                                                                        |
| Dolby <sup>®</sup> Digital Plus<br>(E-AC3) | 192                                                                       | 96                                                                         |
|                                            | 256                                                                       | 128                                                                        |

Table A-26. Bitrates in Dolby Dual configuration mode - Dolby  $^{\rm (R)}$  E 5.1 to Dolby  $^{\rm (R)}$  E 2.0 switching

When auto switch mode is OFF and the Dolby<sup>®</sup> E stream contains 2.0 instead of 5.1, a 5.1 signal is still encoded with front left and right using the Dolby<sup>®</sup> E 2.0 input, and the other channel will be silenced.

#### **Flextream options**

**Local Flextream** 

Ordering reference NEMS4FLEAA

This option enables the Flextream feature in a pool of Encoders located on the same site (LAN infrastructure) and sharing the bandwidth in local statistical multiplexing mode.

One Local Flextream option must be installed per video channel.

**Remote Flextream** 

Ordering reference NEMS4FLAAA

This option enables the Flextream feature in a pool of Encoders located on the same and/or different sites (WAN infrastructure) and sharing the bandwidth in remote statistical multiplexing mode.

One Remote Flextream option must be installed per video channel.

# **Standard Compliance**

| Standards         | Title                                                                                                    |
|-------------------|----------------------------------------------------------------------------------------------------|
|                   | TV standards                                                                                                    |
| SMPTE 259M-2006   | SDTV Digital Signal/Data — Serial Digital Interface                                                                                |
| SMPTE 274M-2005   | 1920 x 1080 Image Sample Structure, Digital<br>Representation and Digital Timing Reference Sequences<br>for Multiple Picture Rates |
| SMPTE 291M-2006   | Ancillary Data Packet and Space Formatting                                                                                         |
| SMPTE 292M-2006   | 1.5 Gb/s Signal/Data Serial Interface                                                                                              |
| SMPTE 296M-2001   | 1280 x 720 Progressive Image Sample Structure –<br>Analog and Digital Representation and Analog Interface                          |
| SMPTE 425M-AB2006 | 3 Gb/s Signal/Data Serial Interface                                                                                                |
| SMPTE 372M-2009   | Dual Link SMPTE 292M Interface for 1920 x 1080 Picture<br>Raster                                                                   |
| SMPTE RP 165-1994 | Error Detection Checkwords and Status Flags for Use in<br>Bit-Serial Digital Interfaces for Television                             |
| SMPTE 2031        | Carriage of DVB/SCTE VBI Data in VANC                                                                                              |
| SMPTE 2016        | Vertical Ancillary Data Mapping of Active Format<br>Description and Bar Data                                                       |
| SMPTE RP188-1999  | Transmission of Time Code and Control Code in the Ancillary Data Space of a Digital Television Data Stream                         |

Table A-27. Standard compliance

## **Certifications and environmental specifications**

| Category | Standard                    | Designed/tested for compliance with:                                                                                                    |
|----------|-----------------------------|----------------------------------------------------------------------------------------------------|
| Safety   | 2006/95/EEC                 | European Low Voltage Directive 2006/95/E replacing 73/23/EEC and 93/68/EEC.                                                                                                    |
|          | EN60950                     | Safety of Information Technology Equipment, including<br>Electrical Business Equipment, (En 60950-1, First Edition,<br>2006).                                                                                                    |
|          | ANSI / UL60950              | "Standard for Safety of Information Technology Equipment -<br>Safety - Part 1: General Requirements", (ANSI/UL 60950-1,<br>First Edition, Dated 2007-03-27). Certified.                                                                                                    |
|          | IEC 60950                   | "Standard for Safety of Information Technology Equipment -<br>Safety - Part 1: General Requirements", (IEC 60950-1, First<br>Edition, 2005).                                                                                                    |
|          | CAN/CSA C22.2,<br>No. 60950 | "Standard for Safety of Information Technology Equipment -<br>Safety - Part 1: General Requirements", (CAN/CSA-C22.2 No.<br>60950-1-03. 2 nd Edition Dated 2007-03-01) Certified.                                                                                                    |
| EMI 20   | 2004/108/EEC                | EMC European Directive 2004/108/EC replacing 89/336/EEC and 93/68/EEC.                                                                                                    |
|          | EN 55022 standard           | Electromagnetic compatibility (Europe). Information<br>technology equipment - Radio disturbance characteristics -<br>Limits and methods of measurement:<br>EN 61000-3-2: Electromagnetic compatibility (EMC) - Part 3-2:<br>Limits - Limits for harmonic current emissions (equipment<br>input current up to and including 16 A per phase).<br>EN 61000-3-3: Electromagnetic compatibility (EMC) - Part 3-3:<br>Limits - Limitation of voltage changes, voltage fluctuations<br>and flicker in public low-voltage supply systems, for<br>equipment with rated current <= 16 A per phase and not<br>subject to conditional connection.                   |
|          | EN55024 standard            | Electromagnetic compatibility (Europe). Information<br>technology equipment - Immunity characteristics - Limits and<br>methods of measurement:<br>EN 61000-4-2: Electrostatic Discharge Immunity Test.<br>EN 61000-4-3: Radiated, Radio-Frequency Electromagnetic<br>Field Immunity Test.<br>EN 61000-4-4: Electrical Fast Transient/Burst Immunity Test.<br>EN 61000-4-5: Surge Immunity Test.<br>EN 61000-4-6: Immunity to Conducted Disturbances, Induced<br>Radio-Frequency Fields.<br>EN 61000-4-8: Power Frequency Magnetic Field Immunity<br>Test.<br>EN 61000-4-11: Voltage Dips, Short Interruptions and Voltage<br>Variations Immunity Tests. |
|          | US FCC CFR 47 part<br>15    | Federal Communication Commission - part 15 (USA): Radio<br>Frequency devices.                                                                                                    |

Table A-28. Certifications and environmental specifications

| Category                    | Standard                                 | Designed/tested for compliance with:                                                                                                    |
|-----------------------------|------------------------------------------|----------------------------------------------------------------------------------------------------|
| <b>EM</b><br>(continuation) | AS/NZS 3548                              | C-Tick: Electromagnetic compatibility (Australia & New<br>Zealand).<br>Information technology equipment, modems, fax machines,<br>BPL modem.                                                                                                    |
|                             | ICES-003 Ed4                             | Digital Apparatus (Canada).                                                                                                    |
| EMF                         | Council<br>recommendation<br>1999/519/EC | Recommendation on the limitation of exposure of the general public to electromagnetic fields.                                                                                                    |
|                             | EN 62311:2008                            | Assessment of electronics and electrical equipment related to human exposure restrictions for electromagnetic fields.                                                                                                    |
| CE labeling                 | 93/68/EEC<br>(22/07/93)                  | European Directive.                                                                                                    |
| Environment<br>testing      | ETS 300 019-1-3                          | Classification of environmental conditions; Stationary use at<br>weather protected locations:<br>• Environmental class 3.1 and 3.1E.<br>• Operation in temperature-controlled locations.<br>• + 5°C to + 40°C.<br>• 85% humidity compliant with the climatogram featured in<br>the standard.                                                                                                    |
|                             | ETS 300 019-1-2                          | <ul> <li>Classification of environmental conditions; Transportation:</li> <li>Environmental class 2.2: "Careful transportation" for mechanical conditions.</li> <li>- 25°C to + 70°C.</li> <li>95% humidity compliant with the climatogram featured in the standard.</li> <li>Sinusoidal vibrations in packaging.</li> <li>Random vibrations in packaging.</li> <li>Shocks in packaging.</li> <li>Falls in packaging.</li> <li>Falls in packaging - Green Book Option.</li> </ul> |
|                             | ETS 300 019-1-1                          | Classification of environmental conditions; Storage<br>• Environmental class 1.2.<br>• Storage in weather-protected, partly temperature-controlled<br>locations.<br>• - 25°C to + 70°C.<br>• 95% humidity compliant with the climatogram featured in<br>the standard.<br>• Shocks during In-Use.                                                                                                    |
| Pollution<br>specifications |                                          | No. 2 pollution.                                                                                                    |
| Protection specifications   | IEC 60529: 1989                          | IP20 protection.                                                                                                    |

## **EU declaration of conformity**

|                                                                                                    |                                                                                                    |                                                                                                    | THOMSON                                                                                                    |
|----------------------------------------------------------------------------------------------------|----------------------------------------------------------------------------------------------------|----------------------------------------------------------------------------------------------------|----------------------------------------------------------------------------------------------------|
|                                                                                                    |                                                                                                    |                                                                                                    | VIDEO NETWORKS                                                                                                    |
|                                                                                                    |                                                                                                    |                                                                                                    | Ref.:                                                                                                    |
|                                                                                                    | <b>DECLARATIO</b><br>EU DECLARA                                                                                                   | N DE CONFORMI<br>TION OF CONFOR                                                                                                    | TE CE<br>RMITY                                                                                                    |
|                                                                                                    | Thomson Vic                                                                                                    | deo Networks SAS 6, ru<br>35517 CE                                                                                                    | ue du Clos Courtel – CS 31719<br>SSON-SEVIGNE Cedex, France                                                                                    |
| Matériels<br>Equipments :                                                                                      |                                                                                                    |                                                                                                    |                                                                                                    |
| <b>Code Article</b><br>Part number<br>ViBE-4000-XX                                                             | Produit<br>: Products :<br>XXXXX ViBE EM400                                                                                       | 0 Multi-Channel Encoder                                                                                                    |                                                                                                    |
| Declare that the installé conforme<br>acquired the pres<br>• Sécurité: I<br>1 :2006<br>• Safety: Lo<br>1:2006. | herebove references' pa<br>ément à la notice, aux e<br>sumption of conformity<br>Directive Basse Tension<br>ow Voltage Directive, | roduct, used and installed ac<br>exigences essentielles des di<br>/ to the essential requiremen<br>n 2006/95/EC, par l'applicati<br>2006/95/EC, by application | cording to its user notice,<br>rectives suivantes :<br>t of the following directives:<br>on de la norme EN 60950-<br>of the standard EN 60950- |
| <ul> <li>Compatib<br/>EN 55022<br/>EN61000-<sup>2</sup></li> <li>Electroma<br/>EN 55022<br/>3:2008.</li> </ul> | ilité électromagnétique<br>:2006 / A1 :2007, EN<br>3-3 :2008.<br>Ignetic compatibility: D<br>:2006/A1:2007, EN 5502               | e: Directive 2004/108/EC, pa<br>55024 :2010, EN 61000-3-2 :<br>irective 2004/108/EC, by app<br>24:2010, EN 61000-3-2:2006/A                                    | r l'application des normes<br>2006 / A1 :2009 / A2 :2009,<br>lication of the standards EN<br>1:2009/A2:2009, EN61000-3-                        |
| Date,                                                                                                    | Nom,                                                                                                    | Fonction,                                                                                                    | Visa ,                                                                                                    |
| 19/03/2012                                                                                                    | JL Diascorn                                                                                                    | Product Manager                                                                                                    | <u>C</u>                                                                                                    |
| THOMSON VIDEO N                                                                                                | ETWORKS                                                                                                    |                                                                                                    |                                                                                                    |
| 6 rue du Clos Courte<br>35510 CESSON-SEV<br>Tel. +33 (0)2 99 28 5(                                             | l – CS 31719<br>IGNE Cedex, France<br>0 00 - Fax +33 (0)2 99 28 50 01                                                             | 1                                                                                                    |                                                                                                    |

## **RoHS declaration of conformity**

|                                                                                                   |                                                                                                    |                                                                                                    | THOMSO                                                                                                    |
|---------------------------------------------------------------------------------------------------|----------------------------------------------------------------------------------------------------|----------------------------------------------------------------------------------------------------|----------------------------------------------------------------------------------------------------|
|                                                                                                   |                                                                                                    |                                                                                                    | VIDEO NETWOR                                                                                                    |
|                                                                                                   |                                                                                                    |                                                                                                    | Ref. :                                                                                                    |
| Certi<br><i>Cer</i>                                                                               | ficat de confo<br>tificate of con<br>200                                                                                               | rmité à la directive l<br>n <i>pliance of Europea</i><br>02/95/EC (RoHS)                                                                                                    | Européenne<br>n Directive                                                                                                    |
|                                                                                                   | *                                                                                                    | Nous soussignés                                                                                                    |                                                                                                    |
|                                                                                                   |                                                                                                    | We, the undersigned,                                                                                                    |                                                                                                    |
|                                                                                                   | Certifions que les                                                                                                    | produits suivants, ainsi que leurs                                                                                                    | dérivés                                                                                                    |
|                                                                                                   | Hereby certify that th                                                                                                    | he following product and their by-                                                                                                    | products :                                                                                                    |
| с                                                                                                 | ode Article                                                                                                    | Produit                                                                                                    |                                                                                                    |
| P                                                                                                 | art number :                                                                                                    | Products :                                                                                                    | Encodor                                                                                                    |
| du Conseil du 27<br>dangereuses dar<br>plomb dans les s<br>équipements d'ii<br>ainsi qu'à la gest | Janvier 2003, traitant d<br>ls les équipements élec<br>oudures pour les serve<br>nfrastructure de réseau<br>ion de réseaux dans le     | des restrictions à utilisation de cer<br>ctriques et électroniques, par appl<br>eurs, les systèmes de stockage et d<br>ux destinés à la commutation, la si<br>domaine des télécommunications | ication de l'exemption du<br>le matrices de stockage, les<br>ignalisation, la transmission<br>s:                             |
| Are compliant w<br>Parliament and o<br>substances in ele<br>servers, storage<br>signaling, transn | ith the requirements in<br>of the Council of 27 Jan<br>ctrical and electronic e<br>and storage array syste<br>nission as well as netwo | nposed by the European Directive<br>uary 2003 on the restriction of the<br>equipment using the exemption co<br>ems, network infrastructure equip<br>ork management for telecommuni           | 2002/95/EC of the European<br>e use of certain hazardous<br>ncerning lead in solders for<br>ment for switching,<br>ications: |
| Date,                                                                                             | Nom,                                                                                                    | Fonction,                                                                                                    | Visa ,                                                                                                    |
| 19/03/2012                                                                                        | JL Diascorn                                                                                                    | Product Manager                                                                                                    | Se                                                                                                    |
|                                                                                                   |                                                                                                    |                                                                                                    |                                                                                                    |
| THOMSON VIDEO                                                                                     | NETWORKS                                                                                                    |                                                                                                    |                                                                                                    |
| 6 rue du Clos Court                                                                               | el – CS 31719<br>/IGNE Cedex, France                                                                                                   |                                                                                                    |                                                                                                    |

# Ordering guide

| Commercial<br>code     | Part<br>number | Description                                                                                                    |
|------------------------|----------------|----------------------------------------------------------------------------------------------------|
| Chassis                |                |                                                                                                    |
| ViBE4000-2BB-IN        | NEM40IN2AA     | EM4000 platform, single PSU, capability for 2 HD channels.<br>Capability for up to 4 xDolby E decoding and 4x surround 5.1<br>encoding or 12 x stereo encoding |
| ViBE4000-4BB-IN        | NEM40IN4AA     | EM4000 platform, single PSU, capability for 4 HD channels.<br>Capability for up to 8 xDolby E decoding and 8x surround 5.1<br>encoding or 24 x stereo encoding |
| Hardware option        |                |                                                                                                    |
| EM4000-OPT-DUALPSU     | NEMH4PSUAA     | Double PSU HW option. Up to 1 PSU can be ordered per chassis                                                                                                   |
| Software license       |                |                                                                                                    |
| EM4000-SW-110          | NEMC4011AA     | EM4000 Software, v1.10. 1 license must be ordered per chassis                                                                                                  |
| Video encoding license |                |                                                                                                    |
| EM4000-LIC-HDAVC       | NEMS4H4AAA     | One channel HD AVC encoding license. 1 license must be ordered per channel                                                                                     |
| System licenses        |                |                                                                                                    |
| EM4000-LIC-FLEXTRE     | NEMS4FLEAA     | LAN Flextream. 1 license must be ordered per channel                                                                                                    |
| EM4000-LIC-FLEXALL     | NEMS4FLAAA     | WAN-LAN Flextream                                                                                                    |
| Audio software options |                |                                                                                                    |
| EM4000-LIC-DD20        | NEMS4D0LAA     | DD-DD+ stereo encoding (one 2.0). Up to 12 options can be<br>ordered per chassis NEM40IN2AA or 24 options per chassis<br>NEM40IN4AA                            |
| EM4000-LIC-AAC         | NEMS4AACAA     | AAC/HE-AAC stereo encoding (one stereo). Up to 12 options can be ordered per chassis NEM40IN2AA or 24 options per chassis NEM40IN4AA                           |
| EM4000-LIC-MPEG1L2     | NEMS4MP1AA     | MPEG1LII stereo encoding (one stereo). Up to 12 options can<br>be ordered per chassis NEM40IN2AA or 24 options per chassis<br>NEM40IN4AA                       |
| EM4000-LIC-DD51        | NEMS4D51AA     | DD-DD+ surround encoding (one 5.1 or three 2.0). Up to 4 options can be ordered per chassis NEM40IN2AA or 8 options per chassis NEM40IN4AA                     |

Table A-29. Ordering references for VIBE EM4000

| Commercial<br>code | Part<br>number | Description                                                                                                    |
|--------------------|----------------|----------------------------------------------------------------------------------------------------|
| EM4000-LIC-HEAAC51 | NEMS4A51AA     | AAC-LC HE-AAC surround encoding (one 5.1 or three 2.0). Up<br>to 4 options can be ordered per chassis NEM40IN2AA or 8<br>options per chassis NEM40IN4AA |
| EM4000-LIC-DE      | NEMS4DDEAA     | Dolby E decoding. Up to 4 options can be ordered per chassis<br>NEM40IN2AA or 8 options per chassis NEM40IN4AA                                          |

Table A-29. Ordering references for VIBE EM4000

**BLANK PAGE** 

# Appendix **B** Safety Instructions

#### ENGLISH

Read and follow the important safety information in section 'Safety Summary (English)' on page 202, noting especially those instructions related to risk of fire, electric shock or injury to persons. Additional specific warnings not listed there may be found throughout the manual.

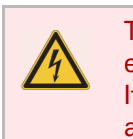

To reduce the risk of electric shock, never remove the cover of the equipment. If you remove the cover of the equipment, the warranty ceases to apply.

#### GERMAN

Lesen und befolgen Sie die nachstehenden, wichtigen Sicherheitshinweise (section 'Sicherheit - Überblick (Deutsch)' on page 206). Beachten Sie insbesondere die Anweisungen bezüglich Brand-, Stromschlag- und Verletzungsgefahr. Das Handbuch enthält weitere, hier nicht angeführte spezifische Warnhinweise.

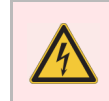

Um die Stromschlaggefahr zu verringern, die Geräteabdeckung niemals entfernen. Andernfalls erlischt die Garantie.

#### FRENCH

Il est recommandé de lire, de bien comprendre et surtout de respecter les informations relatives à la sécurité qui sont exposées au paragraphe section 'Consignes de sécurité (Français)' on page 210, notamment les consignes destinées à prévenir les risques d'incendie, les décharges électriques et les blessures aux personnes. Les avertissements complémentaires, qui ne sont pas nécessairement repris dans le paragraphe sus-cité, mais présents dans tous les paragraphes du manuel, sont également à prendre en considération.

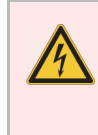

Pour prévenir les risques de décharges électriques, n'enlevez jamais le capot de l'équipement. Si le capot de l'équipement est enlevé, la garantie cesse de s'appliquer.

# Safety Summary (English)

## **Safety Terms and Symbols**

### **Terms on the Product**

The following terms may appear on the product:

 $\ensuremath{\textbf{DANGER}}$  — A personal injury hazard is immediately accessible as you read the marking.

**CAUTION** – A hazard to property, product, and other equipment is present.

## **Symbols on the Product**

The following symbols may appear on the product:

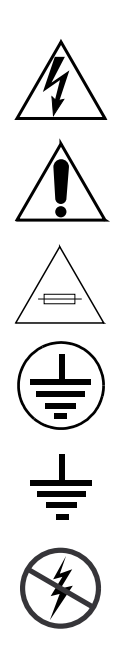

Indicates that dangerous high voltage is present within the equipment enclosure that may be of sufficient magnitude to constitute a risk of electric shock.

Indicates that the user, operator or service technician should refer to product manual(s) for important operating, maintenance, or service instructions.

This is a prompt to note fuse rating when replacing fuse(s). The fuse referenced in the text must be replaced with one having the ratings indicated.

Identifies a protective grounding terminal which must be connected to earth ground prior to making any other equipment connections.

Identifies an external protective grounding terminal which may be connected to earth ground as a supplement to an internal grounding terminal.

Indicates that static sensitive components are present which may be damaged by electrostatic discharge. Use anti-static procedures, equipment and surfaces during servicing.

## Danger

The tha

The following warning statements identify conditions or practices that can result in personal injury or loss of life.

## **Mains Power Safety Instructions**

**RELIABLE EARTHING** — The product is designed for connection to an earth-grounded AC outlet and must be correctly earthed through the main outlet of cable. To avoid risk of electrical shock or equipment damage, do not disconnect the grounding plug.

AC MAINS POWER CORD — AC mains cords are only shipped with equipment if ordered. Otherwise, it is advisable to use mains cords as described in section 'Power Supply and Protective Ground' on page 24. The mains power cords should comply with the legislation in force in the country of installation.

**MAINS POWER/CIRCUIT OVERLOADING** — For each branch circuit, the connection panel should feature overload and earth fault protection and a bipolar cut-off device or a differential circuit breaker.

**MAINS POWER/CONNECTION PANEL** — The connection panel should comply with the legislation in force in the country of installation. Connection panel position in the rack must ensure that plugs and power cords are within easy reach for switching off purposes.

**OVERLOAD PROTECTION** — Power supply unit has integrated overload protection which cannot be accessed or reset. In the event of a malfunction, please contact the Thomson Video Networks Customer Services Department.

**POWER DISCONNECTING** — The equipment may or does feature more than one power supply cord. To reduce the risk of electric shock, disconnect all power supply cords before any intervention.

### **Rack Mount Safety Instructions**

**ELEVATED OPERATING AMBIENT** – If installed in a closed or multi-unit rack assembly, the operating air ambient temperature of the rack environment may be greater than room ambient. Provide proper ventilation as described in section 'Mounting in Rack' on page 18 to keep the equipment in an environment compatible with the maximum operating temperature specified by the manufacturer.

**MECHANICAL LOADING** — Mounting of the equipment in the rack should be such that a hazardous condition is not achieved due to uneven mechanical loading.

**CIRCUIT OVERLOADING** — Consideration should be given to the connection of the equipment to the supply circuit and the effect that overloading of the circuits might have on overcurrent protection and supply wiring.

**RELIABLE EARTHING** — Reliable earthing of rack-mounted equipment should be maintained. Particular attention should be given to supply connections other than direct connections to the branch circuit (e.g. use of power strips).

**L-PROFILES USE** — The equipment must not be fixed with its rack mounting ears only. If you intend to install it in a rack, L-profiles are required and you must observe the ventilation and safety instructions described in section 'Mounting in Rack' on page 18.

**HANDLING PRECAUTIONS** — To avoid injury while installing the equipment in a rack (or removing it from a rack), take all the necessary precautions. Ask another person for help or use a suitable carry lift.

### **Operating Safety Instructions**

**DO NOT OPERATE IN EXPLOSIVE ATMOSPHERE** – To avoid injury or fire hazard, do not operate this equipment in an explosive environment (atmosphere and materials).

**DO NOT OPERATE IN WET/DAMP CONDITIONS** — To avoid electric shock, this equipment should only be operated in dry conditions.

**REPLACEMENT OF RAM WITH BUILT-IN LITHIUM BATTERY** — The equipment includes non volatile RAM with built-in lithium batteries which should never require replacing. If for any reason replacement does prove necessary, please observe the following conditions:

- The operation must only be performed by qualified personnel;
- Only replace with the same or equivalent memory type.
- Ensure the memory is inserted the right way round;
- Please dispose of dead memories according to the manufacturer's instructions.

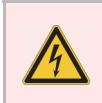

Danger of explosion if memory is incorrectly replaced.
## **Cautions**

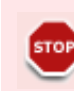

The following caution statements identify conditions or practices that can result in damage to equipment or other property.

**USE CORRECT POWER SOURCE** — Do not operate this equipment from a power source that applies a voltage outside the voltage range specified for the product.

**PROVIDE PROPER VENTILATION** — To prevent product overheating, provide equipment ventilation in accordance with installation instructions. All empty slots should be fitted with blank panels (mask plates) so as not to impair ventilation.

**DO NOT OPERATE WITH SUSPECTED EQUIPMENT FAILURE** – If you suspect equipment damage or equipment failure, have the equipment inspected by qualified service personnel.

**ENSURE MAINS DISCONNECT** — As mains switch is not provided, the power cord(s) of this equipment provide the means of disconnection. The socket outlet must be installed near the equipment and must be easily accessible.

**ROUTE CABLE PROPERLY** — Route power cords and other cables so that they are not likely to be damaged. Properly support heavy cable bundles to avoid connector damage.

**RETAIN ORIGINAL PACKAGING** – If equipment is returned to the Customer Service Department, the faulty equipment must be packed where possible in its original packaging (protective corners and boxes). If you no longer have the packaging, the faulty equipment must be protected against shocks during transportation. The Customer Service Department examines packaging on arrival and can refuse to carry out repairs if the packaging has been visibly damaged during transportation and this has led to further damage in addition to the fault originally noted.

Transportation costs and risks for equipment returns are borne by the customer. Equipment should only be returned with a Return Material Authorization form.

**WARRANTY COMPLIANCE** – Observe the following rules:

- Only pluggable board replacement by a qualified personel is allowed. In all other cases replace the equipment with a spare.
- Never remove the cover of the equipment.

## Sicherheit - Überblick (Deutsch)

## Sicherheit - Begriffe, Hinweise und Warnzeichen

## Am Produkt angebrachte Hinweise

Folgende Hinweise können sich am Produkt befinden:

**GEFAHR** — Dieser Warnhinweis verweist auf eine unmittelbare Verletzungsgefahr.

**VORSICHT** – Dieser Warnhinweis verweist auf ein bestehendes Risiko für das Gerät, Produkt oder Betriebsmittel.

## Am Produkt angebrachte Warnzeichen

Folgende Warnzeichen können sich am Produkt befinden:

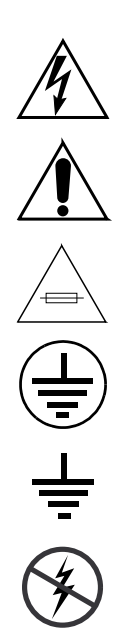

Warnung vor einer gefährlichen elektrischen Spannung im Gerätegehäuse, die stark genug sein kann, um eine Stromschlaggefahr darzustellen.

Aufforderung an den Benutzer, Bediener oder Servicetechniker, die in den Produkthandbüchern angeführten wichtigen Bedienungs-, Wartungs- und Seviceanweisungen zur Kenntnis zu nehmen.

Aufforderung, beim Auswechseln von Sicherungen den vorgeschriebenen Nennwert für die im Text angeführte Sicherung einzuhalten.

Obligatorische Erdungsklemme zur ordnungsgemäßen Erdung, bevor weitere Geräte angeschlossen werden können.

Zusätzliche, nicht obligatorische externe Erdungsklemme als Ergänzung zur internen Erdungsklemme.

Statikempfindliche Bauteile, die durch elektrostatische Entladung (ESD) beschädigt werden können, sind durch ESD-geeignete Verfahren, Werkzeuge und antistatische Oberflächen während der Wartung zu schützen.

## Gefahr

Folgende Warnungen verweisen auf Situationen und Handlungen, die Verletzungs- oder Lebensgefahr zur Folge haben können.

## Sicherheitshinweise bezüglich des Stromnetzes

**ORDNUNGSGEMÄßE ERDUNG** – Das Gerät muss an einen geerdeten AC-Ausgang angeschlossen und ordnungsgemäß über den Hauptkabelausgang geerdet werden. Zum Vermeiden von Stromschlaggefahr und Geräteschäden den Schutzkontaktstecker nicht herausziehen.

AC NETZKABEL – Geräte werden ohne AC-Netzkabel geliefert. Diese sind separat zu bestellen. Netzkabel sollten stets gemäß den Anweisungen im Abschnitt section 'Power Supply and Protective Ground' on page 24 verwendet werden und den anwendbaren Rechtsvorschriften im jeweiligen Installationsland entsprechen.

**ÜBERSPANNUNG DES STROMNETZES/STROMKREISES** – Für jeden Abzweigstromkreis ist an der Anschlussplatte ein Überspannungs- und Erdschlussschutz sowie eine doppelpolige Abschaltung oder ein Differentialschutzschalter vorzusehen.

**STROMNETZ/ANSCHLUSSPLATTE** — Die Anschlussplatte hat den landesspezifischen Rechtsvorschriften zu genügen. Die Anschlussplatte ist so im Rack zu montieren, dass alle Stecker und Netzkabel zum Ausschalten leicht zugänglich sind.

**ÜBERSPANNUNGSSCHUTZ** – Das Netzanschlussgerät ist mit einem nicht zugänglichen und nicht zurücksetzbaren Überspannungsschutz ausgestattet. Für die Behebung eventueller Störungen ist der Kundendienst von Thomson Video Networks zuständig.

**TRENNUNG DER STROMVERSORGUNG** – Einige Geräte verfügen ggf. über mehrere Spannungsversorgungskabel. Zur Verringerung der Stromschlaggefahr sind vor jedem Eingriff sämtliche Kabel herauszuziehen.

### Sicherheitshinweise bezüglich Rackgehäuse

**BETRIEBSTEMPERATURUMGEBUNG** – Bei geschlossenen Racks bzw. Mehrfach-Racks kann die Umgebungstemperatur im Rack höher als die Raumtemperatur sein. Durch eine ausreichende Belüftung gemäß Abschnitt section 'Mounting in Rack' on page 18 ist dafür zu sorgen, dass die vom Hersteller vorgeschriebene maximale Betriebstemperatur nicht überschritten wird (Temperaturangaben siehe Abschnitt Technische Daten des Benutzerhandbuchs). **STROMKREIS-ÜBERLASTUNG** – Beim Anschluss des Geräts an den Stromkreis sind die eventuellen Auswirkungen einer Stromkreis-Überlastung auf den Überstromschutz und die elektrischen Leitungen zu berücksichtigen.

**ORDNUNGSGEMÄßE ERDUNG** – Rack-montierte Geräte sind vorschriftsmäßig zu erden. Hierbei ist besonders auf Netzanschlüsse ohne direkten Anschluss an den Abzweigstromkreis zu achten (z. B. bei der Verwendung von Mehrfachsteckdosen).

**VERWENDUNG VON L-PROFILEN** – Zur ordnungsgemäßen Anbringung des Geräts im Rack sind neben den Tragösen L-Profile zu verwenden. Beim Einbau sind die im Abschnitt section 'Mounting in Rack' on page 18 angeführten Sicherheitshinweise und Belüftungsanweisungen zu beachten.

**SICHERHEITSMAßNAHMEN BEIM EIN-/AUSBAU** — Zur Vermeidung von Verletzungen beim Ein- und Ausbau des Geräts in das bzw. aus dem Rack sind alle erforderlichen Vorsichtsmaßnahmen zu treffen. Es sollte eine weitere Person um Hilfe gebeten oder eine entsprechende Hubvorrichtung verwendet werden.

### Sicherheitshinweise bezüglich des Betriebs

**GERÄTEBETRIEB IN EXPLOSIONSGESCHÜTZTER UMGEBUNG** – Zur Vermeidung von Verletzungen und Brandgefahr darf das Gerät nicht in explosionsgefährdeten Umgebungen betrieben werden (Atmosphäre und Stoffe).

**GERÄTEBETRIEB IN TROCKENER UMGEBUNG** – Zur Vermeidung von Stromschlaggefahr darf das Gerät nicht in feuchter oder dunstiger Umgebung betrieben werden.

**AUSWECHSELN DES RAM-SPEICHERS MIT EINGEBAUTER LITHIUMBATTERIE** – Einige Geräte besitzen einen nicht flüchtigen RAM-Speicher mit Lithiumbatterie, der i. d. R. niemals ausgewechselt werden muss.

Sollte der RAM-Speicher dieses Geräts doch einmal ausgewechselt werden müssen, sind folgende Anweisungen zu beachten:

- Der RAM-Speicher ist durch qualifiziertes Personal auszuwechseln;
- Denselben oder einen gleichwertigen RAM-Speicher verwenden;
- Auf die richtige Positionierung des neuen Speichers achten;
- Alte Speicher gemäß den Anweisungen des Herstellers entsorgen.

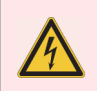

Bei nicht ordnungsgemäß installiertem Speicher besteht Explosionsgefahr.

## Vorsichtshinweise

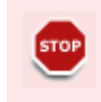

Folgende Vorsichtshinweise verweisen auf Situationen und Handlungen, die zu Schäden an den Geräten oder sonstigen Betriebsmitteln führen können.

Angemessene Stromquelle verwenden – Das Gerät darf nicht an eine Stromquelle angeschlossen werden, die eine Spannung liefert, die außerhalb des für das Produkt zulässigen Nennspannungsbereichs liegt.

Gerät ausreichend belüften – Um einer Überhitzung des Geräts vorzubeugen, ist für eine angemessene Belüftung gemäß den Anweisungen in Abschnitt Installation des Benutzerhandbuchs zu sorgen. Leere Geräteeinschübe sind mit Leerblenden zu verschließen.

Gerät nicht bei Störung betreiben – Wird ein Geräteschaden oder eine Störung vermutet, ist das Gerät von qualifizierten Servicetechnikern zu überprüfen.

Trennung vom Stromnetz sicherstellen – Verfügt das Gerät über keine(n) Netzschalter, ist das Gerät durch Ziehen des/der Netzkabel vom Stromnetz zu trennen. Die Steckdose(n) ist/sind leicht zugänglich in unmittelbarer Nähe des Geräts anzubringen.

Kabel richtig verlegen – Netzkabel und sonstige Kabel sind so zu verlegen, dass sie nicht beschädigt werden können. Schwere Kabelbündel sind ordnungsgemäß abzustützen, um Schäden an den Steckverbindungen vorzubeugen.

Originalverpackung aufbewahren — Ist das Gerät beschädigt und an den Kundendienst zurückzuschicken, sollte zum sicheren Transport möglichst die Orginalverpackung (mit Eckenschutz und Schutzhüllen) verwendet werden oder das Gerät zumindest stoßsicher verpackt werden. Bei der Annahme des Gerätes untersucht der Kundendienst die Verpackung auf eventuelle Transportschäden und kann die Reparatur ablehnen, sollte die Verpackung während des Tranports beschädigt worden sein und dies zusätzliche Schäden am Gerät verursacht haben.

Die mit der Rückgabe und den Transport verbundenen Kosten und Risiken sind vom Kunden zu tragen. Dem eingeschickten Gerät ist ein ordnungsgemäß ausgefüllter Rückgabeschein beizulegen.

**Garantieleistung** — Folgende Regeln sind für die Inanspruchnahme der Garantie zu beachten:

- Das Auswechseln der Steckkarte hat ausschließlich durch qualifiziertes Personal zu erfolgen. In allen anderen Fällen ist das Gerät durch ein Ersatzgerät zu ersetzen.
- Niemals die Abdeckungen des Gerätes abnehmen.

## **Consignes de sécurité (Français)**

## Consignes et symboles de sécurité

### Signalétique apposée sur le produit

La signalétique suivante peut être apposée sur le produit :

**DANGER** – Risque de danger imminent pour l'utilisateur.

**MISE EN GARDE** — Risque d'endommagement du produit, des installations ou des autres équipements.

## Symboles apposés sur le produit

Les symboles suivants peut être apposés sur le produit :

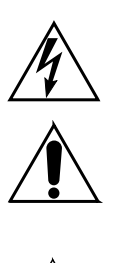

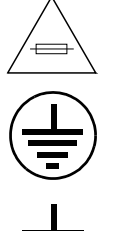

Signale la présence d'une tension élevée et dangereuse dans le boîtier de l'équipement ; cette tension peut être suffisante pour constituer un risque de décharge électrique.

Signale que l'utilisateur, l'opérateur ou le technicien de maintenance doit faire référence au(x) manuel(s) pour prendre connaissance des instructions d'utilisation, de maintenance ou d'entretien.

Il s'agit d'une invite à prendre note du calibre du fusible lors du remplacement de ce dernier. Le fusible auquel il est fait référence dans le texte doit être remplacé par un fusible du même calibre. Identifie une borne de protection de mise à la masse qui doit être raccordée correctement avant de procéder au raccordement des autres équipements.

ldentifie une borne de protection de mise à la masse qui peut être connectée en tant que borne de mise à la masse supplémentaire.

Signale la présence de composants sensibles à l'électricité statique et qui sont susceptibles d'être endommagés par une décharge électrostatique. Utilisez des procédures, des équipements et des surfaces antistatiques durant les interventions d'entretien.

## **Avertissements**

Les avertissements suivants signalent des conditions ou des pratiques susceptibles d'occasionner des blessures graves, voire même fatales.

# Instructions de sécurité relatives à l'alimentation secteur

**MISE À LA TERRE DE PROTECTION** — Assurez-vous que la mise à la terre est correctement effectuée avant de mettre l'appareil sous tension. La mise à la terre de protection se fait au travers du cordon d'alimentation. Pour éviter tout risque de chocs électriques ou de dommage à l'équipement, ne déconnectez jamais la fiche de terre.

**CORDON D'ALIMENTATION SECTEUR (AC)** – Les cordons secteur ne sont fournis avec l'équipement que s'ils ont été commandés. Sinon il est préconisé d'utiliser des cordons conformes à ceux décrits section 'Power Supply and Protective Ground' on page 24. Les cordons secteur doivent être en conformité avec la législation du pays où le produit est installé.

**ALIMENTATION SECTEUR ET PROTECTIONS ÉLECTRIQUES** — Pour chaque circuit électrique, le câblage doit comporter une protection contre les surintensités, une protection contre les défauts de fuite à la terre et un système de coupure des deux pôles ou un disjoncteur différentiel.

ALIMENTATION SECTEUR/PANNEAU DE CONNEXION — Le panneau de connexion doit être conforme à la législation du pays où le produit est installé. Ce panneau de connexion doit être placé dans la baie de telle sorte que les prises et les cordons d'alimentation soient à portée de main afin de permettre la mise hors tension de l'équipement.

**PROTECTION CONTRE LES SURINTENSITÉS** — L'alimentation électrique dispose d'une protection intégrée contre les surintensités, non accessible et non réarmable. En cas de dysfonctionnement, contactez le Département Services Clients de Thomson Video Networks.

**SOURCES D'ALIMENTATION ET INTERVENTION DANS LE CHÂSSIS** – Le châssis peut être alimenté par deux sources d'alimentation pourvues pour chacune d'elles d'un cordon d'alimentation. Déconnectez tous les cordons d'alimentation avant toute intervention.

# Instructions de sécurité relatives à l'installation du châssis dans une baie

**TEMPÉRATURE D'AMBIANCE ÉLEVÉE** — Si l'équipement est installé dans une baie, la température d'ambiance de l'équipement peut être supérieure à la température du local technique. Assurez-vous que la ventilation est conforme à ce qui est indiqué section 'Mounting in Rack' on page 18 pour maintenir l'équipement dans un environnement compatible avec la température ambiante maximum spécifiée par le Constructeur.

**CHARGE MÉCANIQUE** — Si l'équipement est installé dans une baie, veillez à ce que les conditions de montage soient conformes à ce qui est indiqué section 'Mounting in Rack' on page 18.

**CIRCUIT DE SURCHARGE** — Le produit est équipé de circuit de protection de surcharge des circuits d'alimentation et de protection contre les court-circuits. Appliquez les valeurs appropriées indiquées sur la plaque signalétique.

**LIAISON DE TERRE** — Assurez-vous de la continuité de la liaison de terre pour l'équipement monté en baie. Une attention particulière doit être apportée en cas d'utilisation de nourrices ou de boîtiers de raccordement.

**EQUERRES INVERSÉES OU ÉQUERRES EN L** – Il est strictement interdit de supporter le châssis par ses oreilles. Si le châssis doit être installé dans une baie, posez le châssis sur des équerres inversées ou sur des équerres avec profil en L et observez les règles de ventilation et de sécurité énoncées section 'Mounting in Rack' on page 18.

**PRÉCAUTIONS LORS DES MANIPULATIONS** – Prenez toutes les précautions nécessaires pour ne pas vous blesser lors du montage / démontage de l'équipement dans une baie. N'hésitez pas à demander l'assistance d'une autre personne ou à utiliser un chariot élévateur adapté.

## Instructions de sécurité générales

**ATMOSPHÈRE EXPLOSIVE** — Ne mettez en service le produit qu'en zone exempte de tout risque d'explosion (atmosphère et matériaux).

**HUMIDITÉ** — De façon à éviter tout risque de choc électrique, ne mettez en service le produit qu'en zone sèche.

**REMPLACEMENT DE MÉMOIRE AVEC PILE AU LITHIUM INCORPORÉE** — L'équipement contient des mémoires sauvegardées avec des piles au lithium incorporées. Ces composants ont une durée de vie suffisante pour ne jamais être changés. Si, pour une raison quelconque, le remplacement s'avère nécessaire, il convient de respecter les conditions suivantes :

- L'opération ne doit être réalisée que par un personnel qualifié;
- Le composant doit être remplacé par un composant de mêmes caractéristiques.
- Respectez le sens de montage du composant;
- La mise au rebut du composant usagé doit s'effectuer suivant les consignes du fabricant du composant.

Il y a risque d'explosion si la mémoire est montée de manière incorrecte.

### Mises en garde

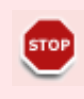

Les mises en garde suivantes signalent les conditions et les pratiques susceptibles d'occasionner des dommages à l'équipement et aux installations.

**SOURCE D'ALIMENTATION ADÉQUATE** — Ne branchez pas ce produit à une source d'alimentation qui délivre une tension hors de la plage de tension nominale spécifiée pour ce produit.

**VENTILATION ADÉQUATE** – Pour éviter tout risque de surchauffe, ventilez correctement le produit. Reportez-vous section 'Mounting in Rack' on page 18. Pour ne pas perturber la ventilation, tous les emplacements non occupés par des cartes doivent être obturés par des caches de bouchement.

**DYSFONCTIONNEMENT SUSPECTÉ** – Si vous constatez une anomalie, faites procéder à une vérification par un personnel qualifié.

**MARCHE/ARRÊT DE L'ÉQUIPEMENT** — Le châssis ne comporte pas d'interrupteur Marche/Arrêt. Les cordons d'alimentation doivent être à portée de main afin de permettre la mise hors tension de l'équipement.

**ACHEMINEZ LES CÂBLES CORRECTEMENT** — Acheminez les câbles d'alimentation et les autres câbles de telle façon qu'ils ne risquent pas d'être endommagés. Supportez correctement les enroulements de câbles afin de ne pas endommager les connecteurs.

**EMBALLAGE D'ORIGINE** — En cas de retour au Département Service Clients, l'équipement défectueux doit être placé autant que possible dans son emballage d'origine (cales de protection et boîtes). Si vous ne disposez plus de l'emballage, l'équipement défectueux doit être protégé afin de supporter les chocs pendant le transport. Notre Département Service Clients examine les emballages à l'arrivée et pourra refuser d'effectuer une réparation en cas de défaut visuel sur l'emballage dû au transport et ayant entraîné de nouveaux défauts par rapport à la nature de l'anomalie que vous avez constatée.

Il est rappelé que le transport pour le retour des équipements est à la charge et aux risques du Client. L'équipement ne doit être retourné qu'accompagné d'une autorisation de retour d'équipement RMA (Return Material Authorisation).

**ANNULATION DE GARANTIE** — Respectuez les règles suivantes pour ne pas annuler la garantie :

- Seul le remplacement des cartes enfichables et qui ne requiert pas le démontage du capot est autorisé. Dans tous les autres cas, remplacez l'équipement par un équipement de rechange.
- Ne démontez jamais le capot.

## Safety Instructions for Finland, Norway, Sweden

## **Specific Safety Instructions**

**SPECIFIC SAFETY INSTRUCTIONS FOR FINLAND** – Laite on liitettävä suojamaadoituskoskettimilla varustettuun pistorasiaan.

**SPECIFIC SAFETY INSTRUCTIONS FOR NORWAY** – Apparatet må tilkoples jordet stikkontakt.

**SPECIFIC SAFETY INSTRUCTIONS FOR SWEDEN** – Apparaten skall anslutas till jordat uttag.

**BLANK PAGE** 

## Appendix **C Regulatory Notices**

## **FCC Emission Control**

This equipment has been tested and found to comply with the limits for a Class A digital device, pursuant to Part 15 of the FCC Rules. These limits are designed to provide reasonable protection against harmful interference when the equipment is operated in a commercial environment. This equipment generates, uses, and can radiate radio frequency energy and, if not installed and used in accordance with the instruction manual, may cause harmful interference to radio communications. Operation of this equipment in a residential area is likely to cause harmful interference at his own expense. Changes or modifications not expressly approved by Thomson Video Networks can affect emission compliance and could void the user's authority to operate this equipment.

## **Canadian EMC Notice of Compliance**

This digital apparatus does not exceed the Class A limits for radio noise emissions from digital apparatus set out in the Radio Interference Regulations of the Canadian Department of Communications.

Le présent appareil numérique n'emet pas de bruits radioélectriques dépassant les limites applicables aux appareils numeriques de la classe A préscrites dans le Règlement sur le brouillage radioélectrique édicté par le ministère des Communications du Canada.

## **EN55022 Class A Warning**

In a domestic environment, products that comply with Class A may cause radio interference in which case the user may be required to take adequate measures.

## **VCCI Class A Warning**

この装置は、情報処理装置等電波障害自主規制協議会(VCCI)の基準 に基づくクラスA情報技術装置です。この装置を家庭環境で使用すると電波 妨害を引き起こすことがあります。この場合には使用者が適切な対策を講ず るよう要求されることがあります。

## **Laser Compliance**

#### **Laser Safety Requirements**

The device used in this product is a Class 1 certified laser product. Operating this product outside specifications or altering from its original design may result in hazardous radiation exposure, and may be considered an act of modifying or new manufacturing of a laser product under U.S. regulations contained in 21CFR Chapter 1, subchapter J or CENELEC regulations in HD 482 S1. People performing such an act are required by law to recertify and reidentify this product in accordance with provisions of 21CFR subchapter J for distribution within the U.S.A., and in accordance with CENELEC HD 482 S1 for distribution within countries using the IEC 825 standard.

### **Laser Safety**

Laser safety in the United States is regulated by the Center for Devices and Radiological Health (CDRH). The laser safety regulations are published in the "Laser Product Performance Standard," Code of Federal Regulation (CFR), Title 21, Subchapter J.

The International Electrotechnical Commission (IEC) Standard 825, "Radiation of Laser Products, Equipment Classification, Requirements and User's Guide," governs laser products outside the United States. Europe and member nations of the European Free Trade Association fall under the jurisdiction of the Comite European de Normalisation Electrotechnique (CENELEC).

For the CDRH: The radiant power is detected through a 7 mm aperture at a distance of 200 mm from the source focused through a lens with a focal length of 100 mm.

For IEC compliance: The radiant power is detected through a 7 mm aperture at a distance of 100 mm from the source focused through a lens with a focal length of 100 mm.

## Laser Used in the Equipment

The equipment may or does feature a board emitting class 1 invisible laser radiation.

No standard applies to this device. Nevertheless, you are strongly recommended not to look directly at the optical connector when the device is switched on (or the end of the fibre connected to it).

The laser characteristics are as follows:

For 1000BASE-SX (ordering reference: N900GSF0GA): Class1, 850 nm, maximum optical output power: 0dBm, AVAGO, AFBR-5710LZ, CDRH 9720151-13, TUV e9971083.07, UL e173874.

For 1000BASE-LX (ordering reference: N900GSF1GA): Class1, 1300 nm, maximum optical output power: -3dBm, AVAGO, AFCT-5710LZ, CDRH 9521220-52, TUV 933/510206/02, UL e173874.

Appendix C 'Regulatory Notices' – Laser Compliance

**BLANK PAGE** 

## Appendix **D** Customer Services

#### Introduction

This chapter indicates what you should do if you have a problem with your equipment, whether you need to repair it, to return it or to dispose of it.

#### In this Chapter

| 'Support Center Contacts'  | page 222 |
|----------------------------|----------|
| 'Warranty'                 | page 224 |
| 'Services'                 | page 225 |
| 'Spare Parts'              | page 226 |
| 'Returning Equipment'      | page 227 |
| 'Repackaging for Shipment' | page 228 |
| 'Recycling the Product'    | page 230 |

## **Support Center Contacts**

 Our international call center provides Thomson team members to answer your product and customer service questions. It is available by phone or e-mail 24 hours a day, 7 days a week. The Thomson call center phone numbers are available on our website (Service & Support / Contact Support page): http://www.thomson-networks.com/contact-us/technical-support

International Support Centers:

| EMEA/APAC/Canada                                                                                                    |
|----------------------------------------------------------------------------------------------------|
| Toll Free Number +800 9010 1010                                                                                                    |
| Available from following countries:                                                                                                    |
| Australia, Belgium, Canada, Cyprus, Finland, France, Germany, Hong<br>Kong, Ireland, Israel, Italy, Malaysia, The Netherlands, Norway, Philippines, Russia,<br>Singapore, South Africa, South Korea, Spain, Sweden, Switzerland, Taiwan, The UK |
| Hungary Toll Free Number: 802 05133                                                                                                    |
| India Toll Free Number: 000 800 852 1339                                                                                                    |
| USA                                                                                                    |
| Toll Free Number                                                                                                    |
| 1866 420 8666                                                                                                    |
| LATAM                                                                                                    |
| Toll Free Numbers:                                                                                                    |
| Argentina: +800 9010 1010                                                                                                    |
| Brazil: 0800 8923 721                                                                                                    |
| Mexico: 001 800 514 2514                                                                                                    |
| Peru: 0800 54 852                                                                                                    |
| For all countries including the ones above                                                                                                    |
| we can also be reached through our "regular" line (caller charged at standard fee)                                                                                                    |
| +33 1 70 48 07 76                                                                                                    |

After your call is logged by our call center, you are called back by a technical support engineer.

- To contact the Thomson support center by email please write to us at: <u>Email: contact.support@thomson-networks.com</u>
  To ensure fast customer service please include the following information when contacting Thomson by email:
  - Your contract number
  - Your geographical location (i.e. country you are in)
  - The name of your product

 Any additional system configuration information relating to your product

## Warranty

Thomson Video Networks guarantees that the product will be free from defects in materials and workmanship, and that the product and/or software will conform to the applicable specifications, within the duration of the warranty.

The product is under warranty for a period of twelve (12) months.

The software is under warranty for a period of ninety (90) days.

Concerning the software warranty, Thomson guarantees that, for a period of 90 days, after the product's delivery date, or after a system's Site Acceptance Test, the physical media will be free from defects and viruses and the embedded software will conform to applicable specifications. There is no warranty that Thomson software will be error-free. The purchase of a software license entitles the customer to use the Thomson software release shipped at the time the license is purchased. Rights to new releases (upgrades) are only provided through a Thomson OneCare service level agreement or can be priced upon request.

Concerning third party firmware & software (e.g. Java, SunMicrosystems, etc.), when supplied with a Thomson product, Thomson is not responsible for supplying any support or information regarding said software.

The Distributor Warranty Policy described in the individual distributorship agreement applies.

For details on the Thomson warranty policy, please contact your Thomson sales representative (list of sales representatives available on the Thomson website at: <u>http://www.thomson-networks.com/</u>

## **Services**

Training and assistance service offers are available and can be quoted for upon request.

Thomson OneCare service level agreement offers apply to this product.

## **Spare Parts**

The spare part is the product itself, there are no other subsets available as spare parts.

## **Returning Equipment**

Please contact the call center with questions about the process for returning Thomson equipment. Within the standard Thomson warranty period, there is a 30 day turnaround (factory in/out) guarantee for repairs.

Unless specifically agreed, cost and risks for return shipment of equipment are borne by the Customer. The faulty device must be packed where possible in its original packaging (protective corners and boxes). If you no longer have the packaging, the faulty device must be protected against shocks during transportation. The company may not be held liable for any consequence resulting from non-observance of this return procedure. The company will not be able to guarantee a repair time for any RMA request for which we do not have a clear and complete fault description. If no fault is found, a fixed price will be raised to cover shipping and testing of the unit.

## **Repackaging for Shipment**

Retain original packaging — Unless specifically agreed, cost and risks for return shipment of equipment are borne by the Customer. The faulty device must be packed where possible in its original packaging (protective corners and boxes). If you no longer have the packaging, the faulty device must be protected against shocks during transportation. The company may not be held liable for any consequence resulting from non-observance of this return procedure. The Thomson Customer Service Department will examine packaging on arrival and can refuse to carry out repairs if the packaging has been visibly damaged during transportation and this has led to further damage in addition to the fault originally noted.

## **Long Term Product Support**

Long-Term Product Support (LTPS) is the Thomson support provided during the product life cycle, starting at the announcement of the end of product manufacture and ending at the announcement of the end of services.

After product phase-out announcement, LTPS data is provided by the Thomson Regional Sales and Field Services organizations.

The Thomson OneCare SLA commitment concerning LTPS data and associated services may differ from those included as part of the general Thomson LTPS policy. In such cases, LTPS data and associated services governed by the terms and conditions of OneCare contracts override the general LTPS policy.

## **Recycling the Product**

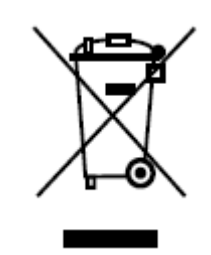

Thomson Video Networks has developed a comprehensive end-of-life product take back program for recycling or disposal of end-of-life products. Our program meets the requirements of the European Union's WEEE Directive and, in the United States, those of the Environmental Protection Agency, individual state or local agencies.

Thomson Video Networks guarantees the proper disposal of your end-of-life products. A Certificate of Recycling or a Certificate of Destruction, depending on the ultimate disposition of the product, can be sent upon request.

Thomson Video Networks will be responsible for all costs associated with recycling and disposal, including freight, however you are responsible for the removal of the equipment from your facility and packing the equipment ready for pickup.

For further information on the Thomson Video Networks product take back system, please visit our website's Environmental Policy page: http://www.thomson-networks.com/

## Appendix **E** Alarms

#### Introduction

This chapter gives the list of alarms which can be displayed on the Encoder. For each alarm the diagnostics, action to be performed and alarm severity are given.

Alarms

**BLANK PAGE** 

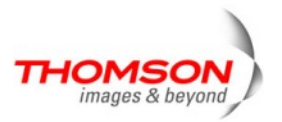

#### db last updated: July 13, 2012, 11:38 AM & doc generated: July 23, 2012, 2:40 PM

| Probable Cause                                                                       |                                                 |            |  |
|--------------------------------------------------------------------------------------|-------------------------------------------------|------------|--|
| 51/backplaneFailure                                                                  |                                                 |            |  |
| Category                                                                             |                                                 |            |  |
| Equipment                                                                            |                                                 |            |  |
| Default severity                                                                     |                                                 |            |  |
| major                                                                                |                                                 |            |  |
| Wording (English)                                                                    |                                                 |            |  |
| Backplane failure                                                                    |                                                 |            |  |
| Wording (French)                                                                     |                                                 |            |  |
| Défaillance du fond de panier                                                        |                                                 |            |  |
| Diagnosis (English)                                                                  |                                                 |            |  |
| CPU - PIC interface : initialisation failed.                                         |                                                 |            |  |
| Diagnosis (French)                                                                   |                                                 |            |  |
| Interface CPU - PIC : échec de l'initialisation.                                     |                                                 |            |  |
| Action (English)                                                                     |                                                 |            |  |
| Reset the board. If the alarm registers again, return the board to Customer Service. |                                                 |            |  |
| Action (French)                                                                      |                                                 |            |  |
| Réinitialisation de la carte. Si le problème persiste, retour de la carte à l'usine. |                                                 |            |  |
| Automatic redundancy                                                                 |                                                 |            |  |
| Current autobackup: Impossible                                                       | Upstream autobackup:                            | Impossible |  |
| The following device(s) can raise this probable cause                                | ;                                               |            |  |
| ViBE EM3000 MPEG4ElEM4000 Quad ChannelElEM4000 Octal ChannelVi                       | M4000 Dual Channel<br>M4000 Hexa Channel<br>ïBE |            |  |
| MTEP syntax alarms matching this probable cause (english)                            |                                                 |            |  |
| [94] Backplane failure                                                               |                                                 |            |  |
| MTEP syntax alarms matching this probable cause (french)                             |                                                 |            |  |
| [94] Défaillance du fond de panier                                                   |                                                 |            |  |

| Drahable Course                                                                                                    |                            |                                                                                                    |            |
|----------------------------------------------------------------------------------------------------|----------------------------|----------------------------------------------------------------------------------------------------|------------|
| Probable Gause                                                                                                    |                            |                                                                                                    |            |
| 1231/bad bitrate                                                                                                    |                            |                                                                                                    |            |
| Category                                                                                                    |                            |                                                                                                    |            |
| Quality of service                                                                                                    |                            |                                                                                                    |            |
| Default severity                                                                                                    |                            |                                                                                                    |            |
| warning                                                                                                    |                            |                                                                                                    |            |
| Wording (English)                                                                                                    |                            |                                                                                                    |            |
| Bad bitrate                                                                                                    |                            |                                                                                                    |            |
| Wording (French)                                                                                                    |                            |                                                                                                    |            |
| Mauvais débit                                                                                                    |                            |                                                                                                    |            |
| Diagnosis (English)                                                                                                    |                            |                                                                                                    |            |
| Input bitrate does not ma                                                                                                    | atch with expected one or  | bitrate violation                                                                                                    |            |
| Diagnosis (French)                                                                                                    |                            |                                                                                                    |            |
| Le débit d'entrée ne corr                                                                                                    | espond pas au débit atten  | du.                                                                                                    |            |
| Action (English)                                                                                                    |                            |                                                                                                    |            |
| Check receive signal bitrate                                                                                                    |                            |                                                                                                    |            |
| Action (French)                                                                                                    |                            |                                                                                                    |            |
| Vérifier la configuration audio de l'équipement et la configuration du codeur AC3 externe.                                                                     |                            |                                                                                                    |            |
| Automatic redundancy                                                                                                    |                            |                                                                                                    |            |
| Current autobackup:                                                                                                    | Impossible                 | Upstream autobackup:                                                                                                    | Selectable |
| The following device(s) can raise this probable cause                                                                                                    |                            |                                                                                                    |            |
| Net Processor 9030<br>Net Feeder 9010<br>EM4000 Dual Channel<br>EM4000 Hexa Channel<br>RD 2000<br>RD 5002 SD<br>RD 1002<br>ViBE<br>RD 5000 HD-SD<br>SD Encoder |                            | Net Processor 9040<br>ViBE EM3000 MPEG4<br>EM4000 Quad Channel<br>EM4000 Octal Channel<br>RD 5000 SD<br>RD 1000<br>Jade<br>ViBE Encoder<br>RD 3000 |            |
| MTEP syntax alarms ma                                                                                                    | tching this probable cause | e (english)                                                                                                    |            |

[104] Bad bitrate [110] Bad bitrate

- [136] Tributary rate out of band
- [139] Bad bitrate
- [191] Tributary rate out of band

MTEP syntax alarms matching this probable cause (french)

- [104] Mauvais débit
- [110] Mauvais débit
- [136] Débit affluent hors bande
- [139] Mauvais débit
- [191] Débit affluent hors bande

| Probable Cause                                                                                                    |                                                                                                    |            |  |
|----------------------------------------------------------------------------------------------------|----------------------------------------------------------------------------------------------------|------------|--|
| 1063/bad embedded signal                                                                                                    |                                                                                                    |            |  |
| Category                                                                                                    |                                                                                                    |            |  |
| Communications                                                                                                    |                                                                                                    |            |  |
| Default severity                                                                                                    |                                                                                                    |            |  |
| minor                                                                                                    |                                                                                                    |            |  |
| Wording (English)                                                                                                    |                                                                                                    |            |  |
| Bad embedded signal                                                                                                    |                                                                                                    |            |  |
| Wording (French)                                                                                                    |                                                                                                    |            |  |
| Mauvais signal inséré                                                                                                    |                                                                                                    |            |  |
| Diagnosis (English)                                                                                                    |                                                                                                    |            |  |
| Bad embedded signal.                                                                                                    |                                                                                                    |            |  |
| Diagnosis (French)                                                                                                    |                                                                                                    |            |  |
| Mauvais signal inséré.                                                                                                    |                                                                                                    |            |  |
| Action (English)                                                                                                    |                                                                                                    |            |  |
| Check input signal                                                                                                    |                                                                                                    |            |  |
| Action (French)                                                                                                    |                                                                                                    |            |  |
| Vérifier le signal d'entrée.                                                                                                |                                                                                                    |            |  |
| Automatic redundancy                                                                                                    |                                                                                                    |            |  |
| Current autobackup: Selectable                                                                                              | Upstream autobackup:                                                                                                    | Selectable |  |
| The following device(s) can raise this probable ca                                                                          | use                                                                                                    |            |  |
| DBE 4110 (DSNG)<br>DBE 4130 (Broadcast)<br>DBE 4140 (Local insertion)<br>EM4000 Dual Channel<br>EM4000 Hexa Channel<br>ViBE | DBE 4120 (Contribution)<br>SSEB/DSS (MSE)<br>ViBE EM3000 MPEG4<br>EM4000 Quad Channel<br>EM4000 Octal Channel<br>ViBE Encoder |            |  |
| MTEP syntax alarms matching this probable cause (english)                                                                   |                                                                                                    |            |  |
| <ul><li>[17] Embedded audio out of use</li><li>[104] Bad embedded signal</li><li>[110] Bad embedded signal</li></ul>        |                                                                                                    |            |  |

[120] Bad embedded signal

MTEP syntax alarms matching this probable cause (french)

- [17] Audio insérée hors service
- [104] Mauvais signal inséré [110] Mauvais signal inséré
- [120] Mauvais signal inséré

#### **Probable Cause**

160/configurationOrCustomisationError

Category

Processing error

Default severity

critical

Wording (English)

Configuration or customization error

Wording (French)

Erreur de configuration ou de personnalisation

**Diagnosis** (English)

Configuration or customization error detected.

**Diagnosis** (French)

Erreur de configuration ou de personnalisation détecté.

#### Action (English)

Check consistency between configuration of board or equipment declared and the booad or equipment physically installed. If the problem persists, contact Customer Service.

#### Action (French)

Vérifier la cohérence entre la configuration de la carte ou de l'équipement déclaré et la carte ou l'équipement physiquement présent. Si le problème persiste, contacter le Service Clients.

| Automatic redundancy                                                                                                    |                            |                                                                                                    |            |
|----------------------------------------------------------------------------------------------------|----------------------------|----------------------------------------------------------------------------------------------------|------------|
| Current autobackup:                                                                                                    | Selectable                 | Upstream autobackup:                                                                                                    | Selectable |
| The following device(s) of                                                                                                    | an raise this probable cau | ISE                                                                                                    |            |
| DBE 4110 (DSNG)<br>DBE 4130 (Broadcast)<br>DBE 4140 (Local insertion<br>Net Processor 9040<br>Net Feeder 9010<br>EM4000 Dual Channel<br>EM4000 Hexa Channel<br>DBD4431 - COFDM<br>ViBE<br>Opal II<br>ViBE Mosaïc Generator<br>VS7000 v1.x | on)<br>ASI                 | DBE 4120 (Contribution)<br>SSEB/DSS (MSE)<br>Net Processor 9030<br>MUXEMB/DSS (23 TS inpu<br>ViBE EM3000 MPEG4<br>EM4000 Quad Channel<br>EM4000 Octal Channel<br>Rate Shaper<br>Opal<br>ViBE Mobile TV<br>ViBE Mosaïc Generator IP | ts)        |

#### MTEP syntax alarms matching this probable cause (english)

- [34] Flextream configuration error
- [63] Failed to update the configuration
- [64] Failed to update the configuration
- [66] Output port configuration failed
- [87] Configuration or customisation error
- [87] replaceable unit configuration mismatch
- [94] Configuration or customisation error
- [134] Board programmation lost
- [135] Board programmation lost
- [136] Board programmation lost (code lost)
- [145] Transmit parameter signal out of loop

MTEP syntax alarms matching this probable cause (french)

- [34] Erreur de configuration du Flextream
- [63] Impossible de changer la configuration
- [64] Impossible de changer la configuration
- [66] Echec de la configuration du port de sortie
- [87] Erreur de configuration ou de personnalisation
- [87] Configuration de l'unité incompatible
- [94] Erreur de configuration ou de personnalisation
- [134] Perte de la programmation
- [135] Perte de la programmation
- [136] Perte de la programmation
- [145] Paramètres de transmission non synchronisable
### Probable Cause

1175/configuration inconsistency

Category

Processing error

Default severity

critical

Wording (English)

Configuration inconsistency

Wording (French)

Incohérence dans la configuration

Diagnosis (English)

Illegal or inconsistent configuration.

Diagnosis (French)

La fonction est dans un état instable.

Action (English)

Contact Customer Service.

Action (French)

Réinitialiser la fonction

### Automatic redundancy

| ···· ··· · ··· · · · · · · · · · · · ·                                                                                                    |                                 |                                                                                                    |            |
|----------------------------------------------------------------------------------------------------|---------------------------------|----------------------------------------------------------------------------------------------------|------------|
| Current autobackup:                                                                                                    | Selectable                      | Upstream autobackup:                                                                                                    | Selectable |
| The following device(s)                                                                                                    | can raise this probable ca      | use                                                                                                    |            |
| DBE 2100 (1 external v<br>DBE 2120 (8 audios)<br>DBE 2110 (1 internal vi<br>DBE 4110 (DSNG)<br>DBE 4130 (Broadcast)<br>SSEB/ISO (MSE)<br>Net Processor 9030<br>Net Processor 9040<br>DBS2930<br>Audio Video Acquisition<br>Switcher<br>NAGRAVISION/DVBSC<br>MEDIAGUARD/DVBSC<br>NDS/DVBSC | ideo 4 audios)<br>deo 8 audios) | DBE 2110 (1 internal video<br>DBE 2120 (12 audios)<br>DBE 2120 (4 audios)<br>DBE 4120 (Contribution)<br>SSEB/DSS (MSE)<br>DBE 4140 (Local insertion)<br>Amber<br>Mediation Unit<br>Modulator<br>Redundant Switching Unit<br>SNA/TNA 4600 coupler<br>VIACCESS/DVBSC<br>IRDETO/DVBSC<br>SelectaVision/DVBSC<br>CRYTOWORKS/DVBSC | 4 audios)  |

EM4000 Dual Channel EM4000 Hexa Channel N8000 DBD4431 - DVB QPSK Demodulator DBD4431 - DVB ASI Input RD 5000 SD Tandberg TT5031 (Conax) Tandberg TT5033 (Nagravision) General Purpose Interface V-SFN Itis Adapter RD 5000 HD-SD Opal II ViBE Mosaïc Generator ASI VS7000 v1.x EM4000 Quad Channel EM4000 Octal Channel MSU 4422 DBD4431 - COFDM RD 2000 RD 5002 SD Tandberg TT5032 (Mediaguard) Tandberg TT5034 (Viaccess) Jade ViBE Encoder RD 3000 ViBE Mobile TV ViBE Mosaïc Generator IP VS7000 v2.0

MTEP syntax alarms matching this probable cause (english)

- [17] Communication problem
- [17] Set-up error
- [18] Unknown encoder for the PID %4
- [19] Configuration mismatch
- [45] setup error (%2)
- [61] %5 board not declared
- [61] %4 board not detected
- [61] Daugther board %1 is missing
- [75] bad IP Default Gateway Addr
- [75] bad Ctrl/Cmd IP Addr
- [75] bad Ctrl/Cmd IP Mask
- [75] bad Data Injection IP Addr
- [75] bad Data Injection IP Mask
- [76] unstable configuration
- [76] configuration can't be applied
- [87] configuration inconsistency
- [88] Incorrect DBP configuration (%1)
- [89] Incorrect DBP boards configuration (%1)
- [92] Incorrect device configuration
- [97] unknown super CAS id
- [97] unknown channel id
- [97] unknown ECM stream id
- [98] unknown super CAS id
- [98] unknown channel id
- [98] unknown ECM stream id
- [101] incoherent configuration with CAC (error code = %2)
- [102] Configuration inconsistency
- [133] Current configuration lost
- [134] current configuration lost
- [135] Current configuration lost
- [136] Current configuration lost (Bad EEPROM)
- [137] System not configured
- [138] Settings failure
- [140] Configuration error
- [144] Illegal configuration
- [144] Configuration not supported
- [145] Invalid cell number
- [166] Consistensy problem with C and C unit configuration
- [177] Switcher rejected command
- [206] Broadcast status inconsistent with the topology

MTEP syntax alarms matching this probable cause (french)

[17] Problème de communication

[17] Erreur set-up

[18] Encodeur inconnu pour le PID %4

[19] Incompatibilité de configuration

[45] mauvaise configuration (%2)

[61] Carte %5 non déclarée

[61] Carte %4 non détectée

[61] Carte fille %1 absente

[75] Mauvaise adresse IP Gateway par défaut

[75] Mauvaise adresse IP pour le contrôle/commande

[75] Mauvais masque IP pour le contrôle/commande

[75] Mauvaise adresse IP pour l'injection de données

[75] Mauvais masque IP pour l'injection de données

[76] Configuration instable

[76] Impossible d'appliquer la configuration sauvegardée

[87] configuration incohérente

[88] Configuration DBP incorrecte (%1)

[89] Configuration des cartes DBP incorrecte (%1)

[92] Configuration équipement incorrecte

[97] Identificateur de super CAS inconnu

[97] Identificateur de canal inconnu

[97] Identificateur de voie ECM inconnu

[98] Identificateur de super CAS inconnu

[98] Identificateur de canal inconnu

[98] Identificateur de voie ECM inconnu

[101] configuration incohérente avec celle du CAC (%2)

[102] Incohérence dans la configuration

[133] Perte de la configuration courante

[134] Perte de configuration

[135] Perte de la configuration

[136] Perte de la configuration

[137] Système non configuré

[138] Problème de configuration

[140] Erreur de configuration

[144] Configuration illégale

[144] Configuration non supportée

[145] Nombre de cellule invalide

[166] Incohérence avec la configuration déclarée sur l'unité de contrôle

[177] Commande rejetée par la grille

[206] Etat de diffusion incompatible avec la topologie

| Probable Cause                                                                                                    |                                                                                                    |            |  |  |
|----------------------------------------------------------------------------------------------------|----------------------------------------------------------------------------------------------------|------------|--|--|
| 153/corruptData                                                                                                    |                                                                                                    |            |  |  |
| Category                                                                                                    |                                                                                                    |            |  |  |
| Processing error                                                                                                    | Processing error                                                                                                    |            |  |  |
| Default severity                                                                                                    |                                                                                                    |            |  |  |
| major                                                                                                    |                                                                                                    |            |  |  |
| Wording (English)                                                                                                    |                                                                                                    |            |  |  |
| Corrupt data                                                                                                    |                                                                                                    |            |  |  |
| Wording (French)                                                                                                    |                                                                                                    |            |  |  |
| Données corrompues                                                                                                    |                                                                                                    |            |  |  |
| Diagnosis (English)                                                                                                    |                                                                                                    |            |  |  |
| Corrupt data detected.                                                                                                    |                                                                                                    |            |  |  |
| Diagnosis (French)                                                                                                    |                                                                                                    |            |  |  |
| Données corrompues détectées.                                                                                                    |                                                                                                    |            |  |  |
| Action (English)                                                                                                    |                                                                                                    |            |  |  |
| Report the problem to the Customer Service.                                                                                                    |                                                                                                    |            |  |  |
| Action (French)                                                                                                    |                                                                                                    |            |  |  |
| Signaler le problème au Service Clients.                                                                                                    |                                                                                                    |            |  |  |
| Automatic redundancy                                                                                                    |                                                                                                    |            |  |  |
| Current autobackup: Selectable                                                                                                    | Upstream autobackup:                                                                                                    | Selectable |  |  |
| The following device(s) can raise this probable cause                                                                                                    |                                                                                                    |            |  |  |
| Newtec QPSK 2080<br>Newtec QPSK 2077 Sx<br>Newtec QPSK 2177<br>Newtec DVB-S 2280<br>ViBE EM3000 MPEG4<br>EM4000 Quad Channel<br>EM4000 Octal Channel<br>ViBE<br>SD Encoder | Newtec QPSK 2077 Hx<br>Newtec QPSK 2077 Fx<br>Newtec DVB-S 2277<br>Audio Video Acquisition<br>EM4000 Dual Channel<br>EM4000 Hexa Channel<br>DM3200/6400<br>Opal II |            |  |  |
| MTEP syntax alarms matching this probable cause (english)                                                                                                    |                                                                                                    |            |  |  |

[66] Input buffer corrupted[94] Corrupt data[132] Front panel non volatile memory checksum fail

[138] Data buffer failure

MTEP syntax alarms matching this probable cause (french)

- [66] Buffer d'entrée corrompu
- [94] Données corrompues
- [132] Erreur de checksum NOVRAM contrôleur de face avant
- [138] Echec du buffer de données

| Probable Cause                                                                                                    |                                                                                                    |  |  |
|----------------------------------------------------------------------------------------------------|----------------------------------------------------------------------------------------------------|--|--|
| 3/degradedSignal                                                                                                    |                                                                                                    |  |  |
| Category                                                                                                    |                                                                                                    |  |  |
| Communications                                                                                                    |                                                                                                    |  |  |
| Default severity                                                                                                    |                                                                                                    |  |  |
| minor                                                                                                    |                                                                                                    |  |  |
| Wording (English)                                                                                                    |                                                                                                    |  |  |
| Degraded signal                                                                                                    |                                                                                                    |  |  |
| Wording (French)                                                                                                    |                                                                                                    |  |  |
| Signal dégradé                                                                                                    |                                                                                                    |  |  |
| Diagnosis (English)                                                                                                    |                                                                                                    |  |  |
| Input signal is degraded or fluctating.                                                                                                    |                                                                                                    |  |  |
| Diagnosis (French)                                                                                                    |                                                                                                    |  |  |
| Lorsque cet événement se produit, le champ Problème spécifique indique un code interne utilisé pour déterminer la cause de la dégradation du signal.                                                                                                    |                                                                                                    |  |  |
| Action (English)                                                                                                    |                                                                                                    |  |  |
| Check input signal and cable(s). May be due to unexpected switch behaviour                                                                                                    |                                                                                                    |  |  |
| Action (French)                                                                                                    |                                                                                                    |  |  |
| Vérifier le(s) câble(s) et le signal d'entrée. Peut être dû à une commutation intempestive du signal .                                                                                                    |                                                                                                    |  |  |
| Automatic redundancy                                                                                                    |                                                                                                    |  |  |
| Current autobackup: Selectable                                                                                                    | Upstream autobackup: Selectable                                                                                                    |  |  |
| The following device(s) can raise this probable cause                                                                                                    |                                                                                                    |  |  |
| Net Processor 9030<br>Barco Quasar without RF converter<br>Barco Agile Quasar VHF<br>Barco Quasar MKII without RF converter<br>Barco Agile Quasar MKII VHF<br>Barco Agile Quasar MKII Full Band<br>ViBE EM3000 MPEG4<br>EM4000 Quad Channel<br>EM4000 Octal Channel<br>MSU 4422<br>Tandberg TT5032 (Mediaguard)<br>Tandberg TT5034 (Viaccess) | Net Processor 9040<br>Barco Channelized Quasar<br>Barco Agile Quasar UHF<br>Barco Channelized Quasar MKII<br>Barco Agile Quasar MKII UHF<br>Net Feeder 9010<br>EM4000 Dual Channel<br>EM4000 Hexa Channel<br>N8000<br>Tandberg TT5031 (Conax)<br>Tandberg TT5033 (Nagravision)<br>ViBE |  |  |

**ViBE Encoder** ViBE Front End PDH ViBE Decoder SD Encoder

MTEP syntax alarms matching this probable cause (english)

[110] Degraded signal

[120] Degraded signal

[137] Signal low

[145] Fluctuating input

[155] Satellite BER too high

[155] Eb/N0 too low

[155] Eb /N0 too low (signal noise ratio too low)

MTEP syntax alarms matching this probable cause (french)

[110] Signal dégradé

[120] Signal dégradé

[137] Signal faible
[145] Entrée fluctuante
[155] Taux d'erreur trop élevé

[155] Eb/N0 trop faible

[155] Eb /N0 too low (rapport signal sur bruit trop faible)

| Probable Cause                                                                                                    |  |  |  |
|----------------------------------------------------------------------------------------------------|--|--|--|
| 1330/Detected silence                                                                                                    |  |  |  |
| Category                                                                                                    |  |  |  |
| Communications                                                                                                    |  |  |  |
| Default severity                                                                                                    |  |  |  |
| major                                                                                                    |  |  |  |
| Wording (English)                                                                                                    |  |  |  |
| Detected silence                                                                                                    |  |  |  |
| Wording (French)                                                                                                    |  |  |  |
| Silence détecté                                                                                                    |  |  |  |
| Diagnosis (English)                                                                                                    |  |  |  |
| Silence detected on specified channel                                                                                                    |  |  |  |
| Diagnosis (French)                                                                                                    |  |  |  |
| Silence détecté sur la voie spécifiée                                                                                                    |  |  |  |
| Action (English)                                                                                                    |  |  |  |
| Check input signal level or increase delay for silence detection.                                                                                                    |  |  |  |
| Action (French)                                                                                                    |  |  |  |
| Vérifier le niveau du signal d'entrée ou augmenter le délai pour la detection du silence.                                                                                     |  |  |  |
| Automatic redundancy                                                                                                    |  |  |  |
| Current autobackup: Impossible Upstream autobackup: Impossible                                                                                                    |  |  |  |
| The following device(s) can raise this probable cause                                                                                                    |  |  |  |
| AmberViBE EM3000 MPEG4EM4000 Dual ChannelEM4000 Quad ChannelEM4000 Hexa ChannelEM4000 Octal ChannelViBE Mobile TVViBE Mosaïc Generator ASIViBE Mosaïc Generator IPVS7000 v1.x |  |  |  |
| MTEP syntax alarms matching this probable cause (english)                                                                                                    |  |  |  |

MTEP syntax alarms matching this probable cause (french)

| Probable Cause                                              |                        |                                             |            |
|-------------------------------------------------------------|------------------------|---------------------------------------------|------------|
| 605/duplicateInformation                                    |                        |                                             |            |
| Category                                                    |                        |                                             |            |
| Communications                                              |                        |                                             |            |
| Communications                                              |                        |                                             |            |
| Default severity                                            |                        |                                             |            |
| major                                                       |                        |                                             |            |
| Wording (English)                                           |                        |                                             |            |
| Duplicate information                                       |                        |                                             |            |
| Wording (French)                                            |                        |                                             |            |
| Information dupliquée                                       |                        |                                             |            |
| Diagnosis (English)                                         |                        |                                             |            |
| The specified parameter is du                               | uplicated in the conte | xt.                                         |            |
| Diagnosis (French)                                          |                        |                                             |            |
| Le paramètre spécifié est dupliqué dans le contexte.        |                        |                                             |            |
| Action (English)                                            |                        |                                             |            |
| Check the specified parameter.                              |                        |                                             |            |
| Action (French)                                             |                        |                                             |            |
| Vérifier le paramètre spécifié.                             |                        |                                             |            |
| Automatic redundancy                                        |                        |                                             |            |
| Current autobackup: Imp                                     | oossible               | Upstream autobackup:                        | Impossible |
| The following device(s) can raise this probable cause       |                        |                                             |            |
| EM4000 Dual Channel<br>EM4000 Hexa Channel<br>SD Encoder    |                        | EM4000 Quad Channel<br>EM4000 Octal Channel |            |
| MTEP syntax alarms matching this probable cause (english)   |                        |                                             |            |
| MTED syntax alarms matchin                                  | a this probable cause  | e (french)                                  |            |
| INTER Syntax didnis matching this probable cause (itericit) |                        |                                             |            |

### **Probable Cause**

204/excessiveResponseTime

Category

Quality of service

Default severity

warning

Wording (English)

Excessive response time

Wording (French)

Temps de réponse excessif

#### Diagnosis (English)

In Remote Flextream context

For encoder: time before bitrate application is inferior to 20% of Round Trip Delay (RTD) For allocator: complexity received too late

### Diagnosis (French)

Dans le contexte Remote Flextream: Pour le codeur: le temps restant avant l'application du bitrate est inférieur à 20 % du Round Trip Delay (RTD) Pour l'allocateur: complexité reçue trop tard

#### Action (English)

In Remote Flextream context Check RTD, allocator TACT and encoder TANT values or decrease network latency

#### Action (French)

Dans le contexte Remote Flextream: Vérifier les valeurs du RTD, du TACT et du TANT ou diminuer la latence du réseau

Automatic redundancy

Current autobackup: Impossible

Upstream autobackup: Impossible

#### The following device(s) can raise this probable cause

Net Processor 9030 ViBE EM3000 MPEG4 EM4000 Quad Channel EM4000 Octal Channel SD Encoder Net Processor 9040 EM4000 Dual Channel EM4000 Hexa Channel ViBE Encoder

MTEP syntax alarms matching this probable cause (english) [143] [REMOTE FLEXTREAM] Excessive response time MTEP syntax alarms matching this probable cause (french)

[143] [REMOTE FLEXTREAM] Temps de réponse excessif

### **Probable Cause**

1108/function not operating

Category

Equipment

Default severity

major

Wording (English)

Function not operating

Wording (French)

Fonction inopérante

Diagnosis (English)

A function of the equipment is found inoperating

**Diagnosis** (French)

Une fonction ou module d'un équipement est inopérant

Action (English)

Contact Customer Service.

Action (French)

Contact Customer Service.

### Automatic redundancy

Current autobackup: Impossible Upstream autobackup:

The following device(s) can raise this probable cause

Amber EM4000 Quad Channel EM4000 Octal Channel DBD 4433 - QAM Input DBD 4433 - PDH Input DBD 4433 - DSNG Input (Q/8/16) DBD 4436 - QAM Input DBD 4436 - DSNG Input (Q/8/16) ViBE Mobile TV ViBE Mosaïc Generator IP EM4000 Dual Channel EM4000 Hexa Channel DBD 4433 - QPSK Input DBD 4433 - ASI Input DBD 4433 - ATM Input DBD 4436 - QPSK Input DBD 4436 - ASI Input DBD 4436 - ATM Input Opal II ViBE Mosaïc Generator ASI VS7000 v1.x

Selectable

MTEP syntax alarms matching this probable cause (english)

[154] Audio 1 decoder is not operating

- [154] Audio 2 decoder is not operating
- [154] Audio 3 decoder is not operating
- [154] Video decoder is not operating
- [155] Decoding stopped

MTEP syntax alarms matching this probable cause (french)

[154] Décodeur audio 1 inopérant

[154] Décodeur audio 2 inopérant

[154] Décodeur audio 3 inopérant

[154] Décodeur vidéo inopérant

[155] Décodage stoppée

### **Probable Cause**

1068/Half duplex mode

Diagnosis (English)

Auto negociation done in half duplex mode (transceiver status).

### **Diagnosis** (French)

Négociation automatique effectuée en mode half duplex (statut de l'émetteur-récepteur).

### Action (English)

Transmission and Reception stream could be correct but it is recommended to work in Full Duplex Mode

### Action (French)

Le flux de transmission et de réception pourrait être correct, mais il est recommandé de travailler en mode full duplex.

| Automatic redundancy                                                                                              |                           |                                                                                                    |            |
|----------------------------------------------------------------------------------------------------|---------------------------|----------------------------------------------------------------------------------------------------|------------|
| Current autobackup:                                                                                               | Impossible                | Upstream autobackup:                                                                                           | Impossible |
| The following device(s)                                                                                           | can raise this probable o | cause                                                                                                    |            |
| Net Processor 9030<br>Net Feeder 9010<br>EM4000 Dual Channel<br>EM4000 Hexa Channel<br>ViBE Encoder<br>SD Encoder |                           | Net Processor 9040<br>ViBE EM3000 MPEG4<br>EM4000 Quad Channel<br>EM4000 Octal Channel<br>ViBE Front End 100BT |            |

MTEP syntax alarms matching this probable cause (english)

[111] Half duplex mode [116] Half duplex mode

MTEP syntax alarms matching this probable cause (french)

- [111] Mode half duplex[116] Mode half duplex

## Probable Cause 1075/hardware failure Category Equipment Default severity critical Wording (English) Hardware failure Wording (French) Défaillance matérielle

Diagnosis (English)

One or more key hardware modules of the unit are not responding.

Diagnosis (French)

Un ou plusieurs modules matériels clés de la carte ne répondent pas.

#### Action (English)

Reboot the equipment. If the alarm registers again, contact Customer Service

### Action (French)

Rebooter l'équipement. Si l'alarme est toujours levée, contacter le Service Clients.

#### Automatic redundancy

| Current autobackup:                                                                                                    | Selectable                            | Upstream autobackup:                                                                                                    | Selectable |
|----------------------------------------------------------------------------------------------------|---------------------------------------|----------------------------------------------------------------------------------------------------|------------|
| The following device(s)                                                                                                    | can raise this probable ca            | use                                                                                                    |            |
| DBE 2100 (1 external vi<br>DBE 2120 (8 audios)<br>DBE 2110 (1 internal vie<br>DBE 4110 (DSNG)<br>DBE 4130 (Broadcast)<br>DBE 4140 (Local inserti<br>Newtec QPSK 2080<br>Newtec QPSK 2077 Sx<br>Newtec QPSK 2177<br>Newtec DVB-S 2280<br>Audio Video Acquisition<br>Amethyst III ASI<br>Net Feeder 9010<br>MEDIAGUARD/CANAL<br>VIACCESS/DVBSC | deo 4 audios)<br>deo 8 audios)<br>on) | DBE 2110 (1 internal video<br>DBE 2120 (12 audios)<br>DBE 2120 (4 audios)<br>DBE 4120 (Contribution)<br>SSEB/DSS (MSE)<br>Mediation Unit<br>Newtec QPSK 2077 Hx<br>Newtec QPSK 2077 Fx<br>Newtec DVB-S 2277<br>Vecima VistaLynx QAM<br>DBP 282 M (2x1 channels)<br>XNA 4600 adapter<br>VIACCESS/FT<br>NAGRAVISION/DVBSC<br>MEDIAGUARD/DVBSC | 4 audios)  |

IRDETO/DVBSC SelectaVision/DVBSC CRYTOWORKS/DVBSC EM4000 Dual Channel EM4000 Octal Channel N8000 Tandberg TT5031 (Conax) Tandberg TT5033 (Nagravision) Rate Shaper HDD 8200 Gecko 8900FFN ViBE Mobile TV ViBE Mosaïc Generator ASI VS7000 v1.x CP6000 CONAX/DVBSC NDS/DVBSC ViBE EM3000 MPEG4 EM4000 Quad Channel HDE 8100 Integrated Receiver Decoder Tandberg TT5032 (Mediaguard) Tandberg TT5034 (Viaccess) V-SFN Itis Adapter Opal II Gecko 8900TFN-V SD Encoder ViBE Mosaïc Generator IP VS7000 v2.0

#### MTEP syntax alarms matching this probable cause (english)

[17] Encoder out of use [26] Encoder out of use [34] Encoder out of use [34] HDLC link out of use [34] 1rst pass encoding out of use [34] Helper channel out of use [34] Bad SSEB MIGHT for 4150 [45] encoder C1P out of use [45] Bad SuperEncoder MIGHT for 4150 [63] Failed to update the alarm LED [64] Failed to update the alarm LED [95] Hardware failure [97] ECM computed without associated card [97] ECM computed without associated card [97] the ciphering module has broken down [97] ECMG out of order [97] no ciphering module [97] smart card unknown [97] ECMG is shutting down [98] ECM computed without associated card [98] ECMG out of order [98] no ciphering module [98] smart card unknown [98] ECMG is shutting down [102] Hardware failure [103] Hardware failure [106] Hardware failure [111] Hardware failure [115] Hardware failure [116] Hardware failure [119] Hardware failure [132] Ancillary data block <-> composite decoder link failed [132] Automatic calibration failure [132] LTCe FIFO overflow failure [132] Ancillary data processing hardware default [132] Front panel <-> User Maintenance link fail synthesis [132] Front panel <-> Supervisor link fail synthesis [132] Front panel <-> CIVA link fail synthesis [138] Hardware malfunction from the synthetiser [138] Hardware malfunction from the RF phase lock DRO [138] Hardware malfunction from the 100MHz local oscillator PLL [138] Hardware malfunction from the 70MHz local oscillator PLL [138] MC&C board internal alarm

[138] Modulator board internal alarm

[138] Function/module interface internal alarm

[138] Unexpected architecture

[140] System fault

[144] Hardware error

[144] MMI initialisation failed

[144] Input initialisation failed

[144] Euroboard input failed

[144] TS initialisation failed

[144] CA initialisation failed

[144] DEC initialisation failed

[147] 625 Ln no response

[147] 525 Ln no response

[147] PTS no response

[147] Genlock no response

[148] No response

[148] No response

[148] No response

[149] No response

[149] Audio not running

[150] No response

[151] No response

[151] No response

[151] No response

[151] No response

[154] Hardware failure (%3)

[155] Hardware failure

[173] NV RAM Fault

[173] Watchdog Timer Fault

[173] Program Code Checksum Error

[179] Bad NVRAM Checksum. (All MCC options invalidated)

[180] Factory configuration problem on MCC board

[183] Hardware failure

[184] Hardware failure

[190] Hardware failure

[191] Hardware failure

MTEP syntax alarms matching this probable cause (french)

[17] Encodeur hors service

[26] Compresseur HS

[34] Compresseur HS

[34] Lien HDLC HS

[34] Codage première passe HS

[34] Helper channel HS

[34] Mauvaise SSEB MIGHT pour 4150

[45] compresseur C1P hors service

[45] Mauvais SuperEncoder MIGHT pour 4150

[63] Impossible de mettre à jour la LED indiquant une alarme

[64] Impossible de mettre à jour la LED indiquant une alarme

[95] Défaillance matérielle

[97] Calcul ECM sans carte associée

[97] Calcul ECM sans carte associée

[97] Module de calcul HS

[97] ECMG HS

[97] Pas de module de calcul

[97] Carte fille inconnue

[97] L'ECMG est en cours d'arrêt

[98] Calcul ECM sans carte associée

[98] ECMG HS

[98] Pas de module de calcul

[98] Carte fille inconnue [98] L'ECMG est en cours d'arrêt [102] Défaillance matérielle [103] Défaillance matérielle [106] Défaillance matérielle [111] Défaillance matérielle [115] Défaillance matérielle [116] Défaillance matérielle [119] Défaillance matérielle [132] Défaut liaison bloc données auxiliaires-décodeur composite [132] Echec de l'autocalibration [132] Débordement FIFO d'entrée LTCe [132] Problème dans le bloc données auxiliaires [132] Défaut sur liaison face avant - liaison maintenance utilisateur [132] Défaut sur liaison face avant - liaison d'exploitation distante [132] Défaut sur liaison face avant - carte interne de traitement [138] Dysfonctionnement hardware du synthétiseur [138] Dysfonctionnement hardware de la RF phase lock DRO [138] Problème hardware sur l'oscillateur local 100MHz [138] Dysfonctionnement hardware sur l'oscillateur local 70MHz [138] Alarme interne à la carte MC&C [138] Alarme interne à la carte de modulation [138] Alarme interne au module d'interface [138] Architecture non reconnue [140] Défaut système [144] Erreur matérielle [144] L'initialisation du module MMI a échoué [144] L'initialisation du module d'entrée a échoué [144] Entrée Euroboard en panne [144] L'initialisation du module TS a échoué [144] L'initialisation du module de contrôle d'accès a échoué [144] L'initialisation du module de decodage a échoué [147] 625 Ln, pas de réponse [147] 525 Ln pas de réponse [147] PTS pas de réponse [147] Genlock pas de réponse [148] Pas de réponse [148] Pas de réponse [148] Pas de réponse [149] Pas de réponse [149] Audio ne fonctionne pas [150] Pas de réponse [151] Pas de réponse [151] Pas de réponse [151] Pas de réponse [151] Pas de réponse [154] Défaillance matérielle (%3)

[155] Défaillance matérielle

[173] Défaut de la NV RAM

[173] Défaut de l'horloge interne de l'organe de surveillance

[173] Checksum du code du programme erroné

[179] Mauvais checksum de la NVRAM. Toutes options du MCC désactivées

[180] Problème de configuration usine de la carte MCC

[183] Défaillance matérielle

[184] Défaillance matérielle

[190] Défaillance matérielle

[191] Défaillance matérielle

| Probable Cause      |
|---------------------|
| 123/highTemperature |
| Category            |
| Environmental       |
| Default severity    |
| critical            |
| Wording (English)   |
| High temperature    |
| Wording (French)    |
| Température élevée  |
| Diagnosis (English) |

Internal temperature is over maximum ratings. The device may be permanently damaged if kept in that state.

#### Diagnosis (French)

La température interne excède la limite maximum. L'équipement risque d'être définitivement endommagé si son état n'est pas modifié.

#### Action (English)

Check if the ventilation is running, if air inlet and outlet are not obstructed, and ambiant external temperature is below 40°C.

#### Action (French)

S'assurer que la ventilation fonctionne, que les entrées et sorties d'air ne sont pas obstruées et que la température ambiante externe est inférieure à 40° C. Autre action possible: réinitialiser l'équipement et attendre que la température se stabilise pendant 25 minutes. Si l'alarme se produit de nouveau, mettre hors tension le chassis contenant l'équipement concerné et contacter le Customer Service.

#### Automatic redundancy

Current autobackup: Impossible

Upstream autobackup: Selectable

#### The following device(s) can raise this probable cause

DBE 2100 (1 external video 4 audios) DBE 2120 (8 audios) DBE 2110 (1 internal video 8 audios) DBE 4110 (DSNG) DBE 4130 (Broadcast) DBE 4140 (Local insertion) DBE 2110 (1 internal video 4 audios) DBE 2120 (12 audios) DBE 2120 (4 audios) DBE 4120 (Contribution) SSEB/DSS (MSE) Amber

DBX 2200 (12 TS inputs) Barco Channelized Quasar Barco Agile Quasar UHF Barco Channelized Quasar MKII Barco Agile Quasar MKII UHF Vecima VistaLynx QAM Amethyst III ASI ViBE EM3000 MPEG4 EM4000 Quad Channel EM4000 Octal Channel RD 2000 RD 5002 SD RD 1002 RD 5000 HD-SD Opal II Gecko 8900TFN-V ViBE Mobile TV ViBE Mosaïc Generator ASI VS7000 v1.x CP6000

Barco Quasar without RF converter Barco Agile Quasar VHF Barco Quasar MKII without RF converter Barco Agile Quasar MKII VHF Barco Agile Quasar MKII Full Band Audio Video Acquisition Net Feeder 9010 EM4000 Dual Channel EM4000 Hexa Channel MSU 4422 RD 5000 SD RD 1000 Maestream RD 3000 Gecko 8900FFN Junger C8000 SD Encoder ViBE Mosaïc Generator IP VS7000 v2.0

MTEP syntax alarms matching this probable cause (english)

- [11] Excessive temperature
- [94] High temperature
- [95] High temperature
- [102] High temperature
- [106] High temperature
- [115] High temperature
- [116] High temperature
- [119] High temperature [132] CIVA board overheating
- [133] Overheating
- [137] Temperature high
- [146] Excessive temperature

MTEP syntax alarms matching this probable cause (french)

[11] température excessive

- [94] Température élevée
- [95] Température élevée
- [102] Température élevée
- [106] Température élevée
- [115] Température élevée
- [116] Température élevée
- [119] Température élevée
- [132] Surchauffe de la carte
- [133] Température excessive
- [137] Température élevée
- [146] Température excessive

| Probable Cause    |
|-------------------|
| 1067/Link down    |
| Category          |
| Communications    |
| Default severity  |
| major             |
| Wording (English) |
| Link down         |
| Wording (French)  |
| Liaison coupée    |

Diagnosis (English)

The line transceiver of the board cannot lock on signal. Note : This event, as many other reception alarms, is generally produced by transmission problems in the network. It can also comes for a device partial failure. The quality of transmission shall be analysed by skilled staff. A check of network state shall be made. If no cause is directly detected there, a transmission analyser shall be used in place of the device for comparison. If a test system is not available a device exchange can be performed. Hereunder analysis proposal covers only trivial causes.

### Diagnosis (French)

L'émetteur-récepteur de lignes de la carte ne peut pas verrouiller le signal. Remarque : cet événement est généralement dû à des problèmes de transmission du réseau. Il peut également provenir d'une défaillance partielle de l'équipement. La qualité de la transmission doit être analysée par un personnel qualifié. L'état du réseau doit également être vérifié. Si aucune cause n'est directement détectée de cette manière, remplacer l'équipement par un analyseur de transmission et effectuer une comparaison. Si aucun système de test n'est disponible, il est possible d'échanger les équipements.

### Action (English)

Check if the good cable is plug on the board. If signal conformity is proved, de plug and re plug the board. Wait until it is recognised by the control and command software.

### Action (French)

S'assurer que le câble approprié est correctement raccordé à la carte. Si la conformité du signal est établie, retirer, puis réinsérer la carte.

### Automatic redundancy

Current autobackup: Impossible

Upstream autobackup: Impossible

#### The following device(s) can raise this probable cause

EM4000 Dual Channel EM4000 Hexa Channel RD 2000 RD 5002 SD RD 1002 RD 3000 ViBE Mosaïc Generator ASI VS7000 v1.x EM4000 Quad Channel EM4000 Octal Channel RD 5000 SD RD 1000 RD 5000 HD-SD SD Encoder ViBE Mosaïc Generator IP CP6000

MTEP syntax alarms matching this probable cause (english)

- [111] Link down
- [116] Link down
- [135] Unconnected linked tributary
- [136] Unconnected linked tributary
- [155] Fast ethernet link down
- [183] No data link
- [184] Lower layer down
- [185] Lower layer down
- [186] Lower layer down
- [187] Lower layer down
- [187] SSCOP link down [187] ILMI link down
- [188] Lower layer down
- [189] Lower layer down
- [190] Lower layer down
- [191] Lower layer down

#### MTEP syntax alarms matching this probable cause (french)

- [111] Liaison coupée
- [116] Liaison coupée
- [135] Affluent lié non connecté
- [136] Affluent lié non connecté
- [155] Liaison coupée
- [183] Pas de lien data
- [184] Couche inférieure HS
- [185] Couche inférieure HS
- [186] Couche inférieure HS
- [187] Couche inférieure HS
- [187] Perte du lien de signalisation
- [187] Perte du lien ILMI
- [188] Couche inférieure HS
- [189] Couche inférieure HS
- [190] Couche inférieure HS
- [191] Couche inférieure HS

| Probable Cause                                                                                                    |  |  |  |
|----------------------------------------------------------------------------------------------------|--|--|--|
| 157/lossOfRealTimel                                                                                                    |  |  |  |
| Category                                                                                                    |  |  |  |
| Processing error                                                                                                    |  |  |  |
| Default severity                                                                                                    |  |  |  |
| major                                                                                                    |  |  |  |
| Wording (English)                                                                                                    |  |  |  |
| Loss of real time                                                                                                    |  |  |  |
| Wording (French)                                                                                                    |  |  |  |
| Perte de temps réel                                                                                                    |  |  |  |
| Diagnosis (English)                                                                                                    |  |  |  |
| Consequence of input signal sync error or CPU load.                                                                                                    |  |  |  |
| Diagnosis (French)                                                                                                    |  |  |  |
| Conséquence d'une erreur de synchronisation du signal d'entrée ou de la charge CPU.                                                                                       |  |  |  |
| Action (English)                                                                                                    |  |  |  |
| Check input signal and cable(s). May be due to unexpected switch behaviour.                                                                                               |  |  |  |
| Action (French)                                                                                                    |  |  |  |
| Vérifier le(s) câble(s) et le signal d'entrée. Peut être dû à une commutation intempestive du signal .                                                                    |  |  |  |
| Automatic redundancy                                                                                                    |  |  |  |
| Current autobackup: Impossible Upstream autobackup: Impossible                                                                                                    |  |  |  |
| The following device(s) can raise this probable cause                                                                                                    |  |  |  |
| Net Processor 9030Net Processor 9040Net Feeder 9010ViBE EM3000 MPEG4EM4000 Dual ChannelEM4000 Quad ChannelEM4000 Hexa ChannelEM4000 Octal ChannelViBE EncoderViBE Encoder |  |  |  |
| MTEP syntax alarms matching this probable cause (english)                                                                                                    |  |  |  |
| [102] Loss of real time<br>[103] Loss of real time                                                                                                    |  |  |  |

### MTEP syntax alarms matching this probable cause (french)

[102] Perte de temps réel

[103] Perte de temps réel

| Probable Cause                                                                                                    |                                                                                                    |  |  |
|----------------------------------------------------------------------------------------------------|----------------------------------------------------------------------------------------------------|--|--|
| 8/lossOfSignal                                                                                                    |                                                                                                    |  |  |
| Category                                                                                                    |                                                                                                    |  |  |
| Communications                                                                                                    |                                                                                                    |  |  |
| Default severity                                                                                                    |                                                                                                    |  |  |
| major                                                                                                    |                                                                                                    |  |  |
| Wording (English)                                                                                                    |                                                                                                    |  |  |
| Loss of signal                                                                                                    |                                                                                                    |  |  |
| Wording (French)                                                                                                    |                                                                                                    |  |  |
| Perte de signal                                                                                                    |                                                                                                    |  |  |
| Diagnosis (English)                                                                                                    |                                                                                                    |  |  |
| No input signal detected on physical interface.                                                                                                    |                                                                                                    |  |  |
| Diagnosis (French)                                                                                                    |                                                                                                    |  |  |
| Pas de signal d'entrée détecté sur l'interface phys                                                                                                    | ique.                                                                                                    |  |  |
| Action (English)                                                                                                    |                                                                                                    |  |  |
| Check signal at the input physical interface and check cable.                                                                                                    |                                                                                                    |  |  |
| Action (French)                                                                                                    |                                                                                                    |  |  |
| Vérifier le câble et le signal d'entrée sur le connec                                                                                                    | cteur physique.                                                                                                    |  |  |
| Automatic redundancy                                                                                                    |                                                                                                    |  |  |
| Current autobackup: Selectable                                                                                                    | Upstream autobackup: Selectable                                                                                                    |  |  |
| The following device(s) can raise this probable cause                                                                                                    |                                                                                                    |  |  |
| DBE 2100 (1 external video 4 audios)<br>Net Processor 9030<br>Barco Quasar without RF converter<br>Barco Agile Quasar VHF<br>Barco Quasar MKII without RF converter<br>Barco Agile Quasar MKII VHF<br>Barco Agile Quasar MKII Full Band<br>Newtec DVB-S 2277<br>Audio Video Acquisition<br>Net Feeder 9010<br>EM4000 Dual Channel<br>EM4000 Hexa Channel<br>HDE 8100<br>MSU 4422<br>DBD 4433 - QPSK Input | DBE 2110 (1 internal video 4 audios)<br>Net Processor 9040<br>Barco Channelized Quasar<br>Barco Agile Quasar UHF<br>Barco Channelized Quasar MKII<br>Barco Agile Quasar MKII UHF<br>Newtec QPSK 2177<br>Newtec DVB-S 2280<br>XNA 4600 adapter<br>ViBE EM3000 MPEG4<br>EM4000 Quad Channel<br>EM4000 Octal Channel<br>N8000<br>DBD4431 - DVB QPSK Demodulator<br>DBD 4433 - QAM Input |  |  |

DBD 4433 - ASI Input DBD 4433 - ATM Input DBD 4436 - QPSK Input DBD 4436 - ASI Input DBD 4436 - ATM Input DBD 4437 B - Dual Service 420 DBD 4437 9 - Single Service 420/422P DBD 4437 Y - Single Service 420 RD 5000 SD Tandberg TT5032 (Mediaguard) Tandberg TT5034 (Viaccess) V-SFN Itis Adapter HDD 8200 Gecko 8900TFN-V ViBE Mobile TV ViBE Mosaïc Generator ASI VS7000 v1.x

DBD 4433 - PDH Input DBD 4433 - DSNG Input (Q/8/16) DBD 4436 - QAM Input DBD 4436 - PDH Input DBD 4436 - DSNG Input (Q/8/16) DBD 4437 8 - Single Service 420/422P DBD 4437 X - Single Service 420 DBD 4437 Z - Single Service 420 Tandberg TT5031 (Conax) Tandberg TT5033 (Nagravision) Rate Shaper RD 5000 HD-SD Gecko 8900FFN Junger C8000 SD Encoder ViBE Mosaïc Generator IP CP6000

#### MTEP syntax alarms matching this probable cause (english)

[7] no signal in PES INTF [17] No SDI signal [25] No signal [26] No analog signal [26] No SDI signal [27] no signal [27] no reference signal [34] No SDI signal [45] no SDI signal [47] Internal secure mode activated [63] Signal is lost at the input port %2 [64] Signal is lost at the input port %2 [110] Loss of signal [115] Loss of signal [120] Loss of signal [132] No signal on reference input [132] No signal on digital video input [132] No signal on analog video input [134] Signal lost [135] Tributary lost [137] Input data loss [138] ASI optical signal loss [138] LVDS input signal loss [140] Input Loss [140] Input Loss [145] Absence RF [145] No signal [145] No G703 signal [146] No input [147] No signal [154] No signal is detected (input %1) [155] Loss of signal [186] Signal lost [190] Tributary lost

#### MTEP syntax alarms matching this probable cause (french)

#### [7] Aucun signal sur PES INTF

- [17] Pas de signal SDI
- [25] Aucun signal en entrée
- [26] Pas de signal analogique

- [26] Pas de signal SDI
- [27] Pas de signal analogique
- [27] Absence de synchro
- [34] Pas de signal SDI
- [45] absence signal SDI
- [47] Sécurisation interne activée
- [63] Pas de signal sur l'entrée %2
- [64] Pas de signal sur l'entrée %2
- [110] Perte de signal
- [115] Perte de signal
- [120] Perte de signal
- [132] Absence de la référence synchroniseur
- [132] Absence de la vidéo incidente numérique
- [132] Absence vidéo analogique d'entrée
- [134] Perte du signal [135] Perte du signal affluent
- [137] Données perdues
- [138] Perte du signal ASI optique
- [138] Perte du signal LVDS
- [140] Pas de signal en entrée [140] Pas de signal en entrée
- [145] Absence RF
- [145] Absence de signal
  [145] Pas de signal G703
  [146] Pas d'entrée

- [147] Pas de signal
- [154] Pas de signal détecté (entrée %1)
- [155] Perte de signal
- [186] Perte du signal
- [190] Perte du signal affluent

| Probable Cause                                                                                                    |                           |                                                                                                    |            |
|----------------------------------------------------------------------------------------------------|---------------------------|----------------------------------------------------------------------------------------------------|------------|
| 1029/loss of stream                                                                                                    |                           |                                                                                                    |            |
| Category                                                                                                    |                           |                                                                                                    |            |
| Communications                                                                                                    |                           |                                                                                                    |            |
| Default severity                                                                                                    |                           |                                                                                                    |            |
| warning                                                                                                    |                           |                                                                                                    |            |
| Wording (English)                                                                                                    |                           |                                                                                                    |            |
| Loss of stream                                                                                                    |                           |                                                                                                    |            |
| Wording (French)                                                                                                    |                           |                                                                                                    |            |
| Perte de flux                                                                                                    |                           |                                                                                                    |            |
| Diagnosis (English)                                                                                                    |                           |                                                                                                    |            |
| No transport stream at d                                                                                                    | levice input.             |                                                                                                    |            |
| Diagnosis (French)                                                                                                    |                           |                                                                                                    |            |
| Pas de flux de transport                                                                                                    | à l'entrée de l'équipemen | ıt.                                                                                                    |            |
| Action (English)                                                                                                    |                           |                                                                                                    |            |
| Check input stream                                                                                                    |                           |                                                                                                    |            |
| Action (French)                                                                                                    |                           |                                                                                                    |            |
| Vérifier le flux d'entrée.                                                                                                    |                           |                                                                                                    |            |
| Automatic redundancy                                                                                                    |                           |                                                                                                    |            |
| Current autobackup:                                                                                                    | Selectable                | Upstream autobackup:                                                                                                    | Selectable |
| The following device(s) can raise this probable cause                                                                                                    |                           |                                                                                                    |            |
| Net Processor 9030<br>Net Feeder 9010<br>EM4000 Dual Channel<br>EM4000 Hexa Channel<br>RD 2000<br>RD 5002 SD<br>RD 1002<br>ViBE Decoder<br>ViBE Front End 100BT<br>RD 5000 HD-SD |                           | Net Processor 9040<br>ViBE EM3000 MPEG4<br>EM4000 Quad Channel<br>EM4000 Octal Channel<br>RD 5000 SD<br>RD 1000<br>ViBE Encoder<br>ViBE Front End PDH<br>ViBE Front End ASI<br>RD 3000 |            |
| MTEP syntax alarms matching this probable cause (english)                                                                                                    |                           |                                                                                                    |            |

[110] Loss of stream [117] Loss of stream

MTEP syntax alarms matching this probable cause (french)

[110] Perte de flux[117] Perte de flux

### **Probable Cause**

1348/no AD control track in signal

Category

Communications

Default severity

major

Wording (English)

No AD control track in signal

Wording (French)

Pas de contrôle AD dans le signal

**Diagnosis** (English)

Input signal does not contain Audio Description Control Track

Diagnosis (French)

Le signal d'entrée ne contient pas de données de contrôle pour l'Audio Description

Action (English)

Check input signal.

Action (French)

Vérifier le signal d'entrée.

| Automatic redundancy                                      |            |                                             |            |  |
|-----------------------------------------------------------|------------|---------------------------------------------|------------|--|
| Current autobackup:                                       | Selectable | Upstream autobackup:                        | Impossible |  |
| The following device(s) can raise this probable cause     |            |                                             |            |  |
| EM4000 Dual Channel<br>EM4000 Hexa Channel                |            | EM4000 Quad Channel<br>EM4000 Octal Channel |            |  |
| MTEP syntax alarms matching this probable cause (english) |            |                                             |            |  |
| [104] No AD Control Track in signal                       |            |                                             |            |  |
| MTEP syntax alarms matching this probable cause (french)  |            |                                             |            |  |

[104] Pas de données de contrôle pour l'AD dans le signal

| Probable Cause                                                                                                    |                                                                                                    |            |  |  |
|----------------------------------------------------------------------------------------------------|----------------------------------------------------------------------------------------------------|------------|--|--|
| 1052/no AFD in signal                                                                                                    |                                                                                                    |            |  |  |
| Category                                                                                                    |                                                                                                    |            |  |  |
| Communications                                                                                                    |                                                                                                    |            |  |  |
| Default severity                                                                                                    |                                                                                                    |            |  |  |
| warning                                                                                                    |                                                                                                    |            |  |  |
| Wording (English)                                                                                                    |                                                                                                    |            |  |  |
| No AFD in signal                                                                                                    |                                                                                                    |            |  |  |
| Wording (French)                                                                                                    |                                                                                                    |            |  |  |
| Pas de AFD dans le signal                                                                                                    |                                                                                                    |            |  |  |
| Diagnosis (English)                                                                                                    |                                                                                                    |            |  |  |
| AFD not detected.                                                                                                    |                                                                                                    |            |  |  |
| Diagnosis (French)                                                                                                    |                                                                                                    |            |  |  |
| AFD non détecté.                                                                                                    |                                                                                                    |            |  |  |
| Action (English)                                                                                                    |                                                                                                    |            |  |  |
| Check input signal                                                                                                    |                                                                                                    |            |  |  |
| Action (French)                                                                                                    |                                                                                                    |            |  |  |
| Vérifier le signal d'entrée.                                                                                                    |                                                                                                    |            |  |  |
| Automatic redundancy                                                                                                    |                                                                                                    |            |  |  |
| Current autobackup: Impossible                                                                                                    | Upstream autobackup:                                                                                                  | Impossible |  |  |
| The following device(s) can raise this probable cause                                                                                |                                                                                                    |            |  |  |
| DBE 4110 (DSNG)<br>DBE 4130 (Broadcast)<br>DBE 4140 (Local insertion)<br>EM4000 Quad Channel<br>EM4000 Octal Channel<br>ViBE Decoder | DBE 4120 (Contribution)<br>SSEB/DSS (MSE)<br>EM4000 Dual Channel<br>EM4000 Hexa Channel<br>ViBE Encoder<br>SD Encoder |            |  |  |
| MTEP syntax alarms matching this probable cause (english)                                                                            |                                                                                                    |            |  |  |
| [26] No AFD in signal<br>[105] No AFD in signal<br>[107] no AFD in signal                                                            |                                                                                                    |            |  |  |

[107] no AFD in signal [109] no AFD in signal

MTEP syntax alarms matching this probable cause (french)

[26] AFD absent

[105] Pas de AFD dans le signal [107] Pas de AFD dans le signal

[109] Pas de AFD dans le signal

| Probable Cause                                                                                                    |                                                                                                    |            |  |  |  |
|----------------------------------------------------------------------------------------------------|----------------------------------------------------------------------------------------------------|------------|--|--|--|
| 1053/no ED in signal                                                                                                    |                                                                                                    |            |  |  |  |
| Category                                                                                                    |                                                                                                    |            |  |  |  |
| Communications                                                                                                    |                                                                                                    |            |  |  |  |
| Default severity                                                                                                    |                                                                                                    |            |  |  |  |
| warning                                                                                                    |                                                                                                    |            |  |  |  |
| Wording (English)                                                                                                    |                                                                                                    |            |  |  |  |
| No ED in signal                                                                                                    |                                                                                                    |            |  |  |  |
| Wording (French)                                                                                                    |                                                                                                    |            |  |  |  |
| Pas de ED dans le signal                                                                                                    |                                                                                                    |            |  |  |  |
| Diagnosis (English)                                                                                                    |                                                                                                    |            |  |  |  |
| EDS not detected.                                                                                                    |                                                                                                    |            |  |  |  |
| Diagnosis (French)                                                                                                    |                                                                                                    |            |  |  |  |
| EDS non détecté.                                                                                                    | EDS non détecté.                                                                                                    |            |  |  |  |
| Action (English)                                                                                                    |                                                                                                    |            |  |  |  |
| Check input signal                                                                                                    |                                                                                                    |            |  |  |  |
| Action (French)                                                                                                    |                                                                                                    |            |  |  |  |
| Vérifier le signal d'entrée.                                                                                                    |                                                                                                    |            |  |  |  |
| Automatic redundancy                                                                                                    |                                                                                                    |            |  |  |  |
| Current autobackup: Impossible                                                                                                    | e Upstream autobackup:                                                                                                    | Selectable |  |  |  |
| The following device(s) can raise this probable cause                                                                               |                                                                                                    |            |  |  |  |
| DBE 4110 (DSNG)<br>DBE 4130 (Broadcast)<br>DBE 4140 (Local insertion)<br>EM4000 Dual Channel<br>EM4000 Hexa Channel<br>ViBE Encoder | DBE 4120 (Contribution)<br>SSEB/DSS (MSE)<br>ViBE EM3000 MPEG4<br>EM4000 Quad Channel<br>EM4000 Octal Channel<br>SD Encoder |            |  |  |  |
| MTEP syntax alarms matching this probable cause (english)                                                                           |                                                                                                    |            |  |  |  |
| [26] No extended data in signal<br>[105] No ED in signal                                                                            |                                                                                                    |            |  |  |  |
| MTEP syntax alarms matching this probable cause (french)                                                                            |                                                                                                    |            |  |  |  |
| [26] Extended Data absent                                                                                                    |                                                                                                    |            |  |  |  |

[105] Pas de ED dans le signal

| Probable Cause                                                                                                    |                                                                                                    |            |  |  |
|----------------------------------------------------------------------------------------------------|----------------------------------------------------------------------------------------------------|------------|--|--|
| 1062/no embedded signal                                                                                                    |                                                                                                    |            |  |  |
|                                                                                                    |                                                                                                    |            |  |  |
| Category                                                                                                    |                                                                                                    |            |  |  |
| Communications                                                                                                    |                                                                                                    |            |  |  |
| Default severity                                                                                                    |                                                                                                    |            |  |  |
| minor                                                                                                    |                                                                                                    |            |  |  |
| Wording (English)                                                                                                    |                                                                                                    |            |  |  |
| No embedded signal                                                                                                    |                                                                                                    |            |  |  |
| Wording (French)                                                                                                    |                                                                                                    |            |  |  |
| Pas de signal inséré                                                                                                    |                                                                                                    |            |  |  |
| Diagnosis (English)                                                                                                    |                                                                                                    |            |  |  |
| No embedded signal.                                                                                                    |                                                                                                    |            |  |  |
| Diagnosis (French)                                                                                                    |                                                                                                    |            |  |  |
| Pas de signal inséré.                                                                                                    |                                                                                                    |            |  |  |
| Action (English)                                                                                                    |                                                                                                    |            |  |  |
| Check input signal                                                                                                    |                                                                                                    |            |  |  |
| Action (French)                                                                                                    |                                                                                                    |            |  |  |
| Vérifier le signal d'entrée.                                                                                                    |                                                                                                    |            |  |  |
| Automatic redundancy                                                                                                    |                                                                                                    |            |  |  |
| Current autobackup: Selectable                                                                                                    | Upstream autobackup:                                                                                                    | Selectable |  |  |
| The following device(s) can raise this probable cause                                                                                     |                                                                                                    |            |  |  |
| DBE 4110 (DSNG)<br>DBE 4130 (Broadcast)<br>DBE 4140 (Local insertion)<br>EM4000 Dual Channel<br>EM4000 Hexa Channel<br>ViBE<br>SD Encoder | DBE 4120 (Contribution)<br>SSEB/DSS (MSE)<br>ViBE EM3000 MPEG4<br>EM4000 Quad Channel<br>EM4000 Octal Channel<br>ViBE Encoder |            |  |  |
| MTEP syntax alarms matching this probable cause (english)                                                                                 |                                                                                                    |            |  |  |
| [17] No embedded audio input                                                                                                    |                                                                                                    |            |  |  |

[104] No embedded signal [110] No embedded signal [120] No embedded signal
- [17] Pas d'entrée avec audio insérée
- [104] Pas de signal inséré [110] Pas de signal inséré
- [120] Pas de signal inséré

## **Probable Cause**

1336/No expected standard in signal

Category

Communications

Default severity

major

Wording (English)

No expected standard in signal

Wording (French)

Standard attendu absent du signal

**Diagnosis** (English)

Signal is not compliant with configurated and specified standard

**Diagnosis** (French)

Le signal n'est pas compatible avec le standard configuré et spécifié

Action (English)

Check input signal

Action (French)

Vérifier le signal d'entrée

Automatic redundancy

Current autobackup: Impossible

Upstream autobackup: Impossible

The following device(s) can raise this probable cause

ViBE EM3000 MPEG4 EM4000 Quad Channel EM4000 Octal Channel

EM4000 Dual Channel EM4000 Hexa Channel SD Encoder

MTEP syntax alarms matching this probable cause (english)

[104] No expected standard in signal

[120] No expected standard in signal

MTEP syntax alarms matching this probable cause (french)

[104] Standard attendu absent du signal

[120] Standard attendu absent du signal

| Probable Cause                                                                   |                                                                  |            |  |
|----------------------------------------------------------------------------------|------------------------------------------------------------------|------------|--|
| 1044/no PCM in signal                                                            |                                                                  |            |  |
| Category                                                                         |                                                                  |            |  |
| Communications                                                                   |                                                                  |            |  |
| Default severity                                                                 |                                                                  |            |  |
| minor                                                                            |                                                                  |            |  |
| Wording (English)                                                                |                                                                  |            |  |
| No PCM in signal                                                                 |                                                                  |            |  |
| Wording (French)                                                                 |                                                                  |            |  |
| Pas de PCM dans le signal                                                        |                                                                  |            |  |
| Diagnosis (English)                                                              |                                                                  |            |  |
| Input signal is not PCM audio.                                                   |                                                                  |            |  |
| Diagnosis (French)                                                               |                                                                  |            |  |
| Le signal d'entrée n'est pas un signal audio PCM.                                |                                                                  |            |  |
| Action (English)                                                                 |                                                                  |            |  |
| Check input signal                                                               |                                                                  |            |  |
| Action (French)                                                                  |                                                                  |            |  |
| Vérifier le signal d'entrée.                                                     |                                                                  |            |  |
| Automatic redundancy                                                             |                                                                  |            |  |
| Current autobackup: Impossible                                                   | Upstream autobackup:                                             | Impossible |  |
| The following device(s) can raise this probable can                              | use                                                              |            |  |
| ViBE EM3000 MPEG4<br>EM4000 Quad Channel<br>EM4000 Octal Channel<br>ViBE Encoder | EM4000 Dual Channel<br>EM4000 Hexa Channel<br>ViBE<br>SD Encoder |            |  |
| MTEP syntax alarms matching this probable cause (english)                        |                                                                  |            |  |
| [104] No PCM in signal<br>[110] No PCM in signal<br>[120] No PCM in signal       |                                                                  |            |  |
| MTEP syntax alarms matching this probable cause (french)                         |                                                                  |            |  |
| [104] Pas de PCM dans le signal<br>[110] Pas de PCM dans le signal               |                                                                  |            |  |

[120] Pas de PCM dans le signal

## **Probable Cause**

1176/no stream carried in program

Category

Processing error

Default severity

minor

Wording (English)

No stream carried in program

Wording (French)

Aucun flux acheminé dans le programme

**Diagnosis** (English)

No stream or program found.

**Diagnosis** (French)

Aucun flux trouvé pour le service courant.

Action (English)

Check source and if the problem persists, Contact Customer Service.

Action (French)

Aucune

Automatic redundancy

Current autobackup: Selectable

Upstream autobackup: Impossible

The following device(s) can raise this probable cause

XNA 4600 adapter EM4000 Dual Channel EM4000 Hexa Channel Rate Shaper HDD 8200 ViBE EM3000 MPEG4 EM4000 Quad Channel EM4000 Octal Channel ViBE Decoder

MTEP syntax alarms matching this probable cause (english)

[63] Failed to process a program header for the program stream

[64] Failed to process a program header for the program stream

[107] no stream carried in program

[108] no stream carried in program

[190] Program not found in incoming MPTS

- [63] Erreur dans l'entête de programme.
- [64] Erreur dans l'entête de programme. [107] Aucun flux acheminé dans le programme
- [108] Aucun flux acheminé dans le programme [190] Programme introuvable dans MPTS d'entrée

| Probable Cause                                                                                                    |                                                                                                    |            |
|----------------------------------------------------------------------------------------------------|----------------------------------------------------------------------------------------------------|------------|
| 1051/no TC in signal                                                                                                    |                                                                                                    |            |
| Category                                                                                                    |                                                                                                    |            |
| Communications                                                                                                    |                                                                                                    |            |
| Default severity                                                                                                    |                                                                                                    |            |
| warning                                                                                                    |                                                                                                    |            |
| Wording (English)                                                                                                    |                                                                                                    |            |
| No TC in signal                                                                                                    |                                                                                                    |            |
| Wording (French)                                                                                                    |                                                                                                    |            |
| Pas de TC dans le signal                                                                                                    |                                                                                                    |            |
| Diagnosis (English)                                                                                                    |                                                                                                    |            |
| Time Code (VITC/DVITC) not detected.                                                                                                    |                                                                                                    |            |
| Diagnosis (French)                                                                                                    |                                                                                                    |            |
| Time Code (VITC/DVITC) non détecté.                                                                                                    |                                                                                                    |            |
| Action (English)                                                                                                    |                                                                                                    |            |
| Check input signal                                                                                                    |                                                                                                    |            |
| Action (French)                                                                                                    |                                                                                                    |            |
| Vérifier le signal d'entrée.                                                                                                    |                                                                                                    |            |
| Automatic redundancy                                                                                                    |                                                                                                    |            |
| Current autobackup: Impossible                                                                                                    | Upstream autobackup:                                                                                                    | Selectable |
| The following device(s) can raise this probable ca                                                                                                    | iuse                                                                                                    |            |
| DBE 4110 (DSNG)<br>DBE 4130 (Broadcast)<br>DBE 4140 (Local insertion)<br>ViBE EM3000 MPEG4<br>EM4000 Quad Channel<br>EM4000 Octal Channel<br>ViBE Decoder | DBE 4120 (Contribution)<br>SSEB/DSS (MSE)<br>Audio Video Acquisition<br>EM4000 Dual Channel<br>EM4000 Hexa Channel<br>ViBE Encoder<br>SD Encoder |            |
| MTEP syntax alarms matching this probable cause                                                                                                    | se (english)                                                                                                    |            |
| [26] No VITC/DVITC Time Code<br>[105] no TC in signal<br>[107] no TC in signal<br>[109] no TC in signal<br>[132] No expected VITC (analog TC)             |                                                                                                    |            |

MTEP syntax alarms matching this probable cause (french)

[26] Pas de time-code dans le signal (VITC/DVITC)

[105] Pas de TC dans le signal [107] Pas de TC dans le signal [109] Pas de TC dans le signal

[132] Absence VITC

| Probable Cause                                                                                                    |                                                                                                    |
|----------------------------------------------------------------------------------------------------|----------------------------------------------------------------------------------------------------|
| 1046/no teletext in signal                                                                                                    |                                                                                                    |
| Category                                                                                                    |                                                                                                    |
| Communications                                                                                                    |                                                                                                    |
| Default severity                                                                                                    |                                                                                                    |
| warning                                                                                                    |                                                                                                    |
| Wording (English)                                                                                                    |                                                                                                    |
| No teletext in signal                                                                                                    |                                                                                                    |
| Wording (French)                                                                                                    |                                                                                                    |
| Pas de télétexte dans le signal                                                                                                    |                                                                                                    |
| Diagnosis (English)                                                                                                    |                                                                                                    |
| Teletext not detected.                                                                                                    |                                                                                                    |
| Diagnosis (French)                                                                                                    |                                                                                                    |
| Télétexte non détecté.                                                                                                    |                                                                                                    |
| Action (English)                                                                                                    |                                                                                                    |
| Check input signal                                                                                                    |                                                                                                    |
| Action (French)                                                                                                    |                                                                                                    |
| Vérifier le signal d'entrée.                                                                                                    |                                                                                                    |
| Automatic redundancy                                                                                                    |                                                                                                    |
| Current autobackup: Selectable                                                                                                    | Upstream autobackup: Selectable                                                                                                    |
| The following device(s) can raise this probable ca                                                                                                    | use                                                                                                    |
| DBE 4110 (DSNG)<br>DBE 4130 (Broadcast)<br>DBE 4140 (Local insertion)<br>ViBE EM3000 MPEG4<br>EM4000 Quad Channel<br>EM4000 Octal Channel<br>DBD4431 - COFDM<br>ViBE Encoder<br>SD Encoder | DBE 4120 (Contribution)<br>SSEB/DSS (MSE)<br>Audio Video Acquisition<br>EM4000 Dual Channel<br>EM4000 Hexa Channel<br>DBD4431 - DVB QPSK Demodulator<br>DBD4431 - DVB ASI Input<br>ViBE Decoder |
| MTEP syntax alarms matching this probable caus                                                                                                    | e (english)                                                                                                    |

[26] No CEEFAX in signal[105] No teletext in signal[109] no teletext in signal

- [132] No expected teletext (A, B) or subtitle B input
- [148] Teletext no data

- [26] CEEFAX absent
- [105] Pas de télétexte dans le signal [109] Pas de télétexte dans le signal
- [132] Absence télétexte ou sous titre
- [148] Pas de données teletext

| Probable Cause       |
|----------------------|
| 1198/Option missing  |
| Category             |
| Processing error     |
| Default severity     |
| minor                |
| Wording (English)    |
| Option missing       |
| Wording (French)     |
| Option non installée |
| Diagnosis (English)  |

The current configuration cannot be fully applied due to a software option not installed or due to an unsufficient count of software options. The function works in a degraded mode that does not render the expected service. The reference of the missing software option is displayed in the alarm wording.

### Diagnosis (French)

La configuration courante ne peut pas être complètement appliquée parce qu'il manque une option logicielle ou parce que le nombre d'instance de l'option est insuffisant. La fonction opère en mode dégradé et ne rend pas le service attendue. La référence de l'option manquante est affichée dans le libellé de l'alarme.

### Action (English)

Install the missing option or reconfigure the board in order to avoid the usage of this optional feature.

## Action (French)

Installer l'option manquante ou re-configurer la carte pour ne pas faire usage de cette fonctionnalité optionnelle.

| Automatic redundancy                                                               |            |                                                                                                    |            |  |
|------------------------------------------------------------------------------------|------------|----------------------------------------------------------------------------------------------------|------------|--|
| Current autobackup:                                                                | Impossible | Upstream autobackup:                                                                                 | Impossible |  |
| The following device(s) can raise this probable cause                              |            |                                                                                                    |            |  |
| Net Processor 9030<br>XMS<br>EM4000 Dual Channel<br>EM4000 Hexa Channel<br>RD 2000 |            | Net Processor 9040<br>ViBE EM3000 MPEG4<br>EM4000 Quad Channel<br>EM4000 Octal Channel<br>RD 5000 SD |            |  |

RD 5002 SD ViBE ViBE Decoder ViBE Front End 100BT RD 5000 HD-SD SD Encoder ViBE Mosaïc Generator IP Jade ViBE Encoder ViBE Front End PDH ViBE Front End ASI RD 3000 ViBE Mosaïc Generator ASI VS7000 v1.x

MTEP syntax alarms matching this probable cause (english)

[62] %1

MTEP syntax alarms matching this probable cause (french)

[62] %1

| Probable Cause                                                                       |                  |                                                                  |            |
|--------------------------------------------------------------------------------------|------------------|------------------------------------------------------------------|------------|
| 154/outOfCPUCycles                                                                   |                  |                                                                  |            |
| Category                                                                             |                  |                                                                  |            |
| Processing error                                                                     |                  |                                                                  |            |
| Default severity                                                                     |                  |                                                                  |            |
| critical                                                                             |                  |                                                                  |            |
| Wording (English)                                                                    |                  |                                                                  |            |
| Out of CPU cycles                                                                    |                  |                                                                  |            |
| Wording (French)                                                                     |                  |                                                                  |            |
| Plus de ressource proces                                                             | sseur disponible |                                                                  |            |
| Diagnosis (English)                                                                  |                  |                                                                  |            |
|                                                                                      |                  |                                                                  |            |
| Diagnosis (French)                                                                   |                  |                                                                  |            |
|                                                                                      |                  |                                                                  |            |
| Action (English)                                                                     |                  |                                                                  |            |
|                                                                                      |                  |                                                                  |            |
| Action (French)                                                                      |                  |                                                                  |            |
|                                                                                      |                  |                                                                  |            |
| Automatic redundancy                                                                 |                  |                                                                  |            |
| Current autobackup:                                                                  | Impossible       | Upstream autobackup:                                             | Impossible |
| The following device(s) can raise this probable cause                                |                  |                                                                  |            |
| Net Processor 9030<br>Net Feeder 9010<br>EM4000 Quad Channel<br>EM4000 Octal Channel |                  | Net Processor 9040<br>EM4000 Dual Channel<br>EM4000 Hexa Channel |            |
| MTEP syntax alarms matching this probable cause (english)                            |                  |                                                                  |            |
| MTEP syntax alarms matching this probable cause (french)                             |                  |                                                                  |            |

## **Probable Cause**

1329/No valid bitrate allocation received

Category

Communications

Default severity

major

Wording (English)

No valid bitrate allocation received

Wording (French)

Allocation de débit reçue non valide

**Diagnosis** (English)

No valid bitrate allocation received

**Diagnosis** (French)

Allocation de débit reçue non valide

### Action (English)

For Remote Flextream: check the remote allocator work. Check that a transmission error has been detected. Check if errors appear on encoders which belong to the same pool.

## Action (French)

Pour le Remote Flextream: vérifier le bon fonctionnement de l'allocateur distant. Vérifier si une erreur de transmission a été détectée. Vérifier si des erreurs apparaissent sur les codeurs appartenant au même groupe.

| Automatic redundancy                                                           |                            |                                                            |            |
|--------------------------------------------------------------------------------|----------------------------|------------------------------------------------------------|------------|
| Current autobackup:                                                            | Impossible                 | Upstream autobackup:                                       | Impossible |
| The following device(s) of                                                     | an raise this probable cau | ISE                                                        |            |
| ViBE EM3000 MPEG4<br>EM4000 Quad Channel<br>EM4000 Octal Channel<br>SD Encoder |                            | EM4000 Dual Channel<br>EM4000 Hexa Channel<br>ViBE Encoder |            |
| MTEP syntax alarms matching this probable cause (english)                      |                            |                                                            |            |
| [143] [REMOTE FLEXTREAM] PCR bitrate error                                     |                            |                                                            |            |

[143] [REMOTE FLEXTREAM] Erreur de débit PCR

| Probable Cause                                    |
|---------------------------------------------------|
| 58/powerProblem                                   |
| Category                                          |
| Equipment                                         |
| Default severity                                  |
| major                                             |
| Wording (English)                                 |
| Power problem                                     |
| Wording (French)                                  |
| Problème d'alimentation                           |
| Diagnosis (English)                               |
| Power supply unit reports a power supply problem. |

### **Diagnosis** (French)

L'unité d'alimentation signale un problème d'alimentation.

### Action (English)

Check if Power Supply Unit concerned is plugged in the chassis, if power cord is plugged and if switch is ON. Otherwise, switch off the Power Supply Unit concerned and then switch on. If the alarm registers again, replace the Power Supply Unit concerned and in any case contact Customer Service for analysis and repair.

### Action (French)

S'assurer que l'unité d'alimentation concernée est branchée dans le châssis, que le cordon d'alimentation est correctement raccordé et que l'interrupteur est en position marche (ON). Autre action possible : mettre hors tension l'unité d'alimentation concernée, puis la remettre sous tension. Si l'alarme se produit de nouveau, remplacer l'unité d'alimentation concernée et, dans tous les cas, contacter le Service Clients pour analyse et réparation.

#### Automatic redundancy

Current autobackup: Impossible

Upstream autobackup: Selectable

### The following device(s) can raise this probable cause

DBE 2100 (1 external video 4 audios) DBE 2120 (8 audios) DBE 2110 (1 internal video 8 audios) DBE 4110 (DSNG) DBE 4130 (Broadcast) DBE 4140 (Local insertion) DBE 2110 (1 internal video 4 audios) DBE 2120 (12 audios) DBE 2120 (4 audios) DBE 4120 (Contribution) SSEB/DSS (MSE) DBX 2200 (4 TS inputs)

DBX 2200 (8 TS inputs) MUXEMB/DSS (23 TS inputs) Vecima VistaLynx QAM EM4000 Dual Channel EM4000 Hexa Channel DM3200/6400 Gecko 8900FFN Cisco Catalyst 2960 SD Encoder DBX 2200 (12 TS inputs) DBX 4300 (6 to 26 TS inputs) Sandar EM4000 Quad Channel EM4000 Octal Channel ViBE Gecko 8900TFN-V Cisco Catalyst 3560 / 3750

MTEP syntax alarms matching this probable cause (english)

[5] Alimentation alarm. Code = %3
[66] Power supply or process failure
[94] Power problem
[181] Power problem on unit %4

MTEP syntax alarms matching this probable cause (french)

[5] Alarme alimentation. Code = %3

[66] Problème d'alimentation ou de process

[94] Problème d'alimentation

[181] Problème d'alimentation sur le module %4

| Probable Cause                                                                                                    |                      |                      |            |  |
|----------------------------------------------------------------------------------------------------|----------------------|----------------------|------------|--|
| 1098/Rebooting                                                                                                    |                      |                      |            |  |
| Category                                                                                                    |                      |                      |            |  |
| Equipment                                                                                                    |                      |                      |            |  |
| Default severity                                                                                                    |                      |                      |            |  |
| major                                                                                                    |                      |                      |            |  |
| Wording (English)                                                                                                    |                      |                      |            |  |
| (Re)booting                                                                                                    |                      |                      |            |  |
| Wording (French)                                                                                                    |                      |                      |            |  |
| (Re)démarrage                                                                                                    |                      |                      |            |  |
| Diagnosis (English)                                                                                                  |                      |                      |            |  |
| (Re)boot of the device is in progress. The product does not render the expected service until this alarm disappears. |                      |                      |            |  |
| Diagnosis (French)                                                                                                   |                      |                      |            |  |
| L'équipement est en phase de (re)boot. Le produit ne rend pas le service attendu tant que cette alarme persiste.     |                      |                      |            |  |
| Action (English)                                                                                                    |                      |                      |            |  |
| Wait for boot to be completed.                                                                                       |                      |                      |            |  |
| Action (French)                                                                                                    |                      |                      |            |  |
| Attendez que le démarrage soit terminé                                                                               |                      |                      |            |  |
| Automatic redundancy                                                                                                 |                      |                      |            |  |
| Current autobackup:                                                                                                  | Impossible           | Upstream autobackup: | Impossible |  |
| The following device(s)                                                                                              | can raise this proba | ble cause            |            |  |
|                                                                                                    |                      |                      |            |  |

DBE 4110 (DSNG) DBE 4130 (Broadcast) DBE 4140 (Local insertion) EM4000 Dual Channel EM4000 Hexa Channel V-SFN Itis Adapter SD Encoder DBE 4120 (Contribution) SSEB/DSS (MSE) ViBE EM3000 MPEG4 EM4000 Quad Channel EM4000 Octal Channel ViBE Encoder

MTEP syntax alarms matching this probable cause (english)

[46] Equipment still booting [140] Start Boot

MTEP syntax alarms matching this probable cause (french)

[46] Equipement en phase de boot [140] Début d'initialisation

| Probable Cause                                                                                                    |
|----------------------------------------------------------------------------------------------------|
| 17/receiveFailure                                                                                                    |
| Category                                                                                                    |
| Communications                                                                                                    |
| Default severity                                                                                                    |
| major                                                                                                    |
| Wording (English)                                                                                                    |
| Receive failure                                                                                                    |
| Wording (French)                                                                                                    |
| Echec de réception                                                                                                    |
| Diagnosis (English)                                                                                                    |
| In Flextream context<br>The encoder cannot communicate with the allocator via the HDLC bus.<br>In Remote Flextream context |

For allocator: complexity not received

For encoder: no bitrate order from remote allocator received

# Diagnosis (French)

Dans le contexte Flextream Le codeur ne peut pas communiquer avec l'allocateur via le bus HDLC. Dans le contexte Remote Flextream Pour l'encodeur: pas de consigne d'application de débit reçue de l'allocateur Pour l'allocateur: complexité non reçue

### Action (English)

In Flextream context Check the HDLC link. Check the status of the allocator. If the alarm registers again, contact Customer Service for analysis and repair In Remote Flextream context Check ethernet connections and encoders configuration

## Action (French)

Dans le contexte Flextream

Vérifier la liaison HDLC et le statut de l'allocateur. Si l'erreur persiste, contacter le Service Clients pour analyse et réparation.

Dans le contexte Remote Flextream

Vérifier les connexions ethernet et la configuration des codeurs

### Automatic redundancy

Current autobackup: Impossible

Upstream autobackup: Impossible

## The following device(s) can raise this probable cause

Net Processor 9030 Net Processor 9040 EM4000 Dual Channel EM4000 Hexa Channel ViBE Opal II SD Encoder ViBE Mosaïc Generator IP

Amber ViBE EM3000 MPEG4 EM4000 Quad Channel EM4000 Octal Channel ViBE Encoder ViBE Mobile TV ViBE Mosaïc Generator ASI VS7000 v1.x

MTEP syntax alarms matching this probable cause (english)

[59] Problem with allocator[139] Receive failure from master[143] [REMOTE FLEXTREAM] Receive failure

MTEP syntax alarms matching this probable cause (french)

[59] Problème avec l'allocateur

[139] Echec de réception du maître

[143] [REMOTE FLEXTREAM] Echec de réception

## Probable Cause

62/replaceableUnitMissing

Category

Equipment

Default severity

critical

Wording (English)

Replaceable unit missing

Wording (French)

Unité amovible manquante

Diagnosis (English)

Board can not be detected.

**Diagnosis** (French)

La carte ne peut être détectée.

### Action (English)

Check that board is correctly inserted in the right slot. If the problem persists, contact Customer Service.

## Action (French)

VS7000 v1.x

S'assurer que la carte est correctement insérée dans l'emplacement approprié. Si le problème persiste, contacter le Service Clients.

# Automatic redundancy

| Automatic redundancy                                                                                                    |                                                         |                                                                                                    |            |
|----------------------------------------------------------------------------------------------------|---------------------------------------------------------|----------------------------------------------------------------------------------------------------|------------|
| Current autobackup:                                                                                                    | Impossible                                              | Upstream autobackup:                                                                                                    | Selectable |
| The following device(s) of                                                                                                    | can raise this probable ca                              | lse                                                                                                    |            |
| Net Processor 9030<br>Barco Quasar without RF<br>Barco Agile Quasar VHF<br>Barco Quasar MKII witho<br>Barco Agile Quasar MKII<br>Barco Agile Quasar MKII<br>Net Feeder 9010<br>EM4000 Dual Channel<br>EM4000 Hexa Channel<br>MSU 4422 | F converter<br>out RF converter<br>I VHF<br>I Full Band | Net Processor 9040<br>Barco Channelized Quasar<br>Barco Agile Quasar UHF<br>Barco Channelized Quasar<br>Barco Agile Quasar MKII UH<br>Vecima VistaLynx QAM<br>ViBE EM3000 MPEG4<br>EM4000 Quad Channel<br>EM4000 Octal Channel<br>ViBE | MKII<br>HF |
| ViBE Mosaïc Generator                                                                                                    | ASI                                                     | ViBE Mosaïc Generator IP                                                                                                    |            |

CP6000

MTEP syntax alarms matching this probable cause (english)

[94] Replaceable unit missing [137] No channel filter

[144] No input board

MTEP syntax alarms matching this probable cause (french)

[94] Unité de remplacement manquante

[137] Pas de channel filter

[144] Pas de carte d'entrée

## **Probable Cause**

69/replaceableUnitProblem

Category Equipment Default severity major Wording (English) Replaceable unit problem Wording (French) Problème d'unité amovible **Diagnosis** (English) The board has been configured as inhibited. It is declared as a spare inactive board. Note : this is an informational state. **Diagnosis** (French) TBD. Action (English) If this state is not willed, check configuration. Action (French) TBD. Automatic redundancy Impossible Current autobackup: Upstream autobackup: Impossible The following device(s) can raise this probable cause XNA 4600 adapter EM4000 Dual Channel EM4000 Quad Channel EM4000 Hexa Channel EM4000 Octal Channel MTEP syntax alarms matching this probable cause (english) [183] Board inhibited MTEP syntax alarms matching this probable cause (french) [183] Carte inhibée

## **Probable Cause**

1077/rtc battery failure

Category

Equipment

Default severity

minor

Wording (English)

Real time clock battery failure

Wording (French)

Défaillance de la batterie d'horloge temps réel

### **Diagnosis** (English)

Backup battery is discharged. Product may loose its configuration after the next reboot or switch off.

### Diagnosis (French)

La batterie de secours est déchargée. Le produit risque de perdre sa configuration après la prochaine réinitialisation ou mise hors tension.

### Action (English)

Contact your Sales representative for maintenance.

#### Action (French)

Contacter le Service Clients pour maintenance.

#### Automatic redundancy

Current autobackup: Impossible

Upstream autobackup: Impossible

The following device(s) can raise this probable cause

ViBE EM3000 MPEG4 EM4000 Quad Channel EM4000 Octal Channel SD Encoder EM4000 Dual Channel EM4000 Hexa Channel ViBE

MTEP syntax alarms matching this probable cause (english)

[94] Real time clock battery failure

MTEP syntax alarms matching this probable cause (french)

[94] Défaillance de la batterie d'horloge temps réel

| Probable Cause                                                                  |                                          |            |  |
|---------------------------------------------------------------------------------|------------------------------------------|------------|--|
| 1331/Saturated signal                                                           |                                          |            |  |
| Category                                                                        |                                          |            |  |
| Communications                                                                  |                                          |            |  |
| Default severity                                                                |                                          |            |  |
| major                                                                           |                                          |            |  |
| Wording (English)                                                               |                                          |            |  |
| Saturated signal                                                                |                                          |            |  |
| Wording (French)                                                                |                                          |            |  |
| Signal saturé                                                                   |                                          |            |  |
| Diagnosis (English)                                                             |                                          |            |  |
| Signal saturation detected on specified channel                                 |                                          |            |  |
| Diagnosis (French)                                                              |                                          |            |  |
| Saturation du signal détecté sur la voie spécifiée                              |                                          |            |  |
| Action (English)                                                                |                                          |            |  |
| Check input signal level or disable saturation detection                        |                                          |            |  |
| Action (French)                                                                 |                                          |            |  |
| Vérifier le niveau du signal d'entrée ou désactiver la détection de saturation. |                                          |            |  |
| Automatic redundancy                                                            |                                          |            |  |
| Current autobackup: Impossible                                                  | Upstream autobackup:                     | Impossible |  |
| The following device(s) can raise this probable cause                           |                                          |            |  |
| ViBE EM3000 MPEG4 EN<br>EM4000 Quad Channel EN<br>EM4000 Octal Channel          | M4000 Dual Channel<br>M4000 Hexa Channel |            |  |
| MTEP syntax alarms matching this probable cause (english)                       |                                          |            |  |
| NTED surface allowed and the state of the                                       |                                          |            |  |
| IN I EP syntax alarms matching this probable cause (french)                     |                                          |            |  |

## **Probable Cause**

156/sfwrDownloadFailure

Category

Processing error

Default severity

major

Wording (English)

Sfwr download failure

Wording (French)

Echec de téléchargement de logiciel

**Diagnosis** (English)

Impossible to download a firmware in a programmable component.

**Diagnosis** (French)

Impossible de télécharger un logiciel embarqué dans un composant programmable.

Action (English)

Contact Customer Service for analysis and repair.

### Action (French)

Recueillir des informations supplémentaires dans le journal et contacter le Service Clients pour analyse et réparation.

### Automatic redundancy

| Current autobackup: Impossible L | lpstream autobackup: Selectable |
|----------------------------------|---------------------------------|
|----------------------------------|---------------------------------|

The following device(s) can raise this probable cause

| DBE 4140 (Local insertion)VerticeViBE EM3000 MPEG4EMEM4000 Quad ChannelEMEM4000 Octal ChannelViBViBE EncoderViBSD EncoderDBDBE 2110 (1 internal video 4 audios)DBDBE 2120 (12 audios)DBDBE 2120 (4 audios)DBDBE 4120 (Contribution)DBSSEB/DSS (MSE)SS | ecima VistaLynx QAM<br>M4000 Dual Channel<br>M4000 Hexa Channel<br>iBE<br>iBE Decoder<br>BE 2100 (1 external video 4 audios)<br>BE 2120 (8 audios)<br>BE 2110 (1 internal video 8 audios)<br>BE 4110 (DSNG)<br>BE 4130 (Broadcast)<br>SEB/ISO (MSE) |
|----------------------------------------------------------------------------------------------------|----------------------------------------------------------------------------------------------------|
|----------------------------------------------------------------------------------------------------|----------------------------------------------------------------------------------------------------|

- [17] Can't load firmware
- [26] Can't load firmware
- [34] Can't load firmware
- [45] can't load flex (%2)
- [95] Sfwr download failure
- [102] Sfwr download failure
- [106] Sfwr download failure

- [17] Impossible de charger le logiciel
- [26] Chargement du logiciel impossible
- [34] Chargement du logiciel impossible
- [45] pb avec flex (%2)
- [95] Echec de télèchargement de logiciel
- [102] Echec de téléchargement de logiciel [106] Echec de téléchargement de logiciel

| Probable Cause                                                                                                    |                                                                                                    |                                   |  |  |
|----------------------------------------------------------------------------------------------------|----------------------------------------------------------------------------------------------------|-----------------------------------|--|--|
| 1030/stream error                                                                                                    |                                                                                                    |                                   |  |  |
| Category                                                                                                    |                                                                                                    |                                   |  |  |
| Communications                                                                                                    |                                                                                                    |                                   |  |  |
| Default severity                                                                                                    |                                                                                                    |                                   |  |  |
| major                                                                                                    |                                                                                                    |                                   |  |  |
| Wording (English)                                                                                                    |                                                                                                    |                                   |  |  |
| Stream error                                                                                                    |                                                                                                    |                                   |  |  |
| Wording (French)                                                                                                    |                                                                                                    |                                   |  |  |
| Erreur de flux                                                                                                    |                                                                                                    |                                   |  |  |
| Diagnosis (English)                                                                                                    |                                                                                                    |                                   |  |  |
| Error in stream.                                                                                                    |                                                                                                    |                                   |  |  |
| Diagnosis (French)                                                                                                    |                                                                                                    |                                   |  |  |
| Erreur dans le flux.                                                                                                    |                                                                                                    |                                   |  |  |
| Action (English)                                                                                                    |                                                                                                    |                                   |  |  |
| Check input stream                                                                                                    |                                                                                                    |                                   |  |  |
| Action (French)                                                                                                    |                                                                                                    |                                   |  |  |
| Contacter le Service Client.                                                                                                    |                                                                                                    |                                   |  |  |
| Automatic redundancy                                                                                                    |                                                                                                    |                                   |  |  |
| Current autobackup: Impossible                                                                                                    | Upstream autobackup:                                                                                                    | Impossible                        |  |  |
| The following device(s) can raise this probable cause                                                                                                    |                                                                                                    |                                   |  |  |
| DBX 2200 (4 TS inputs)<br>DBX 2200 (12 TS inputs)<br>Newtec QPSK 2077 Hx<br>Barco Quasar without RF converter<br>Barco Agile Quasar VHF<br>Barco Quasar MKII without RF converter<br>Barco Agile Quasar MKII VHF<br>Newtec QPSK 2077 Fx<br>Newtec QPSK 2177<br>EM4000 Dual Channel<br>EM4000 Hexa Channel<br>Integrated Receiver Decoder<br>RD 1002<br>Rate Shaper<br>ViBE Decoder | DBX 2200 (8 TS inputs)<br>Newtec QPSK 2080<br>Newtec QPSK 2077 Sx<br>Barco Channelized Quasar<br>Barco Agile Quasar UHF<br>Barco Channelized Quasar<br>Barco Agile Quasar MKII UH<br>Barco Agile Quasar MKII Fu<br>ViBE EM3000 MPEG4<br>EM4000 Quad Channel<br>EM4000 Octal Channel<br>RD 1000<br>Jade<br>ViBE Encoder<br>ViBE Front End PDH | MKII<br><del>I</del> F<br>II Band |  |  |

ViBE Front End 100BT **RD 5000 HD-SD** RD 3000

ViBE Front End ASI HDD 8200 Opal

MTEP syntax alarms matching this probable cause (english)

- [28] Bad packet size
- [63] Request to get the program headers failed
- [64] Request to get the program headers failed
- [66] Packet continuity counter error.
- [66] Cannot insert timestamp, invalid picture header
- [66] Packet payload errors
- [66] Cannot reconstruct output stream
- [66] Transport\_error\_indicator set in packets
- [104] Stream error
- [110] Stream error
- [117] Stream error
- [137] No valid data
- [138] Data interface failure
- [147] Error in stream [147] Unknown error
- [147] Error in stream
- [155] TS Error
- [155] Decoder Stream Error

MTEP syntax alarms matching this probable cause (french)

[28] Taille paquet incorrecte

[63] La récuperation de l'entête du programme a échoué

[64] La récuperation de l'entête du programme a échoué

[66] Erreur de "Packet Continuity Error"

[66] Impossible d'insérer le timestamp, entête d'image non-valide

[66] Erreurs sur les paquets MPEG

[66] Impossible de reconstruire le flux de sortie

[66] Transport\_error\_indicator mis à 1 sur les paquets

- [104] Erreur de flux
- [110] Erreur de flux
- [117] Erreur de flux
- [137] Pas de données valides
- [138] Echec de l'interface données
- [147] Erreur dans le flux
- [147] Erreur inconnue
- [147] Erreur de trame

[155] Erreur de TS

[155] Erreurs sur le flux desortie du codeur

| Probable Cause                                                                                                    |                                                                                                    |                  |  |  |
|----------------------------------------------------------------------------------------------------|----------------------------------------------------------------------------------------------------|------------------|--|--|
| 1031/stream overflow                                                                                                    |                                                                                                    |                  |  |  |
| Category                                                                                                    |                                                                                                    |                  |  |  |
| Communications                                                                                                    |                                                                                                    |                  |  |  |
| Default severity                                                                                                    |                                                                                                    |                  |  |  |
| major                                                                                                    |                                                                                                    |                  |  |  |
| Wording (English)                                                                                                    |                                                                                                    |                  |  |  |
| Stream overflow                                                                                                    |                                                                                                    |                  |  |  |
| Wording (French)                                                                                                    |                                                                                                    |                  |  |  |
| Débordement du flux                                                                                                    |                                                                                                    |                  |  |  |
| Diagnosis (English)                                                                                                    |                                                                                                    |                  |  |  |
| Input rate is too high.                                                                                                    |                                                                                                    |                  |  |  |
| Diagnosis (French)                                                                                                    |                                                                                                    |                  |  |  |
| Le débit d'entrée est trop élevé.                                                                                                    |                                                                                                    |                  |  |  |
| Action (English)                                                                                                    |                                                                                                    |                  |  |  |
| Check input stream                                                                                                    |                                                                                                    |                  |  |  |
| Action (French)                                                                                                    |                                                                                                    |                  |  |  |
| Vérifier le flux d'entrée.                                                                                                    |                                                                                                    |                  |  |  |
| Automatic redundancy                                                                                                    |                                                                                                    |                  |  |  |
| Current autobackup: Impossible                                                                                                    | Upstream autobackup:                                                                                                    | Selectable       |  |  |
| The following device(s) can raise this probable cause                                                                                                    |                                                                                                    |                  |  |  |
| Net Processor 9030<br>DBX 2200 (4 TS inputs)<br>DBX 2200 (12 TS inputs)<br>Barco Quasar without RF converter<br>Barco Agile Quasar VHF<br>Barco Quasar MKII without RF converter<br>Barco Agile Quasar MKII VHF<br>Barco Agile Quasar MKII Full Band<br>Net Feeder 9010<br>EM4000 Dual Channel<br>EM4000 Hexa Channel<br>Integrated Receiver Decoder<br>ViBE Decoder<br>ViBE Front End 100BT<br>Opal | Net Processor 9040<br>DBX 2200 (8 TS inputs)<br>DBX 4300 (6 to 26 TS input<br>Barco Channelized Quasar<br>Barco Agile Quasar UHF<br>Barco Channelized Quasar<br>Barco Agile Quasar MKII UH<br>XNA 4600 adapter<br>ViBE EM3000 MPEG4<br>EM4000 Quad Channel<br>EM4000 Octal Channel<br>ViBE Encoder<br>ViBE Front End PDH<br>ViBE Front End ASI<br>SD Encoder | s)<br>MKII<br>HF |  |  |

### MTEP syntax alarms matching this probable cause (english)

- [23] TS interface overflow
- [55] input overflow
- [110] Stream overflow
- [117] Stream overflow
- [135] Input overflow
- [137] Input bitrate high
- [137] Input bitrate out of range
- [148] Overflow
- [148] Teletext overflow
- [155] TS Buffer overflow
- [183] AAL5 packet buffer overflow

- [23] Débordement sur entrée TS
- [55] Débordement entrée

- [110] Débordement du flux[117] Débordement du flux[135] Débordement de l'interface
- [137] Débit trop élevé en entrée
- [137] Débit en entrée incorrect
- [148] Débordement
- [148] Débordement du buffer teletext
- [155] Overflow du buffer TS
- [183] AAL5 packet buffer overflow

### **Probable Cause**

Category

1278/Unreachable destination

Communications Default severity major Wording (English) Unreachable destination

Wording (French)

Destination inaccessible

### Diagnosis (English)

Unreachable destination. Destination host is not connected to network, or bad IP settings of destination host or problem of configuration on intermediate routers.

# Diagnosis (French)

Impossible d'atteindre la destination. Hôte de destination non connecté au réseau, paramètres IP de l'hôte de destination incorrects ou problème de configuration des routeurs intermédiaires.

## Action (English)

Check destination host. Contact your network infrastructure representative

## Action (French)

Vérifier l'hôte de destination. Contacter votre service infrastructure réseau.

| Automatic redundancy                                                                                                    |            |                                                                                                    |            |  |
|----------------------------------------------------------------------------------------------------|------------|----------------------------------------------------------------------------------------------------|------------|--|
| Current autobackup:                                                                                                    | Impossible | Upstream autobackup:                                                                                                    | Impossible |  |
| The following device(s) can raise this probable cause                                                                                                    |            |                                                                                                    |            |  |
| Net Processor 9030<br>Mediation Unit<br>EM4000 Dual Channel<br>EM4000 Hexa Channel<br>ViBE Encoder<br>SD Encoder<br>ViBE Mosaïc Generator<br>VS7000 v2.0 | IP         | Net Processor 9040<br>ViBE EM3000 MPEG4<br>EM4000 Quad Channel<br>EM4000 Octal Channel<br>ViBE Front End 100BT<br>ViBE Mosaïc Generator AS<br>VS7000 v1.x<br>CP6000 | I          |  |
| MTEP syntax alarms matching this probable cause (english)                                                                                                |            |                                                                                                    |            |  |

- [111] Unreachable destination
- [116] Unreachable destination

- [111] Destination inaccessible[116] Destination inaccessible

## **Probable Cause**

Category

1339/Unsuitable link speed

Communications Default severity minor Wording (English)

Unsuitable link speed

Wording (French)

Vitesse de la liaison inadaptée

### Diagnosis (English)

The affected ethernet interface has detected a connection but the speed is not compatible with the port speed.

### Diagnosis (French)

Une connexion a été détectée sur l'interface ethernet mais la vitesse n'est pas compatible avec celle du port

### Action (English)

For the Control and Command ethernet, check that the network is a 10Mbps or a 100Mbps network.

For the Ethernet streaming ports, check that the network is a 100Mbps or 1000Mbps network.

### Action (French)

Pour l'ethernet Contrôle et Commande, vérifier que le réseau est un réseau 10Mbps ou 100 Mbps.

Pour les ports ethernet de flux, vérifier que le réseau est un réseau à 100 Mbps ou 1000 Mbps.

Automatic redundancy

Current autobackup: Impossible

Upstream autobackup: Impossible

The following device(s) can raise this probable cause

EM4000 Dual Channel EM4000 Hexa Channel SD Encoder EM4000 Quad Channel EM4000 Octal Channel
### **Probable Cause**

1183/unvalid saved configuration

Category

Processing error

Default severity

critical

Wording (English)

Invalid saved configuration

Wording (French)

Configuration sauvegardée non valide

### **Diagnosis** (English)

The configuration stored in the non volatile memory is invalid and has been discarded. The product is working with its default configuration.

### **Diagnosis** (French)

La configuration sauvegardée dans la mémoire non volatile est invalide et n'a pu être appliquée. Le produit fonctionne dans sa configuration par défaut.

### Action (English)

Load a new configuration and if the problem persists, Contact Customer Service.

### Action (French)

Charger une nouvelle configuration.

### Automatic redundancy

Current autobackup: Impossible Upstream autobackup: Selectable

The following device(s) can raise this probable cause

Net Processor 9030 Mediation Unit Net Feeder 9010 EM4000 Dual Channel EM4000 Hexa Channel V-SFN Itis Adapter **ViBE Encoder** ViBE Front End PDH ViBE Front End ASI

Net Processor 9040 Audio Video Acquisition ViBE EM3000 MPEG4 EM4000 Quad Channel EM4000 Octal Channel ViBE ViBE Decoder ViBE Front End 100BT SD Encoder

MTEP syntax alarms matching this probable cause (english)

- [19] Unvalid configuration
- [81] Recall of PCMCIA configuration failed
- [95] Unvalid saved configuration
- [102] Unvalid saved configuration
- [106] Unvalid saved configuration
- [115] Unvalid saved configuration
- [116] Unvalid saved configuration
- [119] Unvalid saved configuration
- [132] Saved context default
- [133] Saved configurations lost
- [140] Last Restore error

MTEP syntax alarms matching this probable cause (french)

- [19] Configuration invalide
- [81] Echec du rappel de la configuration sauvegardée sur la carte PCMCIA
- [95] Configuration sauvegardée non valide
- [102] Configuration sauvegardée non valide
- [106] Configuration sauvegardée non valide
- [115] Configuration sauvegardée non valide
- [116] Configuration sauvegardée non valide
- [119] Configuration sauvegardée non valide
- [132] Défaut de contexte sauvegarde
- [133] Perte de la configuration sauvegardée
- [140] Erreur lors de la dernière restauration

# Probable Cause1076/ventilation failureCategoryEquipmentDefault severitycriticalWording (English)Ventilation failureWording (French)Défaillance de la ventilationDiagnosis (English)Fan concerned is out of service.

### **Diagnosis** (French)

Le ventilateur concerné est hors service.

### Action (English)

If external, check that an air fan is powered on. Else, check that no object has been inserted in the unit and is blocking a fan. If no external cause is detected, contact Customer Service.

### Action (French)

Mettre le châssis hors tension afin d'éviter toute température excessive susceptible de causer un dommage matériel. Pour les produits 5U, remplacer l'unité de ventilation. Pour les produits 1U, remplacer le châssis.

| Automatic redundancy                                                                                                    |                               |                                                                                                    |            |
|----------------------------------------------------------------------------------------------------|-------------------------------|----------------------------------------------------------------------------------------------------|------------|
| Current autobackup:                                                                                                    | Impossible                    | Upstream autobackup:                                                                                                    | Selectable |
| The following device(s) of                                                                                                    | can raise this probable cau   | ISE                                                                                                    |            |
| DBE 2100 (1 external vid<br>DBE 2120 (8 audios)<br>DBE 2110 (1 internal vid<br>DBE 4110 (DSNG)<br>DBE 4130 (Broadcast)<br>Amber<br>DBX 2200 (8 TS inputs)<br>Mediation Unit<br>Audio Video Acquisition<br>XNA 4600 adapter<br>EM4000 Dual Channel | deo 4 audios)<br>eo 8 audios) | DBE 2110 (1 internal video<br>DBE 2120 (12 audios)<br>DBE 2120 (4 audios)<br>DBE 4120 (Contribution)<br>DBE 4140 (Local insertion)<br>DBX 2200 (4 TS inputs)<br>DBX 2200 (12 TS inputs)<br>Vecima VistaLynx QAM<br>Amethyst III ASI<br>ViBE EM3000 MPEG4<br>EM4000 Quad Channel | 4 audios)  |

EM4000 Hexa Channel RD 2000 RD 5002 SD RD 1002 ViBE RD 3000 ViBE Mobile TV Cisco Catalyst 4510R SD Encoder ViBE Mosaïc Generator IP VS7000 v2.0 EM4000 Octal Channel RD 5000 SD RD 1000 Maestream RD 5000 HD-SD Opal II Cisco Catalyst 2960 Cisco Catalyst 3560 / 3750 ViBE Mosaïc Generator ASI VS7000 v1.x CP6000

MTEP syntax alarms matching this probable cause (english)

[32] Ventilator fault
[94] Ventilation failure
[132] Fan unit default
[133] Fan fault
[182] Air fans KO

### MTEP syntax alarms matching this probable cause (french)

[32] Ventilation HS
[94] Défaillance de la ventilation
[132] rotor(s) bloqué(s)
[133] Défaut de ventilation
[182] Ventilation HS

### **Probable Cause**

1064/video standard mismatch

Category

Communications

Default severity

major

Wording (English)

Video standard mismatch

Wording (French)

Norme vidéo incompatible

Diagnosis (English)

Input standard is different from the declared standard.

Diagnosis (French)

La norme détectée est différente de celle définie dans la configuration.

Action (English)

change preferred standard in configuration or change standard of input signal

Action (French)

Redéfinir la norme dans la configuration ou modifier la norme du signal d'entrée.

### Automatic redundancy

| Current autobackup:                                                                                                    | Selectable                     | Upstream autobackup:                                                                                                    | Selectable |
|----------------------------------------------------------------------------------------------------|--------------------------------|----------------------------------------------------------------------------------------------------|------------|
| The following device(s) of                                                                                                    | can raise this probable cau    | lse                                                                                                    |            |
| DBE 2100 (1 external vio<br>DBE 2120 (8 audios)<br>DBE 2110 (1 internal vio<br>DBE 4110 (DSNG)<br>DBE 4130 (Broadcast)<br>SSEB/ISO (MSE)<br>Audio Video Acquisition<br>EM4000 Dual Channel<br>EM4000 Hexa Channel<br>RD 2000<br>RD 5002 SD<br>ViBE Decoder<br>RD 3000<br>CP6000 | deo 4 audios)<br>leo 8 audios) | DBE 2110 (1 internal video<br>DBE 2120 (12 audios)<br>DBE 2120 (4 audios)<br>DBE 4120 (Contribution)<br>SSEB/DSS (MSE)<br>DBE 4140 (Local insertion)<br>ViBE EM3000 MPEG4<br>EM4000 Quad Channel<br>EM4000 Octal Channel<br>RD 5000 SD<br>ViBE Encoder<br>RD 5000 HD-SD<br>SD Encoder | 4 audios)  |

### MTEP syntax alarms matching this probable cause (english)

[34] Bad standard 50/60Hz

- [45] Bad standard 50/60Hz
- [107] videoStdMismatch

[110] Video standard mismatch

- [132] Unknown or wrong standard on reference input
- [132] Unknown or wrong standard on digital video input

[132] Unknown composite standard

MTEP syntax alarms matching this probable cause (french)

- [34] Mauvais standard 50/60Hz
- [45] Mauvais standard 50/60Hz
- [107] Norme vidéo incompatible
- [110] Norme vidéo incompatible
- [132] Référence synchroniseur inconnue ou incorrecte
- [132] Standard vidéo numérique inconnu ou incorrect

[132] Standard composite inconnu

# Glossary

This glossary is common to all products. Defined words do not necessarily apply to this product.

| 100/1000Base-T | An Ethernet standard designed to generate, monitor and capture 100/ 1000 Ethernet traffic.                                                                                                    |
|----------------|----------------------------------------------------------------------------------------------------|
| 3:2 pulldown   | A technique used when converting film material (which operates at 24 pictures per second) to 525-line video (operating at 29.97 pictures per second).                                                                                                    |
| 3G-SDI         | 3 Gbps High-Definition Serial Digital Interface.                                                                                                    |
| 4:2:0          | A chrominance sub-sampling system in which the color difference signals are sampled on alternate lines at half the luminance rate.                                                                                                    |
| 4:2:2          | A chrominance sub-sampling system in which the color difference signals are sampled on all lines at half the luminance rate.                                                                                                    |
| AAC            | Advanced Audio Compression algorithm that has been ratified for both MPEG-2 (ISO/IEC 11818-7) and MPEG-4 (ISO/IEC 14496-3).                                                                                                    |
| AAC-LC         | Low Complexity-Advanced Audio Coding.                                                                                                    |
| AC-3           | Audio Coding 3.<br>AC-3 is a digital audio encoding, also called Dolby Digital, technique developed by Dolby® for multi-channel sound applications.                                                                                                    |
| ADTS           | Audio Data Transport Stream.<br>ADTS is a method for encapsulating AAC bitstreams into transport<br>streams. AAC bitstream is packaged in a streaming format called Audio<br>Data Transport Stream (ADTS), consisting of a series of frames, each frame<br>having a header followed by the AAC audio data. |
| AES            | Audio Engineering Society.<br>Professional organization of electrical engineers whose concern is with the<br>standards of audio engineering.                                                                                                    |
| AFD            | Active Format Descriptor.<br>Standard set of codes that can be sent in the MPEG video stream or in the<br>baseband SDI video signal that carries information about their aspect ratio<br>and active picture characteristics.                                                                               |
| AGC            | Automatic Gain Control.                                                                                                    |
| AMOL I and II  | Automatic Measure of Lineups.<br>Data inserted in the VBI lines and used by automated equipment to<br>measure program-viewing ratings (NTSC).<br>AMOL I: 48 bits/line, AMOL II: 96 bits/line.                                                                                                    |

| ANSI/SCTE-20   | Methods for Carriage of Closed Captions and Non-Real Time Sampled Video. It defines how to implement VBI (Vertical Blanking Interval) services using the user data field of the picture layer of the MPEG-2 video bitstream, and according to ISO/IEC 13818-2.                                                                                                    |
|----------------|----------------------------------------------------------------------------------------------------|
| ANSI/SCTE-21   | The Standard for Carriage of NTSC VBI Data in Cable Digital Transport<br>Stream. It defines a standard for the carriage of VBI services in MPEG-2<br>compliant bitstreams constructed according to ISO/IEC 13818-2.                                                                                                    |
| ARIB           | Association of Radio Industries and Businesses.<br>ARIB is a standardization organization in Japan. It is a designated center<br>for the promotion of efficient use of the radio spectrum and frequency<br>change support agency. Its activities include those previously performed<br>by the Research and Development Center for Radio Systems (RCR) and<br>Broadcasting Technology Association (BTA). |
| ARP            | Address Resolution Protocol.<br>Internet protocol used to map an IP address to physical (hardware)<br>addresses on local area networks.                                                                                                    |
| ASI            | Asynchronous Serial Interface.                                                                                                    |
| ATSC           | Advanced Television Standards Committee.<br>ATSC is a set of standards developed for digital television transmission<br>over terrestrial, cable, and satellite networks for the USA.                                                                                                    |
| AVC            | Advanced Video Coding.                                                                                                    |
| B-Frame        | Bidirectional-Frame.<br>A frame type in the MPEG compression scheme that is predicted from past<br>and future reference frames.                                                                                                    |
| Balanced Audio | An audio signal that consists of two wires carrying an audio signal in<br>anti-phase with each other. Balanced audio has greater ability to reject<br>interference.                                                                                                    |
| BAT            | Bouquet Association Table<br>The BAT provides information about bouquets. It gives the name of the<br>bouquet and a list of associated services.                                                                                                    |
| BISS           | Basic Interoperable Scrambling System.<br>BISS is a satellite signal scrambling system developed by the European<br>Broadcasting Union and a consortium of hardware manufacturers.                                                                                                    |
| Bouquet        | A collection of services (TV, radio, and data, or any combination of the three) grouped and sold together, and identified in the SI as a group. A single service may be in several bouquets.                                                                                                    |
| Buffer         | A memory store used to provide a consistent rate of data flow.                                                                                                    |
| СА             | Conditional Access.<br>System to control subscriber access to services, programs and events.                                                                                                    |
| CABAC          | Context-based Adaptive Binary Arithmetic Coding<br>CABAC is a form of entropy coding used in H.264 video encoding. It is<br>notable for providing much better compression than CAVLC but is more<br>computationally expensive. CABAC is not supported in Baseline and<br>Extended profiles.                                                                                                    |

| САТ                   | Conditional Access Table<br>CAT table is used for conditional access to the streams. It provides<br>association with the EMM stream.                                                                                                    |
|-----------------------|----------------------------------------------------------------------------------------------------|
| CAVLC                 | Context Adaptive Variable Length Coding.<br>CAVLC is a form of entropy coding used in H.264 video encoding. CAVLC<br>has lower coding efficiency than CABAC but is less computationally<br>expensive.                                                                                                    |
| CBR                   | Constant Bit-rate.<br>The bit-rate of the bit-stream is constant. (see VBR)                                                                                                    |
| СС                    | Close Caption.                                                                                                    |
| Chrominance           | Chrominance (chroma or C for short) is the signal used in video systems to convey the color information of the picture, separately from the accompanying luma signal (or Y for short).                                                                                                    |
| CIF                   | Common Intermediate Format.<br>A format used to standardize the horizontal and vertical resolutions in<br>pixels of YCbCr sequences in video signals, commonly used in video<br>teleconferencing systems (video size: 352p x 288p).                                                                                                    |
| <b>Closed Caption</b> | A TV picture subtitling system used with 525-line analog transmissions.                                                                                                    |
| Composite Video       | A baseband representation of a video signal containing luminance and chrominance information.                                                                                                    |
| Compression           | The process of removing redundant data from audio or video streams to reduce the amount of data transferred or stored.                                                                                                    |
| CPU                   | Central Processing Unit.                                                                                                    |
| CrCb                  | Digital Color difference signals. These signals, in combination with the luminance signal (Y), define the color and brightness of each picture element (pixel) on a TV line. <i>See:</i> Chrominance.                                                                                                    |
| CRC                   | Cyclic Redundancy Check.<br>A cyclic redundancy check (CRC) is an error-detecting code designed to<br>detect accidental changes to raw computer data, and is commonly used in<br>digital networks and storage devices such as hard disk drives.                                                                                                |
| CVBS                  | Composite Video, Blanking, and Sync.                                                                                                    |
| СVСТ                  | Cable Virtual Channel Table (ATSC).                                                                                                    |
| CW                    | Control Word.                                                                                                    |
| CWG                   | Control Word Generator.                                                                                                    |
| dB                    | Decibel<br>The decibel is a logarithmic unit that indicates the ratio of a physical<br>quantity (usually power or intensity) relative to a specified or implied<br>reference level. A ratio in decibels is ten times the logarithm to base 10 of<br>the ratio of two power quantities. A decibel is one tenth of a bel, a<br>seldom-used unit. |
| dBFS                  | Decibel Full Scale                                                                                                    |

| De-blocking Filter | An in-loop deblocking filter is designed to smooth out artifacts introduced<br>by the compression process in the reconstructed image in both the<br>encoder and decoder.                                                                                                    |
|--------------------|----------------------------------------------------------------------------------------------------|
| Decoder            | The device containing the electronic circuitry necessary to decode encrypted signals. Some Decoders features a receiver.                                                                                                    |
| D TS               | Decoding Time Stamp<br>A field that may be present in a PES packet header that indicates the time<br>that an access unit is to be decoded in the system target Decoder.                                                                                                    |
| DET                | Data Event Table (ATSC)                                                                                                    |
| DID                | Data Identifier<br>DID is used for embedded audio within the SDI or HD-SDI signal. The Data<br>Identifier word indicates the type of ancillary data that the packet<br>corresponds to.                                                                                                    |
| Dolby Digital      | Formerly AC-3. An audio coding system based on transform coding techniques and psychoacoustic principles.                                                                                                    |
| Downconvert        | The process by which the frequency of a broadcast transport stream is shifted to a lower frequency range.                                                                                                    |
| Downmixing         | Combining (or mixing down) the content of $n$ original channels to produce $m$ channels, where $m < n$ .                                                                                                    |
| DPI                | Digital Program Insertion.                                                                                                    |
| DSNG               | Digital Satellite News-Gathering.                                                                                                    |
| DSP                | Digital Signal Processor.                                                                                                    |
| DTVCC              | Digital Television Closed Captioning.                                                                                                    |
| DVB                | Digital Video Broadcasting<br>The Digital Video Broadcasting Project (DVB) is an industry-led consortium<br>of around 250 broadcasters, manufacturers, network operators, software<br>developers, regulatory bodies and others in over 35 countries committed<br>to designing open technical standards for the global delivery of digital<br>television and data services. Services using DVB standards are available<br>on every continent with more than 500 million DVB receivers deployed. |
| DVB-H              | Digital Video Broadcasting - Handheld. A technical specification for bringing broadcast services to mobile handsets. DVB-H was formally adopted as ETSI standard EN 302 304 in November 2004.                                                                                                    |
| DVB-T              | Digital Video Broadcasting baseline system for digital terrestrial television.                                                                                                    |
| DVB SI             | Digital Video Broadcasting Service Information.                                                                                                    |
| DVS 053            | See ANSI/SCTE-21.                                                                                                    |
| DVS 157            | See ANSI/SCTE-20.                                                                                                    |

| DVS 706           | The Carriage of Vertical Blanking Information Data in North American Digital Television Bitstream. Based on the ETSI EN 301 775 standard and provides extensions for the carriage of VBI data. VBI data is carried in MPEG-2 packetized elementary stream (PES) packets as private stream 1, which in turn is carried in MPEG2 transport packets. The Data_unit_ID values identify the type of data as AMOL 1, AMOL II, or TV Guide. Data encoded in the data fields are supposed to be transcoded into the VBI of 525 line video but may be interpreted directly by a decoder. |
|-------------------|----------------------------------------------------------------------------------------------------|
| EBU               | European Broadcast Union.                                                                                                    |
| ECM               | Entitlement Control Message.<br>Private Conditional Access information that specifies control words and possibly other stream-specific, scrambling, and/or control parameters.                                                                                                    |
| ECMG              | ECM Generator                                                                                                    |
| EDI               | Ethernet Data Input.                                                                                                    |
| EIA 708-B         | Digital Television Closed Captioning specifies the standards for DTV technology. DTV closed captioning is transported in the bitstream as a logical data channel in MPEG-2 picture user data field of the DTV digital bitstream (as defined in the ATSC A/53 and ISO/IEC 13818 standards). To ensure compatibility, the transport channel is designed to carry analog (EIA-608-B) and digital closed captioning (EIA-708-B).                                                                                                    |
| EIT               | Event Information Table<br>A mandatory Digital Video Broadcast (DVB) SI table that transmits<br>information relating to the events in the MPEG transport stream.                                                                                                    |
| Elementary Stream | A generic term for a coded bit-stream, be it video, audio or other.                                                                                                    |
| EMC               | Electromagnetic Compatibility.                                                                                                    |
| ЕММ               | Entitlement Management Message.<br>Private Conditional Access information that specifies the authorization<br>level or services of specific decoders.                                                                                                    |
| Encryption        | Encoding of a transmission to prevent access without the appropriate decryption equipment and authorization.                                                                                                    |
| EPG               | Electronic Program Guide.<br>Provides users of television, radio, and other media applications with<br>continuously updated menus displaying scheduling information for<br>current and upcoming programming.                                                                                                    |
| ES                | Elementary Stream<br>A generic term for a stream of data of one particular type. Typically these<br>streams are of Video or Audio Types.                                                                                                    |
| Ethernet          | The most widely used local area network (LAN) defined by the IEEE as the 802.3 standard.                                                                                                    |
| ETSI EN 300 706   | The European Television Standards Institute's (ETSI) specification for World Standard Teletext (WST).                                                                                                    |

| ETSI EN 300 775 | The European<br>specification for t<br>bitstreams. VBI d<br>(PES) packets as<br>transport packets<br>associated with a<br>the program spec<br>contains data fo<br>Data_unit_ID ider<br>EBU teletext sub<br>signaling (WSS).<br>transcoded into t<br>by a decoder. | Telecommunications<br>he Carriage of Vertical Bla<br>ata is carried in MPEG-2<br>private stream 1, which<br>s. The packet identifier<br>service is identified in the<br>cific information (PSI) for<br>r only one video frame<br>atifies the type of data as<br>title data, video program<br>Data encoded in the d<br>he VBI of 625-line video | Standards In<br>anking Information<br>packetized eler<br>h in turn is car<br>(PID) of a VE<br>that service. A<br>and always car<br>EBU teletext not<br>n system (VPS),<br>ata fields are s<br>but may be inte | estitute (ETSI)<br>ion Data in DVB<br>mentary stream<br>rried in MPEG2<br>BI data stream<br>table (PMT) of<br>VBI PES packet<br>arries a PTS. A<br>pon-subtitle data,<br>or widescreen<br>supposed to be<br>rpreted directly |
|-----------------|----------------------------------------------------------------------------------------------------|----------------------------------------------------------------------------------------------------|----------------------------------------------------------------------------------------------------|----------------------------------------------------------------------------------------------------|
|-----------------|----------------------------------------------------------------------------------------------------|----------------------------------------------------------------------------------------------------|----------------------------------------------------------------------------------------------------|----------------------------------------------------------------------------------------------------|

- ETT Extended Text Table
- FCC Federal Communications Commission.
- FEC Forward Error Correction. A system of error control for data transmission, whereby the sender adds systematically generated redundant data to its messages. The carefully designed redundancy allows the receiver to detect and correct a limited number of errors occurring anywhere in the message without the need to ask the sender for additional data. FEC enables the receiver to correct errors without the need for a reverse channel to request retransmission of data, but this advantage is at the cost of a fixed higher forward channel bandwidth
- **Field** For an interlaced video signal, a "field" is the assembly of alternate lines of a frame. Therefore, an interlaced frame is composed of two fields, a top field and a bottom field.
- **Fps** Frame Per Second.
  - File Transfer Protocol. A standard network protocol used to copy a file from one host to another over a TCP-based network.
- **Frame** A frame contains lines of spatial information of a video signal. For progressive video, these lines contain samples starting from one time instant and continuing through successive lines to the bottom of the frame. For interlaced video a frame consists of two fields, a top field and a bottom field. One of these fields will commence one field later than the other.
- GOP Group of Pictures. In MPEG video, a GOP represents one or more I pictures, followed by P and B pictures.
- GPI General Purpose Interface
- **GUI** Graphical User Interface A type of user interface that allows users to interact with electronic devices with images rather than text commands. A GUI represents the information and actions available to a user through graphical icons and visual indicators such as secondary notation, as opposed to text-based interfaces, typed command labels or text navigation.
- H.264 ITU/ETSI name for MPEG-4 Part-10 (ISO/IEC 14496-10).

**FTP** 

| HANC       | Horizontal Ancillary.<br>Ancillary packets located in the horizontal blanking interval of the video signal.                                                                                                    |
|------------|----------------------------------------------------------------------------------------------------|
| HD         | High Definition.                                                                                                    |
| HD-SDI     | High-Definition Serial Digital Interface.                                                                                                    |
| HDTV       | High Definition Television.                                                                                                    |
| HE-AAC     | High-Efficiency Advanced Audio Encoding.<br>A lossy data compression scheme for digital audio defined as a MPEG-4<br>Audio profile in ISO/IEC 14496-3. There are two types of HE-AAC:<br>- HE-AAC = AAC+ = AAC-LC + SBR (Spectral Band Reconstitution)<br>- HE-AACv2 = eAAC+ = AAC-LC + SBR + PS (Parametric Stereo)                                                                                                    |
| HSYNC      | Horizontal (line) Sync.                                                                                                    |
| HTML       | Hyper Text Markup Language.<br>HTML is the predominant markup language for web pages. That is the<br>basic building-blocks of web pages.                                                                                                    |
| НТТР       | Hyper Text Transfer Protocol.                                                                                                    |
| I-Frame    | Intracoded Frame.<br>A frame, which is coded using purely intracoding with reference to no<br>other field or frame information. I frames provide a reference point for<br>dependent P and B frames and allow random access into the compressed<br>video stream.                                                                                                    |
| I-Picture  | Refer to I-Frame.                                                                                                    |
| ID         | Identifier                                                                                                    |
| IDR        | Instantaneous Decoding Refresh. IDR pictures can be decoded without reference to previous frames.                                                                                                    |
| IEC        | International Electrotechnical Committee.                                                                                                    |
| IGMP       | Internet Group Management Protocol.<br>IGMP is a communication protocol used by hosts and adjacent routers on<br>IP networks to establish multicast group memberships.<br>There are three versions of IGMP, as defined by "Request for Comments"<br>(RFC) documents of the Internet Engineering Task Force (IETF). IGMPv1 is<br>defined by RFC 1112, IGMPv2 is defined by RFC 2236 and IGMPv3 was<br>initially defined by RFC 3376 but has since been superseded by RFC 4604. |
| IP         | Internet Protocol.                                                                                                    |
| IP Address | A 32-bit (IPv4) or 128-bit (IPv6) numerical identifier for a specific TCP/IP host device on a network, that represents the sender or receiver of information sent across the network.                                                                                                    |
|            |                                                                                                    |
| IRD        | Integrated Receiver Decoder.<br>The IRD is the official name for the satellite receiver, which has a built-in<br>decoder for unscrambling subscription channels. Also known as a Set-Top<br>Box for cable.                                                                                                    |

| ITU-R        | International Telecommunications Union - Radio.<br>Formerly CCIR. Deals with the standardization of wireless communication.                                                                                                    |
|--------------|----------------------------------------------------------------------------------------------------|
| ITU-T        | International Telecommunications Union - Telecommunications.<br>Formerly CCITT. Produces global telecommunication standards, and<br>defines tariff and accounting principles.                                                                                                    |
| Joint Stereo | An audio mode in which the left and right channels of audio are encoded<br>into one channel. This mode is used to reduce bandwidth needs, and thus<br>improve compression efficiency.                                                                                                    |
| JPEG         | Joint Photographic Experts Group.<br>Name of the committee that created the JPEG standard (and also other standards). The JPEG standard specifies the codec, which defines how a still image is compressed into a stream of bytes and decompressed back into an image.                                                                                                    |
| JVT          | Joint Video Team (JVT).<br>The Joint Video Team is a group of video coding experts from ITU-T Study<br>Group 16 (VCEG) and ISO/IEC JTC 1 SC 29 / WG 11 (MPEG) created to<br>develop an advanced video coding specification. The JVT's main result has<br>been ITU-T Rec. H.264   ISO/IEC 14496-10, commonly referred to as<br>H.264/MPEG-4-AVC, H.264/AVC, or MPEG-4 Part 10 AVC.                                                     |
| kbit/s       | Kilo bits per second.                                                                                                    |
| LAN          | Local Area Network.<br>A local area network is a network that connects computers and devices in<br>a limited geographical area such as home, school, computer laboratory or<br>office building.                                                                                                    |
| LATM         | Low-overhead Audio Transport Multiplex.<br>LATM is part of the method to encapsulate HE-AAC audio into transport<br>stream.                                                                                                    |
| LC-AAC       | Low Complexity-Advanced Audio Coding.                                                                                                    |
| LCD          | Liquid Crystal Display.                                                                                                    |
| LED          | Light Emitting Diode.                                                                                                    |
| LOAS         | Low-overhead Audio Stream<br>LOAS is part of the method to encapsulate HE-AAC audio into a transport<br>stream.                                                                                                    |
| Μ            | In a GOP (Group Of Picture), M is the distance between successive P-Frames.                                                                                                    |
| Macroblock   | A area of the TV picture. Macroblocks are usually composed of two or<br>more blocks of pixels. The size of a block depends on the codec and is<br>usually a multiple of 4. In MPEG-2 the size is fixed at blocks of 8x8 pixels.<br>In H264 the overarching macroblock size is fixed at 16x16 pixels, but this is<br>broken down into smaller blocks or partitions which are either 4, 8, 12 or<br>16 pixels by 4, 8, 12 or 16 pixels. |
| MBAFF        | MacroBlock Adaptive Frame Field coding. Use a macroblock pair structure for pictures coded as frames.                                                                                                    |
| Mbit/s       | Million bits per second.                                                                                                    |
| MGT          | Master Guide Table (ATSC).                                                                                                    |

| МІВ                      | Management Information Base.<br>SNMP collects management information from devices on the network and<br>records the information in a management information base. The MIB<br>information includes device features, data throughput statistics, traffic<br>overloads, and errors.                                                            |
|--------------------------|----------------------------------------------------------------------------------------------------|
| Motion Compensation      | The use of motion vectors to improve the efficiency of the prediction of sample values. The prediction uses motion vectors to provide offsets into the past and/or future reference frames or fields containing previously decoded sample values that are used to form the prediction error signal.                                         |
| <b>Motion Estimation</b> | The process of estimating motion vectors in the encoding process.                                                                                                    |
| Motion Vector            | A two-dimensional vector used for inter prediction that provides an offset from the coordinates in the decoded picture to the coordinates in a reference picture.                                                                                                    |
| MP@ML                    | Main Profile at Main Level<br>A subset of the MPEG-2 standard, which supports transmissions up to 15<br>Mbit/s.                                                                                                    |
| MP@HL                    | Main Profile at High Level<br>A subset of the MPEG-2 standard, which supports transmissions up to 80<br>Mbit/s.                                                                                                    |
| MPEG                     | Moving Pictures Experts Group<br>An international standards-setting group, working to develop standards<br>for compressed full-motion video, audio, and other associated<br>information. Current standards are MPEG-1, MPEG-2, and MPEG-4.                                                                                                  |
| MPEG-2                   | Industry standard for video and audio source coding using compression<br>and multiplexing techniques to minimize video signal bit-rate in<br>preparation for broadcasting. Specified in ISO/IEC 13818. The standard is<br>split into layers and profiles defining bit-rates and picture resolutions.                                        |
| MPEG-4                   | Industry standard for video and audio source coding using compression<br>and multiplexing techniques to minimize video signal bit-rate in<br>preparation for broadcasting. Specified in ISO/IEC 14496. Part 2 of this<br>standard defines the original MPEG-4 video compression whereas Part 10<br>is the new algorithm also known as H264. |
| MPTS                     | Multiprogram Transport Stream.                                                                                                    |
| Multicast                | Process where a single stream is served from one source to multiple receivers. The multicast address range is: 224.0.0.0 - 239.255.255.255.                                                                                                    |
| Multiplex                | -The combination of two or more signals into one single output stream.<br>-A number of discrete data streams (typically 8 to 24 depending on the<br>compression standards), from encoders, that are compressed together in<br>a single DVB compliant transport stream for delivery to a Modulator.                                          |
| Ν                        | In a GOP (Group Of Picture), N is the distance between successive I-Frames.                                                                                                    |
| NAL                      | Network Abstraction Layer (H264)                                                                                                    |
| NIT                      | Network Information Table<br>A mandatory Digital Video Broadcast (DVB) SI table, that provides a<br>grouping of Transport Streams (TSs) and the relevant tuning information.                                                                                                    |

| NMS     | Network Management System.                                                                                                    |
|---------|----------------------------------------------------------------------------------------------------|
| NTP     | Network Time Protocol.                                                                                                    |
| NTSC    | National Television Systems Committee<br>An American based committee who sets color television broadcast<br>transmission and reception standards used in the US, Canada, Mexico and<br>Japan as well as other Latin American and Asian countries. This system<br>uses 525 picture lines and a 59.97 Hz field frequency.                                                                                                    |
| NVOD    | Near Video On Demand.<br>NVOD is a consumer video technique used by multi-channel broadcasters<br>using high-bandwidth distribution mechanisms such as satellite and cable<br>television. Multiple copies of a program are broadcast at short time<br>intervals (typically 10–20 minutes) providing convenience for viewers, who<br>can watch the program without needing to tune in at a scheduled point in<br>time. The video can be sold.                                                                                                    |
| P-frame | Predicted frame<br>A P-frame holds only the changes in the image from the previous frame.                                                                                                    |
| Packet  | <ul> <li>In networks, a unit of data transmitted over a packet-switching network.</li> <li>A packet consists of a header followed by a number of contiguous bytes from an elementary data stream.</li> <li>In transport streams, a packet is a small, fixed-size data quantum.</li> </ul>                                                                                                    |
| PAFF    | Picture Adaptive Frame Field coding. Allows a freely selected mixture of pictures coded either as complete frames where both fields are combined together for encoding or as individual single fields.                                                                                                    |
| ΡΑΤ     | Program Association Table.<br>It lists all programs available in the MPEG-2 transport stream. Each of the<br>listed programs is identified by a 16-bit value called program_number.<br>Each of the programs listed in the PAT has an associated value of PID for<br>its Program Map Table (PMT).                                                                                                    |
| PCM     | Pulse Code Modulation<br>PCM is a modulation technique. It is a digital representation of an analog<br>signal where the magnitude of the signal is sampled regularly at uniform<br>intervals. Every sample is quantized to a series of symbols in a digital<br>code, which is usually a binary code.                                                                                                    |
| PCR     | Program Clock Reference.<br>A time stamp used in digital video compression that indicates the system<br>time clock's (STC) value the instant the time stamped packet leaves the<br>encoder. In the Moving Pictures Experts Group 2 (MPEG-2) system the<br>digital video source is clocked at 27 MHz and the decoder must generate<br>the same 27 MHz clock so that the encoder and decoder clocks are<br>synchronized. These clocks are called System Time Clocks (STC). To<br>synchronize the decoder, the encoder sends a PCR to the decoder. The<br>decoder receives the packet and compares the STC value with its own STC<br>counter value. If the values are the same then no adjustment is needed but<br>if the two values are different, the decoder must either reset, speed up, or<br>slow down its STC. |

| PDC     | Program Delivery Control (VBI).<br>PDC is specified by the standard ETS 300 231, published by the European<br>Telecommunications Standards Institute (ETSI). This specifies the signals<br>sent as hidden codes in the teletext service, indicating when transmission<br>of a program starts and finishes.                                                                                                    |
|---------|----------------------------------------------------------------------------------------------------|
| PES     | Packetized Elementary Stream<br>A specification in the MPEG-2 Part 1 (Systems) (ISO/IEC 13818-1) and ITU-T<br>H.222.0[1][2] that defines carrying of elementary streams in packets within<br>MPEG program streams and MPEG transport streams [3]. The elementary<br>stream is packetized by encapsulating sequential data bytes from the<br>elementary stream inside PES packet headers.                                                                                     |
| PID     | Packet Identifier<br>A unique integer value used to identify the contents of an MPEG-2<br>Transport Stream packet (Video component PID, Audio component PID,<br>etc.).                                                                                                    |
| Profile | A defined subset of the syntax specified in the MPEG-2 or MPEG-4 video coding specification.                                                                                                    |
| РМТ     | Program Map Table.<br>A mandatory MPEG-2 PSI table. Each service has a PMT. It lists the service<br>component parts (elementary streams of video, audio, location of the PCR<br>fields, etc.).                                                                                                    |
| PSI     | Program Specific Information.<br>Normative data that is necessary for the demultiplexing of transport<br>streams and the regeneration of programs.                                                                                                    |
| PSIP    | Program and System Information Protocol.<br>A method of describing Naming and Navigation data for a multi program<br>transport stream as defined in ATSC A/65A.                                                                                                    |
| PSU     | Power Supply Unit.                                                                                                    |
| PTS     | Presentation Time Stamp.<br>The PTS is a metadata field in an MPEG transport stream that is used to<br>achieve synchronization of programs' separate elementary streams (for<br>example Video, Audio, Subtitles) when presented to the viewer. The PTS<br>is given in units related to a program's overall clock reference, either<br>Program Clock Reference (PCR) or System Clock Reference (SCR), which is<br>also transmitted in the transport stream or program stream. |
| PVR     | Personal Video Recorder.                                                                                                    |
| QCIF    | Quarter Common International Format.<br>To have one fourth of the area as "quarter" implies the height and width of<br>the frame are halved (video size: 176p x 144p).                                                                                                    |
| QSIF    | Quarter Screen International Format.                                                                                                    |
|         | To have one fourth of the area as "quarter" implies the height and width of the frame are halved (video size:160 x 120 pixels (NTSC) or 192 X 144 pixels (PAL).                                                                                                    |
| QVGA    | To have one fourth of the area as "quarter" implies the height and width of<br>the frame are halved (video size:160 x 120 pixels (NTSC) or 192 X 144 pixels<br>(PAL).<br>Quarter Video Graphics Array.<br>QVGA is a popular term for a computer display with 320×240 display<br>resolution.                                                                                                    |

| Resolution | Determined by the number of pixels displayed per line or for a given area.                                                                                                    |
|------------|----------------------------------------------------------------------------------------------------|
| RLC        | Run Length Coding.<br>Run length encoding is a method of compressing digital information by<br>representing repetitive data information by a notation that indicates the<br>data that will be repeated and how many times the data will be repeated.                                                                                                    |
| RRT        | Rating Region Table (ATSC).                                                                                                    |
| RS         | Reed-Solomon coding.<br>Reed-Solomon is an algorithm for Forward Error Correction (FEC). It does<br>not specify a block size or a specific number of check symbols, instead<br>these variables can be set to the best variables for each transmission<br>medium. Reed Solomon codes are used in a wide variety of commercial<br>applications such as CDs, DVDs, and in data transmission technologies like<br>DVB and WiMAX. |
| RST        | Rating System Table (ATSC).                                                                                                    |
| RTP        | Real Time Transport Protocol.<br>This Protocol defines a standardized packet format for delivering audio<br>and video over IP networks.                                                                                                    |
| RTSP       | Real Time Streaming Protocol.<br>A network control protocol designed for use in entertainment and<br>communications systems to control streaming media servers. Used for<br>establishing and controlling media sessions between end points.                                                                                                    |
| RU         | Rack Unit. A unit of measure used to describe the height of equipment intended for mounting in a 19-inch rack or a 23-inch rack. One rack unit is 1.75 inches (44.45 mm) high.                                                                                                    |
| Scrambling | Alteration of the characteristics of a television signal in order to prevent<br>unauthorized reception of the information in clear form.                                                                                                    |
| SBR        | Spectral Band Replication.<br>SBR is a tool used in HE-AAC for broadcast transmissions.                                                                                                    |
| SD         | Standard Definition.                                                                                                    |
| SDI        | Serial Digital Interface.                                                                                                    |
| SDT        | Service Description Table.<br>A mandatory Digital Video Broadcast (DVB) SI table, that provides<br>information in the SI stream about the services in the system; for example,<br>the name of the service, the service provider, etc.                                                                                                    |
| SDTV       | Standard Definition Television.                                                                                                    |
| SI         | Service Information<br>Digital information describing the delivery system, content and scheduling<br>/timing of broadcast data streams (DVB).                                                                                                    |
| SIF        | Source Input Format<br>A video format that was developed to allow the storage and transmission<br>of digital video. The SIF format specifies resolutions of the following:<br>NTSC (525/59.94 SIF format) is 352x240 x29.97fps<br>PAL (625/50 SIF format) is 352x288 x25.00fps                                                                                                    |

| SMPTE            | Society of Motion Picture and Television Engineers.<br>A Standards Organization devoted to advancing theory and application in<br>motion imaging, including film, television, video, computer imaging, and<br>telecommunications.                                                                                                    |
|------------------|----------------------------------------------------------------------------------------------------|
| SNG              | Satellite News-Gathering.                                                                                                    |
| SNMP             | Simple Network Management Protocol.<br>SNMP provides a means to monitor and control network devices, and to<br>manage configurations, statistics collection, performance, and security.<br>SNMP network management is based on the client and server model. Each<br>managed host runs a process called an agent. The agent is a server<br>process that maintains the Management Information Base (MIB) database<br>for the host. SNMP uses ports 161 and 162.                                                                                                    |
| SNTP             | Simple Network Time Protocol.                                                                                                    |
| SPTS             | Single Program Transport Stream.                                                                                                    |
| SRTP             | Secure Real Time Transport Protocol.                                                                                                    |
| StatMux          | Statistical Multiplexing<br>Statistical multiplexing is a proven technique used to dynamically assign<br>compression bitrates based upon video complexity and motion<br>requirements of individual channels. The principle of statistical<br>multiplexing is that a group or "pool" of encoders shares a fixed quantity<br>of bandwidth. The bandwidth is allocated on a frame by frame basis by a<br>centralized controller (multiplexer) so the encoder with the most complex<br>video is allowed to borrow more bandwidth from the pool of encoders<br>with less difficult video. |
| STB              | Set-Top Box.<br>A device that provides access to the Broadband broadcast or Internet and<br>displays information on a TV screen.                                                                                                    |
| STT              | System Time Table (ATSC).                                                                                                    |
| SVC              | Scalable Video Coding.<br>SVC is the name for the Annex G extension of the H.264/MPEG-4 AVC video<br>compression standard. SVC standardizes the encoding of a high-quality<br>video bitstream that also contains one or more subset bitstreams. A subset<br>video bitstream is derived by dropping packets from the larger video to<br>reduce the bandwidth required for the subset bitstream. The subset<br>bitsteam can represent a lower spatial resolution (smaller screen), lower<br>temporal resolution (lower frame rate), or lower quality video signal.                     |
| Switch (Network) | A network switch is a computer networking device that connects network segments.<br>An Ethernet switch operates at the data link layer of the OSI model to create a separate collision domain for each switch port. With 4 computers (e.g., A, B, C, and D) on 4 switch ports, A and B can transfer data back and forth, while C and D also do so simultaneously, and the two conversations will not interfere with one another.                                                                                                    |

| ТСР         | Transmission Control Protocol.<br>One of the main protocols in TCP/IP networks. TCP enables two hosts to<br>establish a connection and exchange streams of data. TCP guarantees<br>delivery of data and packets, that will be delivered in the same order in<br>which they were sent. While IP takes care of handling the actual delivery<br>of the data, TCP takes care of keeping track of the individual units of data<br>(called packets) that a message is divided into for efficient routing through<br>the Internet.                                                                         |
|-------------|----------------------------------------------------------------------------------------------------|
| TCP / IP    | Transmission Control Protocol/Internet Protocol<br>Two interrelated protocols that are part of the Internet protocol suite. TCP<br>operates on the OSI transport layer and breaks data into packets. IP<br>operates on the OSI network layer and routes the packets. While IP takes<br>care of handling the actual delivery of the data, TCP takes care of keeping<br>track of the individual units of data (called packets) that a message is<br>divided into for efficient routing through the Internet. TCP/IP allows the<br>construction of very large networks with little central management. |
| TDT         | Time and Date Table.<br>A mandatory Digital Video Broadcast (DVB) SI table that supplies the<br>Coordinated Universal Time (UTC) time and date.                                                                                                    |
| Time-Code   | A sequence of numeric codes generated at regular intervals by a timing system.                                                                                                    |
| Time-stamp  | A sequence of characters, denoting the date and/or time at which a certain event occurred.                                                                                                    |
| Timeslicing | Time slicing is a technique that is used in DVB-H applications to increase<br>the battery life time of mobile DVB-H receivers (for instance cell phones,<br>PDAs, etc.). Chunks of data will be transmitted in bursts, which allows the<br>mobile receiver to be switched off when no data is transmitted. During this<br>inactivity the mobile receiver can scan neighboring cells in order to select<br>the best reception conditions and be prepared for seamless handovers.                                                                                                    |
| тот         | Time Offset Table.<br>An optional (DVB) SI table that supplies the actual UTC-time also including<br>time offset information coded as MJD.                                                                                                    |
| TS          | Transport Stream.<br>A multiplex of several Elementary Streams that are contained in packets.                                                                                                    |
| TSDT        | Transport Stream Descriptor Table.<br>A mandatory MPEG-2 PSI table that describes which type of Transport<br>stream it is in (i.e. DVB, ATSC etc.). It may also contain other descriptors.                                                                                                    |
| тист        | Terrestrial Virtual Channel Table (ATSC).                                                                                                    |
| UDP         | User Data Protocol.<br>A connectionless protocol, like TCP, that runs on top of IP networks. Unlike<br>TCP/IP, UDP/IP provides very few error recovery services, offering instead<br>a direct way to send and receive datagrams over an IP network without<br>acknowledgement for guaranteed delivery.                                                                                                    |
| Unicast     | Unicast is communication between a single sender and a single receiver over a network.                                                                                                    |
| UTC         | Coordinated Universal Time.<br>UTC is the time standard by which the world regulates clocks and time. In<br>casual use, UTC corresponds to Greenwich Mean Time (or GMT).                                                                                                    |

| VANC                | Vertical Ancillary.<br>Ancillary packets located in the vertical blanking interval.                                                                                                    |
|---------------------|----------------------------------------------------------------------------------------------------|
| VBI                 | Vertical Blanking Interval.<br>In analog video, the interval after the last displayed line of video in a field<br>and before the first displayed line of video in the next field, during which<br>a television receiver will synchronize vertically.                                                                                                    |
| VBR                 | Variable Bit-Rate.<br>VBR is an encoding method that is designed to achieve a better video<br>quality vs. bitrate ratio than CBR (Constant Bit-Rate) encoding. This is<br>achieved by continuously changing the bit rate during the encoding<br>process depending on the picture complexity. Refer to <i>Statmux</i> .                                                                                                    |
| VBV                 | Video Buffering Verifier<br>The video buffering verifier is a theoretical MPEG video buffer model used<br>to ensure that an encoded video stream can be correctly buffered and<br>played back at the decoder device.                                                                                                    |
| VCT                 | Virtual Channel Table (ATSC).<br>A VCT contains a list of all the channels that are or will be online, along<br>with their attributes. This table is critically important as it contains the set<br>of data that enables a receiver to tune and locate the service being<br>broadcast.                                                                                                    |
| VGA                 | Video Graphics Array (640x480 pixels).                                                                                                    |
| VITC                | Vertical Interval Time Code.<br>VITC is Time-Code information inserted in the vertical blanking of the video signal.                                                                                                    |
| VITS                | Vertical Interval Test Signal.<br>VITS signals may be inserted in the lines of the vertical blanking interval to<br>permit on the air testing of video circuit functions and adjustments.                                                                                                    |
| VLAN                | Virtual Local Area Network.<br>A local area network with a definition that maps workstations on some<br>other basis than geographic location (for example, by department, type of<br>user, or primary application). The virtual LAN controller can change or add<br>workstations and manage load balancing and bandwidth allocation more<br>easily than with a physical picture of the LAN. Network Management<br>System software keeps track of relating the virtual picture of the local area<br>network with the actual physical picture. VLANs are based on logical<br>instead of physical connections. |
| VPS                 | Video Programming System.<br>VPS is an older system which helped video recorders in Germany to<br>automatically record TV broadcasts correctly. Since replaced with Program<br>Delivery Control (PDC).                                                                                                    |
| Weighted prediction | Allows an encoder to specify the use of a scaling and offset when performing motion compensation, and providing a significant benefit in performance in special cases, such as fade-to-black, fade-in, and cross-fade transitions.                                                                                                    |

| WSS           | Wide Screen Signalling.<br>WSS is digital information embedded in the TV signal describing the<br>qualities of the broadcast, in particular the intended aspect ratio of the<br>image. This can be used by a widescreen TV to switch to the correct display<br>mode.<br>The WSS signal is placed in line 23 (PAL) and lines 20/283 (PAL-M and<br>NTSC) and has 14 data bits. |
|---------------|----------------------------------------------------------------------------------------------------|
| WST           | World System Teletext.<br>WST is the name of a standard for encoding and displaying teletext<br>information, which is used in 625 line / 50 Hz television systems (ITUR 653).<br>It is used for teletext throughout Europe today. The actual version of the<br>WST is Word System B.                                                                                         |
| Y (Luminance) | Defines the brightness of a TV picture.                                                                                                    |

# Index

=

# Numerics

| 63 | MPTS / channel, TS | 1 |
|----|--------------------|---|
| 63 | MPTS / shelf, TS   | 1 |

# A

| A/D Converter Type, Dolby Audio     | 94  |
|-------------------------------------|-----|
| AC Mains power supply cord(s)       | 24  |
| AC3 stream type, Expert parameter   | 99  |
| Accessing the Local Console         | 27  |
| Accessing the Local Console Login   | 27  |
| Active configuration, saving        | 104 |
| AD Output Stream, Audio description | 89  |
| Adaptive Filter, Video              | 82  |
| Adaptive GOP                        | 78  |
| Additional Delay, Audio             | 95  |
| AFD data, Video VBI                 | 80  |
| AFD insertion, Video VBI            | 80  |
| Alarm Detected Silence, Audio       | 95  |
| Alarm Saturation, Audio             | 95  |
| Alignment Level, Audio              | 87  |
| Audio features                      | 9   |
| Audio encoding                      | 9   |
| Audio transcoding                   | 9   |
| Audio transport                     | 9   |
| Audio Type, Audio                   | 95  |
| Auto Switch Mode, Audio             | 86  |

# B

| Bandwith Lowpass Filter, Dolby Audio | 93 |
|--------------------------------------|----|
| Bitstream Mode, Dolby Audio          | 91 |
| Block diagram                        | 10 |
| Body, Descriptor                     | 97 |

# С

| Closed | captio | on, Video | VBI | <br> | 79 |
|--------|--------|-----------|-----|------|----|
| Closed | GOP    |           |     | <br> | 79 |

| ViBE EM4000 - | Release 1.10 |
|---------------|--------------|
| User Manual — | 46073586AB02 |

| Coder/Chassis, Configuration                | 104  |
|---------------------------------------------|------|
| Compression Delay                           | . 76 |
| Configurations                              | 100  |
| predefined in-factory                       | 100  |
| WBU-ISOG configurations                     | 101  |
| Connecting the cables                       | .31  |
| Content, Audio                              | . 96 |
| Content, Video                              | . 80 |
| Control                                     | 169  |
| Control & Command interfaces                | 169  |
| Copyright, Audio                            | . 96 |
| Copyright, Dolby Audio                      | . 93 |
| Copyright, Video                            | . 80 |
| Creating a new configuration 63, 64, 67, 72 | 71,  |
|                                             |      |

# D

| DC Highpass Filter, Dolby Audio<br>Default Gateway, IP interface | 93<br>65 |
|------------------------------------------------------------------|----------|
| Defaut Pattern                                                   | 75       |
| Demo mode, Video                                                 | 82       |
| Description, Configuration1                                      | 04       |
| Destination @, IP Routing                                        | 66       |
| Destination IP Address, IP Transmission                          | 69       |
| Destination Subnet Mask, IP Routing                              | 66       |
| Destination UDP port, IP Transmission                            | 69       |
| Dialogue Normalisation, Dolby Audio                              | 91       |
| Dimensions1                                                      | 61       |
| Dolby E decoder ID, Audio                                        | 84       |
| Dolby E Program Number, Audio                                    | 85       |
| Dolby Surround Mode, Dolby Audio                                 | 93       |
| DTV-SEI, Expert parameter                                        | 98       |
|                                                                  |          |

# E

| EMC ground                   | .23 |
|------------------------------|-----|
| Encoder x, Name              | 111 |
| Equipment, Name              | 111 |
| EU declaration of conformity | 196 |

### F

| File, Configuration1               | 08 |
|------------------------------------|----|
| Format                             | 75 |
| Frequency Area                     | 75 |
| Front Panel                        |    |
| Alarms screen                      | 44 |
| Device booting screnn              | 42 |
| Encoding board information screen  | 50 |
| Info screen                        | 49 |
| IP Settings screen                 | 45 |
| LCD CAL screen                     | 48 |
| Main board information screen .49, | 50 |
| Main Menu screen                   | 43 |
| Reboot screen                      | 48 |
| Recall screen                      | 46 |
| Setup screen                       | 45 |
| Status screen                      | 43 |
| Front Panel Description            |    |
| Device status LEDs                 | 38 |
| Keypad                             | 39 |
| Power Supply LEDs                  | 39 |
| Screen tree menu                   | 41 |

# G

| Gateway @, IP Routing 6 | 6  |
|-------------------------|----|
| Generate TSDT 6         | 38 |
| GOP Size (N)7           | /8 |

## Ι

| IDR Insertion, Expert parameter     | 98       |
|-------------------------------------|----------|
| Initial settings                    | 26       |
| Input Format, Audio                 | . 84, 87 |
| Input processing                    | 164      |
| Inputs / Outputs features           | 8        |
| Insert PCR on RAI, Expert parameter | 98       |
| Installation                        |          |
| Accessing the Local Console a       | applica- |
| tion                                | 26       |
| Connecting the Signal Cables        | 35       |
| Running the Web Browser             | 36       |

| Setting Initial Parameters             | 29 |
|----------------------------------------|----|
| Installing the Device                  | 17 |
| Interface Deactivation, IP interface . | 65 |
| Interface Status, IP interface         | 66 |
| IP adaptation                          |    |
| IP address, IP interface               | 65 |
| IP OUT 1 & 2                           |    |

| IP parameters |    |
|---------------|----|
| Displaying    | 29 |

### L

Language, Audio ......95 LCD screen brightness and contrast, setting 40 LFE Channel Filter, Dolby Audio ......94 Line Mode DRC, Dolby Audio .....91 Lo/Ro Center Downmix Level, Dolby Audio . 92 Lo/Ro Surround Downmix Level, Dolby Audio Load to, Configuration ......108 Lt/Rt Center Downmix Level, Dolby Audio 92 Lt/Rt Surround Downmix Level, Dolby Audio 92

### Μ

| Max Bitrate, Video                   | .81 |
|--------------------------------------|-----|
| Metadata Reversion Mode, Dolby Audio | .90 |
| Metadata Source, Dolby Audio         | .90 |
| Min Bitrate, Video                   | .81 |
| Mirroring, IP Transmission           | .71 |
| Mixing Level, Dolby Audio            | .93 |
| Mode, Audio                          | .88 |
| Mode, IP interface                   | .65 |
| Mosquito Noise Reducer, Video        | .83 |
| Mounting in Rack                     | .18 |
| MPEG2 SIG. ON, Expert parameter      | .98 |
|                                      |     |

### N

| Name                           | 74        |
|--------------------------------|-----------|
| Negotiation, IP interface      | 65        |
| Netmask, IP interface          | 65        |
| NIT in PAT (for ISO mode)      | 68        |
| No Audio CRC, Expert parameter | 99        |
| Noise Reduction, Video         | 82        |
| Number of MPEG packets per IP  | frame, IP |
| Transmission                   | 70        |

### 0

Original Bitstream, Dolby Audio ......93

| Original Network Id and        | Transport Stream Id |
|--------------------------------|---------------------|
|                                | 68                  |
| <b>Output, IP Transmission</b> | 69                  |

# Р

| P Picture Period (M)                     | 78  |
|------------------------------------------|-----|
| Packet, AAC Audio                        | 89  |
| Password                                 | 55  |
| PCM Reversion Source, Audio              | 87  |
| PCR                                      | 76  |
| PCR, Audio                               | 88  |
| PES per Field, Expert parameter          | 98  |
| Picture Definition                       | 77  |
| Picture Resolution                       | 77  |
| Picture Structure                        | 77  |
| PID                                      | 76  |
| PID PCR                                  | 74  |
| PID PMT                                  | 74  |
| PID, Audio                               | 88  |
| PID, VBI                                 | 96  |
| Power consumption                        | 160 |
| Power supply                             | 160 |
| Power Supply Cord(s)Specifications       | 24  |
| Power up                                 | 25  |
| Predefined configuration, deleting       | 106 |
| Predefined configuration, loading from   | n a |
| hard drive                               | 107 |
| Predefined configuration, saving to disk | 106 |
| Predefined configurations, displaying    | 100 |
| Prefered stereo Downmix Mode, Dolby      | Au- |
| dio                                      | 92  |
| Priority, Video                          | 80  |
| Product Description                      | 13  |
| Front panel                              | 13  |
| Rear panel                               | 13  |
| Profile                                  | 76  |
| Protective ground                        | 24  |
| Provider                                 | 74  |
| Psycho Visual Enhancement off, Expert    | pa- |
| rameter                                  | 98  |
| PuTTY SSH client application             | 26  |
| PVR Descriptor                           | 79  |

# Q

| Quality, | Video |  |
|----------|-------|--|
| caunty,  | VIGOO |  |

## R

| Rack Installation        |     |
|--------------------------|-----|
| Cabling                  | 23  |
| EMC Ground               | 23  |
| Ventilation              |     |
| Rate                     |     |
| Rate, Audio              | 89  |
| Reboot the unit          | 109 |
| Reliability              |     |
| RF Mode DRC, Dolby Audio |     |
| Room Type, Dolby Audio   |     |
| Running Status           | 74  |
|                          |     |

# S

| Save to, Configuration              | 104      |
|-------------------------------------|----------|
| Screen layout                       | 57       |
| Service Id                          | 74       |
| Signalling Mode                     | 68       |
| Software licences                   | 129      |
| Source                              | 75       |
| Source L/R, Audio                   | 87       |
| Source Ls/Rs, Audio                 | 87       |
| Source, Audio                       | . 85, 87 |
| Specifications                      |          |
| Electrical                          | 160      |
| Mechanical                          | 161      |
| Speed, IP interface                 | 65       |
| Standard compliance                 | 193      |
| Standard, Audio                     | 88       |
| Standard, Video                     | 75       |
| Station Identification              | 68       |
| Status                              | 76       |
| Status, Audio                       | 88       |
| Status, VBI                         | 96       |
| Stored configuration, recalling     | 105      |
| Surround 3 dB Attenuation, Dolby Au | dio 94   |
| Surround Ex Mode, Dolby Audio       | 94       |
| Surround Phase Shift, Dolby Audio   | 94       |
| Syntax, AAC Audio                   | 89       |
|                                     |          |

# Т

| Tag, Descriptor                             |
|---------------------------------------------|
| Time Code, Video VBI79                      |
| Time To Leave byte (TTL), IP Transmission . |
| 70                                          |

### Appendix "

| TOS/DiffServe byte, IP Transmission | 70 |
|-------------------------------------|----|
| TSbitrate                           | 68 |
| TSDT repetition rate                | 68 |
| TX Encapsulation, IP Transmission   | 70 |
| Туре                                | 74 |

# U

| Unpacking     | 16 |
|---------------|----|
| Username      | 55 |
| Users, number | 53 |

### V

| VBI processing features                 | 9      |
|-----------------------------------------|--------|
| VBI Type, VBI                           | 96     |
| VBR Mode, Video                         | 81     |
| Ventilation18                           | 8, 162 |
| Ventilation restrictions                | 18     |
| Video features                          | 8      |
| Virtual Source IP Address, IP Transmiss | sion . |
| 69                                      |        |

### W

| Weight | 1 | 62 |
|--------|---|----|
|--------|---|----|